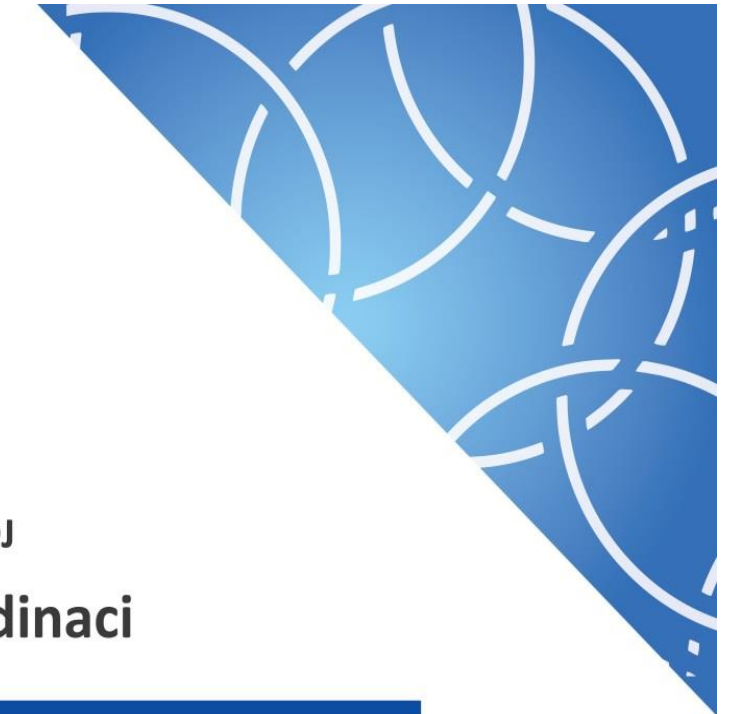

MINISTERSTVO PRO MÍSTNÍ ROZVOJ Národní orgán pro koordinaci

Uživatelská příručka

# IS KP14+

Pokyny pro vyplnění formuláře žádosti o podporu

Verze: 5.0 Datum: Září 2017

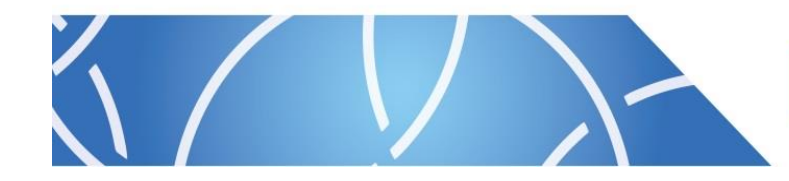

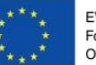

EVROPSKÁ UNIE Fond soudržnosti Operační program Technická pomoc

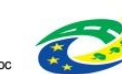

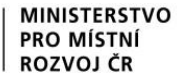

### OBSAH

| Přehleo  | d prov  | edených změn                                                | 5  |
|----------|---------|-------------------------------------------------------------|----|
| 1. Porta | ál IS k | (P14+                                                       | 7  |
| 1.1.     | Stru    | učné představení                                            | 7  |
| 1.2.     | Obe     | ecné funkcionality formuláře žádosti o podporu              | 8  |
| Po       | vinná   | X nepovinná pole                                            | 8  |
| Ru       | iční X  | automatická plnění X výběr z číselníků                      | 9  |
| Ná       | pově    | da                                                          | 9  |
| Filt     | try     |                                                             | 10 |
| 2. Úv    | odní    | obrazovka IS KP14+                                          | 11 |
| 2.1.     | Kor     | nunikace                                                    | 11 |
| Po       | znám    | ky                                                          | 12 |
| Up       | ozorr   | nění                                                        | 13 |
| De       | peše    |                                                             | 13 |
| 2.2.     | Kal     | endář                                                       | 20 |
| 2.3.     | Info    | rmace o přihlášení                                          | 21 |
| 2.4.     | Pro     | fil uživatele                                               | 21 |
| 2.5.     | Žad     | latel                                                       | 25 |
| 3. No    | vá žá   | dost o podporu                                              | 28 |
| 4. Zá    | hlaví   | žádosti o podporu                                           | 31 |
| 4.1.     | Přís    | stup k projektu                                             | 32 |
| 4.1      | 1.1.    | Přidělení role                                              | 32 |
| 4.1      | .2.     | Změna nastavení role                                        | 36 |
| 4.1      | .3.     | Předání role "Správce přístupů" na jiného uživatele         | 37 |
| 4.1      | .4.     | Přidělení role "Zástupce správce přístupů" jinému uživateli | 39 |
| 4.1      | 1.5.    | Signatář bez registrace v IS KP14+                          | 40 |
| 4.2.     | Pln     | é moci                                                      | 42 |
| 4.2      | 2.1.    | Elektronická plná moc                                       | 44 |
| 4.2      | 2.2.    | Papírová plná moc                                           | 48 |
| 4.2      | 2.3.    | Papírová plná moc - neregistrovaný uživatel v IS KP14+      | 50 |
| 4.2      | 2.4.    | Odvolání plné moci                                          | 52 |
| 4.3.     | Vyt     | voření kopie žádosti o podporu                              | 55 |
| 4.4.     | Vyn     | nazat žádost                                                | 56 |
| 4.5.     | Kor     | ntrola                                                      | 58 |
| 4.6.     | Fina    | alizace                                                     | 59 |

| 4.7.     | Tisk                               | 61  |
|----------|------------------------------------|-----|
| 5. Lev   | é menu formuláře žádosti o podporu | 64  |
| Datová o | oblast Profil objektu              | 64  |
| 5.1.     | Záložka Nové depeše a koncepty     | 64  |
| 5.2.     | Poznámky                           | 69  |
| 5.3.     | Záložka Úkoly                      | 70  |
| Datová ( | oblast žádosti                     | 71  |
| 5.4.     | Záložka Identifikace projektu      | 71  |
| 5.4.1.   | Záložka Identifikace operace       | 71  |
| 5.4.2.   | Záložka Projekt                    |     |
| 5.4.3.   | Záložka Popis projektu             | 75  |
| 5.4.4.   | Záložka Specifické cíle            | 77  |
| 5.4.5.   | Záložka Etapy projektu             | 80  |
| 5.4.6.   | Záložka Indikátory                 | 81  |
| 5.4.7.   | Záložka Horizontální principy      | 81  |
| 5.5.     | Záložka Umístění                   | 82  |
| 5.6.     | Záložka Harmonogram                | 86  |
| 5.7.     | Záložka Subjekty                   | 86  |
| 5.7.1.   | Záložka Subjekty projektu          | 86  |
| Fun      | kce Kopie do profilu               | 88  |
| Fun      | kce kopie do žádosti               | 90  |
| 5.7.2.   | Záložka Osoby subjektu             | 93  |
| 5.7.3.   | Záložka Adresy subjektu            | 94  |
| 5.7.4.   | Záložka Účty subjektu              | 95  |
| 5.7.5.   | Záložka Účetní období              | 96  |
| 5.7.6.   | Záložka CZ NACE                    | 97  |
| 5.8.     | Záložka Financování                | 98  |
| 5.8.1.   | Záložka Rozpočet                   | 98  |
| Тур      | y rozpočtu:                        | 98  |
| Ter      | minologie rozpočtu:                | 98  |
| 5.8.2.   | Záložka Přehled zdrojů financování | 100 |
| 5.8.3.   | Záložka Finanční plán projektu     | 101 |
| 5.9.     | Záložka Kategorie intervencí       | 102 |
| 5.10.    | Záložka Klíčové aktivity           | 106 |
| 5.11.    | Záložka Dokumenty                  | 108 |
| 5.12.    | Záložka Čestná prohlášení          | 109 |

| 6. Poc    | lpis a podání žádosti o podporu                         | 110 |
|-----------|---------------------------------------------------------|-----|
| 6.1.      | Výběr certifikátu z čipu či tokenu                      | 112 |
| 6.2.      | Výběr certifikátu ze systémového úložiště               | 113 |
| 6.3.      | Výběr certifikátu ze souboru                            | 115 |
| 6.4.      | Ruční podání žádosti o podporu                          | 117 |
| 6.5.      | Opis dokumentu s podpisem                               | 118 |
| 7. Záh    | laví žádosti o podporu po podání                        | 119 |
| 7.1.      | Změna způsobu jednání                                   | 119 |
| 7.2.      | Odvolání žádosti o podporu                              | 120 |
| 7.3.      | Ukončení projektu                                       | 122 |
| Seznam    | příloh                                                  | 124 |
| Příloha   | 1: Popis prostředí MS2014+                              | 125 |
| Provo     | zní/ostré/produkční prostředí                           | 125 |
| Urč       | ení                                                     | 125 |
| Adr       | esy portálů                                             | 125 |
| Přih      | ılašovací údaje                                         | 125 |
| Pro       | vozní podmínky                                          | 125 |
| Refer     | enční (sandbox) prostředí                               | 125 |
| Urč       | ení                                                     | 125 |
| Adr       | esy portálů                                             | 126 |
| Přih      | ılašovací údaje                                         | 126 |
| Pro       | vozní podmínky                                          | 126 |
| Testo     | vací/školící prostředí                                  | 126 |
| Urč       | ení                                                     | 126 |
| Adr       | esy portálů                                             | 126 |
| Přih      | ılašovací údaje                                         | 126 |
| Pro       | vozní podmínky                                          | 127 |
| Scher     | natický obrázek                                         | 127 |
| Příloha 2 | 2: Nedobrovolné odebrání přístupu k projektu            | 128 |
| Zadár     | ní požadavku přes příslušný řídicí orgán                | 128 |
| Zprac     | ování požadavku                                         | 128 |
| Uživ      | vatel nemá přístup k projektu                           | 128 |
| Uživ      | vatel má přístup k projektu jako editor                 | 128 |
| Uživ      | vatel má přístup k projektu, ale není editorem projektu | 129 |
| Další     | postup uživatele IS KP14+                               | 129 |
| Příloha 3 | 3: Seznam obrázků                                       | 130 |

## PŘEHLED PROVEDENÝCH ZMĚN

| Verze dokumentu | Datum        | Popis                                | Strana   |
|-----------------|--------------|--------------------------------------|----------|
| V1 0            | 30. 11. 2014 | Vypracování dokumentu                |          |
| <br>V2_0        | 16. 3. 2015  | Nástroje komunikace                  | 11       |
|                 |              | Poznámky                             |          |
|                 |              | Upozornění                           |          |
|                 |              | Depeše                               |          |
|                 |              | Kalendář                             | 19       |
|                 |              | Žadatel                              | 26       |
|                 |              | Přístup k projektu                   | 34       |
|                 |              | Plné moci                            | 42       |
|                 |              | Datová oblast profil<br>objektu      | 45       |
|                 |              | Komunikace                           | 45       |
|                 |              | <ul> <li>Poznámky</li> </ul>         | 50       |
|                 |              | <ul> <li>Moje úkoly</li> </ul>       | 51       |
|                 |              | Datová oblast žádosti                |          |
|                 |              | <ul> <li>Projekt</li> </ul>          | 57       |
|                 |              | <ul> <li>Rozpočet</li> </ul>         | 80       |
| V3_0            |              | Přístup k projektu                   | 28       |
|                 |              | Plné moci                            | 38       |
|                 |              | Kopie žádosti o podporu              | 51       |
|                 |              | Datová oblast profil<br>objektu      | 59       |
|                 | 0            | Nové depeše     a koncepty           | 59       |
|                 |              | Datová oblast žádosti                |          |
|                 |              | Účetní období                        | 92       |
|                 |              | CZ NACE                              | 93       |
|                 |              | Rozpočet                             | 94       |
|                 |              | Přehled zdrojů     financování       | 96       |
|                 |              | Finanční plán                        | 97       |
| 10              |              | Kategorie     intervencí             | 99       |
|                 |              | <ul> <li>Klíčové aktivity</li> </ul> | 103      |
|                 |              | Veřejné zakázky                      | 105      |
| V4 0            |              | Profil uživatele                     | 23       |
|                 |              | Přístup k projektu                   | 34, 41   |
|                 |              | Plné moci                            | 42.47    |
|                 |              | Finalizace                           | 60       |
|                 |              | Kategorie     intervencí             | 105, 107 |
|                 |              | Podpis žádosti                       | 131,132, |
|                 |              | Nedobrovolné     odebrání správce    | 140      |

|      |        | přístu                              | pů              |     |
|------|--------|-------------------------------------|-----------------|-----|
| V5_0 | 9/2017 | <ul> <li>Tisk</li> </ul>            |                 | 60  |
|      |        | <ul> <li>Subje</li> </ul>           | kty projektu    | 86  |
|      |        | <ul> <li>Změní<br/>jedná</li> </ul> | a způsobu<br>ní | 135 |

### 1. PORTÁL IS KP14+

### 1.1. Stručné představení

Žádost o podporu vyplňuje žadatel prostřednictvím aplikace IS KP14+. Modul IS KP14+ je důležitým nástrojem pro vypracování žádosti o podporu na vytvořeném formuláři odpovídajícím podmínkám příslušné výzvy v rámci daného programu. Prostřednictvím aplikace probíhá elektronické podání žádosti o podporu (**podání, resp. podpis žádosti o podporu probíhá výhradně prostřednictvím kvalifikovaného elektronického podpisu** v rámci zjednodušování celého procesu) a realizace procesů, jako správa žádostí o podporu/projektů, jejich monitoring, a administrace projektů (vypracování monitorovacích zpráv, žádostí o platbu apod. a jejich elektronické podání). Žadatel neinstaluje do počítače žádný program a žádost o podporu vyplňuje přímo v okně internetového prohlížeče. Produkční prostředí aplikace IS KP14+ (tj. portál pro vypracování a podání žádosti o podporu) je dostupné na následující internetové adrese: <u>https://mseu.mssf.cz</u>

Obecné informace a popis prostředí MS2014+ je uveden v Příloze 1 této uživatelské příručky. Pro přístup do portálu IS KP14+ je nutné provést registraci nového uživatele přes tlačítko Registrace na úvodní stránce. Postup registrace je součástí *Uživatelské příručky Aplikace MS2014*+. Přihlášení do aplikace následně probíhá vyplněním uživatelského jména a hesla.

#### Obrázek 1: Registrace

MS2014+

Nacházíte se: Úvod Portál IS KP14+ jako součást MS2014+ je určen pouze pro vyplňování a podávání elektronické žádosti o podporu Všechny dostupné informace o čerpání z fondů Evropské unie a seznam kontaktů na jednotlivé vyhlašo projektu ze strukturálních fondů Evropského společenství a Národních zdrojů v programovém období 2014 až 2020. naidete na stránkách www.dot Seznam programů a výzev ÚVOD **REGISTRACE** » Informace ŘO Portál ISKP14+ jako součást MS2014+ je určen pro žadatele/příjemce pro zadávání žádostí o podporu a správu projektů po Kontakty dobu jejich životního cyklu a dále pro nositele strategií integrovaných nástrojů a externí hodr e. Žádosti o podporu na projek UŽIVATELSKÉ JMÉNO: Odkazy ie možné zadávat až po vyhlášení výzev a otevření programů pro programové období 2014 - 2020. FAQ Unozornění HESLO: HW a SW požadavky Ukončení podpory SilverLight v internetovém prohlížeči Firefox V internetovém prohlížeči Firefox již od verze 52 není podporován zásuvný modul Silverlight **PRIHLASIT SE »** Vice FAO. Zapomenuté heslo ? Upozornění na změnu administrace veřeiných zakázek v MS2014+ V rámci instalace nové verze MS2014+ budou od 22. 8. 2017 informace a záložky o veřejných zakázkách přesunuty do samostatného modulu. Tento modul je pro všechny projekty zobrazen v levém navigačním menu v části "Informování c Upozorňujeme, že od tohoto data není možné vytvořít nový záznam veřejných zakázek, vykázat změnu na zakázkách stávajících áznamy administrovat mimo nově vytvořené záložky. Veřejné zakázky, jejichž pokrok v administraci uživatel rozpracoval nebo podal před datem 22. 8. 2017 stávajícím způsobem (prostřednictvím ŽoZ/ZoR/IoP projektu) budou doadministrovány touto cestou. Po schválení ze strany Řídicího orgánu/zprostředkujícího subjektu budou i tyto informace přeneseny do nové záložky Veřejné zakázky v horní části levého menu projektu Aplikaci zaiišťuií EVROPSKÁ UNIE EVROPSKÝ FOND PRO REGIONÁLNÍ ROZVOJ MINISTERSTVO váno z proiektů OPTP OPERAČNÍ Program Technická CZ.1.08/2.1.00/12.00147, CZ.1.08/2.1.00/13.00166, CZ.1.08/2.1.00/14.00360 PRO MÍSTNÍ ROZVOJ ČR Aplikaci zajišťují (c) 2013 Ministerstvo pro místní rozvoj ČR. Staroměstské náměstí 6. 110 15 Praha 1

Obrázek 2: Uživatelské jméno a heslo

| UŽIVATELSKÉ JMÉNO:<br>cmkadmar<br>HESLO:<br>••••••••<br>PŘIHLÁSIT SE »<br>Capomenuté heslo ?<br>Vapomenuté heslo ? | <b>REGISTRACE</b> »  |
|----------------------------------------------------------------------------------------------------|----------------------|
| cmkadmar   HESLO:   ••••••• <b>PŘIHLÁSIT SE »</b> Zapomenuté heslo ?                                               | UŽIVATELSKÉ JMÉNO:   |
| HESLO:<br>••••••••••••••••••••••••••••••••••••                                                                     | cmkadmar             |
| ••••••••••••••••••••••••••••••••••••••                                                                             | HESLO:               |
| PŘIHLÁSIT SE »<br>Zapomenuté heslo?                                                                                | •••••                |
| Zapomenuté heslo ?                                                                                                 | PŘIHLÁSIT SE »       |
| česky polski english                                                                                               | Zapomenuté heslo ?   |
| česky polski english                                                                                               |                      |
| česky polski english                                                                                               |                      |
|                                                                                                    | česky polski english |

Aplikace je primárně zobrazena v českém jazyce. Uživatel může stiskem tlačítka ikony vlajky změnit jazyk a zvolit polskou nebo anglickou jazykovou mutaci, v rámci které bude do aplikace přistupovat.

# 1.2. Obecné funkcionality formuláře žádosti o podporu

### Povinná X nepovinná pole

Datové položky, které je uživatel povinen vyplnit pro úspěšnou finalizaci žádosti o podporu, jsou podbarveny žlutě. Datové položky, které jsou podbarveny šedě, jsou nepovinné.

Obrázek 3: Povinná a nepovinná pole

NÁZEV PROJEKTU CZ

Projekt uživatelská příručka

×

NÁZEV PROJEKTU EN

### Ruční X automatická plnění X výběr z číselníků

Datové položky, které jsou podbarvené žlutou a šedou barvou (viz výše), vyplňuje uživatel sám jako textové pole nebo výběrem z předem vydefinovaného číselníku.

Číselník se zobrazí po stisku ikony 🗉 vedle příslušného datového pole.

Datová pole, která jsou bez podbarvení, vyplňuje systém automaticky.

Obrázek 4: Automaticky vyplňovaná pole

| – Žádost o podporu – – – – – – – – – – – – – – – – – – – | DATUM FINALIZACE |
|----------------------------------------------------------|------------------|
| 14. ledna 2015 13:49:05                                  |                  |
| DATUM PODPISU                                            | DATUM PODÁNÍ     |
|                                                          |                  |
|                                                          |                  |

### Nápověda

V aplikaci IS KP14+ jsou k dispozici dva typy nápovědy, kontextová nápověda, která se uživateli objeví, pokud najede kurzorem na příslušné datové pole, a nápověda, kterou si uživatel vyvolá stiskem tlačítka **Nápověda** v pravém horním rohu obrazovky.

MS201AX

### Obrázek 5: Kontextová nápověda

| číslo výzvy<br>06_14_498     | název výzvy<br>RE_1_Výzva pro OS    |                   |                      |
|------------------------------|-------------------------------------|-------------------|----------------------|
| NÁZEV PROJEKTU CZ            |                                     | NÁZEV PROJEKTU EN |                      |
| Projekt uživatelská příručka |                                     |                   |                      |
| ANOTACE PROJEKTU             | íte název projektu v českém jazyce. | 0/500             | Otevřít v novém okně |
|                              | MF.                                 |                   |                      |
| 001 <sup>2</sup>             |                                     |                   |                      |

#### Obrázek 6: Nápověda

| ŽADATEL                        |                                                                                  | NÁPOVĚDA         |
|--------------------------------|----------------------------------------------------------------------------------|------------------|
| Nacházíte se: Nástěnka Žadatel | Operace Identifikace operace                                                     |                  |
|                                |                                                                                  |                  |
| Profil objektu                 | IDENTIFIKACE OPERACE                                                             |                  |
| Komunikace                     | 👫 PŘÍSTUP K PROJEKTU 🔤 PLNÉ MOCI 🗶 VYMAZAT ŽÁDOST 🗸 KONTROLA 🔒 FINALIZACE 🚔 TISK |                  |
| Poznámky                       |                                                                                  |                  |
| Moje úkoly                     | ZKRACENY NAZEV PROJEKTU     REGISTRACNI CISLO PROJEKTU                           |                  |
| Datová oblast žádosti 🔨        | NÁZEV PROJEKTU CZ IDENTIFIKACE ŽÁDOSTI (HASH)                                    | VERZE            |
| Identifikace projektu          | 05H8TP                                                                           |                  |
| Identifikace operace           | STAV Zádost o podporu                                                            |                  |
| Projekt                        | Rozpracována Zobrazení stavů DATUM ZALOŽENÍ                                      | DATUM FINALIZACE |
| Popis projektu                 | 23. února 2015 11:20:54                                                          |                  |
| Specifické cíle                | CSSK0L20                                                                         | DATUM PODÁNÍ     |
| Etapy projektu                 | NAPOSLEDY ZMĚNIL DATUM A ČAS POSLEDNÍ ZMĚNY                                      |                  |
| Indikátory                     | CSSK0L20 23. února 2015 11:20:57                                                 |                  |
| Horizontální principy          | C TYP PODÁNÍ                                                                     |                  |
| Umístění                       | Automatické                                                                      |                  |
| Subjekty                       | 2 ZPÚSOB JEDNÁNÍ                                                                 |                  |
| Subjekty projektu              |                                                                                  |                  |
| Adresy subjektu                |                                                                                  |                  |
| Osoby subjektu                 |                                                                                  |                  |
| Účty subjektu                  |                                                                                  |                  |
| Financování 🔨                  | Ulozit Storno                                                                    |                  |
| Rozpočet základní              |                                                                                  |                  |
| Přehled zdrojů financování     |                                                                                  |                  |
| Finanční plán                  |                                                                                  |                  |
|                                |                                                                                  |                  |

### **Filtry**

Některé záložky v aplikaci obsahují souhrnné tabulky či číselníky. Tabulky zobrazují všechny zadané údaje v dané záložce – např. osoby žadatele apod. Číselníky slouží pro výběr údaje např. město, ulice apod., a jsou k dispozici v polích s nabídkou.

Každá tabulka či číselník jsou opatřeny filtrem pro snadnější vyhledávání a výběr. Filtr je umístěn v řádku v záhlaví tabulky. Do tohoto řádku žadatel zadá několik písmen či slovo a stiskne klávesu Enter. Tím se v tabulce vyhledají všechny údaje, které odpovídají zadaným písmenům. Použití této funkce je nutné zejména při zadávání dopadů míst realizací, kde aplikace využívá zdrojových dat z registrů. V číselníku se listuje pomocí tlačítek umístěných pod tabulkou. Uživatel zvolí vybraný údaj (kliknutím myši se údaj zeleně označí) a následně potvrdí výběr kliknutím na šipku vpravo, kdy je zvolený údaj vložen do tabulky napravo.

Zrušení zadaného filtru a návrat k původnímu zobrazení všech položek provede žadatel tak, že znaky, které do filtrovacího řádku napsal, jednoduše smaže a stiskne klávesu Enter.

Příklad vyhledání obce Nový Bydžov při použití filtru (zadané slovo "Nový"):

| Mícto realiz | zace projektu    |                 |                  |                      |                 |                 |    |          |           |                      |
|--------------|------------------|-----------------|------------------|----------------------|-----------------|-----------------|----|----------|-----------|----------------------|
| Kód obce     | Název obce       | ORP             | Okres            | Kraj                 | Region          | Stát            |    | Kód obce | Název obc | ce                   |
| Y            | Nový × 🐺         | Y               |                  | YY                   | Y               | Y               | L. |          | 1         | Y                    |
| 531600       | Nový Jáchymov    | Reroun          | Beroun           | Středočeský kraj     | Střední Čechy   | Česká republika |    | 500496   | Olomouc   |                      |
| 538566       | Nový Vestes      | anajis nad Lab  | Praha-východ     | Středočeský kraj     | Střední Čechy   | Česká republika |    |          | 1 ▶ ₩     | Položek n            |
| 540501       | Nový Malín       | Imperk          | Šumperk          | Olomoucký kraj       | Střední Morava  | Česká republika |    |          |           | — × ×                |
| 540901       | Nový Knín        | bříš            | Příbram          | Středočeský kraj     | Střední Čechy   | Česká republika |    |          |           |                      |
| 542181       | Nový Dům         | akovník         | Rakovník         | Středočeský kraj     | Střední Čechy   | Česká republika |    |          |           |                      |
| 544566       | Nový Hrozenl     | etín            | Vsetín           | Zlínský kraj         | Střední Morava  | Česká republika |    |          |           | $\mathbf{O}$         |
| 548464       | Nový Rychnov     | Pelhřimov       | Pelhřimov        | Kraj Vysočina        | Jihovýchod      | Česká republika |    |          |           |                      |
| Filtr        | pro snad         | né              | ice              | Plzeňský kraj        | Jihozápad       | Česká republika |    |          |           |                      |
| vvhle        | edávání          | -               |                  | Karlovarský kraj     | Severozápad     | Česká republika | ►  |          |           |                      |
| 001000       |                  | NOVY DOI        | сезка сі́ра      | Liberecký kraj       | Severovýchod    | Česká republika | Γ  |          |           |                      |
| 561878       | Nový Oldřichov   | Česká Lípa      | Česká Lípa       | Liberecký kraj       | Severovýchod    | Česká republika | •  |          |           |                      |
| 570508       | Nový Bydžov      | Nový Bydžov     | Hradec Králové   | Královéhradecký kraj | Severovýchod    | Česká republika |    |          |           | Výběr zvoleného údaj |
| 574287       | Nový Hrádek      | Náchod          | Náchod           | Královéhradecký kraj | Severovýchod    | Česká republika |    |          |           | ze seznamu           |
| 574295       | Nový Ples        | Jaroměř         | Náchod           | Královéhradecký kraj | Severovýchod    | Česká republika |    |          |           |                      |
| 584754       | Nový Přerov      | Mikulov         | Břeclav          | Jihomoravský kraj    | Jihovýchod      | Česká republika |    |          |           |                      |
| 586463       | Nový Poddvorov   | Hodonín         | Hodonín          | Jihomoravský kraj    | Jihovýchod      | Česká republika |    |          |           |                      |
| 587729       | Nový Šaldorf-Sed | Znojmo          | Znojmo           | Jihomoravský kraj    | Jihovýchod      | Česká republika |    |          |           |                      |
| 591262       | Nový Telečkov    | Třebíč          | Třebíč           | Kraj Vysočina        | Jihovýchod      | Česká republika |    |          |           |                      |
| 596264       | Nový Jimramov    | Nové Město na M | Žďár nad Sázavou | Kraj Vysočina        | Jihovýchod      | Česká republika |    |          |           |                      |
| 599191       | Nový Jičín       | Nový Jičín      | Nový Jičín       | Moravskoslezský kraj | Moravskoslezsko | Česká republika |    |          |           |                      |
| 599654       | Nový Dvůr        | Nymburk         | Nymburk          | Středočeský kraj     | Střední Čechy   | Česká republika |    |          |           |                      |

# 2. ÚVODNÍ OBRAZOVKA IS KP14+

# 2.1. Komunikace

Po přihlášení do aplikace se uživateli zobrazí úvodní obrazovka, kde se zobrazí všechny zprávy (depeše), v nichž jako uživatel figuruje, a které se vážou k příslušným žádostem o podporu/projektům. Na jednotlivé obrazovky v rámci komunikace je možné vstoupit stiskem příslušného tlačítka v záhlaví obrazovky – poznámky, upozornění, depeše. V levém menu obrazovky se zobrazuje kalendář, informace příslušných řídicích orgánů (ŘO), kontaktní informace, odkazy nebo často kladené otázky.

### Obrázek 8: Úvodní obrazovka

| <b>MS</b> 2014+                                                                                                    | 🛌 č     | esky 👝 polski 💥 english 🛛 🛛 F                    | Poznámky 0 Upozorněr | í <b>0</b> Depeše    | 30 L01                       | <b>Skoleni</b> Odl | nlášení za: <b>5</b> | 9:55                 | •      |
|----------------------------------------------------------------------------------------------------|---------|--------------------------------------------------|----------------------|----------------------|------------------------------|--------------------|----------------------|----------------------|--------|
| ISKP Informační systém konečného příjemce                                                                                                    |         |                                                  |                      |                      |                              |                    | Tes                  | tovací prostř        | edí    |
| ŽADATEL HODNOTITEL                                                                                                    | EVALUÁ  | TOR DAZ                                          |                      |                      |                              | PROFIL UŽIVA       | TELE                 | NÁPOVĚDA             |        |
| Nacházíte se: 🛛 Nástěnka                                                                                                    |         |                                                  |                      |                      |                              |                    |                      |                      |        |
| •         •         i         i | Přijat  | NOVÁ DEPEŠE a Koncepty Příjatě depeš<br>é depeše | e Odeslané depeše    |                      | Správa složek                | Pravidla           | pro třídění d        | lepeší               |        |
| 43 16 17 18 19 20 21 22<br>44 23 24 25 26 27 28 20                                                                                                    | Splněno | Předmět depeše                                   | Adresa odesilatele   | Zařazení odesílatele | Vázáno na objekt             | Datum přijetí      | Důležitost           | Přiložen<br>dokument | 5<br>C |
| 44 Z3 Z4 Z3 Z0 Z1 Z0 Z3                                                                                                    | ΟΥ      | Y                                                | Y                    | Y                    | Y                            | Y                  |                      |                      |        |
| 45 <b>30 31 1</b> 2 3 4 5                                                                                                    |         | Finalizace žádosti o změnu                       | Systém*MS2014+       |                      | Žádost o změnu: CZ.19.1.12   | 5. 6. 2017 20:03   | Střední              |                      |        |
| Moje poznámky                                                                                                    |         | Finalizace žádosti o změnu                       | Systém*MS2014+       |                      | Žádost o změnu: CZ.19.1.12   | 5. 6. 2017 19:42   | Střední              |                      |        |
| Moje úkoly                                                                                                    |         |                                                  | Systém*MS2014+       |                      | Projekt: podano              | 26. 5. 2017 12:00  | Střední              |                      |        |
| Informace ŘO                                                                                                    |         | Podpis plné moci                                 | Systém*MS2014+       |                      | Projekt: projekt pro školení | 26. 4. 2017 10:52  | Střední              |                      |        |
| Kontakty Finalizace žádosti o změnu                                                                                                    |         |                                                  | Systém*MS2014+       |                      | Žádost o změnu: CZ.19.1.12   | 19. 4. 2017 15:21  | Střední              |                      |        |
| Odkazy                                                                                                    |         | Vypořádání žádosti o přezkum                     | Systém*MS2014+       |                      | Vypořádání žádosti o přezku  | 18. 4. 2017 15:54  | Střední              |                      |        |
| Žádost o vyjádření hodnotitele k hodnocení žá                                                                                                    |         |                                                  | Systém*MS2014+       |                      |                              | 21. 10. 2016 9:30  |                      |                      |        |
| LIW o CW požedovlav                                                                                                    |         | Žádost stažena žadatelem                         | Systém*MS2014+       |                      | Projekt: CZ.19.1.125/0.0/0.0 | 5. 9. 2016 13:27   | Střední              |                      |        |
|                                                                                                    |         | Podepsat dokument zadosti o podporu              | Systém*MS2014+       |                      | Projekt: LD. 25. 4. 2016     | 5. 9. 2016 13:03   | Střední              |                      |        |
| Uchrana osobnich údajú                                                                                                    |         | Finalizace žádosti                               | Systém*MS2014+       |                      | Projekt: LD. 25. 4. 2016     | 5. 9. 2016 13:01   | Střední              |                      |        |

### Poznámky

Nástroj "Poznámky" plní funkci poznámkového bloku, kde uživatel může spravovat a zakládat své záznamy. Tyto poznámky se vztahují ke konkrétnímu uživatelskému jménu nebo se zde zobrazují i poznámky navázané na příslušnou žádost o podporu/projekt – tuto poznámku pak vidí všichni uživatelé, kteří jsou k danému projektu nasdíleni. V případě potřeby navázat poznámku k jednotlivým projektům/žádostem o podporu tak může uživatel učinit v rámci konkrétního projektu/žádosti o podporu, viz kap. 5.2.

Založení nové poznámky uživatel provede stiskem tlačítka Nový záznam a následně volbou Uložit.

| Obrázek 9: Poznámk | v |
|--------------------|---|
|--------------------|---|

| NÁSTĚNKA                        |                      |                                      | N                            | <b>ÍPOVĚDA</b> |
|---------------------------------|----------------------|--------------------------------------|------------------------------|----------------|
| Nacházíte se: Nástěnka Poznámky |                      |                                      |                              |                |
| Navigace 🗸                      | POZNÁMKY             |                                      |                              |                |
|                                 | Datum                | Barevné označení                     | Poznámka                     |                |
|                                 |                      | <b>Y</b>                             |                              | ¥              |
|                                 | 2. 1. 2015           |                                      | poznámka č. 1                |                |
|                                 | 9. 2. 2015           |                                      | poznámka č.2                 |                |
|                                 | 11. 2. 2015          |                                      | vyplnit žádost do pátku      |                |
|                                 | I I Polo             | žek na stránku 25 💌                  | Stránka 1 z 1, položk        | ıy 1 až 3 z 3  |
|                                 | Novy zaznam<br>DATUM | Kopirovat zaznam<br>Barevné označení | Smazat zaznam Ulozit Storno  |                |
|                                 | 2. 1. 2015           |                                      |                              |                |
|                                 | POZNÁMKA             |                                      | 13/2000 Otevřít v novém okně |                |
|                                 | роzлатка с. Т        |                                      |                              |                |

### Upozornění

V rámci obrazovky "Upozornění" jsou uživateli zobrazována upozornění automaticky generovaná systémem např. informace o mimořádných odstávkách systému nebo i upozornění z úrovně ŘO. Zde uživatel nemá možnost správy a editace zpráv.

| Obrázek 10: Upozori              | nění                        |                         |                              |                  |
|----------------------------------|-----------------------------|-------------------------|------------------------------|------------------|
| <b>NÁSTĚNKA</b>                  |                             |                         |                              | NÁPOVĚDA         |
| Norkénia ov Névřala Usarovitel   |                             |                         |                              |                  |
| Nachazite se. Nastenka Upozomeni |                             |                         |                              |                  |
| <b>N</b> 1                       |                             |                         |                              |                  |
| Navigace                         | UPOZORNENI                  |                         |                              |                  |
|                                  | Datum                       | Název zprávy            | Typ zprávy                   |                  |
|                                  | <b>T</b>                    | Y                       |                              |                  |
|                                  | 24. 2. 2015 0:00            | Zkouška upozornění      | Novinka                      |                  |
|                                  |                             |                         |                              |                  |
|                                  |                             |                         |                              |                  |
|                                  |                             |                         |                              |                  |
|                                  |                             |                         |                              |                  |
|                                  |                             |                         |                              |                  |
|                                  |                             |                         |                              |                  |
|                                  |                             |                         |                              |                  |
|                                  |                             |                         |                              |                  |
|                                  |                             |                         |                              |                  |
|                                  |                             |                         |                              |                  |
|                                  |                             | Položek na stránku 25 💌 | Stránka 1 z 1, pol           | ložky 1 až 1 z 1 |
|                                  | DATUM                       | TYP ZPRÁVY              |                              |                  |
|                                  | 24. 2. 2015<br>NÁZEV ZPRÁVY | IIII Novinka            |                              |                  |
|                                  | Zkouška upozornění          |                         |                              |                  |
|                                  | TEXT 700 (10)               |                         | 42/2000 Otevřít v povém okně |                  |
|                                  | Zobrazují se zde Novir      | nky a Systémové zprávy  | 45/2000 OKCATE V HOVEIT OKIE |                  |
|                                  | · ·                         |                         |                              |                  |
|                                  |                             |                         | 1                            |                  |

### Depeše

JOKUMIER

Nástroj Depeše funguje jako vnitřní komunikace v rámci celého systému MS2014+, tzn. depeše (zprávy) mohou být předávány jak mezi jednotlivými uživateli IS KP14+, tak i mezi žadateli a příslušnými kontaktními pracovníky na straně ŘO/zprostředkujícího subjektu (ZS).

Do jednotlivých složek v rámci administrace zpráv vstupujeme stiskem příslušného tlačítka – Odeslané nebo Přijaté depeše, případně Správa složek nebo Pravidla pro třídění depeší.

| Obrázek 11: Depeše                                  |                        |                   |          |                         |                                   |  |
|-----------------------------------------------------|------------------------|-------------------|----------|-------------------------|-----------------------------------|--|
| NOVÁ DEPEŠE a Koncepty Přijaté                      | depeše Odeslané depeše |                   | Sp       | vráva složek 📄 Pravidla | pro třídění depeší                |  |
| Přijaté depeše                                      |                        |                   |          |                         |                                   |  |
| Předmět depeše                                      | Odesilatel             | Datum přijetí     | Přečteno | Datum přečtení          | Vázáno na objekt                  |  |
| ¥                                                   | Y                      | Υ                 |          | Y                       | <b>Y</b>                          |  |
| info zpráva                                         | Skoleni L02            | 16. 3. 2015 8:45  |          |                         | Projekt: asdasd                   |  |
| info zpráva                                         | Skoleni L01            | 15. 3. 2015 23:31 |          |                         |                                   |  |
| Žádost o vyjádření hodnotitele k hodnocení projektů | ISUM_USER              | 12. 2. 2015 12:10 |          |                         |                                   |  |
| Žádost o vyjádření hodnotitele k hodnocení projektů | ISUM_USER              | 16. 1. 2015 11:26 |          |                         |                                   |  |
| Žádost o vyjádření hodnotitele k hodnocení projektů | ISUM_USER              | 16. 1. 2015 11:26 |          |                         |                                   |  |
| Žádost o vyjádření hodnotitele k hodnocení projektů | ISUM_USER              | 16. 1. 2015 11:26 |          |                         |                                   |  |
| Žádost o vyjádření hodnotitele k hodnocení projektů | ISUM_USER              | 16. 1. 2015 11:26 |          |                         |                                   |  |
| Žádost o vyjádření hodnotitele k hodnocení projektů | ISUM_USER              | 15. 1. 2015 12:45 |          |                         |                                   |  |
| Žádost o vyjádření hodnotitele k hodnocení projektů | ISUM_USER              | 15. 1. 2015 8:28  |          |                         |                                   |  |
| I∢ ∢ 1 ▶ ▶I Položek na stránku 25 👻                 |                        |                   |          |                         | Stránka 1 z 1, položky 1 až 9 z 9 |  |
|                                                     |                        |                   |          |                         |                                   |  |

Stiskem tlačítka Nová depeše či Koncepty se uživatel dostane na příslušnou obrazovku, kde může zakládat nové zprávy.

### Obrázek 12: Tlačítko Nová depeše

| Ž   | ADAT   | EL    |        | HO    | DNOT | ITEL |    | NOSITEL STRATEGIE                   |                          |                   |          | PROFIL UŽIVA           | TELE NÁPOVĚDA            |  |  |  |  |  |
|-----|--------|-------|--------|-------|------|------|----|-------------------------------------|--------------------------|-------------------|----------|------------------------|--------------------------|--|--|--|--|--|
| Nac | házíte | e se: | Ná     | stěnk | а    |      |    |                                     |                          |                   |          |                        |                          |  |  |  |  |  |
|     |        |       | /      |       |      |      |    |                                     |                          |                   |          |                        |                          |  |  |  |  |  |
|     | 4      |       | ořezer | n 201 | 15   | •    | ** |                                     |                          |                   |          |                        |                          |  |  |  |  |  |
|     | р      | ú     | s      | č     | р    | s    | n  |                                     |                          |                   |          |                        |                          |  |  |  |  |  |
| 9   | 23     | 24    | 25     | 26    | 27   | 28   | 1  | NOVA DEPESE a Koncepty Prijat       | e depese Odeslane depese |                   | Spr      | rava složek – Pravidla | pro trideni depesi       |  |  |  |  |  |
| 10  | 2      | 3     | 4      | 5     | 6    | 7    | 8  |                                     |                          |                   |          |                        |                          |  |  |  |  |  |
|     | -      | 10    |        | 10    | 10   | -    | 15 |                                     |                          |                   |          |                        |                          |  |  |  |  |  |
|     | 9      | 10    |        | 12    | 13   | 14   | 15 |                                     |                          |                   |          |                        |                          |  |  |  |  |  |
| 12  | 16     | 17    | 18     | 19    | 20   | 21   | 22 | Přijaté depeše                      | īlijatė depeše           |                   |          |                        |                          |  |  |  |  |  |
| 13  | 23     | 24    | 25     | 26    | 27   | 28   | 29 | Předmět depeše                      | Odesílatel               | Datum přijetí     | Přečteno | Datum přečtení         | Vázáno na objekt         |  |  |  |  |  |
| 14  | 30     | 31    | 1      | 2     | 3    | 4    | 5  |                                     | Υ                        | <b>T</b>          |          | Y                      | <b>Y</b>                 |  |  |  |  |  |
| м   | oie ú  | kolv  |        |       |      |      |    | Podepsat dokument zadosti o podporu | ISUM_USER                | 18. 2. 2015 15:04 |          |                        | Projekt: LIBEREC - proj  |  |  |  |  |  |
| 1.0 | form   |       | 0      |       |      |      |    | Podepsat dokument zadosti o podporu | ISUM_USER                | 18. 2. 2015 15:02 |          |                        | Projekt: LIBEREC - proj  |  |  |  |  |  |
|     | ionn   | ace r | 10     |       |      |      |    | Podepsat dokument zadosti o podporu | ISUM_USER                | 18. 2. 2015 11:40 |          |                        | Projekt: LIBEREC - 9.3   |  |  |  |  |  |
| K   | ontak  | ty    |        |       |      |      |    | Podepsat dokument zadosti o podporu | ISUM_USER                | 18. 2. 2015 11:39 |          |                        | Projekt: LIBEREC - 9.3   |  |  |  |  |  |
| 0   | dkazy  | /     |        |       |      |      |    | Podepsat dokument zadosti o podporu | ISUM_USER                | 17. 2. 2015 17:26 |          |                        | Projekt: LIBEREC - 9.3   |  |  |  |  |  |
| F   | ٩Q     |       |        |       |      |      |    | Podepsat dokument zadosti o podporu | ISUM_USER                | 17. 2. 2015 17:24 |          |                        | Projekt: LIBEREC - proj  |  |  |  |  |  |
| н   | WaS    | SW po | žada   | vky   |      |      |    | Podepsat dokument zadosti o podporu | ISUM_USER                | 17. 2. 2015 17:22 |          |                        | Projekt: projekt školení |  |  |  |  |  |
|     |        |       |        |       |      |      |    | předmět2                            | Matoušek Leoš            | 4. 2. 2015 13:44  |          |                        |                          |  |  |  |  |  |
|     |        |       |        |       |      |      |    | předmět                             | Matoušek Leoš            | 4. 2. 2015 10:08  |          |                        |                          |  |  |  |  |  |
|     |        |       |        |       |      |      |    |                                     |                          |                   |          |                        |                          |  |  |  |  |  |

| Obrázek 13: Vytvoře        | ení nové depeše                |                         |                             |                                   |
|----------------------------|--------------------------------|-------------------------|-----------------------------|-----------------------------------|
| NOVÁ DEPEŠE A KONCEPTY     |                                |                         |                             |                                   |
|                            |                                |                         |                             |                                   |
| NOVÁ DEPEŠE a Koncepty     | Přijaté depeše                 | Odeslané depeše         | Správa složek               | Pravidla pro třídění depeší       |
|                            |                                |                         |                             |                                   |
|                            |                                |                         |                             |                                   |
|                            |                                |                         |                             |                                   |
| Diadau in daaa in          | Dillažitant                    | D. Years Years don't    | Derlineni                   | Cializati a bara b                |
| rreamet aepese             | Dulezitost                     | Precteno vsemi adresaty | Kozilseni                   |                                   |
| T                          | L                              |                         | T                           | 01                                |
| dotaz k žádosti xv         | Střední                        |                         |                             |                                   |
| nová zpráva                | Nízká                          |                         |                             |                                   |
| nová zpráva                |                                |                         |                             |                                   |
| zkouska                    | Nízká                          |                         |                             |                                   |
| zkouška                    |                                |                         |                             |                                   |
| test                       |                                |                         |                             |                                   |
|                            |                                |                         |                             |                                   |
| I 		 I 		 H Položek na str | ánku 25 👻                      |                         |                             | Stránka 1 z 1, položky 1 až 6 z 6 |
| Nový záznam Kop            | írovat záznam 🛛 Smazat zá      | áznam Uložit            | Storno                      |                                   |
|                            | Sind at Literation             |                         |                             |                                   |
| PREDMET DEPESE             |                                | ]                       |                             |                                   |
| DÚLEŽITOST                 |                                | ,<br>,                  |                             |                                   |
| 👻 🗆 Citl                   | livý obsah 🛛 🗆 Kritická depeše |                         |                             |                                   |
| TEXT                       |                                |                         | 0/2000 Otevřít v novém okně |                                   |
|                            |                                |                         |                             | Výběr adresátů                    |
|                            |                                |                         |                             | Dokumenty                         |
|                            |                                |                         |                             | Odeslat                           |
|                            |                                |                         |                             |                                   |
|                            |                                |                         |                             |                                   |
|                            |                                |                         |                             |                                   |
|                            |                                |                         |                             |                                   |

Uživatel zvolí Nový záznam, vypíše příslušné informace a stiskne tlačítko Uložit.

Po uložení zprávy se stane aktivním tlačítko Výběr adresátů, po jeho stisknutí je možné ze seznamu uživatelů vybrat konkrétního adresáta. Výběr z filtru probíhá způsobem popsaným v kapitole 1.2.

#### Obrázek 14: Tlačítko Výběr adresáta

| *        | ZPĚT    | NÁ       | STĚNKA     |                        |         |                              |                         |             |                    |               | NÁPOVĚDA                     |
|----------|---------|----------|------------|------------------------|---------|------------------------------|-------------------------|-------------|--------------------|---------------|------------------------------|
| Nacházít | e se: N | lástěnka | Nová depeš | e a konceptv           |         |                              |                         |             |                    |               |                              |
| Navig    | ace     | usteniku |            |                        |         |                              |                         |             |                    |               |                              |
| 10.25    |         |          |            | NOVA DEPESE A KONCEPTT |         |                              |                         |             |                    |               |                              |
| Ulozit   | a zpet  |          |            |                        | ntu     | Dřijeté depeče               | Odeoloné donožo         |             | Správa eložok      | Drovidlo r    | pro třídění dopočí           |
|          |         |          |            | NOVA DEPESE a KOnce    | pty     | Plijate depese               | ouesiane depese         |             | Sprava Složek      | Flaviula      | no undenn depesi             |
|          |         |          |            |                        |         |                              |                         |             |                    |               |                              |
|          |         |          |            |                        |         |                              |                         |             |                    |               |                              |
|          |         |          |            | Předmět depeše         |         | Důležitost                   | Přečteno všemi adresáty | Rozliseni   |                    | Citlivý obsah |                              |
|          |         |          |            |                        | Ţ       |                              | ΩŸ                      |             | Ţ                  |               |                              |
|          |         |          |            | dotaz k žádosti xy     |         | Střední                      |                         |             |                    |               |                              |
|          |         |          |            | nová zpráva            |         | Nízká                        |                         |             |                    |               |                              |
|          |         |          |            | nová zpráva            |         |                              |                         |             |                    |               |                              |
|          |         |          |            | zkouska                |         | Nízká                        |                         |             |                    |               |                              |
|          |         |          |            | zkouška                |         |                              |                         |             |                    |               |                              |
|          |         |          |            | nová zprváva           |         |                              |                         |             |                    |               |                              |
|          |         |          |            |                        |         |                              |                         |             |                    |               |                              |
|          |         |          |            |                        |         |                              |                         |             |                    |               |                              |
|          |         |          |            |                        |         |                              |                         |             |                    |               |                              |
|          |         |          |            |                        |         |                              |                         |             |                    |               |                              |
|          |         |          |            | H I Položek n          | ia strá | nku 25 🔻                     |                         |             |                    | Strán         | ka 1 z 1, položky 1 až 6 z 6 |
|          |         |          |            | Nový záznam            | Корі    | rovat záznam Smazat zázr     | am Uložit               | Stor        | no                 |               |                              |
|          |         |          |            | PŘEDMĚT DEPEŠE         |         |                              |                         |             |                    |               |                              |
|          |         |          |            |                        |         |                              |                         |             |                    |               |                              |
|          |         |          |            | Střední 🗸              | Citli   | vý obsah 🛛 🗆 Kritická depeše |                         |             |                    |               |                              |
|          |         |          |            | TEXT                   |         |                              |                         | 23/2000 Ote | evřít v novém okně |               |                              |
|          |         |          |            | dobrý den, mám dotaz   |         |                              |                         |             |                    | Výběr adres   | átů                          |
|          |         |          |            |                        |         |                              |                         |             |                    | Dokument      | у                            |
|          |         |          |            |                        |         |                              |                         |             | _                  | Odeslat       |                              |
|          |         |          |            |                        |         |                              |                         |             |                    |               |                              |
|          |         |          |            |                        |         |                              |                         |             |                    |               |                              |
|          |         |          |            |                        |         |                              |                         |             |                    |               |                              |

#### Obrázek 15: Výběr adresáta

|               | ^ | VYBER ADRESATU                                    |              |                                                               |
|---------------|---|---------------------------------------------------|--------------|---------------------------------------------------------------|
| Uložit a zpět |   | Jméno                                             |              | Jméno                                                         |
|               |   | 102                                               | ¥            | <b>Y</b>                                                      |
|               |   | Skoleni L02                                       |              | enalezeny žádné záznamy k zobrazení                           |
|               |   | Ško l02                                           | 4            | I I Položek na stránku 25 ▼ Stránka 1 z 1, položky 0 až 0 z 0 |
|               |   | SKO LO2                                           |              |                                                               |
|               |   | H I Položek na stránku 25 💌 Stránka 1 z 1, položk | y 1 až 3 z 3 |                                                               |
|               |   |                                                   |              |                                                               |
|               |   |                                                   |              |                                                               |
|               |   |                                                   |              |                                                               |
|               |   |                                                   |              |                                                               |
|               |   |                                                   |              |                                                               |
|               |   | *                                                 |              |                                                               |
|               |   |                                                   |              |                                                               |

Obrázek 16: Uložení vybraného adresáta

| Navigace 🔨    | VÝBĚR ADRESÁTŮ                                                |      |                                                                |
|---------------|---------------------------------------------------------------|------|----------------------------------------------------------------|
| Uložit a zpět | Jméno                                                         | _    | Jméno                                                          |
|               | L02                                                           | - F- | Y                                                              |
|               | Ško l02                                                       | 4    | Skoleni L02                                                    |
|               | SKO LO2                                                       | 4    | IE I Položek na stránku 25 💌 Stránka 1 z 1. položky 1 až 1 z 1 |
|               | H I Položek na stránku 25 🔻 Stránka 1 z 1, položky 1 až 2 z 2 |      |                                                                |
|               |                                                               |      |                                                                |
|               |                                                               |      |                                                                |
|               |                                                               |      |                                                                |

Po zvolení příslušného adresáta se vrátíme na obrazovku Depeší stiskem tlačítka **Uložit** a zpět. Následně po stisku tlačítka **Odeslat** dochází k odeslání depeše, kdy systém potvrdí odeslání depeše.

| brázek 17: Odeslání                                            | depeše           |                       |        |                              | $\sim$                                 |
|----------------------------------------------------------------|------------------|-----------------------|--------|------------------------------|----------------------------------------|
| Nový záznam Kopí                                               | rovat záznam 🌔   | Smazat záznam         | Uložit | Storno                       |                                        |
| PŘEDMĚT DEPEŠE<br>info zpráva<br>DÚLEŽITOST<br>V Citli<br>TEXT | vý obsah 🗆 Kr    | itická depeše         |        | 4/2000 Otevířit v novém okně |                                        |
| test                                                           |                  |                       |        |                              | Výber adresátů<br>Dokumenty<br>Odeslat |
| orázek 18: Návrat na<br>IOVÁ DEPEŠE A KONCEPT                  | seznam de<br>Y   | peší                  | (Υ )   |                              |                                        |
| Výsledek operace:                                              |                  |                       |        |                              |                                        |
| ISUM-480302: Depeše byla o                                     | odeslána a přesu | nuta mezi odeslané de | epeše. |                              |                                        |
| Lze vytisknout přes Kontexto                                   | ovou nabídku (Pr | avé tlačítko myši)    |        |                              |                                        |
|                                                                |                  |                       |        | Zpět                         |                                        |
|                                                                |                  |                       |        |                              |                                        |

Tlačítkem **Zpět** se pak vracíme na seznam depeší. Depeše, kterou jsme tímto odeslali, se nám již v daném seznamu nezobrazí, byla přesunuta do složky Odeslané depeše.

Do jednotlivých složek v rámci administrace zpráv vstupujeme stiskem příslušného tlačítka – Odeslané nebo Přijaté depeše, případně Správa složek nebo Pravidla pro třídění depeší.

V případě, že depeši odesíláme přímo ze záložky, která se zobrazuje rovněž pod každou žádostí o podporu, resp. pod každým projektem, v seznamu depeší se ve sloupci Vázáno na objekt objeví informace, na kterou žádost o podporu/projekt je příslušná depeše navázána.

bowumentsouther

#### Obrázek 19: Depeše navázané na projekt

| N         | OVÁ DEPEŠE a Koncepty Přijaté depeše | Odeslané depeše    |                      | Správa složek                  | P | ravidla pro třídění d | epeší      |  |  |  |  |  |  |  |
|-----------|--------------------------------------|--------------------|----------------------|--------------------------------|---|-----------------------|------------|--|--|--|--|--|--|--|
| Přijaté ( | Příjaté depeše                       |                    |                      |                                |   |                       |            |  |  |  |  |  |  |  |
| Přečteno  | Předmět depeše                       | Adresa odesílatele | Zařazení odesílatele | Vázáno na objekt               |   | Datum přijetí         | Důležitost |  |  |  |  |  |  |  |
| <b>Y</b>  | Y                                    | <b>Y</b>           | <b>Y</b>             |                                | Y | Y                     |            |  |  |  |  |  |  |  |
|           | Podpis plne moci                     | Systém*MS2014+     |                      | Projekt: CZ.19.1.5.0.15_004.0  |   | 28. 8. 2015 11:12     | Střední    |  |  |  |  |  |  |  |
|           | Podpis plne moci                     | Systém*MS2014+     |                      | Projekt: CZ.19.1.5.0.15_004.0  | ) | 28. 8. 2015 11:00     | Střední    |  |  |  |  |  |  |  |
|           | Podpis plne moci                     | Systém*MS2014+     |                      | Projekt: test CBA              |   | 31. 7. 2015 11:10     | Střední    |  |  |  |  |  |  |  |
|           | Kopie žádosti dokončena              | Systém*MS2014+     |                      | Projekt: PZ 7.7.2015           |   | 8. 7. 2015 11:15      |            |  |  |  |  |  |  |  |
|           | Kopie žádosti dokončena              | Systém*MS2014+     |                      | Projekt: PZ 7.7.2015           |   | 8. 7. 2015 11:14      |            |  |  |  |  |  |  |  |
|           | Kopie žádosti dokončena              | Systém*MS2014+     |                      | Projekt: BRN02_2015            |   | 30. 6. 2015 15:46     |            |  |  |  |  |  |  |  |
|           | Zadost stazena zadatelem             | Systém*MS2014+     |                      | Projekt: CZ.19.1.5.0.15_004.0  | ) | 24. 6. 2015 10:09     | Nízká      |  |  |  |  |  |  |  |
|           | Finalizace zadosti                   | Systém*MS2014+     |                      | Projekt: projekt školení Olomo |   | 15. 6. 2015 15:52     | Střední    |  |  |  |  |  |  |  |
|           | Podepsat dokument zadosti o podporu  | Systém*MS2014+     |                      | Projekt: projekt školení Olomo |   | 15. 6. 2015 15:52     | Střední    |  |  |  |  |  |  |  |
|           | Kopie žádosti dokončena              | Systém*MS2014+     |                      | Projekt: projekt školení Olomo |   | 15. 6. 2015 15:50     |            |  |  |  |  |  |  |  |
|           | Kopie žádosti dokončena              | Systém*MS2014+     |                      | Projekt: projekt školení Olomo |   | 15. 6. 2015 11:20     |            |  |  |  |  |  |  |  |
|           | Kopie žádosti dokončena              | Systém*MS2014+     |                      | Projekt: název                 |   | 29. 5. 2015 11:12     |            |  |  |  |  |  |  |  |
|           | Cokoliv                              | I04 Ško*int        | TSC.INT              |                                |   | 29. 5. 2015 11:07     | Vysoká     |  |  |  |  |  |  |  |
|           | Podpis plne moci                     | Systém*MS2014+     |                      | Projekt: název                 |   | 29. 5. 2015 11:06     | Střední    |  |  |  |  |  |  |  |
|           |                                      |                    |                      |                                |   |                       |            |  |  |  |  |  |  |  |

Depeše, která již byla v rámci procesu životního cyklu žádosti o podporu a následné administrace projektu **odeslána**, **nemůže** být již z důvodu zachování auditní stopy **smazána**. Možnost smazat depeši je nastavena jen pro neodeslané depeše tzv. koncepty.

.jen pro ne

### 2.2. Kalendář

Uživatel má možnost využít funkci kalendáře, kdy pod jednotlivé dny v kalendáři může navázat příslušnou událost. Toto upozornění se pak v kalendáři barevně zobrazí. Informace z kalendáře lze rovněž zobrazit pod záložkou Moje úkoly, která je umístěna dole pod obrázkem kalendáře. Založení nového záznamu do kalendáře provádí uživatel stiskem tlačítka Nový záznam a následně potvrdí volbou Uložit.

|                        |          | •        |                                                                  | březe                                                                            | en 20                  | 15                            | •                                           | ₩         |                                                               |
|------------------------|----------|----------|------------------------------------------------------------------|----------------------------------------------------------------------------------|------------------------|-------------------------------|---------------------------------------------|-----------|---------------------------------------------------------------|
|                        |          | р        | ú                                                                | S                                                                                | č                      | р                             | S                                           | n         |                                                               |
|                        | 9        | 23       | 24                                                               | 25                                                                               | 26                     | 27                            | 28                                          | 1         | $\sim$                                                        |
|                        | 10       | 2        | 3                                                                | 4                                                                                | 5                      | 6                             | 7                                           | 8         | SV                                                            |
|                        |          | -        | 10                                                               |                                                                                  | 10                     | 10                            |                                             | 10        |                                                               |
|                        |          | 9        | 10                                                               |                                                                                  | 12                     | 13                            | 14                                          | 15        |                                                               |
|                        | 12       | 16       | 17                                                               | 18                                                                               | 19                     | 20                            | 21                                          | 22        |                                                               |
|                        | 13       | 23       | 24                                                               | 25                                                                               | 26                     | 27                            | 28                                          | 29        |                                                               |
|                        | 14       | 30       | 31                                                               | 1                                                                                | 2                      | 3                             | 4                                           | 5         |                                                               |
|                        |          |          |                                                                  |                                                                                  |                        |                               |                                             |           |                                                               |
| brázek 21              | 1: Mo    | oje (    | úkoľ                                                             | v                                                                                |                        |                               |                                             |           | $\bigcirc$                                                    |
| NÁSTĚNKA               |          |          |                                                                  |                                                                                  |                        |                               |                                             |           | NÁPOVĚDA                                                      |
| lacházíte se: 🔷 Nástěn | nka 🔪 Mo | je úkoly |                                                                  |                                                                                  |                        |                               |                                             |           |                                                               |
| Navinaa                |          |          |                                                                  |                                                                                  |                        |                               |                                             |           |                                                               |
| Navigace               |          | ~        | MOJE                                                             | JKOLY                                                                            |                        |                               |                                             |           |                                                               |
|                        |          |          | Udalost                                                          |                                                                                  |                        |                               |                                             |           | Zacatek Konec                                                 |
|                        |          |          | Žádost o                                                         | o podporu                                                                        |                        |                               |                                             |           | 18.2.2015 18.2.2015                                           |
|                        |          |          | podání ž                                                         | iádosti o p                                                                      | odporu                 |                               |                                             |           | 20. 2. 2015 20. 2. 2015                                       |
|                        |          |          |                                                                  |                                                                                  |                        |                               |                                             |           |                                                               |
|                        |          |          |                                                                  | 1 D                                                                              | M Pol                  | ožek na strár<br>Kopír        | ku 25 🗸                                     | -)<br>nam | Stránka 1 z 1. položky 1 až 2 z 2<br>áznam Uložít Storno      |
|                        |          |          | PŘEDDEF<br>B UDÁLL<br>Žádos                                      | I I I I I I I I I I I I I I I I I I I                                            | ▶ Pol<br>nam<br>DÁLOST | ožek na strár<br><b>Kopír</b> | ku 25 🔹                                     | nam       | Stránka 1 z 1, položky 1 až 2 z 2<br>áznam Uložít Storno      |
|                        |          |          | PŘEDDEF<br>DUDÁLI<br>Žádos<br>Začář<br>18. 2. 1                  | 1<br>Nový zázt<br>FINOVANÁ U<br>ost<br>st o podpo<br>tek<br>2015                 | Pol<br>nam<br>DÁLOST   | ožek na strár<br>Kopín        | ku 25 •<br>ovat zázr<br>KONEC<br>8. 2. 2015 | ham (     | Stránka 1 z 1. položky 1 až 2 z 2<br>áznam Uložit Storno      |
|                        |          |          | PŘEDDEF<br>DUDÁL<br>Žádos<br>ZAČÁ<br>18. 2. 1<br>POPIS<br>Odesla | INOVÁ ZÁZT<br>FINOVANÁ UT<br>OST<br>STO PODPO<br>TEK<br>2015<br>S UDÁLOSTI<br>at | Poli<br>nam<br>DÁLOST  | ožek na strán<br>Kopín        | ku 25<br>ovat zázr<br>konec<br>8. 2. 2015   | am (      | Stránka 1 z 1, položky 1 až 2 z 2<br>áznam Uložít Storno<br>E |

### 2.3. Informace o přihlášení

V pravém horním rohu záhlaví je umístěna informace o přihlášeném uživateli. Vedle přihlašovacího jména je tlačítko k odhlášení **Odhlásit** - kliknutím na tento odkaz dojde k odhlášení a k návratu na úvodní stránku aplikace. Po přihlášení se zde objevují informace o časovém limitu automatického odhlášení – odpočet 60 minut od posledního úkonu v aplikaci.

### Obrázek 22: Odhlášení z aplikace

| ADATEL       NOSTEL STRATEGE       RALUATOR       RZ       PROFU       VAPORIA       PROFU       VAPORIA         Interview Nateria         Interview Nateria         Interview                                                                                                    | <b>MS</b> 2014 <b>+</b>                                                                                                    | 늘 česky 📥 polski 🎇 english 🛛 Pozná                      | mky 1 Upozornění 2 | Depeše 143           | L02 Skoleni                    | Odhlášení za: <b>59</b> | 9:56       |
|----------------------------------------------------------------------------------------------------|----------------------------------------------------------------------------------------------------|---------------------------------------------------------|--------------------|----------------------|--------------------------------|-------------------------|------------|
| Nativity         Nativity                                                                                                    | ŽADATEL HODNOTITEL                                                                                                    | NOSITEL STRATEGIE EVALUÁTOR DAZ                         |                    |                      | PROFIL                         | UŽIVATELE               | NÁPOVĚDA   |
| Norvice         Projekt         Color         Projekt         Color         Projekt         Color         Projekt         Color         Projekt         Color         Color                                                                                                    | Nacházíte se: Nástěnka                                                                                                    |                                                         |                    |                      |                                |                         |            |
| <ul> <li></li></ul>                                                                                                    | Image: Constraint of the state of the state of | NOVÁ DEPEŠE a Koncepty Přijaté depeše<br>Přijaté depeše | Odeslané depeše    |                      | Správa složek Pr               | avidla pro třídění d    | epeší      |
| 27         28         29         30         1         2         3         1         2         3         1         2         3         1         2         3         1         2         3         1         2         3         1         2         3         1         2         3         1         2         3         1         2         3         1         2         3         1         2         3         1         2         3         3         1         2         3         3         1         2         3         3         1         2         3         3         1         2         3         3         1         2         3         3         1         2         3         3         1         2         3         3         1         1         1         1         1         1         1         1         1         1         1         1         1         1         1         1         1         1         1         1         1         1         1         1         1         1         1         1         1         1         1 <th1< th="">         1         1         1</th1<>                                                                                                    | 26 <b>20 21 22 23 24 25 26</b>                                                                                                    | Přečteno Předmět depeše                                 | Adresa odesilatele | Zařazení odesilatele | Vázáno na objekt               | Datum přijetí           | Düležitost |
| 2       4       5       6       7       8       9       10       Information of the second of the second of t                                                                                        | 27 <b>27 28 29 30</b> 1 2 3                                                                                                    | <b>• Y</b>                                              | Y                  | <b>T</b>             |                                | <b>Y</b>                |            |
| Moje ukodyMoje ukodyMoje dkek tiskowé sestavySystém MS2014+Indem of the set set set set set set set set set se                                                                                                    | 28 4 5 6 7 8 9 10                                                                                                    | Test depeše na výzvu                                    | Miloslav Žiak*int  | MMR.IROP             | Výzva: 06_15_013               | 23. 6. 2016 8:49        | Střední    |
| Moje ukdyImage of the product of the product of the prod          |                                                                                                    | Výsledek tiskové sestavy                                | Systém*MS2014+     |                      |                                | 8. 6. 2016 13:30        |            |
| Informace A0Image a prise prise pri          | Moje úkoly                                                                                                    | Podepsat dokument zadosti o podporu                     | Systém*MS2014+     |                      | Projekt: CZ.06.3.72/0.0/0.0/15 | 8. 6. 2016 13:28        | Střední    |
| KotakiyIZadost ozeneu byla predna keditai spraveu pieziSystém MS2014PieziPiezi Kazdos ZadosSe. 2016 10.2SideGdaayMailPodest dokument zadosti o podpouSystém MS2014NoPiezi Kazdos ZadosSideSideFAQMailSidalaze zadosti o podpouSystém MS2014NoPiezi Kazdos ZadostoSideSideHW SW PožadavkyMailSizi KikániSideSideSideSideSideSideOctraa osobich údajůMailPodest dokument zadosti o podpouSystém MS2014SidePorekt CZ.06.7.07.00.01.5Si.4.2016.12.6SideOctraa osobich údajůMailPodest dokument zadosti o podpouSystém MS2014SidePodest CZ.06.7.07.00.01.5Si.4.2016.12.6SideMailSidest zadosti podpouSystém MS2014SidePodest CZ.06.7.07.00.01.5Si.4.2016.12.6SideSideMailSidest zadosti podpouSystém MS2014SidePodest CZ.06.7.07.00.01.5Si.4.2016.12.6SideSideMailSidest zadosti podpouSystém MS2014SidePodest CZ.06.7.07.00.01.5Si.4.2016.12.6SideSideMailPodest dokument zadosti podpouSidém MS2014SidePodest CZ.06.7.07.00.01.5Si.4.2016.12.6SideSideMailPodest dokument zadosti podpouSidém MS2014SidePodest CZ.06.7.07.00.01.5Si.4.2016.12.6SideSideMailPodest dokument zadosti podpouSidém MS2014SidePodest CZ.06.7.07.00.01.5 <t< td=""><td>Informace ŘO</td><td>Finalizace zadosti</td><td>Systém*MS2014+</td><td></td><td>Projekt: CZ.06.3.72/0.0/0.0/15</td><td>8. 6. 2016 13:27</td><td>Střední</td></t<>                                                                                                    | Informace ŘO                                                                                                    | Finalizace zadosti                                      | Systém*MS2014+     |                      | Projekt: CZ.06.3.72/0.0/0.0/15 | 8. 6. 2016 13:27        | Střední    |
| Odkay         Selection         Selection         Selecint         Selection         Sel                                                                                                    | Kontakty                                                                                                    | Zadost o zmenu byla predana k editaci spravcum proje    | Systém*MS2014+     |                      | Projekt: CZ.06.3.72/0.0/0.0/15 | 8. 6. 2016 13:22        |            |
| FAQ         Indiace addition         System Sequence         Project Test Sequence         Secuence         Secuence <t< td=""><td>Odkazy</td><td>Podepsat dokument zadosti o podporu</td><td>Systém*MS2014+</td><td></td><td>Projekt: Testovací projekt Sou</td><td>8. 6. 2016 10:39</td><td>Střední</td></t<>                                                                                                    | Odkazy                                                                                                    | Podepsat dokument zadosti o podporu                     | Systém*MS2014+     |                      | Projekt: Testovací projekt Sou | 8. 6. 2016 10:39        | Střední    |
| Har Sub postadeky         I         Stip kikání         Dísků         Dísků         Dísků         Dísků         Dísků         Stip kikání         Dísků         Stip kikání         Stip kikání         Stip                                                                                                    | FAQ                                                                                                    | Finalizace zadosti                                      | Systém*MS2014+     |                      | Projekt: Testovací projekt Sou | 8. 6. 2016 10:39        | Střední    |
| Octama osobnich údajů         Podepsat dokument zadosti o podporu         Systém MS2014+         Projekt: CZ.06.3.72/0.0/0.0/1.         15.4.20161240         Strein           Octama osobnich údajů         Finalizace zadosti         Systém MS2014+         Projekt: CZ.06.3.72/0.0/0.0/1.         15.4.20161240         Strein           Image: Strein Strein S                                                                                                    | HW a SW požadavky                                                                                                    | ať žije klikání                                         | 103 Ško*int        | TEST.INT             |                                | 22. 4. 2016 13:43       | Střední    |
| Image: Section Society Conduction       Finalizace zadosti       Systém MS2014+       Projekt: CZ.06.3.72/0.0/0.0/1.5.       15.4.201612.40       Strein         Image: Section Society Conduction       Zadost o zmenu byla predana keditaci spravcum proje.       Systém MS2014+       Projekt: CZ.06.3.72/0.0/0.0/1.5.       15.4.201612.40       Strein         Image: Section Society Conduction       Systém MS2014+       Projekt: CZ.06.3.72/0.0/0.0/1.5.       14.4.201613.22       Strein         Image: Section Society Conduction       Systém MS2014+       Projekt: CZ.06.3.72/0.0/0.0/1.5.       14.4.201613.22       Strein         Image: Section Society Conduction       Systém MS2014+       Projekt: CZ.06.3.72/0.0/0.0/1.5.       14.4.201613.22       Strein         Image: Section Society Conduction Society Conduction       Systém MS2014+       Projekt: CZ.06.3.72/0.0/0.0/1.5.       14.4.201613.22       Strein         Image: Section Society Conduction Society Conduction       Systém MS2014+       Projekt: CZ.06.3.72/0.0/0.0/1.5.       14.4.201613.23       Strein         Image: Section Society Conduction Society Conduction Society Conduction Society Conduction       Systém MS2014+       Projekt: CZ.06.3.72/0.0/0.0/1.5.       14.4.201613.23       Strein         Image: Society Conduction Society Conduction Society Conduction Society Conduction Society Conduction Society Conduction Society Conduction Society Conduction Society Conduction Society Conduction Society Conduction Society Conduction                                                                                                    | Ochrana osobních údajů                                                                                                    | Podepsat dokument zadosti o podporu                     | Systém*MS2014+     |                      | Projekt: CZ.06.3.72/0.0/0.0/15 | 15. 4. 2016 12:40       | Střední    |
| Image: Section of the section of the section of th | ochrana osobnich ddaja                                                                                                    | Finalizace zadosti                                      | Systém*MS2014+     |                      | Projekt: CZ.06.3.72/0.0/0.0/15 | 15. 4. 2016 12:40       | Střední    |
| Imalizace zadostiSystém MS2014+Projekt: CZ.06.3.72/0.0/0.0/1514.4.2016 13.22Stém MS2014+Podepsat dokument zadosti o podporuSystém MS2014+Projekt: CZ.06.3.72/0.0/0.0/1514.4.2016 13.22Stédm MS2014+Zadost o zmenu byla predana k editaci spravcum projeSystém MS2014+Projekt: CZ.06.3.72/0.0/0.0/1514.4.2016 13.22Stédm MS2014+Imalizace zadostiSystém MS2014+Projekt: CZ.06.3.72/0.0/0.0/1514.4.2016 13.22Stédm MS2014+Podepsat dokument zadosti o podporuSystém MS2014+Projekt: TEST KV HZ13.4.2016 10.33Stédm MS2014+Podepsat dokunečanaSystém MS2014+Projekt: TEST KV HZ13.4.2016 10.33Stédm MS2014+Imalizace zadosti dokončenaSystém MS2014+Projekt: TEST KV HZ13.4.2016 10.33Stédm MS2014+Imalizace zadosti dokončenaSystém MS2014+Projekt: TEST KV HZ13.4.2016 10.33Stédm MS2014+Imalizace zadosti dokončenaSystém MS2014+Projekt: TEST KV HZ13.4.2016 10.33Stédm MS2014+Imalizace zadosti dokončenaSystém MS2014+Projekt: TEST KV HZ13.4.2016 10.33Stédm MS2014+Imalizace zadosti dokončenaSystém MS2014+Projekt: TEST KV HZ13.4.2016 10.33Stédm MS2014+Imalizace zadosti dokončenaSystém MS2014+Projekt: TEST KV HZ13.4.2016 10.33Stédm MS2014+Imalizace zadosti dokončenaSystém MS2014+Projekt: TEST KV HZ13.4.2016 10.33Stédm MS2014+Imalizace zadosti dokončenaSystém MS2014+Projekt: TEST KV HZ13.4.2016 10.33St                                                                                                    |                                                                                                    | Zadost o zmenu byla predana k editaci spravcum proje    | Systém*MS2014+     |                      | Projekt: CZ.06.3.72/0.0/0.0/15 | 15. 4. 2016 12:36       |            |
| Podepsat dokument zadosti o podporuSystém*MS2014+Projekt: CZ.06.3.72/0.0/0.0/1.5.14.4.2016 1.322StéméZadost o zmenu byla predana k editaci spravcum projeSystém*MS2014+Projekt: CZ.06.3.72/0.0/0.0/1.5.14.4.2016 1.322StéméFinalizace zadostiSystém*MS2014+Projekt: CZ.06.3.72/0.0/0.0/1.5.14.4.2016 1.323StéméPodepsat dokument zadosti o podporuSystém*MS2014+Projekt: TEST KV HZ13.4.2016 1.033StéméRopie žádosti dokončenaSystém*MS2014+Projekt: TEST KV HZ13.4.2016 1.033StéméD_D_S_školen_1- předmět depešeSystém*MS2014+Projekt: TEST KV HZ13.4.2016 1.033Stémé                                                                                                    |                                                                                                    | Finalizace zadosti                                      | Systém*MS2014+     |                      | Projekt: CZ.06.3.72/0.0/0.0/15 | 14. 4. 2016 13:22       | Střední    |
| Zadost o zmenu byla predana k editaci spravcum projem.         Systém MS2014+         Projekt: CZ.06.3.72/0.0/0.0/15         14.4.2016 13.21           Finalizace zadosti         Systém MS2014+         Projekt: TEST KV HZ         3.4.2016 10.33         Stém MS2014+           Podepsat dokument zadosti o podporu         Systém MS2014+         Projekt: TEST KV HZ         13.4.2016 10.33         Stém MS2014+           Kopie žádosti dokončena         Systém MS2014+         Projekt: TEST KV HZ         13.4.2016 10.33         Stém MS2014+           D_D_S_školen_i_1 - předmět depeše         Systém MS2014+         Projekt: TEST KV HZ         13.4.2016 10.33         Stém MS2014+                                                                                                    |                                                                                                    | Podepsat dokument zadosti o podporu                     | Systém*MS2014+     |                      | Projekt: CZ.06.3.72/0.0/0.0/15 | 14. 4. 2016 13:22       | Střední    |
| Finalizace zadosti         Systém*MS2014+         Projekt: TEST KV HZ         13.4.20161.033         Stédm           Podepsat dokument zadosti o podporu         Systém*MS2014+         Projekt: TEST KV HZ         13.4.20161.033         Stédm           Kopie žádosti dokončena         Systém*MS2014+         Projekt: TEST KV HZ         13.4.20161.030         Stédm           D_D_S_školen_1- předmět depeše         Systém*MS2014+         Projekt: TEST KV HZ         13.4.2016 10.30         Stédm                                                                                                    |                                                                                                    | Zadost o zmenu byla predana k editaci spravcum proje    | Systém*MS2014+     |                      | Projekt: CZ.06.3.72/0.0/0.0/15 | 14. 4. 2016 13:21       |            |
| Podepsat dokument zadosti o podporu         Systém*MS2014+         Projekt: TEST KV HZ         13.4.2016 10:33         Středm           Kopie žádosti dokončena         Systém*MS2014+         Projekt: TEST KV HZ         13.4.2016 10:30         Středm           D_DS_školení_1 - předmět depeše         Systém*MS2014+         Projekt: TEST KV HZ         17.3.2016 0:30         Středm                                                                                                    |                                                                                                    | Finalizace zadosti                                      | Systém*MS2014+     |                      | Projekt: TEST KV HZ            | 13. 4. 2016 10:33       | Střední    |
| Kopie žádosti dokončena         Systém*MS2014+         Projekt: TEST KV HZ         13. 4. 2016 10.30           ID_DS_školení_1 - předmět depeše         Systém*MS2014+         17. 3. 2016 0.30         Střední                                                                                                    |                                                                                                    | Podepsat dokument zadosti o podporu                     | Systém*MS2014+     |                      | Projekt: TEST KV HZ            | 13. 4. 2016 10:33       | Střední    |
| ID_DS_školeni_1 - předmět depeše         Systém*MS2014+         17. 3. 2016 0:30         Střední                                                                                                    |                                                                                                    | Kopie žádosti dokončena                                 | Systém*MS2014+     |                      | Projekt: TEST KV HZ            | 13. 4. 2016 10:30       |            |
|                                                                                                    |                                                                                                    | ID_DS_školení_1 - předmět depeše                        | Systém*MS2014+     |                      |                                | 17. 3. 2016 0:30        | Střední    |

### 2.4. Profil uživatele

Stiskem tlačítka **Profil uživatele** může uživatel upravovat své osobní údaje, kontaktní údaje pro zasílání notifikací, a dále jsou zde k dispozici údaje o subjektech, které si uživatel v procesu vytváření žádosti o podporu uložil k dalšímu využití informací o příslušném subjektu pro každou další žádost o podporu bez nutnosti znovu vkládat data.

#### Obrázek 23: Tlačítko Profil uživatele

| <b>MS</b> 2014+                | 🖿 česky 🛑 polski 🎇 english                    | Poznán  | nky <mark>1</mark> Upozornění <mark>2</mark> | Depeše 143           | L02 Skoleni                    | Odhlášení za: 59      | 9:56       |
|--------------------------------|-----------------------------------------------|---------|----------------------------------------------|----------------------|--------------------------------|-----------------------|------------|
| ŽADATEL HODNOTITEL             | NOSITEL STRATEGIE EVALUÁTOR DAZ               | z       |                                              |                      | PROFIL                         | UŽIVATELE             | NÁPOVĚDA   |
| Note that the                  |                                               |         |                                              |                      |                                |                       |            |
| Nachazite se: Nastenka         |                                               |         |                                              |                      |                                |                       |            |
| 44 4 X-mun 2016 X XX           |                                               |         |                                              |                      |                                |                       |            |
| ee cerven 2010 P PP            |                                               |         |                                              |                      |                                |                       |            |
| 23 30 31 <b>1 2 3 4 5</b>      | NOVÁ DEPEŠE a Koncepty Přijaté o              | depeše  | Odeslané depeše                              |                      | Správa složek Pr               | ravidla pro třídění d | lepeší     |
|                                |                                               |         |                                              |                      |                                |                       |            |
|                                |                                               |         |                                              |                      |                                |                       |            |
| 25 13 14 15 16 17 18 19        | Příjaté depeše                                |         |                                              |                      |                                |                       |            |
| 26 <b>20 21 22 23 24 25 26</b> | Přečteno Předmět depeše                       |         | Adresa odesílatele                           | Zařazení odesílatele | Vázáno na objekt               | Datum přijetí         | Důležitost |
| 27 <b>27 28 29 30</b> 1 2 3    |                                               | Y       | <b>Y</b>                                     | <b>T</b>             | <b>Y</b>                       | <b>Y</b>              |            |
| 28 4 5 6 7 8 9 10              | Test depeše na výzvu                          |         | Miloslav Žiak*int                            | MMR.IROP             | Výzva: 06_15_013               | 23. 6. 2016 8:49      | Střední    |
|                                | Výsledek tiskové sestavy                      |         | Systém*MS2014+                               |                      |                                | 8. 6. 2016 13:30      |            |
| Moje úkoly                     | Podepsat dokument zadosti o podporu           |         | Systém*MS2014+                               |                      | Projekt: CZ.06.3.72/0.0/0.0/15 | 8. 6. 2016 13:28      | Střední    |
| Informace ŘO                   | Finalizace zadosti                            |         | Systém*MS2014+                               |                      | Projekt: CZ.06.3.72/0.0/0.0/15 | 8. 6. 2016 13:27      | Střední    |
| Kontakty                       | Zadost o zmenu byla predana k editaci spravcu | m proje | Systém*MS2014+                               |                      | Projekt: CZ.06.3.72/0.0/0.0/15 | 8. 6. 2016 13:22      |            |
| Odkazy                         | Podepsat dokument zadosti o podporu           |         | Systém*MS2014+                               |                      | Projekt: Testovací projekt Sou | 8. 6. 2016 10:39      | Střední    |
| FAQ                            | Finalizace zadosti                            |         | Systém*MS2014+                               |                      | Projekt: Testovací projekt Sou | 8. 6. 2016 10:39      | Střední    |
| HW a SW požadavky              | ať žije klikání                               |         | 103 Ško*int                                  | TEST.INT             |                                | 22. 4. 2016 13:43     | Střední    |
| Ochrana osobních údaiů         | Podepsat dokument zadosti o podporu           |         | Systém*MS2014+                               |                      | Projekt: CZ.06.3.72/0.0/0.0/15 | 15. 4. 2016 12:40     | Střední    |
|                                | Finalizace zadosti                            |         | Systém*MS2014+                               |                      | Projekt: CZ.06.3.72/0.0/0.0/15 | 15. 4. 2016 12:40     | Střední    |
|                                | Zadost o zmenu byla predana k editaci spravcu | m proje | Systém*MS2014+                               |                      | Projekt: CZ.06.3.72/0.0/0.0/15 | 15. 4. 2016 12:36     |            |
|                                | Finalizace zadosti                            |         | Systém*MS2014+                               |                      | Projekt: CZ.06.3.72/0.0/0.0/15 | 14. 4. 2016 13:22     | Střední    |
|                                | Podepsat dokument zadosti o podporu           |         | Systém*MS2014+                               |                      | Projekt: CZ.06.3.72/0.0/0.0/15 | 14. 4. 2016 13:22     | Střední    |
|                                | Zadost o zmenu byla predana k editaci spravcu | m proje | Systém*MS2014+                               |                      | Projekt: CZ.06.3.72/0.0/0.0/15 | 14. 4. 2016 13:21     |            |
|                                | Finalizace zadosti                            |         | Systém*MS2014+                               |                      | Projekt: TEST KV HZ            | 13. 4. 2016 10:33     | Střední    |
|                                | Podepsat dokument zadosti o podporu           |         | Systém*MS2014+                               |                      | Projekt: TEST KV HZ            | 13. 4. 2016 10:33     | Střední    |
|                                | Kopie žádosti dokončena                       |         | Systém*MS2014+                               |                      | Projekt: TEST KV HZ            | 13. 4. 2016 10:30     |            |
|                                | ID_DS_školení_1 - předmět depeše              |         | Systém*MS2014+                               |                      |                                | 17. 3. 2016 0:30      | Střední    |

Obrázek 24: Výběr na profilu uživatele

| L UŽIVATELE  |
|--------------|
| il uživatele |
| bní údaje    |
| aktní údaje  |
|              |

### Profil uživatele – blíže viz kapitola 5.7.1.

**Osobní údaje –** po zadání uživatelského jména a hesla je možné měnit osobní a kontaktní údaje uživatele. Změna se uloží stiskem tlačítka **Odeslat změny**.

| <b>Obrázek</b> 2 | 25: | Přihlášení | pro | změnu | osobních | údajů |  |
|------------------|-----|------------|-----|-------|----------|-------|--|
|                  |     |            |     |       |          |       |  |

| Nacházíte se: Konto Změna osobních údajů |                                                          |                                                                                              |
|------------------------------------------|----------------------------------------------------------|----------------------------------------------------------------------------------------------|
|                                          |                                                          |                                                                                              |
| Změna osobních údajů                     |                                                          |                                                                                              |
| Konto Změna osobn                        | ích údajů - Přihlášení                                   |                                                                                              |
| V rámci zachová                          | ní bezpečnosti celé Aplikace MS2014+ zadejte, prosím, Va | še přihlašovací údaje.                                                                       |
| Uživatelské j                            | méno:                                                    | Zadeite své uživatelské iméno                                                                |
|                                          |                                                          |                                                                                              |
|                                          | Heslo:                                                   | Zadejte heslo                                                                                |
|                                          |                                                          |                                                                                              |
|                                          |                                                          |                                                                                              |
|                                          | <u> </u>                                                 |                                                                                              |
|                                          |                                                          |                                                                                              |
|                                          |                                                          |                                                                                              |
|                                          |                                                          |                                                                                              |
| Obrázek 26: Změna osobních údajů         |                                                          |                                                                                              |
| Změna osobních údajů 🔨                   |                                                          |                                                                                              |
| Konto Změna osobních údajů               |                                                          |                                                                                              |
| Titul:                                   |                                                          | Zadejte titul uváděný před jménem                                                            |
| Jméno:                                   |                                                          |                                                                                              |
| Příjmení:                                | Žadatel 02                                               | Zadejte své příjmení včetně diakritiky a velkým písmenem na začátku                          |
| Titul za jménem:                         |                                                          | Zadejte titul uváděný za jménem                                                              |
|                                          |                                                          |                                                                                              |
|                                          |                                                          |                                                                                              |
| E-mail:                                  |                                                          | Zadejte e-mailovou adresu                                                                    |
| Mobilní telefon:                         | +420 🗸                                                   | Zadejte číslo mobilního telefonu                                                             |
|                                          |                                                          |                                                                                              |
| 7měna hocla                              |                                                          |                                                                                              |
|                                          |                                                          | Zadejte heslo, které bude využíváno pro přístup do aplikace. Heslo musí být                  |
| Nové heslo:                              |                                                          | nejméně 8 znaků dlouhé a musí obsahovat alespoň jedno velké písmeno, m<br>písmeno a číslici. |
| Potvrzení nového hesla:                  |                                                          | Zadejte heslo znovu                                                                          |
|                                          |                                                          |                                                                                              |
|                                          | Odeslat změny                                            |                                                                                              |
|                                          |                                                          |                                                                                              |
|                                          |                                                          |                                                                                              |

### Kontaktní údaje pro zasílání notifikací

Na záložce kontaktní údaje může žadatel vložit své kontaktní údaje, které budou sloužit k zasílání notifikací. Pokud vám přijde v rámci příslušného projektu zpráva, upozornění nebo depeše, systém vás upozorní přes e-mail nebo SMS. Uživatel zadá zvolenou formu notifikace, číslo telefonu (v mezinárodním formátu +420xxxxxxxx) nebo e-mail a zaškrtne checkbox Platnost (v případě nepotvrzení platnosti nebudou notifikační pravidla aktivována) a potvrdí stiskem tlačítka Uložit.

V rámci notifikačních pravidel je možné nastavit i noční klid. Zatržením této volby nebudou notifikace zasílány v čase 22h-8h.

| KONTAKTNÍ Ú                                                           | DAJE PRO ZASÍLÁNÍ NOTIFIKACÍ             |   |                                  |                        |                                   |
|-----------------------------------------------------------------------|------------------------------------------|---|----------------------------------|------------------------|-----------------------------------|
| Platnost                                                              | Název                                    |   | Komunikační kanál pro notifikaci | Email                  | Tel. číslo                        |
|                                                                       |                                          | Y |                                  |                        | Υ                                 |
|                                                                       |                                          |   | E-mail                           | novak.novak@centrum.cz |                                   |
|                                                                       |                                          |   |                                  |                        |                                   |
|                                                                       | ▶ Položek na stránku 25 ▼                |   |                                  |                        | Stránka 1 z 1, položky 1 až 1 z 1 |
| Nový z                                                                | táznam Kopírovat zázna                   | m | Smazat záznam Ulož               | t Storno               |                                   |
| NÁZEV<br>B KOMUNIKAČ<br>E-mail<br>Tel. číslo<br>B EMAIL<br>NOVAK.NOVA | ní kanál pro notifikaci<br>ak@centrum.cz |   | Noční klid                       | 0/2000                 | Xtevřít v novém okně              |

### Obrázek 27: Zadání kontaktních údajů k zasílání notifikací

# Obrázek 28: Uložení kontaktních údajů kontaktní údaje pro zasílání notifikací

Upřesňující podmínky

Platnost

| Platnost   | Název                                 | Komunikační kanál pro | o notifikaci | Email                  |            | Tel. číslo         |                               |
|------------|---------------------------------------|-----------------------|--------------|------------------------|------------|--------------------|-------------------------------|
|            | · · · · · · · · · · · · · · · · · · · | <b>Y</b>              |              |                        | Y          |                    | <b>Y</b>                      |
|            |                                       | E-mail                |              | novak.novak@centrum.cz |            |                    |                               |
|            |                                       |                       |              |                        |            |                    |                               |
|            |                                       |                       |              |                        |            |                    |                               |
|            |                                       |                       |              |                        |            |                    |                               |
|            |                                       |                       |              |                        |            |                    |                               |
|            |                                       |                       |              |                        |            |                    |                               |
|            |                                       |                       |              |                        |            |                    |                               |
|            |                                       |                       |              |                        |            |                    |                               |
|            |                                       |                       |              |                        |            |                    |                               |
|            |                                       |                       |              |                        |            |                    |                               |
|            |                                       |                       |              |                        |            |                    |                               |
|            |                                       |                       |              |                        |            |                    |                               |
| I I I      | Položek na stránku 25 +               |                       |              |                        |            | Strár              | ika 1 z 1, položky 1 až 1 z 1 |
|            |                                       |                       |              |                        |            |                    |                               |
| Nový       | záznam Kopírovat záznam               | n Smazat zázr         | nam Uložit   | Storno                 |            |                    |                               |
| NÁZEV      |                                       |                       | POPIS        |                        | 0/2000 Ote | evřít v novém okně |                               |
|            |                                       |                       |              |                        |            |                    |                               |
| B KOMUNIKA | ČNÍ KANÁL PRO NOTIFIKACI              |                       |              |                        |            |                    |                               |
| E-mail     | •                                     | Noční klid            |              |                        |            |                    |                               |
| TEL. CISLO |                                       |                       |              |                        |            |                    |                               |
| E EMAIL    |                                       |                       |              |                        |            |                    |                               |
| novak.nov  | rak@centrum.cz                        |                       |              |                        |            |                    |                               |
|            |                                       |                       |              |                        |            |                    |                               |
| Upř        | esňující podmínky                     |                       |              |                        |            |                    |                               |
| Platnos    | t                                     |                       |              |                        |            |                    |                               |
|            |                                       |                       |              |                        |            |                    |                               |

**V** 

1

# 2.5. Žadatel

Tlačítkem **Žadatel** uživatel vstupuje do IS KP14+, již v roli žadatele, na obrazovku se seznamem žádostí o podporu/seznamem projektů, ke kterým má přístup v rámci svého konta.

| <b>MS</b> 2014+                                                                                                    | È        | esky 📕 polski 🎇 english 🛛 Poznár                                                                                                    | nky 1 Upozornění 2                                                                                                    | Depeše 143           | L02 Skoleni                                                                                                    | Odhlášení za: 59                                                                                                    | 9:57                                                                                   |
|----------------------------------------------------------------------------------------------------|----------|----------------------------------------------------------------------------------------------------|----------------------------------------------------------------------------------------------------|----------------------|----------------------------------------------------------------------------------------------------|----------------------------------------------------------------------------------------------------|----------------------------------------------------------------------------------------|
| ŽADATEL                                                                                                    |          | STRATEGIE EVALUÁTOR DAZ                                                                                                    |                                                                                                    |                      | PROFIL                                                                                                    | LUŽIVATELE                                                                                                    | NÁPOVĚ                                                                                 |
| Image: Constraint of the state of the state of                         | Přijaté  | NOVÁ DEPEŠE a Koncepty Přijaté depeše                                                                                                    | Odeslané depeše                                                                                                    |                      | Správa složek P                                                                                                    | ravidla pro třídění d                                                                                                    | lepeší                                                                                 |
| 6 <b>20 21 22 23 24 25 26</b>                                                                                                    | Přečteno | Předmět depeše                                                                                                    | Adresa odesilatele                                                                                                    | Zařazení odesílatele | Vázáno na objekt                                                                                                    | Datum přijetí                                                                                                    | Dúležito                                                                               |
| 7 27 28 20 30 1 2 3                                                                                                    |          |                                                                                                    |                                                                                                    |                      |                                                                                                    |                                                                                                    |                                                                                        |
| 21 20 23 30 1 2 3                                                                                                    |          | Υ                                                                                                    | Y                                                                                                    | Y                    | Y                                                                                                    | Y                                                                                                    |                                                                                        |
| 8 4 5 6 7 8 9 10                                                                                                    |          | Test depeše na výzvu                                                                                                    | Miloslav Žiak*int                                                                                                    | MMR.IROP             | ▼<br>Výzva: 06_15_013                                                                                                    | <b>23. 6. 2016 8:49</b>                                                                                                    | Středn                                                                                 |
| 21         23         23         30         1         2         3           8         4         5         6         7         8         9         10                                                                                                    | • •      | Test depeše na výzvu<br>Výsledek tiskové sestavy                                                                                                    | Miloslav Žiak*int<br>Systém*MS2014+                                                                                                    | MMR.IROP             | Výzva: 06_15_013                                                                                                    | <b>2</b> 3. 6. 2016 8:49<br>8. 6. 2016 13:30                                                                                                    | Středn                                                                                 |
| 27         20         25         50         1         2         5           8         4         5         6         7         8         9         10                                                                                                    |          | Test depeše na výzvu<br>Výsledek tiskové sestavy<br>Podepsat dokument zadosti o podporu                                                                                                    | Miloslav Žiak*int<br>Systém*MS2014+<br>Systém*MS2014+                                                                                                    | MMR.IROP             | Výzva: 06_15_013<br>Projekt: CZ.06.3.72/0.0/0.0/15                                                                                                    | <b>23.</b> 6. 2016 8:49<br>8. 6. 2016 13:30<br>8. 6. 2016 13:28                                                                                                    | Středn<br>Středn                                                                       |
| 1         2         2         3         0         1         2         3           8         4         5         6         7         8         9         10                                                                                                    |          | Test depeše na výzvu<br>Výsledek tiskové sestavy<br>Podepsat dokument zadosti o podporu<br>Finalizace zadosti                                                                                                    | Miloslav Žiak*int<br>Systém*MS2014+<br>Systém*MS2014+<br>Systém*MS2014+                                                                                                    | MMR.IROP             | Výzva: 06_15_013<br>Projekt: CZ.06.3.72/0.0/0.0/15<br>Projekt: CZ.06.3.72/0.0/0.0/15                                                                                                    | <b>23.</b> 6. 2016 8:49<br>8. 6. 2016 13:30<br>8. 6. 2016 13:28<br>8. 6. 2016 13:27                                                                                                    | Středn<br>Středn<br>Středn                                                             |
| 1         2         3         1         2         3           4         5         6         7         8         9         10           Moje úkoly         Informace ŘO         Kontakty         10         10         10         10                                                                                                    |          | Test depeše na výzvu<br>Výsledek tiskové sestavy<br>Podepsat dokument zadosti o podporu<br>Finalizace zadosti<br>Zadost o zmenu byla predana k editaci spravcum proje…                                                                                                    | Miloslav Žiak*int<br>Systém*MS2014+<br>Systém*MS2014+<br>Systém*MS2014+<br>Systém*MS2014+                                                                                                    | MMR.IROP             | Výzva: 06_15_013<br>Projekt: CZ.06.3.72/0.0/0.0/15<br>Projekt: CZ.06.3.72/0.0/0.0/15<br>Projekt: CZ.06.3.72/0.0/0.0/15                                                                                                    | Y           23. 6. 2016 8:49           8. 6. 2016 13:30           8. 6. 2016 13:28           8. 6. 2016 13:27           8. 6. 2016 13:22                                                                                                    | Středn<br>Středn<br>Středn                                                             |
| 1         2         2         3         0         1         2         3           4         5         6         7         8         9         10   Moje úkoly Informace ŘO Kontakty Odkazy                                                                                                    |          | Test depeše na výzvu           Výsledek tiskové sestavy           Podepsat dokument zadosti o podporu           Finalizace zadosti           Zadost o zmenu byla predana k editaci spravcum proje           Podepsat dokument zadosti o podporu                                                                                                    | Miloslav Žiak*int<br>Systém*Ms2014+<br>Systém*Ms2014+<br>Systém*Ms2014+<br>Systém*Ms2014+<br>Systém*Ms2014+                                                                                                    | MMR.IROP             | Výzva: 06_15_013           Projekt: CZ.06.3.72/0.0/0.0/15           Projekt: CZ.06.3.72/0.0/0.0/15           Projekt: CZ.06.3.72/0.0/0.0/15           Projekt: CZ.06.3.72/0.0/0.0/15           Projekt: CZ.06.3.72/0.0/0.0/15                                                                                                    | Y           23. 6. 2016 8:49           8. 6. 2016 13:30           8. 6. 2016 13:28           8. 6. 2016 13:27           8. 6. 2016 13:22           8. 6. 2016 13:22           8. 6. 2016 10:39                                                                                                    | Středn<br>Středn<br>Středn<br>Středn                                                   |
| 1         2         2         3         3         1         2         3           4         5         6         7         8         9         10   Moje úkoly Informace ŘO Kontakty Odkazy FAQ                                                                                                    |          | Yest depeše na výzvu<br>Výsledek tiskové sestavy<br>Podepsat dokument zadosti o podporu<br>Finalizace zadosti<br>Zadost o zmenu byla predana k editaci spravcum proje…<br>Podepsat dokument zadosti o podporu<br>Finalizace zadosti                                                                                                    | Miloslav Žiak'int<br>Systém*Ms2014+<br>Systém*Ms2014+<br>Systém*Ms2014+<br>Systém*Ms2014+<br>Systém*Ms2014+<br>Systém*Ms2014+                                                                                                    | MMR.IROP             | Yýzva: 06_15_013           Projekt: CZ.06.3.72/0.0/0.0/15           Projekt: CZ.06.3.72/0.0/0.0/15           Projekt: CZ.06.3.72/0.0/0.0/15           Projekt: Testovací projekt Sou           Projekt: Testovací projekt Sou                                                                                                    | Y           23. 6. 2016 8:49           8. 6. 2016 13:30           8. 6. 2016 13:28           8. 6. 2016 13:27           8. 6. 2016 13:27           8. 6. 2016 13:22           8. 6. 2016 10:39           8. 6. 2016 10:39                                                                                                    | Středn<br>Středn<br>Středn<br>Středn<br>Středn                                         |
| 1         20         25         30         1         2         3           4         5         6         7         8         9         10           Moje úkoly         Informace ŘO                                                                                                    <                                                                                                    |          | Yet depeše na výzvu<br>Výsledek tiskové sestavy<br>Podepsat dokument zadosti o podporu<br>Finalizace zadosti<br>Zadost o zmenu byla predana k editaci spravcum proje<br>Podepsat dokument zadosti o podporu<br>Finalizace zadosti<br>ať žije klikání                                                                                                    | Miloslav Žiak*int<br>Systém*Ms2014+<br>Systém*Ms2014+<br>Systém*Ms2014+<br>Systém*Ms2014+<br>Systém*Ms2014+<br>Systém*Ms2014+<br>I03 ško*int                                                                                                    | MMR.IROP             | Yýzva: 06_15_013           Projekt: CZ.06.3.72/0.0/0.0/15           Projekt: CZ.06.3.72/0.0/0.0/15           Projekt: CZ.06.3.72/0.0/0.0/15           Projekt: Testovací projekt Sou           Projekt: Testovací projekt Sou                                                                                                    | Y           23. 6. 2016 8:49           8. 6. 2016 13:30           8. 6. 2016 13:28           8. 6. 2016 13:27           8. 6. 2016 13:27           8. 6. 2016 13:22           8. 6. 2016 10:39           8. 6. 2016 10:39           8. 6. 2016 10:39           22. 4. 2016 13:43                                                                                                    | Středr<br>Středr<br>Středr<br>Středr<br>Středr<br>Středr                               |
| 1         20         25         30         1         2         3           4         5         6         7         8         9         10           Moje úkoly         Informace ŘO                                                                                                    <                                                                                                    |          | Yest depeše na výzvu<br>Výsledek tiskové sestavy<br>Podepsat dokument zadosti o podporu<br>Finalizace zadosti<br>Zadost o zmenu byla predana k editaci spravcum proje<br>Podepsat dokument zadosti o podporu<br>Finalizace zadosti<br>at žije klikání<br>Finalizace zadosti                                                                                                    | Miloslav Žiak"int<br>Systém*Ms2014+<br>Systém*Ms2014+<br>Systém*Ms2014+<br>Systém*Ms2014+<br>Systém*Ms2014+<br>Jo3 Ško*int<br>Systém*Ms2014+                                                                                                    | MMR.IROP<br>TEST.INT | Yýzva: 06_15_013           Projekt: CZ.06.3.72/0.0/0.0/15           Projekt: CZ.06.3.72/0.0/0.0/15           Projekt: CZ.06.3.72/0.0/0.0/15           Projekt: Testovací projekt Sou           Projekt: CZ.06.3.72/0.0/0.0/15                                                                                                    | ▼           23. 6. 2016 8:49           8. 6. 2016 13:30           8. 6. 2016 13:28           8. 6. 2016 13:28           8. 6. 2016 13:27           8. 6. 2016 13:22           8. 6. 2016 10:39           8. 6. 2016 10:39           22. 4. 2016 13:43           15. 4. 2016 12:40                                                                                                    | Středr<br>Středr<br>Středr<br>Středr<br>Středr<br>Středr<br>Středr                     |
| 1         20         23         30         1         2         3           4         5         6         7         8         9         10           Moje úkoly         Informace ŘO                                                                                                    <                                                                                                    |          | Y<br>Test depeše na výzvu<br>Výsledek tiskové sestavy<br>Podepsat dokument zadosti o podporu<br>Finalizace zadosti<br>Zadost o zmenu byla predana k editaci spravcum proje<br>Podepsat dokument zadosti o podporu<br>Finalizace zadosti<br>at Žije klíkání<br>Finalizace zadosti<br>Podepsat dokument zadosti o podporu                                                                                                    | ▼           Miloslav Žiak*int           Systém*Ms2014+           Systém*Ms2014+           Systém*Ms2014+           Systém*Ms2014+           Systém*Ms2014+           Systém*Ms2014+           Systém*Ms2014+           Systém*Ms2014+           Systém*Ms2014+           Systém*Ms2014+           Systém*Ms2014+           Systém*Ms2014+           Systém*Ms2014+           Systém*Ms2014+                                                                                                  | MMR.IROP<br>TEST.INT | Yizva: 06_15_013           Projekt: CZ.06.3.72/0.0/0.0/15           Projekt: CZ.06.3.72/0.0/0.0/15           Projekt: CZ.06.3.72/0.0/0.0/15           Projekt: Testovací projekt Sou           Projekt: CZ.06.3.72/0.0/0.0/15           Projekt: CZ.06.3.72/0.0/0.0/15           Projekt: CZ.06.3.72/0.0/0.0/15                                                                                                    | Y           23.6.2016 8:49           8.6.2016 13:30           8.6.2016 13:28           8.6.2016 13:27           8.6.2016 13:27           8.6.2016 13:27           8.6.2016 13:22           8.6.2016 13:22           2.4.2016 10:39           2.2.4.2016 13:43           15.4.2016 12:40                                                                                                    | Středn<br>Středn<br>Středn<br>Středn<br>Středn<br>Středn<br>Středn<br>Středn           |
| A 1 20 23 30 4 1 2 3<br>A 5 6 7 8 9 10<br>Moje úkoly<br>Kontakty<br>Odkazy<br>FAQ<br>HW a SW požadavky<br>Ochrana osobních údajů                                                                                                    |          | Y<br>Test depeše na výzvu<br>Výsledek tiskové sestavy<br>Podepsat dokument zadosti o podporu<br>Finalizace zadosti<br>Zadost o zmenu byla predana k editaci spravcum proje<br>Podepsat dokument zadosti o podporu<br>Finalizace zadosti<br>at žije klikáni<br>Finalizace zadosti<br>Podepsat dokument zadosti o podporu<br>Zadost o zmenu byla predana k editaci spravcum proje                                                                                                    | ▼           Miloslav Žiak*int           Systém*Ms2014+           Systém*Ms2014+           Systém*Ms2014+           Systém*Ms2014+           Systém*Ms2014+           Još Kovint           Systém*Ms2014+           Systém*Ms2014+           Systém*Ms2014+           Systém*Ms2014+           Systém*Ms2014+           Systém*Ms2014+           Systém*Ms2014+           Systém*Ms2014+           Systém*Ms2014+                                                                             | MMR.IROP<br>TEST.INT | Yizva: 06_15_013           Projekt: CZ.06.3.72/0.0/0.0/15           Projekt: CZ.06.3.72/0.0/0.0/15           Projekt: CZ.06.3.72/0.0/0.0/15           Projekt: Testovací projekt Sou           Projekt: CZ.06.3.72/0.0/0.0/15           Projekt: CZ.06.3.72/0.0/0.0/15           Projekt: CZ.06.3.72/0.0/0.0/15           Projekt: CZ.06.3.72/0.0/0.0/15           Projekt: CZ.06.3.72/0.0/0.0/15           Projekt: CZ.06.3.72/0.0/0.0/15           Projekt: CZ.06.3.72/0.0/0.0/15                                          | 23.6.2016 8:49<br>8.6.2016 13:30<br>8.6.2016 13:28<br>8.6.2016 13:27<br>8.6.2016 13:27<br>8.6.2016 13:22<br>8.6.2016 13:32<br>8.6.2016 10:39<br>22.4.2016 13:43<br>15.4.2016 12:40<br>15.4.2016 12:40<br>15.4.2016 12:40                                                                                                    | Středn<br>Středn<br>Středn<br>Středn<br>Středn<br>Středn<br>Středn                     |
| Ali and a second and a second a |          | Y<br>Test depeše na výzvu<br>Výsledek tiskové sestavy<br>Podepsat dokument zadosti o podporu<br>Finalizace zadosti<br>Zadost o zmenu byla predana k editaci spravcum proje<br>Podepsat dokument zadosti o podporu<br>Finalizace zadosti<br>Podepsat dokument zadosti o podporu<br>Zadost o zmenu byla predana k editaci spravcum proje<br>Finalizace zadosti                                                                                                    | ▼           Miloslav Žiak*int           Systém*Ms2014+           Systém*Ms2014+           Systém*Ms2014+           Systém*Ms2014+           Systém*Ms2014+           J03 ško*int           Systém*Ms2014+           Systém*Ms2014+           Systém*Ms2014+           Systém*Ms2014+           Systém*Ms2014+           Systém*Ms2014+           Systém*Ms2014+           Systém*Ms2014+           Systém*Ms2014+           Systém*Ms2014+           Systém*Ms2014+           Systém*Ms2014+ | MMR.IROP<br>TEST.INT | Výzva: 06_15_013           Projekt: CZ.06.3.72/0.0/0.0/15           Projekt: CZ.06.3.72/0.0/0.0/15           Projekt: CZ.06.3.72/0.0/0.0/15           Projekt: CZ.06.3.72/0.0/0.0/15           Projekt: CZ.06.3.72/0.0/0.0/15           Projekt: CZ.06.3.72/0.0/0.0/15           Projekt: CZ.06.3.72/0.0/0.0/15           Projekt: CZ.06.3.72/0.0/0.0/15           Projekt: CZ.06.3.72/0.0/0.0/15           Projekt: CZ.06.3.72/0.0/0.0/15           Projekt: CZ.06.3.72/0.0/0.0/15           Projekt: CZ.06.3.72/0.0/0.0/15 | Y           23.6.2016 8:49           8.6.2016 13:30           8.6.2016 13:28           8.6.2016 13:27           8.6.2016 13:27           8.6.2016 13:27           8.6.2016 13:27           8.6.2016 13:27           23.6.2016 13:32           24.6.2016 13:39           22.4.2016 13:33           15.4.2016 12:40           15.4.2016 12:40           15.4.2016 12:43           14.4.2016 13:22 | Středn<br>Středn<br>Středn<br>Středn<br>Středn<br>Středn<br>Středn<br>Středn<br>Středn |
| 1         20         20         30         1         2         3           4         5         6         7         8         9         10   Moje úkoly  Informace Ř0 Kontakty  Ddkazy  FAQ  HW a SW požadavky  Dehrana osobních údajů                                                                                                    |          | Yest depeše na výzvu           Výsledek tiskové sestavy           Podepsat dokument zadosti o podporu           Finalizace zadosti           Zadost o zmenu byla predana k editaci spravcum proje           Podepsat dokument zadosti o podporu           Finalizace zadosti           ať žije klíkání           Finalizace zadosti           Podepsat dokument zadosti o podporu           Zadost o zmenu byla predana k editaci spravcum proje           Finalizace zadosti           Podepsat dokument zadosti o podporu           Zadost o zmenu byla predana k editaci spravcum proje           Finalizace zadosti           Podepsat dokument zadosti o podporu | ▼           Miloslav Žiak*int           Systém*Ms2014+           Systém*Ms2014+           Systém*Ms2014+           Systém*Ms2014+           Systém*Ms2014+           O3 Ško*int           Systém*Ms2014+           Systém*Ms2014+           Systém*Ms2014+           Systém*Ms2014+           Systém*Ms2014+           Systém*Ms2014+           Systém*Ms2014+           Systém*Ms2014+           Systém*Ms2014+           Systém*Ms2014+           Systém*Ms2014+                           | TEST.INT             | Yizva: 06_15_013           Projekt: CZ.06.3.72/0.0/0.0/15           Projekt: CZ.06.3.72/0.0/0.0/15           Projekt: CZ.06.3.72/0.0/0.0/15           Projekt: Testovací projekt Sou           Projekt: CZ.06.3.72/0.0/0.0/15           Projekt: CZ.06.3.72/0.0/0.0/15           Projekt: CZ.06.3.72/0.0/0.0/15           Projekt: CZ.06.3.72/0.0/0.0/15           Projekt: CZ.06.3.72/0.0/0.0/15           Projekt: CZ.06.3.72/0.0/0.0/15           Projekt: CZ.06.3.72/0.0/0.0/15           Projekt: CZ.06.3.72/0.0/0.0/15 | ▼           23.6.2016 8:49           8.6.2016 13:30           8.6.2016 13:28           8.6.2016 13:27           8.6.2016 13:27           8.6.2016 13:27           8.6.2016 13:27           2.6.2016 13:22           8.6.2016 10:39           2.2.4.2016 13:43           15.4.2016 12:40           15.4.2016 12:26           14.4.2016 13:22                                                     | Střed<br>Střed<br>Střed<br>Střed<br>Střed<br>Střed<br>Střed<br>Střed<br>Střed          |

Tyto žádosti o podporu jsou zobrazeny v seznamu **Moje projekty**. V rámci seznamu jsou k dispozici ve formě náhledu důležité informace jako je Název projektu, Registrační číslo projektu nebo Název stavu (informace v jaké fázi realizace se jeho žádost o podporu/projekt v daném okamžiku nachází), případně Kolo žádosti (informace zda uživatel realizuje projekt v rámci jednokolového nebo dvoukolového modelu hodnocení – zde se pak následně zobrazí informace, zda se jedná o "předběžnou žádost o podporu" nebo pouze "žádost o podporu" – dříve tzv. "plná žádost") atd.

Obrázek 30: Moje projekty

| cház                                          | t MOJE PROJEKTY NOVÁ ŽÁDOST SEZNAM VÝZEV MODUL CBA PROFIL UŽIVATELE NÁPOVĚDA<br>cházhe se: Nástěnka Žadatel |            |        |        |        |        |    |                                 |                          |                 |                         |   |                               |                   |                              |                                 |
|-----------------------------------------------|----------------------------------------------------------------------------------------------------|------------|--------|--------|--------|--------|----|---------------------------------|--------------------------|-----------------|-------------------------|---|-------------------------------|-------------------|------------------------------|---------------------------------|
| 44 4 září 2015 ▶ Moje projekty<br>D Ú S Č D S |                                                                                                    |            |        |        |        |        |    |                                 |                          |                 |                         |   |                               |                   |                              |                                 |
| р<br>3                                        | 1                                                                                                    | 1          | s<br>2 | č<br>3 | р<br>4 | s<br>5 | 5  | Identifika<br>žádosti<br>(Hash) | ace<br>Název projektu CZ |                 | Zkrácený název projektu |   | Registrační číslo<br>projektu | Kolo žádosti      | Název stavu                  | Proces                          |
|                                               | (                                                                                                    | 8          | 9      | 10     | 11     | 12     | В  |                                 | T test                   |                 |                         | T | T                             | žádost o podpor 🐺 | Y                            |                                 |
| 1                                             | 4 1                                                                                                    | 5          | 16     | 17     | 18     | 19     | 20 | 0vrSFP                          | TEST SKOLENÍ MV          | území           | TEST SKOLENÍ MV území   |   |                               | Žádost o podporu  | Rozpracována                 |                                 |
| 2                                             | 1 2                                                                                                    | 2          | 23     | 24     | 25     | 26     | 27 | 0wPU9F                          | plány test               |                 | plány test              |   | CZ.06.3.2.0.15_012            | Žádost o podporu  | Projekt v plné (fyzické i fi | Realizace                       |
| 2                                             | 8 2                                                                                                    | 9 :        | 30     | 1      | 2      | 3      | 4  | 0xZkZP                          | území test               |                 | území test              |   | CZ.06.3.2.0.15_012            | Žádost o podporu  | Žádost o podporu splnila     | Příprava právního aktu o        |
|                                               | 5                                                                                                    | 6          | 7      | 8      | q      | 10     |    | 0vJ6XP                          | Blabla-test              |                 | Blabla - test           |   | CZ.06.2.8.0.15_003            | Žádost o podporu  | Žádost o podporu zaregist    | Zaregistrování žádosti o p      |
| /loje<br>nfor<br>(ont<br>)dka<br>FAQ          | e úkol<br>mac<br>akty<br>azy                                                                                | ly<br>e ŘO | )      |        |        |        |    |                                 |                          |                 |                         |   |                               |                   |                              |                                 |
| HW a                                          | a SW                                                                                                    | pož        | ada    | /ky    |        |        | ч  |                                 |                          |                 | -                       | _ |                               |                   |                              |                                 |
|                                               |                                                                                                    |            |        |        |        |        |    | <b>H</b> 4                      | 1 ▶ ▶I Položek           | na stránku 25 💌 |                         |   |                               |                   |                              | Stránka 1 z 1, položky 1 až 4 z |

Dalšími tlačítky v horním menu je tlačítko **Seznam výzev** a tlačítko **Modul CBA** (v rámci modulu CBA je možné přímo v aplikaci IS KP14+ vypracovat pro příslušnou žádost o podporu/projekt analýzu nákladů a přínosů).

Po stisku tlačítka **Seznam výzev** žadatel vstupuje na obrazovku se seznamem nejen aktuálních (otevřených) výzev, ale i výzev plánovaných. Získá zde základní přehled o chystaných výzvách.

| Ob  | rá      | ze    | k 3    | 81:   | TI      | ač  | ítk  | o Seznar                       | n výzev              |                | 20                       |             |                            |                  |          |
|-----|---------|-------|--------|-------|---------|-----|------|--------------------------------|----------------------|----------------|--------------------------|-------------|----------------------------|------------------|----------|
| i   |         | М     | IOJE F | PROJ  | ЕКТҮ    |     | 1    | IOVÁ ŽÁDOST                    | SEZNAM VÝZEV         | MODUL CBA      |                          |             |                            | PROFIL UŽIVATELE | NÁPOVĚDA |
| Nac | házít   | e se: | ) N    | ástěn | ka 👌    | Žad | atel |                                |                      |                |                          |             |                            |                  |          |
|     |         |       |        |       |         |     |      |                                |                      |                |                          |             |                            |                  |          |
| *   | •       |       | listop | ad 20 | 14      | •   | *    | Moje projekty                  |                      |                |                          |             |                            |                  |          |
| 44  | P<br>27 | 28    | 29     | 30    | р<br>31 | 1   | 2    | Identifikace<br>žádosti (Hash) | Název projektu CZ    |                | Zkrácený název projektu  |             | Registrační číslo projektu | Název stavu      |          |
| 45  | 3       | 4     | 5      | 6     | 7       | 8   | 9    |                                | Y                    | Y              |                          | Y           |                            | Υ                | Y        |
| 46  | 10      | 11    | 12     | 13    | 14      | 15  | 16   | 0euUsP                         | Modernizace vybavení | základní školy | Modernizace vybavení zák | ladní školy |                            | Rozpracována     |          |
| 47  | 17      | 18    | 19     | 20    | 21      | 22  | 23   | 0ehjMP                         |                      |                |                          |             |                            | Rozpracována     |          |
|     |         |       |        |       |         |     |      |                                |                      |                |                          |             |                            |                  |          |

Obrázek 32: Seznam výzev

OKUME

| Číslo<br>programu | Název programu              | Číslo výzvy | Název výzvy                             | Platná | Druh plánované<br>výzvy | Model hodnocení | Plánované datum vyhlášení<br>výzvy | Plánov<br>příjmu |
|-------------------|-----------------------------|-------------|-----------------------------------------|--------|-------------------------|-----------------|------------------------------------|------------------|
| Y                 | <b>•</b>                    | <b>•</b>    | <b>•</b>                                | 0 7    |                         |                 | <b>T</b>                           |                  |
| 19                | OSMS - Operační program pro | 19_15_033   | VZOR zjednodušené projekty TSC NEMĚ     | 1      | Průběžná                | Jednokolové     | 5. 3. 2015                         | 5. 3. 2          |
| 19                | OSMS - Operační program pro | 19_15_032   | Kazimír (PZet)                          | 1      | Kolová                  | Jednokolové     | 1. 3. 2015                         |                  |
| 19                | OSMS - Operační program pro | 19_15_031   | VZOR individuální projekty TSC NEMĚNIT! | 1      | Průběžná                | Jednokolové     | 5. 3. 2015                         | 5. 3. 2          |
| 19                | OSMS - Operační program pro | 19_15_030   | Výzva_HK_03_2015                        | 1      | Průběžná                | Jednokolové     | 4. 3. 2015                         | 6.3.2            |
| 19                | OSMS - Operační program pro | 19_15_028   |                                         | 1      | Kolová                  | Jednokolové     | 24. 2. 2015                        |                  |
| 19                | OSMS - Operační program pro | 19_15_027   | Výzva abc                               | 1      | Kolová                  | Jednokolové     | 2. 3. 2015                         |                  |
| 19                | OSMS - Operační program pro | 19_15_026   | Výzva - školení - 24.2.2015             | 1      | Kolová                  | Jednokolové     | 1. 3. 2015                         |                  |
| 19                | OSMS - Operační program pro | 19_15_025   | výzva pro školení 24.2                  | 1      | Kolová                  | Jednokolové     | 24. 2. 2015                        | 31, 3,           |
| 19                | OSMS - Operační program pro | 19_15_024   | výzva                                   | 1      | Kolová                  | Jednokolové     | 24. 2. 2015                        | 27. 2.           |
| 19                | OSMS - Operační program pro | 19_15_023   | výzva pro školení 24.2.                 | 1      | Kolová                  | Jednokolové     | 25. 2. 2015                        |                  |
| 19                | OSMS - Operační program pro | 19_15_022   | výzva pro školení 24_2                  | 1      | Kolová                  | Jednokolové     | 24. 2. 2015                        |                  |
| 19                | OSMS - Operační program pro | 19_15_021   | Výzva OPD Test                          | 1      | Průběžná                | Dvoukolové h    | 24. 2. 2015                        |                  |
| 19                | OSMS - Operační program pro | 19_15_020   | výzva pro školení 12.2.2015             | 1      | Kolová                  | Jednokolové     | 12. 2. 2015                        |                  |
| 19                | OSMS - Operační program pro | 19_15_019   | Výzva pro školení 27.1. 2015            | 1      | Kolová                  | Dvoukolové h    | 27. 1. 2015                        |                  |
| 19                | OSMS - Operační program pro | 19_15_018   | test PT 27.1.                           | 1      | Kolová                  | Jednokolové     | 29. 1. 2015                        | 27.1.            |
| 19                | OSMS - Operační program pro | 19_15_017   | Výzva Nemovitosti - OP PIK 27.1         | 1      | Průběžná                | Dvoukolové h    | 31. 3. 2015                        | 30. 6.           |
| 19                | OSMS - Operační program pro | 19_15_016   | Moje výzva pro školení 27.1.            | 1      | Kolová                  | Jednokolové     | 27. 1. 2015                        |                  |
| 19                | OSMS - Operační program pro | 19_15_015   | Výzva OPPIK - PAT                       | 1      | Kolová                  | Jednokolové     | 27. 1. 2015                        | 28. 1.           |
| 19                | OSMS - Operační program pro | 19_15_014   | skoleni 27                              | 1      | Kolová                  | Jednokolové     | 27. 1. 2015                        |                  |
| 19                | OSMS - Operační program pro | 19_15_014   | Výzva školení PMJD                      | 1      | Průběžná                | Jednokolové     | 27. 1. 2015                        | 15.1.            |
| 19                | OSMS - Operační program pro | 19_15_013   | výzva pro školení 27.1.                 | 1      | Kolová                  | Jednokolové     | 27. 1. 2015                        | 25. 2.           |
| 19                | OSMS - Operační program pro | 19_15_012   | test pokus JV                           | 1      | Kolová                  | Jednokolové     | 26. 1. 2015                        | 20. 1.           |
| 19                | OSMS - Operační program pro | 19_15_008   | projekt s dvoukolovým hodnocením ex p   | 1      | Kolová                  | Dvoukolové h    | 17. 1. 2015                        | 31, 1,           |
| 19                | OSMS - Operační program pro | 19_15_007   | Výzva pro školení TSC 16.1.2015         | 1      | Kolová                  | Jednokolové     | 16. 1. 2015                        | 16. 1.           |
| 19                | OSMS - Operační program pro | 19_15_006   | testování 2                             | 1      | Kolová                  | Jednokolové     | 6. 1. 2015                         | 13.1.            |

Export standardní

| Číslo<br>specifického cíle | Název specifického cíle | Úroveň vyhlášení výzvy | Číslo programu | Název programu         | Číslo prioritní<br>osy/priority Unie | Název prioritní osy/priority<br>Unie | Číslo investiční<br>priority/prioritní<br>oblasti/specifického<br>cíle (ENRF) | Název i<br>priority<br>oblasti/<br>(ENRF) |
|----------------------------|-------------------------|------------------------|----------------|------------------------|--------------------------------------|--------------------------------------|-------------------------------------------------------------------------------|-------------------------------------------|
| Y                          | <b>•</b>                |                        | <b>•</b>       | <b></b>                | <b>•</b>                             | <b></b>                              | <b>•</b>                                                                      |                                           |
| 19.1.125.19                | Zlepšení podmínek pro v | Dohoda o partnerství   | 19             | OSMS - Operační progra | 19.1                                 | Vzdělání a kvalifikace               | 19.1.125                                                                      | Investi                                   |
|                            |                         |                        |                |                        |                                      |                                      |                                                                               |                                           |
|                            | 62                      |                        |                |                        |                                      |                                      |                                                                               |                                           |

### 3. Nová žádost o podporu

Stiskem tlačítka **Nová žádost** žadatel vstoupí na obrazovku, kde vybere program, v rámci kterého chce podat žádost o podporu.

Po výběru programu je uživateli zobrazen **seznam aktuálně otevřených výzev** daného programu, v rámci nichž lze žádost o podporu založit.

| *     |        | MOJ    | e pr    | OJEK      | TY        | ]      | 1     | IOV | Á ŽÁC         | DOST               | ٦                                                                                   |                                                               | SEZNAM VÝZEV MODUL CBA                                                                                                    |                            |                                     |   |                            | PROFIL UŽIV  | ATELE                | NÁPOVĚDA              |
|-------|--------|--------|---------|-----------|-----------|--------|-------|-----|---------------|--------------------|-------------------------------------------------------------------------------------|---------------------------------------------------------------|----------------------------------------------------------------------------------------------------|----------------------------|-------------------------------------|---|----------------------------|--------------|----------------------|-----------------------|
| Nachá | zíte s | se:    | Ná      | těnka     | $\rangle$ | Zada   | atel  | _   | _             | _                  |                                                                                     |                                                               |                                                                                                    |                            |                                     |   |                            |              |                      |                       |
|       |        |        |         |           | /         |        |       |     |               |                    |                                                                                     |                                                               |                                                                                                    |                            |                                     |   |                            |              |                      |                       |
|       | •      | list   | opac    | 2014<br>č | +         | •      | *     |     | Мој           | je pro             | jekty                                                                               |                                                               |                                                                                                    |                            |                                     |   |                            |              |                      |                       |
| 44 2  | 7      | u 28 2 | s<br>29 | c<br>30 3 | 1         | s<br>1 | 2     |     | ldent<br>žádo | tifikac<br>sti (Ha | e<br>Ish)                                                                           |                                                               | Název projektu CZ                                                                                                    |                            | Zkrácený název projektu             |   | Registrační číslo projektu | Název stavu  |                      |                       |
| 45    | 3      | 4      | 5       | 6         | 7         | 8      | 9     |     |               |                    | 1                                                                                   | 7                                                             |                                                                                                    | Y                          |                                     | Y | Y                          |              |                      | Y                     |
| 46 1  | 0      | 11 1   | 12      | 13 1      | 4         | 15     | 16    |     | 0eul          | UsP                |                                                                                     | I                                                             | Modernizace vybavení základní školy                                                                                                    |                            | Modernizace vybavení základní školy |   |                            | Rozpracována |                      |                       |
| 47 1  | 7      | 18 1   | 19      | 20 2      | 1         | 22     | 23    |     | 0ehj          | MP                 |                                                                                     |                                                               |                                                                                                    |                            |                                     |   |                            | Rozpracována |                      |                       |
| 48 2  | 4 :    | 25 2   | 26      | 27 2      | 8         | 29     | 30    |     |               |                    |                                                                                     |                                                               |                                                                                                    |                            |                                     |   |                            |              |                      |                       |
| 49    | 1      | 2      | 3       | 4         | 5         | 6      | 7     |     |               |                    |                                                                                     |                                                               |                                                                                                    |                            |                                     |   |                            |              |                      |                       |
|       |        | -      | -       |           | -         | -      |       |     |               |                    |                                                                                     |                                                               |                                                                                                    |                            |                                     |   |                            |              |                      |                       |
| Info  | rmad   | ce ŘO  |         |           |           |        |       |     |               |                    |                                                                                     |                                                               |                                                                                                    |                            |                                     |   |                            |              |                      |                       |
| Kon   | takty  | y      |         |           |           |        |       |     |               |                    |                                                                                     |                                                               |                                                                                                    |                            |                                     |   |                            |              |                      |                       |
| Odk   | azy    |        |         |           |           |        |       |     |               |                    |                                                                                     |                                                               |                                                                                                    |                            |                                     |   |                            |              |                      |                       |
| FAQ   |        |        |         |           |           |        |       |     |               |                    |                                                                                     |                                                               |                                                                                                    |                            |                                     |   |                            |              |                      |                       |
| HW    | poža   | adavk  | y       |           |           |        |       |     |               |                    |                                                                                     |                                                               |                                                                                                    |                            |                                     |   |                            |              |                      |                       |
|       |        |        |         |           |           |        |       |     | K             | •                  | 1 🕨                                                                                 |                                                               | ▶I Položek na stránku 25 🔻                                                                                                    |                            |                                     |   |                            |              | Stránka <b>1</b> z 1 | 1, položky 1 až 2 z 2 |
|       |        |        |         |           |           |        |       |     |               |                    |                                                                                     |                                                               |                                                                                                    |                            |                                     |   |                            |              |                      |                       |
|       |        |        |         |           |           |        |       |     |               |                    |                                                                                     |                                                               |                                                                                                    |                            |                                     |   |                            |              |                      |                       |
| Obr   | áz     | ek     | 3       | 4: \      | ۷ý        | b      | ěr    | pı  | o             | gra                | ım                                                                                  | u                                                             |                                                                                                    |                            |                                     |   |                            |              |                      |                       |
|       |        |        |         |           |           |        |       |     |               |                    |                                                                                     |                                                               |                                                                                                    |                            |                                     |   |                            |              |                      |                       |
| Nac   | házít  | te se: | )       | lástěn    | ka        | Ža     | Idate | >   | Sezna         | am pr              | ooram                                                                               | j a v                                                         | výzev                                                                                                    |                            |                                     |   |                            |              |                      |                       |
|       |        |        |         |           |           |        |       |     |               |                    | ,                                                                                   |                                                               |                                                                                                    |                            |                                     |   |                            |              |                      |                       |
| M     | loje   | projel | cty     |           |           |        |       |     | SE            | ZNA                | M PRO                                                                               | OGR                                                           | RAMŮ A VÝZEV                                                                                                    |                            |                                     |   |                            |              |                      |                       |
|       |        |        |         |           |           |        |       |     |               |                    | DoP<br>01 -<br>02 -<br>03 -<br>04 -<br>05 -<br>06 -<br>07 -<br>08 -<br>11 -<br>30 - | - Do<br>Ope<br>Ope<br>Ope<br>Ope<br>Inte<br>Ope<br>Ope<br>Ope | lohoda o partnerství<br>erační program Podnikání a inovace pro ko<br>erační program Výzkum, vývoj a vzděláván<br>erační program Zaměstnanost<br>erační program Zivotní prostředí<br>egrovaný regionální operační program<br>erační program Praha – pôl rústu ČR<br>erační program Praha – pôl rústu ČR<br>erační program Praha – pôl rústu ČR<br>erační program Prehnická pomoc<br>erační program potravniové a materiální po | nkur<br>Í<br>ezi Č<br>omoc | enceschopnost                       |   | Výběr p                    | orogram      | u                    |                       |

Obrázek 33: Tlačítko Nová žádost

#### Obrázek 35: Seznam otevřených výzev

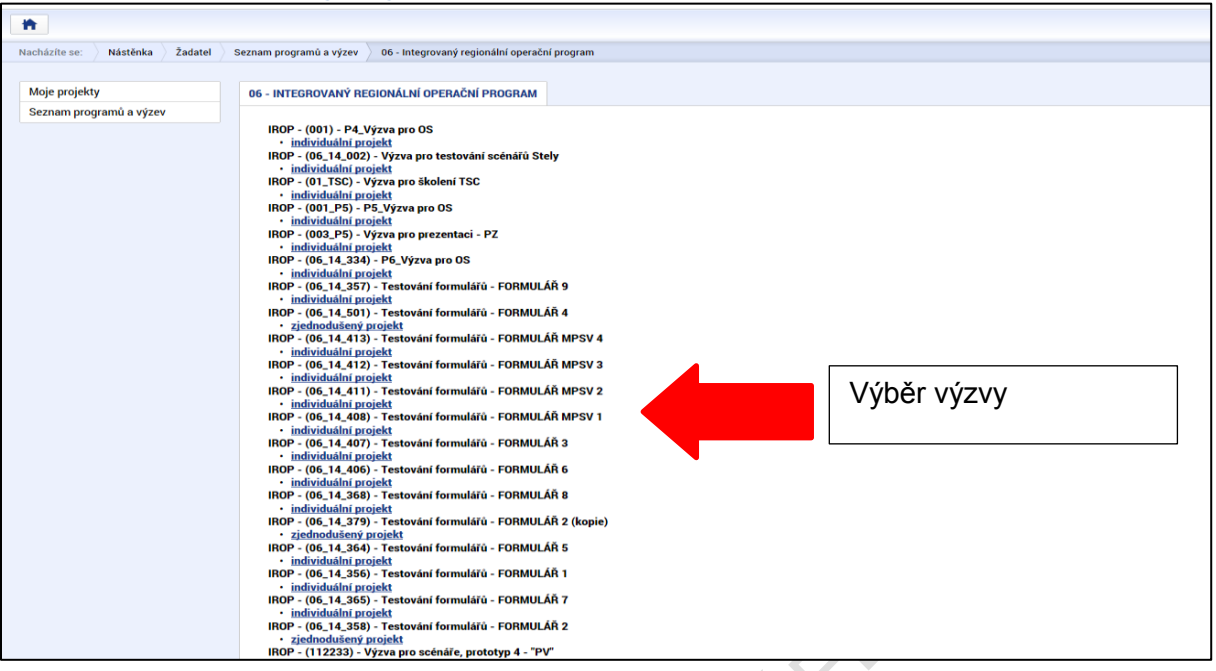

Po výběru příslušné výzvy se žadateli zobrazí obrazovka formuláře žádosti o podporu.

V rámci této obrazovky jsou uživateli zpřístupněny k editaci datové oblasti definované Řídicím orgánem na výzvě. Datové oblasti resp. obrazovky formuláře žádosti o podporu se liší v závislosti na nastavení podmínek na konkrétní výzvě. Při vyplňování formuláře žádosti o podporu je doporučeno žadateli postupovat při vkládání údajů jednotlivými záložkami odshora dolů. Na základě zaškrtnutých checkboxů nebo vyplněných údajů – jako je například typ subjektu nebo právní forma žadatele atd. – se následně neaktivní záložky stanou přístupnými k editaci.

### Obrázek 36: Formulář žádosti o podporu

| doktion Natelika 2 dokt Oppose Meetifikace oppose   Konnalace Possing/ Image: Application of the second of the second of the seco | ŽADATEL                 |         |         |                      |           |                  |               |            |                             | NÁPOVĚDA         |
|----------------------------------------------------------------------------------------------------|-------------------------|---------|---------|----------------------|-----------|------------------|---------------|------------|-----------------------------|------------------|
| Peril diglidi   Nomalace   Romalaci   Parisingi   Neise day   Satori day   Neise day   Satori day   Neise day   Satori day   Neise day   Satori day   Neise day   Satori day   Neise day   Satori day   Neise day   Popis opistu   Specifici day   Satori filmon   Satori filmon   Satori filmon   Satori filmon   Satori filmon   Satori filmon   Satori filmon   Statori filmon   Satori filmon   Satori filmon </th <th>Nacházíte se: Nástěnka</th> <th>Žadatel</th> <th>Operace</th> <th>Identifikace operad</th> <th>e</th> <th></th> <th></th> <th></th> <th></th> <th></th>                                                                                                    | Nacházíte se: Nástěnka  | Žadatel | Operace | Identifikace operad  | e         |                  |               |            |                             |                  |
| Pield cipledu INTERACE OFENCE   Konuskoe INTERACE OFENCE   Porolwiy INTERACE OFENCE   Moje day INTERACE OFENCE   Moje day INTERACE OFENCE   Moje day INTERACE OFENCE   Moje day INTERACE OFENCE   Moje day INTERACE OFENCE   Moje day INTERACE OFENCE   Moje day INTERACE OFENCE   Pojekt INTERACE OFENCE   Pojekt INTERACE OFENCE <td></td> <td></td> <th></th> <td></td> <td></td> <td></td> <td></td> <td></td> <td></td> <td></td>                                                                                                    |                         |         |         |                      |           |                  |               |            |                             |                  |
| Monikace   Parality   Moji doly   Molos dalati židoti i čene reazeru   Molos dalati židoti i čene reazeru   Molos dalati židoti i čene reazeru   Molos dalati židoti i čene reazeru   Molos dalati židoti i čene reazeru   Molos dalati židoti i čene reazeru   Molos dalati židoti i čene reazeru   Pojeki   Pojeki i čene reazeru   Pojeki i čene reazeru </td <td>Profil objektu</td> <td>^</td> <th>IDENT</th> <td>IFIKACE OPERACE</td> <td></td> <td></td> <td></td> <td></td> <td></td> <td></td>                                                                                                    | Profil objektu          | ^       | IDENT   | IFIKACE OPERACE      |           |                  |               |            |                             |                  |
| Pandandy   Mge day   Datar dataf data i    Identificace operace   Projikat   Projikat   Projikat   Specifick cale   Specifick cale                                                                                                    | Komunikace              |         | 11 P    | ŘÍSTUP K PROJEKTU    | PLNÉ MOCI | X VYMAZAT ŽÁDOST | KONTROLA      | FINALIZACE | 🖶 тізк                      |                  |
| Moješkoly   Datov daki žádotí *   Moješkoly   Moješkol   Moješkol   Moješkol   Moješkol   Poješk   Poješk   Poješk   Poješk   Specificke cile   Estov projeku   Specificke cile   Subješku   Molatiany   Molatiany   Velaje zákázy   Velaje zákáz                                                                                                    | Poznámky                |         |         |                      |           |                  |               |            | ¥. / ¥/                     |                  |
| Dato a olast žádoži   Medričkase projeku   Medričkase projeku   Medričkase projeku   Projeku   Projeku   Specifick cile   Baty projeku   Specifick cile   Baty projeku   Indičatory   Motizotali principy   Unisferi   Subjekty projeku   Obody subjeku   Obody subjeku   Obody subjeku   Okajeku   Projeki zakadvi   Projeki zakadvi   Projeki zakadvi   Projeku   Obody subjeku   Obody subjeku   Obody subjeku   Okajeku projeku   Projeku   Okajeku projeku   Okajeku projeku   Obody subjeku   Projeku   Okajeku projeku   Napolet zikkadvi   Projeku   Projeku   Napolet zikkadvi   Projeku   Projeku   Projeku   Subjeku projeku   Okajeku projeku   Projeku   Projeku   Projeku   Napolet zikkadvi   Projeku   Napolet zikkadvi   Projeku   Napolet zikkadvi   Projeku   Projeku   Napolet zikkadvi   Projeku   Projeku   Projeku   Projeku   Projeku   Projeku   Projeku   Napolet zikkadvi   Projeku   Napolet zikkadvi   Projeku zakadvi <td>Moje úkoly</td> <td></td> <th>ZKR</th> <td>ACENY NAZEV PROJEKTU</td> <td></td> <td></td> <td></td> <td></td> <td>REGISTRACNI CISLO PROJEKTU</td> <td></td>                                                                                                    | Moje úkoly              |         | ZKR     | ACENY NAZEV PROJEKTU |           |                  |               |            | REGISTRACNI CISLO PROJEKTU  |                  |
| Identifiace projektu   Projekt   Projekt   Projekt   Projekt   Specifické cle   Eksy projektu   Indikatory   Notizottaff principy   Unitérié   Subjekty   CSSOL20   za none 2015 13:11:9   unitérié   Subjekty   CSSOL20   za none 2015 13:11:9   unitérié   Subjekty   Osoby subjektu   Osoby subjektu   Osoby subjektu   Prizhoz skädnéri   Projekt závoj financovial   Financovial   Verigie zakázty   Verigie zakázty   Northypolifie ta oblis   Prilože k doument/   Osobjektu   Udaje o smouvédotatia   Prilože k doument/   Prilože k doument/   Prilože                                                                                                    | Datová oblast žádosti   | ^       | NÁZEV   | PROJEKTU CZ          |           |                  |               |            | IDENTIFIKACE ŽÁDOSTI (HASH) | VERZE            |
| Identifiace opeace   Projekt   Projekt   Specifick cile   Specifick cile   Specifick cile   Specifick cile   Solokt y moleku   Indikatory   Indikatory   Indikatory   Indikatory   Indikatory   Indikatory   Indikatory   Specifick cile   Specifick cile   Specifi                                                                                                    | Identifikace projektu   | ^       |         |                      |           |                  |               |            | 05HDEP                      |                  |
| Projekt   Poji projektu   Specifikke cle   Etapy projektu   Etapy projektu   Indikatory   Horizontalni principy   Umistiki   Subjekty projektu   Abtery subjektu   Osoby subjektu   Abtery subjektu   Osoby subjektu   Katery subjektu   Osoby subjektu   Verigei zakadry   Hodnoceni a odvoláni   Verigei zakadry   Hodnoceni a odvoláni   Verigei zakadry   Hodnoceni a odvoláni   Verigei zakadry   Hodnoceni a odvoláni   Verigei zakadry   Hodnoceni a odvoláni   Verigei zakadry   Hodnoceni a odvoláni   Verigei zakadry   Hodnoceni a odvoláni   Nardry Jondon ta úbers   Piłobe kłodometty   Cestu poláklani   Projek kłodni   Projek kłodni   Projek kłod   Projek kłodometty   Cestu poláklani                                                                                                    | Identifikace operace    |         | STAV    |                      |           |                  |               |            | Žádost o podporu            |                  |
| Pepip pojektu   Specifické cile   Etap pojektu   Indiktory   Indiktory   Indiktory   Unidiktory   Unidiktory   Subjektu   Subjektu   Osoby subjektu   Ukry pojekta   Okry subjektu   Pinancování   Peheled zolopá žakázky   Veřejné zakázky   Veřejné zakázky   Veřejné zakázky   Veřejné zakázky   Northy Podnět   Northy Podnět   Northy Podnět   Northy Podnět   Piločené dokumenty   Piložené dokumenty   Polpis žádosli                                                                                                    | Projekt                 |         | Rozpi   | racována             |           | Zobraz           | ení stavů     |            | DATUM ZALOŽENÍ              | DATUM FINALIZACE |
| Specifické cile   Eizpy projektu   Indiátory   Horizontální principy   Umiskéň   Subjekty projektu   Subjekty projektu   Adresy subjektu   Učty subjektu   Účty subjektu   Prihod zákázky   Veřejné zákázky   Veřejné zákázky   Veřejné zákázky   Veřejné zákázky   Přihode dokumenty   Cestad prohlávku                                                                                                    | Popis projektu          |         | SPRÁVO  | CE PŘÍSTUPŮ          |           |                  |               |            | 23. UNOFA 2015 13:11:17     | DATUM ΡΟΡΑΝΙ     |
| Ekpy projektu   Indikatory   Hoitzotalini principy   Umisténi   Subjekty ^   Subjekty   Subjekty   Obsy subjektu   Obsy subjektu   Veferjer zakizky   Veferjer zakizky   Veferjer zakizky   Veferjer zakizky   Veferjer zakizky   Veferjer zakizky   Veferjer zakizky   Veferjer zakizky   Veferjer zakizky   Veferjer zakizky   Veferjer zakizky   Obsy subjektu   Objektu   Narrow Edokumenty   Cestar prolision   Prioted scokumenty   Objektu   Prioted s                                                                                                    | Specifické cíle         |         | CSSK    | (OL20                |           |                  |               |            |                             | DATOM PODANI     |
| Indikitory (23. února 2015 13:11:19   Horizontální princípy (23. února 2015 13:11:19   Umistrá Subjekty ^   Subjekty projektu (11)   Adreys vubjektu (11)   Osoby subjektu (11)   Osoby subjektu (11)   Útity subjektu (11)   Diazování (11)   Prinacování (11)   Prinacování (11)   Veřejné zakázky Uložít   Veřejné zakázky (11)   Údaje o amlově/dodatku   Návrky podnětna úDVIS   Příložené dokumeny   Čestná prohláv k VZ   Priložené dokumeny   Čestná prohláv k VZ                                                                                                    | Etapy projektu          |         | NAPOSI  | LEDY ZMĚNIL          |           | DATUM A ČAS P    | DSLEDNÍ ZMĚNY |            | _ [                         |                  |
| Horizontální principy   Umistění   Subjekty   Subjekty projektu   Adresy subjektu   Odresy subjektu   Odresy subjektu   Pillohy tvZ   Pillohy tvZ   Polity Eddostini   Polity Eddostini   Polity Eddostini   Polity Eddostini   Polity Eddostini   Polity Eddostini   Polity Eddostini   Polity Eddostini   Polity Eddostini   Polity Eddostini   Polity Eddostini                                                                                                    | Indikátory              |         | CSSK    | (OL20                |           | 23. února 20     | 15 13:11:19   |            |                             |                  |
| Unisitied   Subjekty   Subjekty projektu   Adresy subjektu   Oosby subjektu   Oosby subjektu   Verigie zakäzky   Hodnoceni a odvolání   Verigie zakäzky   Hodnoceni a odvolání   Verigie zakäzky- etapy   Údoje osmoloveľ dodatku   Návrhy podnět na úlotis   Prilohert dokumentu   Prilohert dokumentu   Poljes žádosti                                                                                                    | Horizontální principy   |         | ВТҮР    | PODÁNÍ               |           | _                |               |            |                             |                  |
| Subjekty   Subjekty projektu   Adresy subjektu   Osoby subjektu   Ücty subjektu   Utožit   Stanacování   Razpočet základní   Prehled zdrojú financování   Prehled zdrojú financování   Prehled zdrojú financování   Veřejné zákzky   Nordrojomát na údvolání   Veřejné zákzky - etapu   Údaje o smlovvé/dotkatu   Přiložné dokumetty   Přiložné dokumetty   Přiložné dokumetty   Projuš žádosti                                                                                                    | Umístění                |         | Auton   | natické              |           |                  |               |            |                             |                  |
| Subjekty projektu   Adresy subjektu   Osoby subjektu   Účty subjektu   Uložit   Storno     Prehled zdrojú financování   Prehled zdrojú financování   Prehled zdrojú financování   Prehled zdrojú financování   Veřejné zakázky   Veřejné zakázky - etapy   Údaje o smlouvé/dodatku   Navhr/podnět na ÚdHS   Přiložené dokumenty   Přiložené dokumenty   Potpis žádosti                                                                                                    | Subjekty                | ^       | E ZPÜ   | SOB JEDNÁNÍ          |           |                  |               |            |                             |                  |
| Adresy subjektu   Osoby subjektu   Účty subjektu   Brancování   Rozpočet základní   Přehled zdrojů financování   Přehled zdrojů financování   Veřejné zakázky   Veřejné zakázky   Veřejné zakázky   Veřejné zakázky - etapy   Údaje o smlouvě/dodatku   Vidaje o smlouvě/dodatku   Přiloby k VZ   Přiloby k VZ   Přiložené dokumenty   Popis žádosti                                                                                                    | Subjekty projektu       |         |         |                      |           |                  |               |            |                             |                  |
| i dicty subjektu   i financování   Rozpočet základní   Přehled zdrojú financování   Přehled zdrojú financování   Přehled zdrojú financování   Veřejné zakázky   Veřejné zakázky   Veřejné zakázky    Veřejné zakázky    Veřejné zakázky    Přehlování   Přehlování   Přehlování   Přehlování   Přehlování   Přehlování   Přehlování   Přehlování   Přehlování   Přehlování                                                                                                    | Adresy subjektu         |         |         |                      |           |                  |               |            |                             |                  |
| Učity subjektu   Financování   Rozpočet základní   Přehled zdrojů financování   Přehled zdrojů financování   Přehje zakázky   Veřejné zakázky   Veřejné zakázky    Veřejné zakázky    Veřejné zakázky    Veřejné zakázky    Přehlovat   Přiloby k VZ   Přiložené dokumenty   Přiložené dokumenty   Pojsi žádosti                                                                                                    | Osoby subjektu          |         |         |                      |           |                  |               |            |                             |                  |
| Financování   Rozpočet základní   Přehled zdrojů financování   Finanční plán   Veřejné zakázky   Veřejné zakázky   Veřejné zakázky    Vořejné zakázky    Vořejné zakázky    Vořejné zakázky    Přehlovant a dovolání   Veřejné zakázky - etapy   Údaje o smlouvě/dodatku   Návn/podnět na úDHS   Příloby k VZ   Příloby k VZ   Přílobané dokumenty   Čestná prohlášení   Podpis žádosti                                                                                                    | Účty subjektu           |         |         |                      |           |                  | Uložit        | Storn      | 0                           |                  |
| Rozpočet základní   Přehled zdrojů financování   Finanční plán   Veřejné zakázky   Veřejné zakázky   Veřejné zakázky   Veřejné zakázky - etapy   Údaje o smlouvě/dodatku   Vádje o smlouvě/dodatku   Přiloby k VZ   Přiložené dokumenty   Přiložené dokumenty   Podpis žádosti                                                                                                    | Financování             | ^       |         |                      |           | _                | OIDER         |            |                             |                  |
| Přehled zdrojů financování   Finanční plán   Veřejné zakázky   Nořejné zakázky   Pdoncení a odvolání   Veřejné zakázky - etapy   Údaje o smlouvě/dodatku   Návh/podnět na ÚOHS   Přílohy k VZ   Příložené dokumenty   Podpis žádosti                                                                                                    | Rozpočet základní       |         |         |                      |           |                  |               |            |                             |                  |
| Finanční plán   Veřejné zakázky   Veřejné zakázky   Hodnocení a odvolání   Veřejné zakázky - etapy   Údaje o smlouvě/dodatku   Návrh/podnět na ÚOHS   Přílohy k VZ   Přílohy k VZ   Příložené dokumenty   Čestná prohlášení   Podpis žádosti                                                                                                    | Přehled zdrojů financov | ání     |         |                      |           |                  |               |            |                             |                  |
| Veřejné zakázky   Nořejné zakázky   Hodnocení a odvolání   Veřejné zakázky - etapy   Údaje o smlouvě/dodatku   Návrh/podnět na ÚOHS   Přílohy k VZ   Přílohy k VZ   Příložené dokumenty   Čestná prohlášení   Podpis žádosti                                                                                                    | Finanční plán           |         |         |                      |           |                  |               |            |                             |                  |
| Veřejné zakázkyHodnocení a odvoláníVeřejné zakázky - etapyÚdaje o smlouvě/dodatkuNávrh/podnět na ÚOHSPřílohy k VZPříložené dokumentyČestná prohlášeníPodpis žádosti                                                                                                    | Veřejné zakázky         | $\sim$  |         |                      |           |                  |               |            |                             |                  |
| Hodnocení a odvoláníVeřejné zakázky - etapyÚdaje o smlouvě/dodatkuNávrh/podnět na ÚOHSPřílohy k VZPříložené dokumentyČestná prohlášeníPodpis žádosti                                                                                                    | Veřejné zakázky         |         |         |                      |           |                  |               |            |                             |                  |
| Veřejné zakázky - etapy       Údaje o smlouvě/dodatku       Návrh/podnět na ÚOHS       Přílohy k VZ       Příložené dokumenty       Čestná prohlášení       Podpis žádosti                                                                                                    | Hodnocení a odvolání    |         |         |                      |           |                  |               |            |                             |                  |
| Údaje o smlouvě/dodatku<br>Návrh/podnět na ÚOHS<br>Přiloby k VZ<br>Přiložené dokumenty<br>Čestná prohlášení<br>Podpis žádosti                                                                                                    | Veřejné zakázky - etapy |         |         |                      |           |                  |               |            |                             |                  |
| Návrh/podnět na ÚOHS<br>Přiloby k VZ<br>Přiložené dokumenty<br>Čestná prohlášení<br>Podpis žádosti                                                                                                    | Údaje o smlouvě/dodatl  | ku      |         |                      |           |                  |               |            |                             |                  |
| Příložené dokumenty       Čestná prohlášení       Podpis žádosti                                                                                                    | Návrh/podnět na ÚOHS    |         |         |                      |           |                  |               |            |                             |                  |
| Přiložené dokumenty       Čestná prohlášení       Podpis žádosti                                                                                                    | Přílohy k VZ            |         |         |                      |           |                  |               |            |                             |                  |
| Čestná prohlášení<br>Podpis žádosti                                                                                                    | Přiložené dokumenty     |         |         |                      |           |                  |               |            |                             |                  |
| Podpis žádosti                                                                                                    | Čestná prohlášení       |         |         |                      |           |                  |               |            |                             |                  |
|                                                                                                    | Podpis žádosti          |         |         |                      |           |                  |               |            |                             |                  |

Podpis žadosti

### 4. ZÁHLAVÍ ŽÁDOSTI O PODPORU

Záhlaví formuláře žádosti o podporu je přístupné z jakékoli záložky.

### Obrázek 37: Záhlaví žádosti o podporu

| Profil objektu             | $\sim$ | IDENTIFIKACE OPERACE    |           |           |                    |                |      |                 |                |           |          |   |
|----------------------------|--------|-------------------------|-----------|-----------|--------------------|----------------|------|-----------------|----------------|-----------|----------|---|
| Nová depeše a koncepty     |        | 📫 PŘÍSTUP K PROJEKTU    | PLNÉ MOCI | KOPÍROVAT | 🗙 VYMAZAT ŽÁDOST   | V KONTROLA     | 8    | FINALIZACE      | H TISK         |           |          |   |
| Přehled depeší             |        |                         |           |           |                    |                |      |                 |                |           |          |   |
| Poznámky                   |        | ZKRACENY NAZEV PROJEKTU |           |           |                    |                | REG  | GISTRACNI CISLI | D PROJEKTU     |           |          |   |
| Úkoly                      |        | NÁZEV PROJEKTU CZ       |           |           |                    |                | IDE  | NTIFIKACE ŽÁDO  | OSTI (HASH)    | VERZE     |          |   |
| Datová oblast žádosti      |        |                         |           |           |                    |                | 0/   | AeLVP           |                |           |          |   |
| Identifikace projektu      | ^      | STAV                    |           |           |                    |                | _ г  | Žádost o podp   | oru            |           |          |   |
| Identifikace operace       |        | Rozpracována            |           |           |                    |                | 4    | DATUM ZALOŽEN   | ií<br>14.44.50 | DATUM FIN | IALIZACE | _ |
| Projekt                    |        | PROCES                  |           |           |                    |                |      |                 | 14:44:59       | DATUM PO  | ρόνι     |   |
| Popis projektu             |        |                         |           |           | Z                  | obrazení stavů | - 11 | DATOM FODFIG    |                |           | UNIT .   |   |
| Specifické cíle            |        | SPRÁVCE PŘÍSTUPŮ        |           |           |                    |                | - Ľ  |                 |                |           |          |   |
| Etapy projektu             |        | CMKADMAR                |           |           |                    |                |      |                 |                |           |          |   |
| Indikátory                 |        | NAPOSLEDY ZMĚNIL        |           | DATUM A   | ČAS POSLEDNÍ ZMĚNY |                |      | KOLO ŽÁDOST     |                |           |          |   |
| Umístění                   |        | CMKADMAR                |           | 21. zář   | í 2015 14:44:59    |                |      | Žádost o p      | odporu         |           |          |   |
| Subjekty                   |        | TYP PODÁNÍ              |           |           |                    |                |      |                 | Přehled o      | obrazovek |          |   |
| Subjekty projektu          |        | Automatické             |           |           |                    |                |      |                 |                |           |          |   |
| Adresv subiektu            |        | ZPŮSOB JEDNÁNÍ          |           | -         |                    |                |      |                 |                |           |          |   |
| Osoby subiektu             |        |                         |           | =         |                    |                |      |                 |                |           |          |   |
| Účtv subiektu              |        |                         |           |           |                    |                |      |                 |                |           |          |   |
| Financování                | ~      |                         |           |           |                    |                |      |                 |                |           |          |   |
| Přehled zdrojů financování | í      |                         |           |           | Illožit            | Storr          | in   |                 |                |           |          |   |
| Finanční plán              |        |                         |           |           | , OIOZIC           |                | 0    |                 |                |           |          |   |
| Veřejné zakázky            | ~      |                         |           |           |                    |                |      |                 |                |           |          |   |
| Vořojné zakázky            |        |                         |           |           |                    |                |      |                 |                |           |          |   |
|                            |        |                         |           |           |                    |                |      |                 |                |           |          |   |
|                            | 5      | IF.NT                   | 3         | 10        |                    |                |      |                 |                |           |          |   |
| $Q_{O_{\ell}}$             |        |                         |           |           |                    |                |      |                 |                |           |          |   |

### 4.1. Přístup k projektu

Stisknutím tlačítka **Přístup k projektu** se zobrazí obrazovka, v rámci které lze přidělit/odebrat role v rámci dané žádosti o podporu konkrétním uživatelům.

| IDENTIFIKACE OPERACE                  |                                     |                                   |
|---------------------------------------|-------------------------------------|-----------------------------------|
| 👫 PŘÍSTUP K PROJEKTU 🖬 PLNÉ MOCI 🗍 KO | PÍROVAT 🛠 VYMAZAT ŽÁDOST ✔ KONTROLA | 🔒 FINALIZACE 🚔 TISK               |
|                                       |                                     | ρεριστραδωί δίοι ο ddo ιεντι      |
| uživatelská příručka                  |                                     | REGISTRAGALGISLU PROJEKTU         |
| NÁZEV PROJEKTU CZ                     |                                     | IDENTIFIKACE ŽÁDOSTI (HASH) VERZE |
| uživatelská příručka                  |                                     | 0p6YrP                            |
| STAV                                  |                                     | Žádost o podporu —                |
| Rozpracována                          |                                     | DATUM ZALOŽENÍ DATUM FINALIZACE   |
|                                       |                                     | 8. července 2015 11:14:44         |
| PROCES                                | Zobrazení stavů                     | DATUM PODPISU DATUM PODÁNÍ        |
|                                       |                                     |                                   |
| SPRÁVCE PŘÍSTUPŮ                      |                                     |                                   |
| СМКАЛМАК                              |                                     |                                   |
| NAPOSLEDY ZMĚNIL                      | DATUM A ČAS POSLEDNÍ ZMĚNY          | KOLO ŽÁDOSTI                      |
| CMKADMAR                              | 30. září 2015 15:20:42              |                                   |
| 🖪 TYP PODÁNÍ                          | IDENTIFIKACE ZDROJOVÉHO PROJEKTU    | Přehled obrazovek                 |
| Automatické                           | CZ.19.1.5.0.15_004.01056            |                                   |
| C ZPŮSOB JEDNÁNÍ                      |                                     |                                   |
| Podepisuje jeden signatář             |                                     |                                   |
|                                       |                                     |                                   |
|                                       |                                     |                                   |
|                                       |                                     |                                   |
|                                       | Uložit Storno                       |                                   |
|                                       |                                     |                                   |
|                                       |                                     |                                   |
|                                       |                                     |                                   |
|                                       | <b>N N</b>                          |                                   |

Obrázek 38: Tlačítko Přístup k projektu

Uživatel, který žádost o podporu založil, je určen jako **Správce přístupů** a následně má právo přidělit/odebrat k dané žádosti o podporu dalším uživatelům příslušné role. Rozlišujeme role čtenář (data jsou zobrazena pouze k náhledu), editor (možnost zápisu změn) a signatář (podepisování předem definovaných úkonů v rámci dané žádosti).

### 4.1.1. Přidělení role

Přístupy k žádosti o podporu/projektu může udělovat pouze Správce přístupů (automaticky ten uživatel, který žádost o podporu, resp. projekt založil) – případně uživatel s rolí **Zástupce správce přístupů**. Stiskem tlačítka **Nový záznam**, zadáním uživatelského jména osoby a zaškrtnutím vybraného **checkboxu (editor, signatář, čtenář)** se příslušnému uživateli přiřadí konkrétní role k dané žádosti. Vzhledem ke skutečnosti, že do tohoto pole vkládáme uživatelské jméno příslušné osoby, je nutné, aby tento uživatel byl <u>registrovaný</u> v systému IS KP14+. Tlačítkem Uložit se záznam uloží. **Pro možnost finalizace a následného podpisu žádosti o podporu je nutné, aby v rámci žádosti vystupoval alespoň jeden uživatel s přiřazenou rolí signatář.** 

### Obrázek 39: Přidělení role

| Správci projektu       Správce přístupů       Editor       Signatăř       Čtenář       Zástupce správce přístupů       Pořadí       Signatář bez registrace v       Jméno neregistrovaného signatáře i Stravného signatáře přístupů         V       V       <                                                                                                    |     |
|----------------------------------------------------------------------------------------------------|-----|
| Uživatelské jméno       Správce přistupů       Editor       Signatăř       Čtenář       Zástupce správce přistupů       Pořadí       Signatăř bez registrace v Is KP14+         Imáno neregistrovaného signatáře       Imáno neregistrovaného signatáře       Imáno neregistrovaného signatáře       Imáno neregistrovaného signatáře         Imáno neregistrovaného signatáře       Imáno neregistrovaného signatáře       Imáno neregistrovaného signatáře       Imáno neregistrovaného signatáře         Imáno neregistrovaného signatáře       Imáno neregistrovaného signatáře       Imáno neregistrovaného signatáře       Imáno neregistrovaného signatáře         Imáno neregistrovaného signatáře       Imáno neregistrovaného signatáře       Imáno neregistrovaného signatáře       Imáno neregistrovaného signatáře         Imáno neregistrovaného signatáře       Imáno neregistrovaného signatáře       Imáno neregistrovaného signatáře       Imáno neregistrovaného signatáře         Imáno neregistrovaného signatáře       Imáno neregistrovaného signatáře       Imáno neregistrovaného signatáře       Imáno neregistrovaného signatáře         Imáno neregistrovaného signatáře       Imáno neregistrovaného signatáře       Imáno neregistrovaného signatáře         Imáno neregistrovaného signatáře       Imáno neregistrovaného signatáře       Imáno neregistrovaného signatáře         Imáno neregistrovaného signatáře       Imáno neregistrovaného signatáře       Imáno neregistrovaného signatáře                                                                                                    |     |
| Y     Y     Y <th></th>                                                                                                    |     |
| CMKADMAR       Image: Comparison of the second of the second | Y   |
|                                                                                                    |     |
|                                                                                                    |     |
|                                                                                                    |     |
|                                                                                                    |     |
|                                                                                                    |     |
|                                                                                                    |     |
|                                                                                                    |     |
|                                                                                                    |     |
| Image: Market Back and Stránka 1 z 1, položky 1 a                                                                                                    | 1z1 |
| Nový záznam Uložit Storno                                                                                                    |     |
| NÁZEV PROJEKTU CZ SPRÁVCE PŘÍSTUPÚ                                                                                                    |     |
| CMKADMAR Historie                                                                                                    |     |
| UZIVATELSKE JMENO<br>✓ Editor ✓ Signatář Čtenář                                                                                                    |     |
| B UŽIVATELSKÉ JMÉNO UŽIVATELE, KTERÉMU CHCETE PŘIDĚLIT PŘISTUP K ŽÁDOSTI                                                                                                    |     |
| csskol01 viozeni uzivaleiskeno jinena<br>osoby, které se má přidělit                                                                                                    |     |
| Signatář bez registrace v IS KP14+ přístup k žádosti                                                                                                    |     |

V případě, že není příslušný uživatel registrovaný v IS KP14+, upozorní systém příslušného správce přístupů následujícím chybovým hlášením:

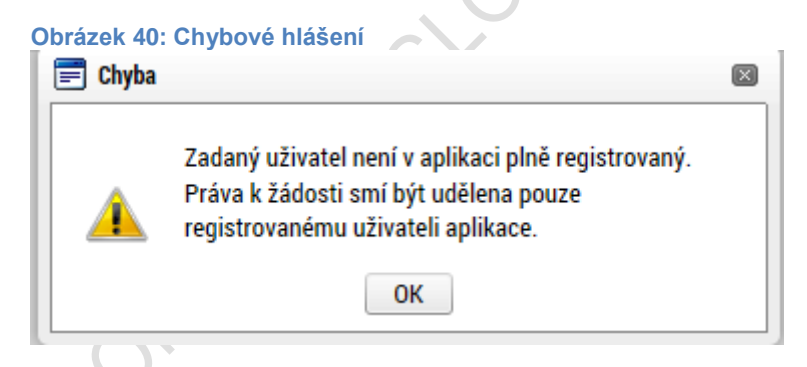

V dolní části obrazovky je seznam všech signatářů a přidělených úloh, které mohou svým podpisem potvrdit. Seznam je možné měnit a editovat v závislosti na přidělených rolích.

Zároveň je možné určit pořadí, ve kterém budou signatáři podepisovat jednotlivé úlohy.

### Obrázek 41: Pořadí signatářů

| I I ► ► Položek na stránku 25 ▼          |           |               |                                            |                   |                         | Stránka 1 z 1, položky 1 až 1 z 1 |
|------------------------------------------|-----------|---------------|--------------------------------------------|-------------------|-------------------------|-----------------------------------|
| Nový záznam Smazat záznam                | Uložit    | S             | torno                                      |                   |                         |                                   |
| NÁZEV PROJEKTU CZ                        |           | SPRÁVCE PŘÍST | UPŮ                                        |                   |                         |                                   |
| ANTON                                    |           | CSSKOL01      |                                            |                   |                         | Historie                          |
| UŽIVATELSKÉ JMÉNO                        |           |               | PO                                         | ŘADÍ              |                         |                                   |
| CSSKOL01                                 |           | Editor        | ✓ Signatář                                 |                   | ) Čtenář                | Zmocněnec                         |
|                                          |           | 🗹 Správce j   | přístupů 🗆 Zástupce správce př             | ístupů            | Změnit r                | nastavení přístupu                |
| □ Signatář bez registrace v IS KP14+     |           |               | Seznam úloh k podp<br>přidělených konkrétr | isu<br>ıímu       |                         |                                   |
| Signatáři                                |           |               | uživateli                                  |                   |                         |                                   |
| Úloha                                    | Signatář  |               | Jméno neregistrovaného signatáře           | Datum<br>narození | Podepisuje<br>zmocněnec | Zmocněnec                         |
|                                          |           | Ţ             | Ţ                                          | <b>T</b>          |                         | \Y                                |
| Informace o pokroku v realizaci projektu | CSSKOL01  |               |                                            |                   |                         |                                   |
| Žádost o přezkum rozhodnutí              | CSSKOL01  |               |                                            |                   |                         |                                   |
| Rozhodnutí o poskytnutí dotace           | CSSKOL01  |               |                                            |                   |                         |                                   |
| Námitka proti rozhodnutí výběrové komise | CSSKOL01  |               |                                            |                   |                         |                                   |
| Žádost o podporu                         | CSSKOL01  |               |                                            |                   |                         |                                   |
| Žádost o platbu                          | CSSKOL01  |               |                                            |                   |                         |                                   |
| Zpráva o realizaci                       | CSSKOL01  |               |                                            |                   |                         |                                   |
| Zpráva o udržitelnosti                   | CSSKOL01  |               |                                            |                   |                         |                                   |
| Žádost o změnu                           | CSSKOL01  |               |                                            |                   |                         |                                   |
|                                          |           |               |                                            |                   |                         |                                   |
| <                                        |           |               |                                            |                   |                         | >                                 |
| I Položek na stránku 25 🔻                |           |               |                                            |                   |                         | Stránka 1 z 1, položky 1 až 9 z 9 |
| Nový záznam Smazat záznam                | Uložit    | S             | torno                                      |                   |                         |                                   |
| ÚLOHA                                    | POŘADÍ    |               |                                            |                   |                         |                                   |
| поппасе о роктоки у геандаст ргојекти    | <u>ل</u>  |               |                                            |                   |                         |                                   |
| SIGNATAR                                 | ZMOCNÉNEC |               |                                            | PLATNOST PLN      | E MOCI                  |                                   |
|                                          |           |               |                                            |                   |                         |                                   |
|                                          |           |               |                                            |                   |                         |                                   |
|                                          |           |               |                                            |                   |                         |                                   |

Každému signatáři se automaticky přidělí v rámci této role všechny úlohy k podpisu. Pokud je žádoucí konkrétnímu uživateli dané úlohy omezit, označením dané úlohy a stiskem tlačítka **Smazat záznam** danou roli vymažeme ze seznamu. Lze tak například omezit, aby daný uživatel měl právo k podpisu jen žádosti o podporu a žádosti o přezkum rozhodnutí, ale již neměl právo k podpisu např. žádosti o platbu.

Poté, co správce přístupů přidá uživatele do sdílení projektu, se tento projekt zobrazí příslušnému nasdílenému uživateli v jeho seznamu projektů. K sdílenému projektu se uživatel následně vyjádří – zda přijímá či odmítá. V seznamu projektů k přijetí/odmítnutí se zobrazí pouze ty, které jsou nasdílené uživatelem, který je označen pouze jako **editor**, anebo pouze jako **čtenář**. Pro **signatáře** je automaticky projekt označen jako přijatý, aby mohly být automaticky vytvořeny záznamy signatáře k úlohám k podpisu. Signatáři se nasdílený projekt zobrazí rovnou v seznamu jeho projektů.

### Obrázek 42: Přijetí nasdíleného projektu

| - 64 | <b>n</b> 1 | 0 | nr | <b>n</b> 1 | 0 | νŧ | v   |
|------|------------|---|----|------------|---|----|-----|
| V.   | υı         |   |    | υı         | C | Nι | y . |
|      |            |   |    |            |   |    |     |

| moje projekty                     |                       |                         |                               |                   |                              |                            |  |  |  |  |  |
|-----------------------------------|-----------------------|-------------------------|-------------------------------|-------------------|------------------------------|----------------------------|--|--|--|--|--|
| Identifikace<br>žádosti<br>(Hash) | Název projektu CZ     | Zkrácený název projektu | Registrační číslo<br>projektu | Kolo žádosti      | Název stavu                  | Proces                     |  |  |  |  |  |
| Y                                 | test 🐺                | Y                       | Y                             | žádost o podpor 🐺 | <b>Y</b>                     | <b>T</b>                   |  |  |  |  |  |
| 0vrSFP                            | TEST SKOLENÍ MV území | TEST SKOLENÍ MV území   |                               | Žádost o podporu  | Rozpracována                 |                            |  |  |  |  |  |
| 0wPU9P                            | plány test            | plány test              | CZ.06.3.2.0.15_012            | Žádost o podporu  | Projekt v plné (fyzické i fi | Realizace                  |  |  |  |  |  |
| 0xZkZP                            | území test            | území test              | CZ.06.3.2.0.15_012            | Žádost o podporu  | Žádost o podporu splnila     | Příprava právního aktu o p |  |  |  |  |  |
| 0vJ6XP                            | Blabla-test           | Blabla - test           | CZ.06.2.8.0.15_003            | Žádost o podporu  | Žádost o podporu zaregist    | Zaregistrování žádosti o p |  |  |  |  |  |

| Image: Market Back and Stránku 25 mm     Stránka 1 z 1, položky 1 až 4 z 4 |                                |                   |                  |  |  |  |  |  |  |
|----------------------------------------------------------------------------|--------------------------------|-------------------|------------------|--|--|--|--|--|--|
| Projekty, které čekají na přijetí                                          |                                |                   |                  |  |  |  |  |  |  |
| Registrační číslo projektu                                                 | Identifikace žádosti<br>(Hash) | Název projektu CZ | Správce přístupů |  |  |  |  |  |  |
| Ţ                                                                          | <b>T</b>                       | Y                 | Y                |  |  |  |  |  |  |
| CZ.06.3.2.0.15_012.01412                                                   | 0vo2pP                         | 3.3 Plná moc test | IRMIKDOM         |  |  |  |  |  |  |

Stránka 1 z 1, položky 1 až 1 z 1

Položek na stránku 25 🔻

Pro přijmutí/odmítnutí sdílení žádosti vyberte konkrétní žádost ze seznamu a stiskněte tlačítko

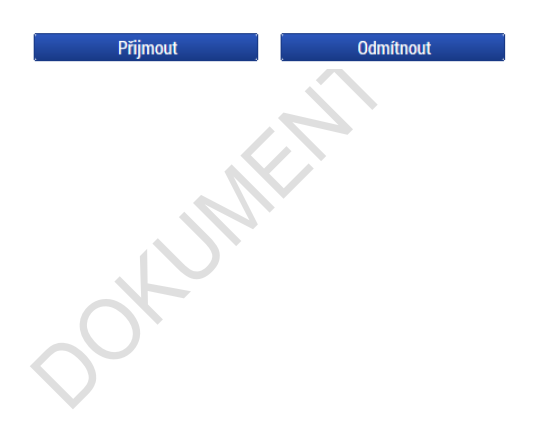

### 4.1.2. Změna nastavení role

Do té doby než příslušný uživatel (kolega) přijme nebo odmítne sdílený projekt, je možné měnit nastavení role v rámci označení checkboxů uvedených vedle uživatelského jména. Poté, co projekt uživatel přijme do seznamu svých projektů, se pro změnu nastavených rolí příslušných uživatelů použije tlačítko **Změnit nastavení přístupů** (změna role uživatele, který je označený jako signatář se takto provádí vždy).

| PŘÍSTUP K PROJEKTU                |                     |        |          |             |                                 |               |               |                                          |                                   |
|-----------------------------------|---------------------|--------|----------|-------------|---------------------------------|---------------|---------------|------------------------------------------|-----------------------------------|
| Správci projektu                  |                     |        |          |             |                                 |               |               |                                          |                                   |
| Uživatelské jméno                 | Správce<br>přístupů | Editor | Signatář | Čtenář      | Zástupce<br>správce<br>přístupů | Zmocněnec     | Pořadí        | Signatář bez<br>registrace v<br>IS KP14+ | Jméno neregistrovaného signatáře  |
| <b>Y</b>                          |                     |        |          |             |                                 |               |               | Υ 🗆 🔻                                    | Υ                                 |
| CMKADMAR                          | 1                   | 1      |          |             |                                 |               |               |                                          |                                   |
| CSSKOL01                          |                     | 1      | 1        |             |                                 |               |               |                                          |                                   |
|                                   |                     |        |          |             |                                 |               |               |                                          |                                   |
|                                   |                     |        |          |             |                                 |               |               |                                          |                                   |
|                                   |                     |        |          |             |                                 |               |               |                                          |                                   |
|                                   |                     |        |          |             |                                 |               |               |                                          |                                   |
|                                   |                     |        |          |             |                                 |               |               |                                          |                                   |
|                                   |                     |        |          |             |                                 |               |               |                                          |                                   |
|                                   |                     |        |          |             |                                 |               |               |                                          |                                   |
|                                   |                     |        |          |             |                                 |               |               |                                          |                                   |
| Položek na strá                   | nku 25 🔻            |        |          |             |                                 |               |               |                                          | Stránka 1 z 1, položky 1 až 2 z 2 |
| Nový záznam Sm                    | azat záznam         |        | Uložit   |             | Storno                          |               |               |                                          |                                   |
|                                   |                     |        |          |             |                                 |               |               |                                          |                                   |
| NÁZEV PROJEKTU CZ                 |                     |        |          | SPRÁVCE PŘÍ | STUPŮ                           |               |               |                                          | Historia                          |
|                                   |                     |        |          | CIVINADIMA  | n.                              |               | ροδορί        |                                          | Histone                           |
| CSSKOL01                          |                     |        |          | ☑ Editor    | <b>V</b>                        | Signatář      | PORADI        | 🗌 🗆 Čtenář                               | Zmocněnec                         |
|                                   |                     |        |          |             |                                 |               |               | 2                                        |                                   |
|                                   |                     |        |          | Správce     | e přístupů 🗆 🛛                  | Zástupce sprá | ivce přístupů | Zmi                                      | ěnit nastavení přístupu           |
|                                   |                     |        |          |             |                                 |               |               |                                          |                                   |
| Signatář bez registrace v IS KP14 | 4+                  |        |          |             |                                 |               |               |                                          |                                   |

Označí se příslušná role, která bude uživateli přidělena, případně se odznačí role, kterou odebíráme. Výběr se potvrdí stiskem tlačítka **Změnit nastavení.** V případě, že správce přístupů mění nastavení rolí dalším uživatelům prostřednictvím tlačítka **Změnit nastavení přístupů**, je možné pod tlačítkem **Historie** ověřit změny v rámci nastavení přístupů k projektu.

Obrázek 43: Změna nastavení přístupů PŘÍSTUP K PROJEKTU
Obrázek 44: Výběr rolí

| blazek 44. vybel 10                                                                                                    |                                                  |                                                        |                                  |                                              |                                |                              |                  |                                                             |
|----------------------------------------------------------------------------------------------------|--------------------------------------------------|--------------------------------------------------------|----------------------------------|----------------------------------------------|--------------------------------|------------------------------|------------------|-------------------------------------------------------------|
| ZMĚNA PŘÍSTUPŮ                                                                                                    |                                                  |                                                        |                                  |                                              |                                |                              |                  |                                                             |
|                                                                                                    |                                                  |                                                        |                                  |                                              |                                |                              |                  |                                                             |
| Ménime nastaveni správci:                                                                                                    | CSSKOL01                                         |                                                        |                                  |                                              |                                |                              |                  |                                                             |
| Editor                                                                                                    |                                                  |                                                        |                                  |                                              |                                |                              |                  |                                                             |
| 🗹 Signatář                                                                                                    |                                                  |                                                        |                                  |                                              |                                |                              |                  |                                                             |
| 🗌 Čtenář                                                                                                    |                                                  |                                                        |                                  |                                              |                                |                              |                  |                                                             |
| Zástupce správce přístu                                                                                                    | ıpů                                              |                                                        |                                  |                                              |                                |                              |                  |                                                             |
| Správce přístupů                                                                                                    | Zatrhnout v případ                               | ě, že jste správ                                       | ce přístupů a tut                | o roli chcete před                           | at některému ze s              | právců projektu s pi         | íístupem editor. |                                                             |
|                                                                                                    |                                                  |                                                        |                                  |                                              |                                |                              |                  |                                                             |
| Zrušit sdílení správci<br>Před spuštěním akce si ověřte, že                                                                              | Zatrhnout v případ                               | ě, že chcete od                                        | epřít tomuto spra                | ivci přístup k ope                           | raci.<br>t nastavení           |                              |                  |                                                             |
| Trušit sdílení správci Před spuštěním akce si ověřte, že brázek 45: Historie                                                             | Zatrhnout v případ                               | ě, že chcete od                                        | epřít tomuto spra<br>m potřebám. | ivci přístup k ope                           | raci.<br>t nastavení           |                              |                  |                                                             |
| Trušit sdílení správci Před spuštěním akce si ověřte, že brázek 45: Historie Historie Sdílení                                            | Zatrhnout v případ                               | ě, že chcete od                                        | epřít tomuto spra<br>m potřebám. | ivci přístup k ope                           | raci.<br>t nastavení           |                              |                  |                                                             |
| Trušit sdílení správci Před spuštěním akce si ověřte, že Drázek 45: Historie HISTORIE SDÍLENÍ Správci projektu                           | Zatrhnout v případ                               | ě, že chcete od                                        | epřít tomuto spra<br>m potřebám. | ivci přístup k ope                           | raci.<br>t nastavení           |                              |                  |                                                             |
| Zrušit sdílení správci Před spuštěním akce si ověřte, že <b>Dbrázek 45: Historie</b> HISTORIE SDÍLENÍ Správci projektu Jživatelské jméno | Zatrhnout v případ                               | ě, že chcete od<br>i odpovídá Vaši<br>Správce přístupů | epřít tomuto spra<br>m potřebám. | ivci přístup k ope<br>Změni<br>Signatář      | raci.<br>t nastavení<br>Čtenář | Zástupce správce<br>přístupů | Zmocnénec        | Plati od                                                    |
| Trušit sdílení správci Před spuštěním akce si ověřte, že brázek 45: Historie HISTORIE SDÍLENÍ Správci projektu Iživatelské jméno         | Zatrhnout v případ<br>nastavení změny přístupů   | ě, že chcete od<br>i odpovídá Vaši<br>Správce přístupů | epřít tomuto spra<br>m potřebám. | ivci přístup k ope<br>Změni<br>Signatář      | t nastavení<br>Čtenář          | Zástupce správce<br>přístupů | Zmocněnec        | Platí od                                                    |
| Crušit sdílení správci Před spuštěním akce si ověřte, že brázek 45: Historie HISTORIE SDÍLENÍ Správci projektu živatelské jméno MKADMAR  | Zatrhnout v případ<br>e nastavení změny přístupů | ě, že chcete od<br>i odpovídá Vaši<br>Správce přístupů | epřít tomuto spra<br>m potřebám. | ivci přístup k ope                           | t nastavení<br>Čtenář          | Zástupce správce<br>přístupů | Zmocněnec<br>Ţ   | Platí od                                                    |
|                                                                                                    | Zatrhnout v případ<br>nastavení změny přístupů   | ě, že chcete od<br>i odpovídá Vaši<br>Správce přístupů | epřít tomuto spra<br>m potřebám. | ivci přístup k ope<br>Změni<br>Signatář<br>↓ | t nastavení<br>Čtenář          | Zástupce správce<br>přístupů | Zmocněnec        | Platí od<br>8. 7. 2015 11:<br>21. 9. 2015 1                 |
|                                                                                                    | Zatrhnout v případ<br>nastavení změny přístupů   | ě, že chcete od<br>i odpovídá Vaši<br>Správce přístupů | epřít tomuto spra<br>m potřebám. | ivci přístup k ope                           | raci.<br>t nastavení<br>Čtenář | Zástupce správce<br>přístupů | Zmocněnec        | Platí od<br>8. 7. 2015 11<br>21. 9. 2015 1<br>21. 9. 2015 1 |

## 4.1.3. Předání role "Správce přístupů" na jiného uživatele

Správce přístupů se aktuálně může **svých práv vzdát tak**, že označení "Správce přístupů" předá na některého z editorů projektu.

Správce přístupů vybere záznam příslušného uživatele, kterého chce zvolit správcem přístupů, a stiskne tlačítko **Změnit nastavení přístupů**. V dalším okně pak zatrhne checkbox Správce přístupů a tlačítkem Změnit nastavení volbu potvrdí. Tímto je změněn správce přístupů. Původní správce přístupů má na žádosti o podporu/projektu v IS KP14+ původní role k projektu, pokud mu nejsou novým správce přístupu změněna nebo odebrána.

#### Obrázek 46: Změna nastavení přístupů

|                                   |                     | 1        |          |            |                                 |               |              |                                          |                                       |
|-----------------------------------|---------------------|----------|----------|------------|---------------------------------|---------------|--------------|------------------------------------------|---------------------------------------|
| PŘÍSTUP K PROJEKTU                |                     |          |          |            |                                 |               |              |                                          |                                       |
| Správci projektu                  |                     |          |          |            |                                 |               |              |                                          |                                       |
| Uživatelské jméno                 | Správce<br>přístupů | Editor   | Signatář | Čtenář     | Zástupce<br>správce<br>přístupů | Zmocněnec     | Pořadí       | Signatář bez<br>registrace v<br>IS KP14+ | Jméno neregistrovaného signatáře      |
| Y                                 | <b>• •</b>          |          | <b>T</b> |            |                                 |               | <b>T</b>     |                                          | · · · · · · · · · · · · · · · · · · · |
| CMKADMAR                          | 1                   | 1        |          |            |                                 |               |              |                                          |                                       |
| CSSKOL01                          |                     | 1        | 1        |            |                                 |               |              |                                          |                                       |
|                                   |                     |          |          |            |                                 |               |              |                                          |                                       |
|                                   |                     |          |          |            |                                 |               |              |                                          |                                       |
|                                   |                     |          |          |            |                                 |               |              |                                          |                                       |
|                                   |                     |          |          |            |                                 |               |              |                                          |                                       |
|                                   |                     |          |          |            |                                 |               |              |                                          |                                       |
|                                   |                     |          |          |            |                                 |               |              |                                          |                                       |
|                                   |                     |          |          |            |                                 |               |              |                                          |                                       |
|                                   |                     |          |          |            |                                 |               |              |                                          |                                       |
|                                   |                     |          |          |            |                                 |               |              |                                          |                                       |
| Položek na strár                  | nku 25 🔻            |          |          |            |                                 |               |              |                                          | Stránka 1 z 1, položky 1 až 2 z       |
| Nový záznam Sm                    | azat záznan         |          | Illožit  |            | Storno                          |               |              |                                          |                                       |
|                                   |                     | •        | OIOLIN   |            | otomo                           |               |              |                                          |                                       |
| NÁZEV PROJEKTU CZ                 |                     |          |          | SPRÁVCE PŘ | άίστυρυ                         |               |              |                                          |                                       |
|                                   |                     |          |          | CMKADM     | IAR                             |               |              |                                          | Historie                              |
| UŽIVATELSKÉ JMÉNO                 |                     |          |          | ] "        | _                               |               | POŘADÍ       | <b>•</b> •                               |                                       |
| CSSKOL01                          |                     |          |          | ✓ Editor   |                                 | Signatář      |              | 🗆 Ctenář                                 | Zmocněnec                             |
|                                   |                     |          |          |            |                                 |               |              |                                          |                                       |
|                                   |                     |          |          | Správo     | ce přístupů 🗆                   | Zástupce sprá | vce přístupů | Změ                                      | nit nastavení přístupu                |
|                                   | 4.                  |          |          |            |                                 |               |              |                                          |                                       |
| Signatar bez registrace v IS KP14 | 4+                  |          |          |            |                                 |               |              |                                          |                                       |
|                                   |                     |          |          | 2          | •                               |               |              |                                          |                                       |
| Obrázok 47: Předání r             | olo Spr             | ávco pří | etupů    |            |                                 |               |              |                                          |                                       |
| ZMĚNA PŘÍSTUPŮ                    | ole Spi             | avce pri | stupu    |            |                                 |               |              |                                          |                                       |
|                                   |                     |          |          |            |                                 |               |              |                                          |                                       |
| Měníme nastavení správci:         | SSKOL01             |          |          |            |                                 |               |              |                                          |                                       |
| 🖾 Editor                          |                     |          |          |            |                                 |               |              |                                          |                                       |
| 💌 Eultor                          |                     |          |          |            |                                 |               |              |                                          |                                       |
| Signatář                          |                     |          |          |            |                                 |               |              |                                          |                                       |

🗌 Čtenář

Zástupce správce přístupů

Správce přístupů Zatrhnout v případě, že jste správce přístupů a tuto roli chcete předat některému ze správců projektu s přístupem editor.

Zrušit sdílení správci
 Zatrhnout v případě, že chcete odepřít tomuto správci přístup k operaci.

Před spuštěním akce si ověřte, že nastavení změny přístupů odpovídá Vašim potřebám.

Změnit nastavení

### 4.1.4. Přidělení role "Zástupce správce přístupů" jinému uživateli

Na projektu mohou figurovat až **dva uživatelé s rolí Správce přístupů**. Prvním správcem přístupů je automaticky určen uživatel, který žádost o podporu založil. Ten má následně právo zvolit svého zástupce, tzn. v tomto případě **se nezbavuje své role Správce přístupů**, ale pouze určuje druhého uživatele se stejnou rolí Správce přístupů, se stejnými právy, které z této role plynou. I tento uživatel má následně právo přidělit/odebrat k dané žádosti dalším uživatelům příslušné role (editor, čtenář, signatář).

Správce přístupů vybere záznam příslušného uživatele, kterého chce zvolit správcem přístupů, a stiskne tlačítko **Změnit nastavení přístupů**. V dalším okně pak zatrhne checkbox Správce přístupů a tlačítkem Změnit nastavení volbu potvrdí. Tímto je určen zástupce správce přístupů.

Obrázek 48: Změna nastavení přístupů

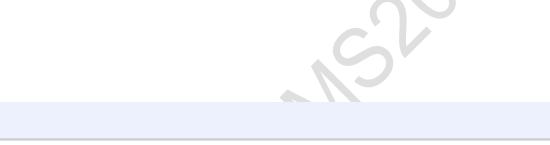

Správci projektu

PŘÍSTUP K PROJEKTU

| Uživatelské jméno | Správce<br>přístupů | Editor | Signatář | Čtenář | Zástupce<br>správce<br>přístupů | Zmocněnec | Pořadí   | Signatář bez<br>registrace v<br>IS KP14+ | Jméno neregistrovaného signatáře |
|-------------------|---------------------|--------|----------|--------|---------------------------------|-----------|----------|------------------------------------------|----------------------------------|
| Ţ                 |                     |        |          |        |                                 |           | <b>Y</b> |                                          | Y                                |
| CMKADMAR          | 1                   | 1      |          |        |                                 |           |          |                                          |                                  |
| CSSKOL01          |                     | 4      | 1        |        |                                 |           |          |                                          |                                  |

| I I Položek na stránku 25 🔻        |                                                             | Stránka 1 z 1, položky 1 až 2 z 2 |
|------------------------------------|-------------------------------------------------------------|-----------------------------------|
| Nový záznam Smazat záznam Uložit   | Storno                                                      |                                   |
| NÁZEV PROJEKTU CZ                  | SPRÁVCE PŘÍSTUPŮ<br>CMKADMAR                                | Historie                          |
| UŽIVATELSKÉ JMÉNO<br>CSSKOLO1      | POŘADÍ<br>☑ Editor ☑ Signatář        Čtenář                 | Zmocněnec                         |
|                                    | 🗆 Správce přístupů 🗆 Zástupce správce přístupů 🛛 🗌 Změnit n | astavení přístupu                 |
| Signatář bez registrace v IS KP14+ |                                                             |                                   |

| Obrázek 49: Zástup                      | ce správce přístupů                                                                                                    |
|-----------------------------------------|----------------------------------------------------------------------------------------------------|
| ZMĚNA PŘÍSTUPŮ                          |                                                                                                    |
| Měníme nastavení správci:               | CSSK0L01                                                                                                    |
| ☑ Editor                                |                                                                                                    |
| 🗹 Signatář                              |                                                                                                    |
| 🗌 Čtenář                                |                                                                                                    |
| Zástupce správce přístupů               |                                                                                                    |
| Správce přístupů                        | Zatrhnout v případě, že jste správce přístupů a tuto roli chcete předat některému ze správců projektu s přístupem editor. |
|                                         |                                                                                                    |
| 🔲 Zrušit sdílení správci                | Zatrhnout v případě, že chcete odepřít tomuto správci přístup k operaci.                                                  |
| Před spuštěním akce si ověřte, že nasta | avení změny přístupů odpovídá Vaším potřebám.                                                                             |
|                                         |                                                                                                    |
|                                         |                                                                                                    |
|                                         | Změnit nastavení                                                                                                    |
|                                         |                                                                                                    |

### 4.1.5. Signatář bez registrace v IS KP14+

OKUME

V některých případech je v rámci projektu nutné zřídit přístup i pro uživatele, který není registrován v systému IS KP14+ (jedná se např. o statutární zástupce, kteří sice figurují na projektu, ale do systému se neregistrují a fyzicky provádějí administraci pouze ostatní pracovníci). Statut neregistrovaného uživatele se dále využije v procesu přidělování plných mocí – viz kapitola 4.2.

Stiskem tlačítka **Nový záznam** + následném zaškrtnutím checkboxu **Signatář bez registrace** se v IS KP14+ zobrazí dvě datové položky – Datum narození a Jméno neregistrovaného signatáře.

Vyplněním a potvrzením tlačítka **Uložit** se neregistrovaný uživatel připojí k příslušnému projektu.

#### Obrázek 50: Přístup pro neregistrovaného uživatele

,0KJM

| PŘÍSTUP K PROJEKTU                            |                         |                              |          |                          |                                 |               |              |                                          |                                   |
|-----------------------------------------------|-------------------------|------------------------------|----------|--------------------------|---------------------------------|---------------|--------------|------------------------------------------|-----------------------------------|
| Správci projektu                              |                         |                              |          |                          |                                 |               |              |                                          |                                   |
| Uživatelské jméno                             | Správce<br>přístupů     | Editor                       | Signatář | Čtenář                   | Zástupce<br>správce<br>přístupů | Zmocněnec     | Pořadí       | Signatář bez<br>registrace v<br>IS KP14+ | Jméno neregistrovaného signatáře  |
| <b></b>                                       |                         |                              |          |                          |                                 |               | <b>T</b>     |                                          | <b>Y</b>                          |
| CMKADMAR                                      | 1                       | 4                            | 1        |                          |                                 |               |              |                                          |                                   |
| CSSKOL01                                      |                         | 4                            |          |                          |                                 | 1             |              |                                          |                                   |
|                                               |                         |                              | 4        |                          |                                 |               |              | 4                                        | Kája Mařík                        |
| I< < 1 ▶ ► Položek na strár<br>Nový záznam Sm | ıku 25 💌<br>azat záznam |                              | Uložit   |                          | Storno                          |               |              |                                          | Stránka 1 z 1, položky 1 až 3 z 3 |
| název projektu cz<br>PZ 7.7.2015              |                         |                              |          | SPRÁVCE PŘÍ              | STUPŮ<br>IR                     |               |              |                                          | Historie                          |
| UŽIVATELSKÉ JMÉNO                             |                         |                              |          | Editor                   |                                 | Signatář      | POŘADÍ       | 🗆 Čtenář                                 | Zmocněnec                         |
|                                               |                         |                              |          | Správce                  | e přístupů 🗆 🛙                  | Zástupce sprá | vce přístupů | Změ                                      | nit nastavení přístupu            |
| ✓ Signatář bez registrace v IS KP14           | 1+                      | DATUM NAROZEI<br>15. 9. 1993 | ní 🔛     | JMÉNO NEREC<br>Kája Maří | GISTROVANÉHO SI<br>K            | IGNATÁŘE      |              |                                          |                                   |

Systém po uložení záznamu vygeneruje oprávnění neregistrovaného signatáře ke všem úlohám.

V případě signatáře, který není registrovaný v IS KP14+, a tedy nikdy nemůže sám žádost podepsat, je přenesení oprávnění k podpisu úlohy pomocí navázání plné moci vyžadováno systémem; v rámci finalizačních kontrol. Bez navázané plné moci na příslušného neregistrovaného signatáře nelze žádost o podporu finalizovat.

|  | Obrázek 51: | Neregistrovaný | uživatel v | seznamu | signatářů |
|--|-------------|----------------|------------|---------|-----------|
|--|-------------|----------------|------------|---------|-----------|

| Signatáři                        |                           |                                  |                   |                         |                    |                      |                 |
|----------------------------------|---------------------------|----------------------------------|-------------------|-------------------------|--------------------|----------------------|-----------------|
| Úloha                            | Signatář                  | Jméno neregistrovaného signatáře | Datum<br>narození | Podepisuje<br>zmocněnec | Zmocněnec          | Pořadí               | Podepsal        |
| <b>Y</b>                         | <b>Y</b>                  | <b>Y</b>                         | <b>•</b>          |                         | <b></b> Y          | <b>T</b>             |                 |
| Informace o pokroku v            | CMKADMAR                  |                                  |                   |                         |                    |                      |                 |
| Informace o pokroku v            |                           | Kája Mařík                       | 15. 9. 1993       |                         |                    |                      |                 |
| Rozhodnutí o poskytnu            |                           | Kája Mařík                       | 15. 9. 1993       |                         |                    |                      |                 |
| Rozhodnutí o poskytnu            | CMKADMAR                  |                                  |                   |                         |                    |                      |                 |
| Žádost o podporu                 |                           | Kája Mařík                       | 15. 9. 1993       |                         |                    |                      |                 |
| Žádost o podporu                 | CMKADMAR                  |                                  |                   |                         | CSSKOL01           |                      |                 |
| Žádost o platbu                  |                           | Kája Mařík                       | 15. 9. 1993       |                         |                    |                      |                 |
| Žádost o platbu                  | CMKADMAR                  |                                  |                   |                         |                    |                      |                 |
| Zpráva o realizaci               |                           | Kája Mařík                       | 15. 9. 1993       |                         |                    |                      |                 |
| Zpráva o realizaci               | CMKADMAR                  |                                  |                   |                         |                    |                      |                 |
| Zpráva o udržitelnosti           |                           | Kája Mařík                       | 15. 9. 1993       |                         |                    |                      |                 |
| Zpráva o udržitelnosti           | CMKADMAR                  |                                  |                   |                         |                    |                      |                 |
| Žádost o změnu                   |                           | Kája Mařík                       | 15. 9. 1993       |                         |                    |                      |                 |
| Žádost o změnu                   | CMKADMAR                  |                                  |                   |                         |                    |                      |                 |
|                                  | Položek na stránku 🛛 25 🔻 |                                  |                   |                         |                    | Stránka 1 z 1, polož | ky 1 až 14 z 14 |
| Nový záznam                      | Smazat záznam             | Uložit                           | Storno            |                         |                    |                      |                 |
| úloна<br>Informace o pokroku v r | realizaci projektu        | POŘADÍ                           | ]                 |                         |                    |                      |                 |
| SIGNATÁŘ<br>CMKADMAR             |                           | ZMOCNĚNEC                        |                   |                         | PLATNOST PLNÉ MOCI |                      |                 |
|                                  |                           |                                  |                   |                         |                    |                      |                 |

## 4.2.Plné moci

Pro jednotlivé úkony na žádosti o podporu a následně i administraci projektu jsou vyžadována podpisová práva. Např. žádost o podporu smí při jejím podávání elektronicky podepsat pouze statutární zástupce žadatele, případně k podpisu oprávněná fyzická osoba. Pokud žadatel chce delegovat tato práva na jiného uživatele příslušného k projektu, je nutné mu předat tato práva plnou mocí. Plné moci jsou uloženy v elektronické podobě na profilu projektu.

V systému MS2014+ je zapracována funkcionalita umožňující signatáři (zmocniteli) pověřit **podepsáním vybraných úloh zmocněnce**. Zmocněncem může být jakýkoli z uživatelů, který je tzv. správcem projektu, tedy má v rámci projektu přidělené role (signatář/editor/čtenář).

Stisknutím tlačítka **Plné moci** se zobrazí obrazovka, v rámci které lze administrovat plné moci příslušných uživatelů. Administraci údajů na záložce plné moci provádí uživatel s rolí správce přístupů nebo zástupce správce přístupů.

#### Obrázek 52: Tlačítko Plné moci

| Profil objektu              | ^    | IDENTIFIKACE OPERACE                               |           |           |                    |                |                 |                      |
|-----------------------------|------|----------------------------------------------------|-----------|-----------|--------------------|----------------|-----------------|----------------------|
| Nová depeše a koncepty      |      | <b>I PŘÍSTUP K PROJEKTU</b>                        | PLNÉ MOCI | KOPÍROVAT | X VYMAZAT ŽÁDOST   | V KONTROLA     | FINALIZACE      | H TISK               |
| Přehled depeší              |      |                                                    |           |           |                    |                |                 |                      |
| Poznámky                    |      | ZKRACENY NAZEV PROJEKTU<br>ZKRACENY NAZEV PROJEKTU |           |           |                    |                | REGISTRACNI CIS | LO PROJEKTU          |
| Úkoly                       |      | NÁZEV PROJEKTU CZ                                  |           |           |                    |                | IDENTIFIKACE ŽÁ | DOSTI (HASH) VERZE   |
| Datová oblast žádosti       | ^    |                                                    |           |           |                    |                | 0AeLVP          |                      |
| Identifikace projektu       | ^    | STAV                                               |           |           |                    |                | Žádost o po     | dporu                |
| Identifikace operace        |      | Rozpracována                                       |           |           |                    |                | DATUM ZALOŽI    | ENÍ DATUM FINALIZACE |
| Projekt                     |      | PROCES                                             |           |           |                    |                | 21. zari 20     | 15 14:44:59          |
| Popis projektu              |      |                                                    |           |           | Z                  | obrazení stavů |                 | SU DATUM PUDANI      |
| Specifické cíle             |      | SPRÁVCE PŘÍSTUPŮ                                   |           |           |                    |                | _               |                      |
| Etapy projektu              |      | CMKADMAR                                           |           |           |                    |                |                 |                      |
| Indikátory                  |      | NAPOSLEDY ZMĚNIL                                   |           | DATUM A   | ČAS POSLEDNÍ ZMĚNY |                | KOLO ŽÁDOS      | п                    |
| Umístění                    |      | CMKADMAR                                           |           | 21. zář   | í 2015 14:44:59    |                | Žádost o        | podporu              |
| Subjekty                    | ^    | E TYP PODÁNÍ                                       |           | _         |                    |                |                 | Přehled obrazovek    |
| Subjekty projektu           |      | Automatické                                        |           |           |                    |                |                 |                      |
| Adresy subjektu             |      | ZPÚSOB JEDNÁNÍ                                     |           |           |                    |                |                 |                      |
| Osoby subjektu              |      |                                                    |           | -         |                    |                | L               |                      |
| Účty subjektu               |      |                                                    |           |           |                    |                |                 |                      |
| Financování                 | ^    |                                                    |           |           |                    |                |                 |                      |
| Přehled zdrojů financov     | vání |                                                    |           |           | Uložit             | Storr          | no              |                      |
| Finanční plán               |      |                                                    |           |           |                    |                |                 |                      |
| Veřejné zakázky             | ^    |                                                    |           |           |                    |                |                 |                      |
| Veřejné zakázky             |      |                                                    |           |           |                    |                |                 |                      |
| the design of a solution of |      |                                                    |           |           |                    |                |                 |                      |

V rámci výběru typu plné moci uživatel vybere, zda se jedná o plnou moc

- Elektronickou
- nebo "papírovou" tedy plnou moc naskenovanou a vloženou do systému uživatelem.
- Elektronická plná moc je plněna automaticky systémem do předem definovaného formuláře. Ten je možné v systému vygenerovat, uložit v PC uživatele a následně připojit do přílohy plných mocí. V případě elektronické plné moci je třeba k plné moci připojit podpis obou uživatelů – jak zmocnitele, tak i zmocněnce.
- V případě papírové plné moci uživatel vkládá do systému naskenovaný dokument opravňující uživatele k vybraným úlohám v rámci administrace příslušné žádosti o podporu/projekt, a tento soubor připojí k formuláři. V příslušných podmínkách konkrétní výzvy může být pak definováno, jakým způsobem přesně je listinná plná moc požadována, zda postačí prostý scan, či je nutná notářsky ověřená plná moc, příp. autorizovaná konverze atd. Takovou plnou moc již nepodepisuje zmocnitel, podpis připojí pouze zmocněnec, který tímto způsobem stvrdí přijetí pověření k podpisu dané úlohy. Právě v tomto případě listinné plné moci tedy lze, aby byl zmocnitelem i uživatel neregistrovaný v IS KP14+.

Aby byla plná moc platná, je třeba vyplnit její platnost od a do.

Pokud není vyplněné políčko do, je platnost plné moci považována jako neomezená, do té doby, než ji uživatel v případě potřeby odvolá.

Již založenou plnou moc nelze smazat, je možné ji pouze odvolat.

### 4.2.1. Elektronická plná moc

Uživatel vybere z číselníku typu plné moci typ Elektronická.

Vybere příslušného zmocnitele a zmocněnce (aby uživatelé figurovali k výběru z uvedených číselníků, musí mít v rámci Přístupů k projektu založeny příslušné role). Vyplní příslušné údaje. Vybere předmět zmocnění.

| brázek                                     | 53   | : Výběr typu plné r     | noci                     |            |                 |            |          |            |             |   |               |                      |      |
|--------------------------------------------|------|-------------------------|--------------------------|------------|-----------------|------------|----------|------------|-------------|---|---------------|----------------------|------|
| PLNÉ MOCI                                  |      |                         |                          |            |                 |            |          |            |             |   |               |                      |      |
| p/typ odvolání<br>né moci                  |      | Zmocnitel               | Zmocnitel neregistrovaný | v IS KP14+ | Zmocněnec       |            | Platnost |            | Platnost od |   | Platí do      | Zanikla              |      |
|                                            | Y    | Y                       |                          | Y          |                 | Y          |          | Y          |             | Y | <b>•</b>      |                      | Y    |
| ζ.                                         |      |                         |                          |            |                 |            |          |            |             |   |               |                      | 2    |
| 1 ▶                                        |      | Položek na stránku 25 👻 |                          |            | _ (             | )          |          |            |             |   | Stránka 1 z 1 | , položky <b>0</b> a | až O |
| Nový zá                                    | izna | am Smazat záznam        | Uložit                   |            | Storno          |            |          |            |             |   |               |                      |      |
| Plná i                                     | noc  | c                       |                          |            |                 |            |          |            |             |   |               |                      |      |
| yp plné moci<br>E <mark>lektronická</mark> |      |                         |                          | Typ<br>moc | plné<br>;i      |            |          |            |             |   |               |                      |      |
| Pořízení plr                               | né m | loci                    | L                        |            |                 |            |          |            |             |   |               |                      |      |
| D ZMOCNITEL<br>CMKADMAR<br>D ZMOCNĚNEC     |      |                         |                          |            | 10ST 0D         | 🛙 PLATÍ DO |          | m          |             |   |               |                      |      |
| PLNÁ MOC                                   |      |                         | Připojit                 | MÍSTO UL   | OŽENÍ DOKUMENTU |            |          | ) <b>(</b> |             |   |               |                      |      |
|                                            |      |                         |                          |            |                 |            |          |            |             |   |               |                      |      |

Dále je nutné na záložce **Plné moci** vyplnit úlohu, k jejímuž podpisu zmocnitel zmocněnce pověřuje – tedy typ dokumentu, který bude podepisován elektronickým podpisem zmocněnce např. žádost o podporu, Informace o pokroku v realizaci projektu. Tento výběr se provádí prostřednictvím tlačítka **Vybrat předmět zmocnění**. Žadateli se zobrazí příslušná úloha ke zmocnění výběrem z číselníku. Potvrzení výběru – tlačítko Vybrat.

#### Obrázek 54: Předmět zmocnění

| Úloha projektu - předmět zmocnění               |       |                               |
|-------------------------------------------------|-------|-------------------------------|
|                                                 |       | Y                             |
| Nenalezeny žádné záznamy k zobrazení            |       |                               |
|                                                 |       |                               |
|                                                 |       |                               |
|                                                 |       |                               |
|                                                 |       |                               |
|                                                 |       |                               |
|                                                 |       |                               |
|                                                 |       |                               |
|                                                 |       |                               |
|                                                 |       |                               |
|                                                 |       |                               |
| K ( 1 ) H Položek na stránku 25 V               | Strái | nka 1 z 1, položky 0 až 0 z 0 |
| Cmazat záznam                                   |       |                               |
|                                                 |       |                               |
| Vybrat předmět zmocnění                         |       |                               |
|                                                 |       |                               |
| Obrázok 55: Výběr předmětu zmecnění z číselníku | 4     |                               |
| obrazek 55. vyber predmetu zmochem z cisemiku   |       | -                             |
| 🖃 Výběr z číselníku                             |       |                               |

| Kód        | Název CZ                                 |
|------------|------------------------------------------|
| <b>Y</b> . | Υ                                        |
| IOP        | Informace o pokroku v realizaci projektu |
| SML        | Rozhodnutí o poskytnutí dotace           |
| ZOP        | Žádost o platbu                          |
| ZOR        | Zpráva o realizaci                       |
| ZOU        | Zpráva o udržitelnosti                   |
| ZOZ        | Žádost o změnu                           |
| Webrat     |                                          |
| , vybrat   |                                          |
|            |                                          |
|            |                                          |
|            |                                          |
|            |                                          |
|            |                                          |

Stiskem tlačítka Uložit je plná moc uložena.

Stiskem tlačítka Plná moc systém vygeneruje formulář plné moci s příslušnými údaji.

#### Obrázek 56: Vygenerování formuláře plné moci

| Nový záznam        | Smazat záznam | Uložit   | Storno                     |            |  |
|--------------------|---------------|----------|----------------------------|------------|--|
| Plná moc           |               |          |                            |            |  |
| Typ plné moci      |               |          |                            |            |  |
| Elektronická       |               |          |                            |            |  |
| Pořízení plné moci |               |          |                            |            |  |
|                    |               |          |                            |            |  |
| CSSKULU3           |               |          | PLATNOST OD                | 🕒 PLATÍ DO |  |
| CSSKOL01           |               |          | <mark>21. 9. 2015</mark> 🕮 |            |  |
| PLNÁ MOC           |               | Připojit | MÍSTO ULOŽENÍ DOKUMENTU    |            |  |
|                    |               |          |                            |            |  |
|                    |               |          |                            |            |  |

 ${\cal O}.$ 

4

| Obrázek 57: Formulář plné moci                       |  |
|------------------------------------------------------|--|
|                                                      |  |
|                                                      |  |
| Plná moc                                             |  |
| Já, LO3 Skoleni,                                     |  |
| uděluji plnou moc                                    |  |
| správci projektu: L01 Skoleni                        |  |
| k tomu, aby mne zastupoval ve věci podepsání úloh(y) |  |
| - Žádost o podporu                                   |  |
|                                                      |  |
| Tato plná moc se uděluje na dobu neurčitou.          |  |
|                                                      |  |
|                                                      |  |
|                                                      |  |
|                                                      |  |

Tento formulář uživatel uloží do svého PC a následně připojí v rámci pole pro přílohy.

| Nový záznam Uložit Storno            |  |
|--------------------------------------|--|
|                                      |  |
| Plná moc                             |  |
| Typ plné moci                        |  |
|                                      |  |
| Elektronická 🗮                       |  |
| Pořízení plné moci                   |  |
| B ZMOCNITEL                          |  |
| CSSKOL03 I≣                          |  |
| B ZMOCNĚNEC B PLATNOST OD B PLATÍ DO |  |
|                                      |  |
|                                      |  |
|                                      |  |
|                                      |  |
|                                      |  |

Uživatel (zmocněnec a zmocnitel) elektronicky podepíší plnou moc. U záznamu plné moci klikne uživatel na symbol pečeti. Systém otevře okno pro nahrání el. podpisu. Uživatel buď vybere svůj podpis z čipové karty či tokenu nebo ze systémového uložiště, nebo vloží svůj el. podpis ze souboru. Pro dokončení procesu podpisu klikne na tlačítko **Dokončit**. Podrobný popis procesu podepisování v IS KP14+ je uveden v kapitole 6.

| Nový záznam                | Čipové karty a tokeny                                                                                                    |          |
|----------------------------|----------------------------------------------------------------------------------------------------|----------|
| Plná moc                   | Vybrat                                                                                                    |          |
| Typ plné moci              | <ul> <li>Systémové úložiště</li> <li>Soubory</li> </ul>                                                                                                    |          |
| Elektronická               | ① Citlivá data uživatele (heslo, certifikát) slouží pouze k vytvoření podpisu.<br>Tento proces je celý realizován na straně uživatele a k přenosu citlivých dat na |          |
| Pořízení plné moci         | server nedochází. V aplikaci je uložena pouze veřejná část certifikátu<br>uživatele, jako součást podpisu pro pozdější ověření.                                    |          |
| CSSKOL03                   |                                                                                                    |          |
| CSSKOL01                   |                                                                                                    | <b>—</b> |
| PolNÁ MOC<br>Plna.moc.docx |                                                                                                    |          |
|                            | Zavřít Dokončit                                                                                                    |          |
|                            |                                                                                                    |          |

Systém zobrazí informační hlášku a plná moc se podepíše. Pro platnost plné moci je nutné podepsat plnou moc jak ze strany zmocnitele, tak ze strany zmocněnce. Teprve když je podepsaná oběma uživateli, symbol pečeti změní barvu na zelenou. Zároveň systém zobrazí tlačítko **Odvolání plné moci**.

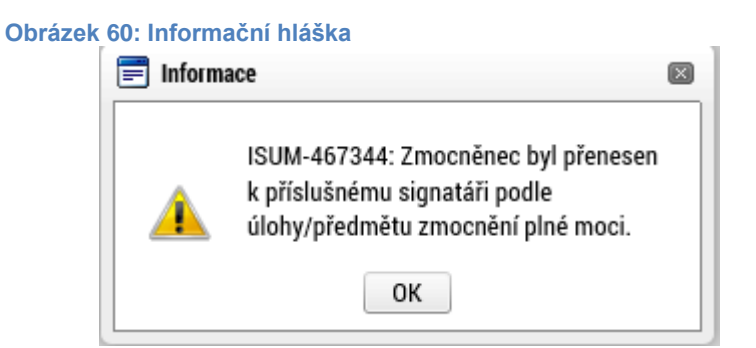

Na záložce **Přístup k projektu** se v příslušném sloupci zobrazí informace o tom, kdo na projektu figuruje jako zmocněnec. Stejně tak se zatrhne příslušný checkbox **Zmocněnec** u příslušného uživatele. Tyto informace jsou **needitovatelné a generují se automaticky** ze záložky **Plné moci** na záložku **Přístup k projektu**.

| Obrázek 61: Role Zmo | cněnec              |        |          |                                                   |                                 |           |          |                                          |                                  |
|----------------------|---------------------|--------|----------|---------------------------------------------------|---------------------------------|-----------|----------|------------------------------------------|----------------------------------|
| PŘÍSTUP K PROJEKTU   |                     |        |          |                                                   |                                 |           |          |                                          |                                  |
| Správci projektu     |                     |        |          |                                                   |                                 |           |          |                                          |                                  |
| Uživatelské jméno    | Správce<br>přístupů | Editor | Signatář | Čtenář                                            | Zástupce<br>správce<br>přístupů | Zmocněnec | Pořadí   | Signatář bez<br>registrace v<br>IS KP14+ | Jméno neregistrovaného signatáře |
| <b>Y</b>             |                     |        |          |                                                   |                                 |           | <b>T</b> |                                          | Υ                                |
| CMKADMAR             | 1                   | 1      | 1        |                                                   |                                 |           |          |                                          |                                  |
| CSSKOL01             |                     | 1      |          |                                                   |                                 | 1         |          |                                          |                                  |
|                      |                     |        |          |                                                   |                                 |           |          |                                          |                                  |
| P7 7 7 2015          |                     |        |          | SPRAVCE PRISTOPO                                  |                                 |           |          |                                          |                                  |
|                      |                     |        |          | onnotonn                                          |                                 |           |          |                                          |                                  |
| CSSKOL01             |                     |        |          | ☑ Editor                                          |                                 | Signatář  |          | 🗌 Čtenář                                 | Zmocněnec                        |
|                      |                     |        |          |                                                   |                                 |           |          |                                          |                                  |
|                      |                     |        |          | Správce přístupů Zástupce správce přístupů Změnit |                                 |           |          | énit nastavení přístupu                  |                                  |
|                      |                     |        |          |                                                   |                                 |           |          |                                          |                                  |

## 4.2.2. Papírová plná moc

V případě **papírové plné moci** uživatel vkládá do systému naskenovaný dokument opravňující uživatele k vybraným úlohám v rámci administrace příslušné žádosti o podporu/projekt a tento soubor připojí k formuláři. Postup a vkládání dat je stejný jako u elektronické plné moci, s tím rozdílem, že **uživatel volí z číselníku typ plné moci** "**papírová".** 

Dále uživatel vybírá Zmocnitele a Zmocněnce + příslušná data, stejně jako tomu bylo v případě plné moci elektronické, s tím rozdílem, že **podepisuje pouze Zmocněnec**, který tím dává najevo, že plnou moc v systému akceptuje a přijímá.

#### Obrázek 62: Výběr typu plné moci

Typ plné moci

| Papírová 🔳                                       |                                                                                 |
|--------------------------------------------------|---------------------------------------------------------------------------------|
| Pořízení plné moci                               |                                                                                 |
| ZMOCNITEL<br>CSSKOL03<br>I ZMOCNĚNEC<br>CSSKOL01 | ZMOCNITEL NEREGISTROVANÝ V IS KP14+<br>B PLATNOST OD B PLATÍ DO 21. 9. 2015 B M |
| C PLNÁ MOC<br>Připojit                           | MÍSTO ULOŽENÍ DOKUMENTU                                                         |

## Obrázek 63: Podpis papírové plné moci

|                                                                                                    | oložek na stránku 25 👻                                                                                                    | Stránka 1 z 1, položky 1 až |
|----------------------------------------------------------------------------------------------------|----------------------------------------------------------------------------------------------------|-----------------------------|
| Nový záznam Plná moc Typ plné moci Papírová Pořízení plné moci ZMOCNITEL CSSKOL03 I ZMOCNĚREC CSSKOL 01 | <ul> <li>Čipové karty a tokeny</li> <li>Systémové úložiště</li> <li>Soubory</li> <li>Citlivá data uživatele (heslo, certifikát) slouží pouze k vytvoření podpisu.<br/>Tento proces je celý realizován na straně uživatele a k přenosu citlivých dat na<br/>server nedochází. V aplikaci je uložena pouze veřejná část certifikátu<br/>uživatele, jako součást podpisu pro pozdější ověření.</li> </ul> |                             |
| PLNÁ MOC     Plna.moc.docx                                                                              | Zavřít Dokončit                                                                                                    |                             |

5

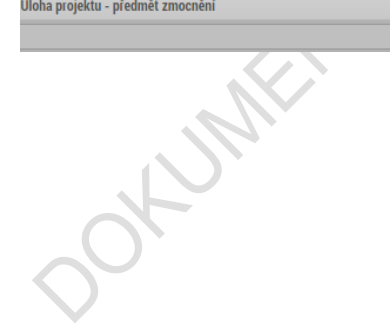

### 4.2.3. Papírová plná moc - neregistrovaný uživatel v IS KP14+

V číselníku **Typ plné moci** uživatel vybere plnou moc papírovou.

Uživatel výběrem z číselníku zvolí příslušného uživatele do pole **Zmocnitel neregistrovaný** v IS KP14+. Tento uživatel musí být nejdříve založený v rámci záložky Přístup k projektu – postup viz kapitola 4.1. Dále je postup stejný jako v případě registrovaného zmocnitele, uživatel vyplní příslušná data, vybere úlohu zmocnění a potvrdí platnost plné moci podpisem zmocnitele.

| ZADATE                                                                 |                    |                                                                                                    |                         |             |            |                     |             |          |             |                | NÁPOVĚ       |
|------------------------------------------------------------------------|--------------------|----------------------------------------------------------------------------------------------------|-------------------------|-------------|------------|---------------------|-------------|----------|-------------|----------------|--------------|
|                                                                        | . \ * • • • \      |                                                                                                    |                         |             |            |                     |             |          |             |                | IN OVE       |
| acházíte se: Nástě                                                     | nka Zadatel        | Uživatelská příručka                                                                                                    | Piné moci               |             |            |                     |             |          |             |                |              |
| Navinace                                                               | ^                  | DI NÉ MOCI                                                                                                    |                         |             |            |                     |             |          |             |                |              |
| Operace                                                                |                    | FLNE MOG                                                                                                    |                         |             |            |                     |             |          |             |                |              |
| operace                                                                |                    | Typ plné moci                                                                                                    | Zmocnitel               | Zmocnitel   |            | Zmocněnec           |             | Platnost | Platnost od | Platí do       | Zanikla      |
|                                                                        |                    | Y The second second sec | Y                       | L           |            |                     | Y           |          | Y           | Y              |              |
|                                                                        |                    | Elektronicka                                                                                                    | JGVRAKAT                |             |            | CMKADMAR            |             |          | 2. 9. 2015  | 30. 9. 2015    |              |
|                                                                        |                    |                                                                                                    |                         |             |            |                     |             |          |             |                |              |
|                                                                        |                    |                                                                                                    |                         |             |            |                     |             |          |             |                |              |
|                                                                        |                    | <                                                                                                    |                         |             |            |                     |             |          |             | 0 (- -1-1      | 1 1 2 2      |
|                                                                        |                    |                                                                                                    | Položek na stránku 25 ▼ |             |            |                     |             |          |             | Stránka 1 z 1, | položky 1 až |
|                                                                        |                    | Nový záz                                                                                                    | nam Smazat záznan       | n Uložit    |            | Storno              |             |          |             |                |              |
|                                                                        |                    | Diná m                                                                                                    | 00                      |             |            |                     |             |          |             |                |              |
|                                                                        |                    | Pina m                                                                                                    | J                       |             |            |                     |             |          |             |                |              |
|                                                                        |                    | Papírová                                                                                                    |                         | <b>=</b>    |            |                     |             |          |             |                |              |
|                                                                        |                    |                                                                                                    |                         |             |            |                     |             |          |             |                |              |
|                                                                        |                    | Pořízení plné                                                                                                    | moci                    |             |            |                     |             |          |             |                |              |
|                                                                        |                    | ZMOCNITEL                                                                                                    |                         |             | ZMOCNITEL  | NEREGISTROVANÝ V IS | KP14+       |          |             | _              |              |
|                                                                        |                    |                                                                                                    |                         |             | Jan Nová   | k                   |             |          |             |                |              |
|                                                                        |                    | E ZMOCNENEC                                                                                                    |                         |             | 2. 9. 201  | 5                   | EI PLATI DO | E        |             |                |              |
|                                                                        |                    | E PLNÁ MOC                                                                                                    |                         |             | MÍSTO ULOŽ | ENÍ DOKUMENTU       |             |          |             |                |              |
|                                                                        |                    | 8                                                                                                    |                         | Připojit    |            |                     |             |          |             |                |              |
|                                                                        |                    |                                                                                                    |                         |             |            |                     |             |          |             |                |              |
|                                                                        |                    |                                                                                                    |                         |             |            |                     |             |          |             |                |              |
|                                                                        |                    |                                                                                                    |                         |             |            |                     |             |          |             |                |              |
|                                                                        |                    |                                                                                                    |                         |             |            |                     |             |          |             |                |              |
|                                                                        |                    |                                                                                                    |                         |             |            |                     |             |          |             |                |              |
| natáří bez registrace do I                                             | S KP14+            |                                                                                                    |                         |             |            |                     |             |          |             |                |              |
| natáři bez registrace do l                                             | S KP14+            |                                                                                                    |                         |             |            |                     |             |          |             |                |              |
| patăři bez registrace do I                                             | S KP14+            |                                                                                                    |                         | Správci pro | ojektu     |                     |             |          |             |                |              |
| gnatáři bez registrace do I<br>němo neregistrovaného sig               | S KP 14+<br>natáře |                                                                                                    |                         | Správci pro | ojektu     |                     |             |          |             |                |              |
| gaatáři bez registrace do l<br>némo neregistrovaného sig<br>un Novák   | S KP14+<br>natšře  |                                                                                                    |                         | Správci pr  | ojektu     |                     |             |          |             |                |              |
| ignată?i bez registrace do 1<br>méno neregistrovaného sig<br>an Novák  | S KP14+<br>natšře  |                                                                                                    |                         | Správci pr  | ojektu     |                     |             |          |             |                |              |
| iignatäři bez registrace do I<br>máno neregistrovaného sig<br>an Novák | S KP14+<br>natăře  |                                                                                                    |                         | Správci pr  | ojektu     |                     |             |          |             |                |              |
| iignatäři bez registrace do I<br>méno neregistrovaného sig<br>an Novák | S KP14+<br>natăře  |                                                                                                    |                         | Správci pr  | ojektu     |                     |             |          |             |                |              |
| ignatáři bez registrace do I<br>méno neregistrovaného sig<br>an Novák  | S KP14+<br>natăře  |                                                                                                    |                         | Správci pr  | ojektu     |                     |             |          |             |                |              |
| ignatáři bez registrace do I<br>méno neregistrovaného sig<br>an Novák  | S KP14+<br>natăře  |                                                                                                    |                         | Správci pro | ojektu     |                     |             |          |             |                |              |
| ignatáři bez registrace do I<br>méno neregistrovaného sig<br>an Novák  | S KP14+<br>natăře  |                                                                                                    |                         | Správci pro | ojektu     |                     |             |          |             |                |              |
| gnatáři bez registrace do I<br>séno neregistrovaného sig<br>un Novák   | S KP14+            |                                                                                                    |                         | Správci pr  | ojektu     |                     |             |          |             |                |              |

#### Obrázek 65: Podpis plné moci

|                                                       | Čipové karty a tokeny                                                                                                    |        |
|-------------------------------------------------------|----------------------------------------------------------------------------------------------------|--------|
| < <p>Nový záznam</p>                                  | Vybrat         Systémové úložíště         Soubory         Citlivá data uživatele (heslo, certifikát) slouží pouze k vytvoření podpisu.         Tento proces je celý realizován na straně uživatele a k přenosu citlivých dat na server nedochází. V aplikaci je uložena pouze veřejná část certifikátu užívatele, jako součást podpisu pro pozdější ověření. | tránka |
| Plná moc<br>Typ plné moci<br>Papírová                 |                                                                                                    |        |
| Pořízení plné moci ZMOCNITEL                          | Zavřít Dokončit                                                                                                    |        |
| B PLNÁ MOC<br>Coco doco doco doco doco doco doco doco | Soubor                                                                                                    |        |

V případě, že je na žádosti o podporu uvedený neregistrovaný uživatel, který nefiguruje na žádné plné moci, je systémem při finalizaci projektu automaticky generována kontrolní hláška – upozorní uživatele, že za neregistrovaného signatáři musí být předáno oprávnění k podpisu úlohy.

Blíže ke kontrolám v rámci finalizace žádosti o podporu – viz kapitoly 4.5 a 4.6.

| Obrázek 66: Kontroln                                                                                       | í hláška 🛛                                                           |                                                                |                                                       |                                                      |              |      |
|----------------------------------------------------------------------------------------------------|----------------------------------------------------------------------|----------------------------------------------------------------|-------------------------------------------------------|------------------------------------------------------|--------------|------|
| KONTROLA                                                                                                   |                                                                      |                                                                |                                                       |                                                      |              |      |
| 👫 PŘÍSTUP K PROJEKTU                                                                                       | PLNÉ MOCI                                                            | KOPÍROVAT                                                      | 🗙 VYMAZAT ŽÁDOST                                      | ✔ KONTROLA                                           | finalizace   | TISK |
| Výsledek operace:<br>ISUM-521933: Za neregistr<br>ISUM-521933: Za neregistr<br>Lze vytisknout přes Kontext | ovaného signatáře Ev:<br>ovaného signatáře Ká<br>ovou nabídku (Pravé | žen Oněgin musí být<br>ja Mařík musí být pře<br>tlačítko myši) | předáno, pomocí plné moc<br>dáno, pomocí plné moci, c | ii, oprávnění k podpisu ú<br>právnění k podpisu úloh | lohy.<br>Iy. |      |
|                                                                                                    |                                                                      |                                                                |                                                       | Zpět                                                 |              |      |

Stiskem tlačítka **Operace** se žadatel vrátí ze záložky Plné moci zpět na záložku **Identifikace operace**.

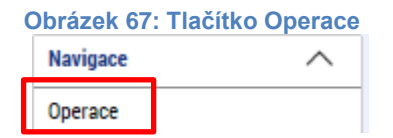

### 4.2.4. Odvolání plné moci

Poté, co je přiložen dokument plné moci a je podepsán alespoň jedním uživatelem, nelze již záznam plné moci v systému měnit ani smazat.

Plná moc může pozbýt platnosti (zadáním do systému) zneplatněním či zánikem. Plná moc může pozbýt platnosti vypršením doby platnosti či jejím odvoláním. Odvolání plné moci je zadáno zmocnitelem nebo zmocněncem, podle strany odstoupení od plné moci (odvolání ze strany zmocnitele, vypovězení ze strany zmocněnce); či správcem přístupů, a to v případě úmrtí zmocněnce/zmocnitele nebo pokud je informace o zániku pořizována papírově. Pro vypovězení plné moci zmocnitel/zmocněnec/správce přístupů vstoupí do formuláře pro odebrání plné moci, vyplní data a vytvoří příslušný opis odebrání plné moci, který přiloží a podepíše. Poté budou patřit podpisová práva k žádosti o podporu/projektu pouze původnímu signatáři.

Uživatel klikne na záznam plné moci, kterou chce odvolat (řádek se zeleně podbarví). Poté klikne na tlačítko **Odvolání plné moci** a stiskem tlačítka **Uložit** operaci dokončí.

. 🔨

| PLNÉ MOCI                                                                                                    |                                                                                     |                                     |                                                                       |          |              |                |                    |
|----------------------------------------------------------------------------------------------------|-------------------------------------------------------------------------------------|-------------------------------------|-----------------------------------------------------------------------|----------|--------------|----------------|--------------------|
| Typ/typ odvolání<br>plné moci                                                                                                    | Zmocnitel                                                                           | Zmocnitel neregistrovaný v IS KP14+ | Zmocněnec                                                             | Platnost | Platnost od  | Platí do       | Zanikla            |
| Y                                                                                                    | <b>Y</b>                                                                            | <b>Y</b>                            | Y                                                                     |          | <b>Y</b>     | Y              |                    |
| Papírová                                                                                                    | CSSKOL01                                                                            |                                     | CMKADMAR                                                              |          | 31. 7. 2015  |                |                    |
| Papírová                                                                                                    | CSSKOL01                                                                            |                                     | CMKADMAR                                                              | 1        | 19. 10. 2015 |                |                    |
| ✓ ✓ I ► Nový záz Plná m Typ plné moci Papírová Pořízení plné ZMOCNITEL CSSKOLO1 ZMOCNĚNEC CMKADMAR PLNÁ MOC PLNÁ MOC PLNÁ MOC PLNA moc | Položek na stránku 25 •   nam Smazat záznam oc     oc     s. pdf Piložek na stránku | Uložit                              | Storno Storno St 00 PLATÍ DO . 2015 ST 00 PLATÍ DO Idvolání plné moci |          |              | Stránka 1 z 1, | položky 1 až 2 z 2 |

Obrázek 68: Odvolání plné moci

Systém založí v seznamu plných mocí nový řádek. Uživatel vstoupí na tento nový řádek (řádek se zeleně podbarví) a v poli **Typ odvolání plné moci** vybere pravý důvod odvolání plné moci (např. Odvoláním ze strany zmocněnce), přiloží soubor s odvoláním plné moci a záznam uloží.

| p/typ odvolani plne moci                                                                                                    |                     | Zmocnitel |     | Zmocnitel neregistrovaný v IS KP14+                                     | Zmocněnec                | Platnost | Platnost od             |
|----------------------------------------------------------------------------------------------------|---------------------|-----------|-----|-------------------------------------------------------------------------|--------------------------|----------|-------------------------|
|                                                                                                    | Y                   |           | Y   | <b></b> ¥                                                               | <b>Y</b>                 |          |                         |
| pírová                                                                                                    |                     | CSSKOL01  |     |                                                                         | CMKADMAR                 |          | 31. 7. 2015             |
| pírová                                                                                                    |                     | CSSKOL01  |     |                                                                         | CMKADMAR                 | 4        | 19. 10. 2015            |
| povězením ze strany zmocněnce                                                                                                    |                     |           |     |                                                                         |                          |          |                         |
| <                                                                                                    | ránku 25 🔻          |           |     |                                                                         |                          | Stránk   | a 1 z 1, položky 1 až 3 |
| Nový záznam Sr                                                                                                    | mazat záznar        | n Uložit  |     | Storno                                                                  |                          |          |                         |
| Nový záznam Si<br>Odvolání plné moci<br>Typ odvolání plné moci                                                                                                    | mazat záznar        | n Uložit  |     | Storno                                                                  | vn odvolání niné         |          |                         |
| Nový záznam Si<br>Odvolání plné moci<br>Typ odvolání plné moci<br>Vypovězením ze strany zmocněn                                                                                                    | mazat záznar<br>nce | n Uložit  | ] ( | Storno T                                                                | yp odvolání plné         |          |                         |
| Nový záznam Si<br>Odvolání plné moci<br>Typ odvolání plné moci<br>Vypovězením ze strany zmocněn<br>Odvolání plné moci                                                                                                    | mazat záznar<br>nce | n Uložit  | ]   | Storno<br>T<br>n                                                        | yp odvolání plné<br>noci |          |                         |
| Nový záznam     Si       Odvolání plné moci        Typ odvolání plné moci        Vypovězením ze strany zmocněn        Odvolání plné moci        ZMOCNITEL        CSSKOL 01                                                   | mazat záznar<br>nce | n Uložit  |     | Storno                                                                  | yp odvolání plné<br>noci | •        |                         |
| Nový záznam     Si       Odvolání plné moci        Typ odvolání plné moci        Vypovězením ze strany zmocněn        Odvolání plné moci        ZMOCNITEL        CSSKOL01        zmocněnec                                   | mazat záznar        | n Uložit  |     | Storno                                                                  | yp odvolání plné<br>noci | •        |                         |
| Nový záznam     Si       Odvolání plné moci        Typ odvolání plné moci        Vypovězením ze strany zmocněn        Odvolání plné moci        ZMOCNITEL        CSSKOL01        ZMOCNĚNEC        CMKADMAR                   | mazat záznar<br>nce | n Uložit  |     | Storno<br>T<br>m<br>Itel Neregistrovaný v is kp14+<br>Jložení dokumentu | yp odvolání plné<br>noci |          |                         |
| Nový záznam     Si       Odvolání plné moci        Typ odvolání plné moci        Vypovězením ze strany zmocněn        Odvolání plné moci        ZMOCNITEL        CSSKOL01        ZMOCNĚREC        CMKADMAR        B PLNÁ MOC | mazat záznar<br>nce | n Uložit  |     | Storno<br>T<br>ITEL NEREGISTROVANÝ V IS KP14+<br>JLOŽENÍ DOKUMENTU      | yp odvolání plné<br>noci |          |                         |

×

Obrázek 69: Typ odvolání plné moci

#### Obrázek 70: Výběr typu odvolání plné moci z číselníku ≣ Výběr zčíselníku

| Kód      | Název CZ                                  |
|----------|-------------------------------------------|
| <b>•</b> | Y                                         |
| Zvl      | Odvolání zadává správce přístupů/zástupce |
| Zzc      | Vypovězením ze strany zmocněnce           |
| Zzl      | Odvoláním ze strany zmocnitele            |
|          |                                           |
|          |                                           |
|          |                                           |
|          |                                           |
|          |                                           |
|          |                                           |
|          | Výběr hodnoty                             |
|          |                                           |

Uživatel (zmocněnec nebo zmocnitel), který plnou moc odvolává, může připojit buď **svůj dokument**, nebo využít **šablonu odvolání plné moci**, kterou si vygeneruje v systému stiskem tlačítka Odvolání plné moci. Tento formulář uloží do svého PC a následně připojí v rámci pole pro přílohy. Situace je tedy obdobná jako v případě elektronické a papírové plné moci. Uživatel (správce přístupů), který plnou moc odvolává, může připojit pouze svůj dokument, pro uživatele s touto rolí se šablona odvolání negeneruje.

| Typ/typ odvolání<br>plné moci                                                                                               | Zmocnitel                                                                                                    | Zmocnitel neregistrovaný v IS KP14+ | Zmocněnec                                 | Platnost | Platnost od  | Platí do       | Zanikla                 |
|----------------------------------------------------------------------------------------------------|----------------------------------------------------------------------------------------------------|-------------------------------------|-------------------------------------------|----------|--------------|----------------|-------------------------|
| Y                                                                                                    | Y                                                                                                    | Y                                   | Y                                         |          | Y            | <b>Y</b>       |                         |
| Papírová                                                                                                    | CSSKOL01                                                                                                    |                                     | CMKADMAR                                  | 4        | 31. 7. 2015  |                |                         |
| Papírová                                                                                                    | CSSKOL01                                                                                                    |                                     | CMKADMAR                                  |          | 19. 10. 2015 |                | 1                       |
| Vypovězením z                                                                                                    |                                                                                                    |                                     |                                           | 1        |              |                |                         |
| Elektronická                                                                                                    | CSSKOL01                                                                                                    |                                     | CSSKOL02                                  |          | 21. 10. 2015 |                |                         |
| <ul> <li>&lt; 1 ▶ i</li> <li>Nový zázr</li> <li>Odvolání pln</li> <li>Typ odvolání plné m</li> <li>Vypovězením z</li> </ul> | <ul> <li>Položek na stránku 25 –</li> <li>nam Smazat záznam</li> <li>é moci oci</li> <li>e strany zmocněnce</li> </ul> | Možnost<br>si ze sys<br>odvolání    | vygenerovat<br>tému formulář<br>plné moci |          |              | Stránka 1 z 1, | ><br>boložky 1 až 4 z 4 |
| Odvolání plné                                                                                                    | moci                                                                                                    |                                     |                                           |          |              |                |                         |
| ZMOCNITEL<br>CSSKOL01                                                                                                    |                                                                                                    |                                     | EL NEREGISTROVANÝ V IS KP14+              |          |              |                |                         |
| CMKADMAR                                                                                                    |                                                                                                    | MISTOUL                             | UZENI DUNUMENTU                           |          |              |                |                         |
| PERA MOC<br>Polná moc.                                                                                                    | pdf Př                                                                                                    | pojit Otevřít                       |                                           |          |              |                |                         |

Obrázek 71: Vygenerování formuláře pro odvolání plné moci

Uživatel, který plnou moc odvolává, podepíše odvolání plné moci. (stejný postup jako při zakládání plné moci). Systém zobrazí informativní hlášku.

#### Obrázek 72: Informativní hláška

| 📄 Inform | ace                                        | × |
|----------|--------------------------------------------|---|
|          | ISUM-537533: Plná moc byla odvolána.<br>OK |   |

Systém nastaví platnost u odvolání plné moci a zároveň zobrazí znak ve sloupci **Zanikla** u té plné moci, která byla odvolána.

#### Obrázek 73: Platnost odvolání plné moci

| p/typ odvolání plné moci                                                                                                    | Zmocnitel                   |   | Zmocnitel<br>neregistrovaný<br>v IS KP14+ | Zmocněnec        | Platr | nost | Platnost od  | Platí do           | Zanikla          |
|----------------------------------------------------------------------------------------------------|-----------------------------|---|-------------------------------------------|------------------|-------|------|--------------|--------------------|------------------|
| Y                                                                                                    |                             | Y | <b>•</b>                                  |                  | T     |      |              | ·                  |                  |
| pírová                                                                                                    | CSSKOL01                    |   |                                           | CMKADMAR         |       |      | 31. 7. 2015  |                    |                  |
| pírová                                                                                                    | CSSKOL01                    |   |                                           | CMKADMAR         |       | 1    | 19. 10. 2015 |                    | 1                |
|                                                                                                    |                             |   | Ozr                                       | načení, že odvol | lání  |      | Označen      | í, že plná         |                  |
|                                                                                                    |                             |   | pine                                      |                  |       |      | moc zani     | kla                |                  |
| <ul> <li>✓ 1 ► ► Položek na st</li> <li>Nový záznam S</li> <li>Odvolání plné moci</li> </ul>                                                                                                    | ránku 25 👻<br>mazat záznam  |   | pin                                       |                  |       |      | moc zani     | kla<br>Stránka 1 2 | t 1, položky 1 a |
|                                                                                                    | ránku 25 👻<br>mazat záznam  |   | pin                                       |                  |       |      | moc zani     | kla<br>Stránka 1 2 | 1, položky 1 al  |
|                                                                                                    | ránku 25 👻                  |   | pin                                       |                  |       |      | moc zani     | kla<br>Stránka 1 2 | 1, položky 1 a   |
| C C C C C C C C C C C C C C C C C C C                                                                                                    | ránku 25 🔹<br>mazat záznam  |   | pine                                      |                  |       |      | moc zani     | Kla<br>Stránka 1 2 | 1 položky 1 a    |
| C C C C C C C C C C C C C C C C C C C                                                                                                    | ránku 25 👻<br>mazat záznam  |   | ZMOCNI                                    | E MOCI JE PIATNE | +     |      | moc zani     | Kla<br>Stránka 1 2 | 1 položky 1 a    |
| A constraint of the second second seco | ránku 25 👻<br>Imazat záznam |   |                                           | E MOCI JE PIATNE | +     |      | moc zani     | Kla<br>Stránka 1 2 | 1, položky 1 al  |

# 4.3. Vytvoření kopie žádosti o podporu

Funkce **Kopírovat** umožní uživateli zkopírovat jakoukoli žádost, kterou má ve svém seznamu projektů (žádost se může nacházet v libovolném stavu zpracování).

Kopírování probíhá <u>v rámci stejné výzvy, resp. typu operace.</u> Je kopírován pouze obsah obrazovek, které jsou na žádosti o podporu přístupné při založení žádosti o podporu. V případě dvoukolového modelu hodnocení ty, které jsou dostupné v prvním kole.

V případě finančních dat tyto nejsou zkopírována, stejně tak přílohy k žádosti o podporu a odsouhlasená čestná prohlášení.

#### Obrázek 74: Tlačítko Kopírovat

| Profil objektu             | ^      | IDENTIFIKACE OPERACE      |           |           | _                  |                |                |               |                  |
|----------------------------|--------|---------------------------|-----------|-----------|--------------------|----------------|----------------|---------------|------------------|
| Nová depeše a koncepty     |        | <b>PŘÍSTUP K PROJEKTU</b> | PLNÉ MOCI | KOPÍROVAT | X VYMAZAT ŽÁDOST   | V KONTROLA     | FINALIZACE     | TISK          |                  |
| Přehled depeší             |        |                           |           |           |                    |                |                |               |                  |
| Poznámky                   |        | C ZKRÁCENÝ NÁZEV PROJEKTU |           |           |                    |                | REGISTRAČNÍ ČI | SLO PROJEKTU  |                  |
| Úkoly                      |        | NÁZEV PROJEKTU CZ         |           |           |                    |                | IDENTIFIKACE Ž | ÁDOSTI (HASH) | VERZE            |
| Datová oblast žádosti      | ^      |                           |           |           |                    |                | 0AeLVP         |               |                  |
| Identifikace projektu      | ^      | STAV                      |           |           |                    |                | Žádost o po    | dporu         |                  |
| Identifikace operace       |        | Rozpracována              |           |           |                    |                | DATUM ZALO     | ENÍ           | DATUM FINALIZACE |
| Projekt                    |        | PROCES                    |           |           |                    |                | ZI. zari zu    | 15 14:44:59   |                  |
| Popis projektu             |        |                           |           |           | Z                  | obrazení stavů | DATUM PUDP     | 150           | DATOM PODANI     |
| Specifické cíle            |        | SPRÁVCE PŘÍSTUPŮ          |           |           |                    |                |                |               |                  |
| Etapy projektu             |        | CMKADMAR                  |           |           |                    |                |                |               |                  |
| Indikátory                 |        | NAPOSLEDY ZMĚNIL          |           | DATUM A   | ČAS POSLEDNÍ ZMĚNY |                | KOLO ŽÁDO      | STI           |                  |
| Umístění                   |        | CMKADMAR                  |           | 21. září  | 2015 14:44:59      |                | Žádost o       | podporu       |                  |
| Subjekty                   |        | E TYP PODÁNÍ              |           | _         |                    |                |                | Přehled o     | brazovek         |
| Subjekty projektu          |        | Automatické               |           | ≡         |                    |                |                |               |                  |
| Adresy subjektu            |        | ZPŮSOB JEDNÁNÍ            |           |           |                    |                |                |               |                  |
| Osoby subjektu             |        |                           |           |           |                    |                |                |               |                  |
| Účty subjektu              |        |                           |           |           |                    |                |                |               |                  |
| Financování                |        |                           |           |           |                    |                |                |               |                  |
| Přehled zdrojů financování | í      |                           |           |           | Uložit             | Stor           | no             |               |                  |
| Finanční plán              |        |                           |           |           |                    |                |                |               |                  |
| Veřejné zakázky            | $\sim$ |                           |           |           |                    |                |                |               |                  |
| Veřejné zakázky            |        |                           |           |           |                    |                |                |               |                  |

Po stisku tlačítka Kopírovat potvrdí uživatel kontrolní hlášku systému:

#### Obrázek 75: Kontrolní hláška

| = | 8                                      |
|---|----------------------------------------|
| 2 | Opravdu chcete zkopírovat tuto žádost? |
|   | OK Zrušit                              |

Systém uživatele dále upozorní, že kopie bude vytvořena:

| Obrázek 76: Upozo                             | ornění před zl        | kopírováním           |                             |                      |            |      |  |
|-----------------------------------------------|-----------------------|-----------------------|-----------------------------|----------------------|------------|------|--|
| KOPÍROVAT                                     |                       |                       |                             |                      |            |      |  |
| 👫 PŘÍSTUP K PROJEKTU                          | PLNÉ MOCI             | <b>KOPÍROVAT</b>      | 🗙 VYMAZAT ŽÁDOST            | V KONTROLA           | FINALIZACE | TISK |  |
| Výsledek operace:<br>ISUM-493061: Žádost bude | e kopírována. O dokor | nčení budete informov | váni. Poté žádost naleznete | mezi svými projekty. |            |      |  |
| Lze vytisknout přes Kontex                    | tovou nabídku (Pravé  | é tlačítko myši)      |                             |                      |            |      |  |
|                                               |                       |                       |                             | Zpět                 |            |      |  |
|                                               |                       |                       |                             |                      |            |      |  |

## 4.4. Vymazat žádost

Tlačítko **Vymazat žádost** slouží k odstranění žádosti. Žádost o podporu musí být ve stavu rozpracována, aby mohlo dojít k jejímu vymazání. Žádost nelze smazat ze stavu Finalizována (v tomto případě je nutné nejprve provést **Storno finalizace žádosti o** 

**podporu** a až následně žádost smazat). Dokud žádost nepodepíší všichni signatáři, stále je zde možnost provést storno finalizace, tzn. je i tím pádem možnost vymazat žádost o podporu. Jakmile je žádost o podporu podána, nelze ji smazat.

Stiskem tlačítka Vymazat žádost a po následném potvrzení dojde k vymazání žádosti.

| Nová depeše a koncepty     | IUENTIEIKALE UPEKALE                          |                                         |                                 |
|----------------------------|-----------------------------------------------|-----------------------------------------|---------------------------------|
|                            | 131 PŘÍSTUP K PROJEKTU MOCI                   | 🗂 KOPÍROVAT 🗶 VYMAZAT ŽÁDOST 🖌 KONTROLA | A A FINALIZACE 🛱 TISK           |
| Přehled depeší             |                                               | ••••••••••••••••••••••••••••••••••••••• |                                 |
| Poznámky                   | SZKRÁCENÝ NÁZEV PROJEKTU                      |                                         | REGISTRAČNÍ ČÍSLO PROJEKTU      |
| Úkolv                      | Коріе: Р2 7.7.2015                            |                                         |                                 |
| Datová oblast žádosti 🔨    | PZ 7.7.2015                                   |                                         | Op6YrP                          |
| Identifikace projektu      |                                               |                                         | Žádost o podporu                |
| Identifikase operace       | Rozpracována                                  |                                         | DATUM ZALOŽENÍ DATUM FINALIZACE |
| Projekt                    | PROCES                                        |                                         | 8. července 2015 11:14:44       |
| Popis projektu             |                                               | Zobrazení stavů                         | DATUM PODPISU DATUM PODÁNÍ      |
| Specifické cíle            | SPRÁVCE PŘÍSTUPŮ                              |                                         |                                 |
| Etapy projektu             | CMKADMAR                                      |                                         |                                 |
| Indikátory                 | NAPOSLEDY ZMĚNIL                              | DATUM A ČAS POSLEDNÍ ZMĚNY              | <br>KOLO ŽÁDOSTI                |
| Jmístění                   | KRUJAN                                        | 14. září 2015 10:56:31                  |                                 |
| Subjekty                   | C TYP PODÁNÍ                                  | IDENTIFIKACE ZDROJOVÉHO PROJEKTU        | Přehled obrazovek               |
| Subjekty projektu          | Automatické                                   | CZ.19.1.5.0.15_004.01056                |                                 |
| Adresy subjektu            | ZPÚSOB JEDNÁNÍ      Podenicuje jeden signatóř | =                                       |                                 |
| Osoby subjektu             | rodepisuje jeden signatar                     | i=]                                     |                                 |
| Účty subjektu              |                                               |                                         |                                 |
| -inancování 🔨              |                                               |                                         |                                 |
| Přehled zdrojů financování |                                               | UložitSt                                | orno                            |
| Finanční plán              |                                               |                                         |                                 |
| reřejné zakázky 🔨 🔨        |                                               |                                         |                                 |
| Veřejné zakázky            |                                               |                                         |                                 |
| Hodnocení a odvolání       |                                               |                                         |                                 |
| Údaje o smlouvě/dodatku    |                                               |                                         |                                 |
|                            | Opravdu chce                                  | te tuto žádost smazat?                  |                                 |
|                            | Pokra                                         | čovat Zrušit                            |                                 |

## 4.5. Kontrola

Tlačítko **Kontrola** slouží k ověření, zda jsou vyplněny všechny požadované údaje. Systém automaticky dle předem definovaných kontrol ověří, jednak zda jsou všechna povinná data vyplněna, a dále ověří zadaná data ve vztahu k nastavení výzvy, pod kterou je žádost o podporu založena. Pokud nejsou všechna povinná data vyplněna, (nebo neodpovídají podmínkám nastavení výzvy), zobrazí se odkaz na danou záložku, kde je možné příslušná data doplnit. Kontrolu si může žadatel průběžně kdykoli spustit během procesu vyplňování formuláře žádosti o podporu.

| PŘÍSTUP K PROJEKTU     PLNÉ MO       ZXRÁCENÝ NÁZEV PROJEKTU     Kopie: PZ 7.7.2015       NÁZEV PROJEKTU CZ     PZ 7.7.2015       STAV     Rozpracována                                                                                                    | CI 🗍 KOPÍROVAT                                                                                                    | X VYMAZAT ŽÁDOST                                                                                                    | V KONTROLA                                                                                                    | FINALIZACE      TISK     REGISTRAČNÍ ČÍSLO PROJEKTU     IDENTIFIKACE ŽÁDOSTI (HASH)     OpGYrP                                                                                           | VERZE                                                                                                    |
|----------------------------------------------------------------------------------------------------|----------------------------------------------------------------------------------------------------|----------------------------------------------------------------------------------------------------|----------------------------------------------------------------------------------------------------|----------------------------------------------------------------------------------------------------|----------------------------------------------------------------------------------------------------|
| Content of the second second |                                                                                                    |                                                                                                    |                                                                                                    | registrační číslo projektu<br>identifikace žádosti (hash)<br><b>OpGYrP</b>                                                                                                    | VERZE                                                                                                    |
| Ropie: PX 7.7.2015<br>Kopie: PX 7.7.2015<br>NÁZEV PROJEKTU CZ<br>PZ 7.7.2015<br>STAV<br>Rozpracována                                                                                                    |                                                                                                    |                                                                                                    |                                                                                                    | REGISTRACNI CISLO PROJEKTU<br>Identifikace žádosti (hash)<br>Op6YrP                                                                                                    | VERZE                                                                                                    |
| MZEV PROJEKTU CZ<br>PZ 7.7.2015<br>STAV<br>Rozpracována                                                                                                    |                                                                                                    |                                                                                                    |                                                                                                    | IDENTIFIKACE ŽÁDOSTI (HASH)<br>Op6YrP                                                                                                    | VERZE                                                                                                    |
| PZ 7.7.2015<br><sup>STAV</sup><br>Rozpracována                                                                                                    |                                                                                                    |                                                                                                    |                                                                                                    | 0p6YrP                                                                                                    |                                                                                                    |
| stav<br>Rozpracována                                                                                                    |                                                                                                    |                                                                                                    |                                                                                                    |                                                                                                    |                                                                                                    |
| Rozpracována                                                                                                    |                                                                                                    |                                                                                                    |                                                                                                    | Žádost o podporu                                                                                                    |                                                                                                    |
|                                                                                                    |                                                                                                    |                                                                                                    |                                                                                                    | DATUM ZALOŽENÍ                                                                                                    | DATUM FINALIZACE                                                                                                    |
| PROCES                                                                                                    |                                                                                                    |                                                                                                    |                                                                                                    | 8. července 2015 11:14:44                                                                                                    |                                                                                                    |
|                                                                                                    |                                                                                                    | Zo                                                                                                    | brazení stavů                                                                                                    | DATUM PODPISU                                                                                                    | DATUM PODÁNÍ                                                                                                    |
| SPRÁVCE PŘÍSTUPŮ                                                                                                    |                                                                                                    |                                                                                                    |                                                                                                    |                                                                                                    |                                                                                                    |
| CMKADMAR                                                                                                    |                                                                                                    |                                                                                                    |                                                                                                    |                                                                                                    |                                                                                                    |
| NAPOSLEDY ZMĚNIL                                                                                                    | DATUM                                                                                                    | A ČAS POSLEDNÍ ZMĚNY                                                                                                    |                                                                                                    | Kolo žádosti                                                                                                    |                                                                                                    |
| KRUJAN                                                                                                    | 14. zá                                                                                                    | ří 2015 10:56:31                                                                                                    |                                                                                                    |                                                                                                    |                                                                                                    |
| 🛙 TYP PODÁNÍ                                                                                                    | IDENTIF                                                                                                    | IKACE ZDROJOVÉHO PROJEKTU                                                                                                    |                                                                                                    | Přehled ob                                                                                                    | razovek                                                                                                    |
| Automatické                                                                                                    | E CZ.19                                                                                                    | .1.5.0.15_004.01056                                                                                                    |                                                                                                    |                                                                                                    |                                                                                                    |
| ZPŮSOB JEDNÁNÍ      Dedeniavie islan simultž                                                                                                    |                                                                                                    |                                                                                                    |                                                                                                    |                                                                                                    |                                                                                                    |
| Podepisuje jeden signatar                                                                                                    |                                                                                                    |                                                                                                    |                                                                                                    |                                                                                                    |                                                                                                    |
|                                                                                                    |                                                                                                    |                                                                                                    |                                                                                                    |                                                                                                    |                                                                                                    |
|                                                                                                    |                                                                                                    |                                                                                                    |                                                                                                    |                                                                                                    |                                                                                                    |
|                                                                                                    |                                                                                                    | Uložit                                                                                                    | Storno                                                                                                    |                                                                                                    |                                                                                                    |
|                                                                                                    |                                                                                                    |                                                                                                    |                                                                                                    |                                                                                                    |                                                                                                    |
|                                                                                                    |                                                                                                    |                                                                                                    |                                                                                                    |                                                                                                    |                                                                                                    |
|                                                                                                    |                                                                                                    |                                                                                                    |                                                                                                    |                                                                                                    |                                                                                                    |
|                                                                                                    |                                                                                                    |                                                                                                    |                                                                                                    |                                                                                                    |                                                                                                    |
|                                                                                                    |                                                                                                    |                                                                                                    |                                                                                                    |                                                                                                    |                                                                                                    |
|                                                                                                    | SPRÁVCE PŘÍSTUPŮ<br>CMKADMAR<br>NAPOSLEDY ZMĚNIL<br>KRUJAN<br>8 TYP PODÁNÍ<br>Áutomatické<br>9 ZPÚSOB JEDNÁNÍ<br>Podepisuje jeden signatář | SPRÁVCE PŘÍSTUPÚ<br>CMKADMAR<br>NAPOSLEDY ZMĚNIL<br>KRUJAN<br>14. zá<br>179 PODÁNÍ<br>Automatické<br>12 průsos uzování<br>Podepisuje jeden signatář<br>E | SPRÁVCE PŘÍSTUPÚ<br>CMKADMAR<br>NAPOSLEDY ZMĚNIL<br>KRUJAN<br>14. září 2015 10:56:31<br>17YP PODÁNÍ<br>Automatické<br>1 zrůšos Jobnání<br>Prodepisuje jeden signatář<br>E<br>Uložít | SPRÁVCE PŘÍSTUPÚ<br>CMKADMAR<br>NAPOSLEDY ZMĚNIL<br>KRUJAN<br>14. září 2015 10:56:31<br>17YP PODÁNÍ<br>Automatické<br>1 zroisos usováví<br>Podepisuje jeden signatář<br>Uložit<br>Storno | SPRÁVCE PŘÍSTUPÚ<br>CMKADMAR<br>NAPOSLEDY ZMĚNIL<br>KRUJAN<br>14. září 2015 10:56:31<br>17YP PODÁNÍ<br>Automatické<br>1 zrosos Joswání<br>Podepisuje jeden signatář<br>Uložit<br>Storno |

16: <u>Projekt</u> - Není vyplněn povinný atribut Předp ISUM-314216: Identifikace operace - Není vyplněn povinný atribut Zkrácený název projektu. ISUM-314216: Identifikace operace - Není vyplněn povinný atribut Způsob jednání. ISUM-314216: Projekt - Není vyplněn povinný atribut Příjmy dle čl. 61 obecného nařízení. ISUM-314216: Projekt - Není vyplněn povinný atribut Jiné peněžní příjmy (JPP). ISUM-314216: Projekt - Není vyplněn povinný atribut Anotace projektu. ISUM-314216: Projekt - Není vyplněn povinný atribut Název projektu CZ. ISUM-314216: Projekt - Není vyplněn povinný atribut Předpokládané datum zahájení. ISUM-317266: Subjekty projektu - Musí existovat žadatel. ISUM-317266: <u>Specifické cíle</u> - Musí být zadán alespoň jeden specifický cíl. ISUM-382372: Operace musí mít vyplněného alespoň jednoho signatáře. ISUM-383540: <u>Umístění</u> - Musí být vybrán alespoň jeden záznam dopadu projektu shodný s územím na výzvě. ISUM-317266: Projekt - Není zadáno předpokládané nebo skutečné datum zahájení fyzické realizace projektu. ISUM-317266: <u>Horizontální principy</u>. Nejsou zadány horizontální principy. ISUM-317266: <u>Umístění</u> - Musí existovat alespoň jeden záznam Území strategie. ISUM-317266: Umístění - Musí existovat alespoň jeden záznam Dopadu k projektu ISUM-317266: Umístění - Musí existovat alespoň jeden záznam Místa realizace k projektu ISUM-317266: Etapy projektu - Musí být zadána alespoň jedna etapa projektu ISUM-317266: Přiložené dokumenty - Musí být zadána alespoň jedna příloha. ISUM-317266: Přehled zdrojů financování - Musí být korektně vyplněny zdroje financování (pomocí tl. Rozpad financí příp. ručně). ISUM-317266: Finanční plán - Finanční plán musí obsahovat alespoň jeden záznam. ISUM-317266: - Není zadán žádný indikátor. ISUM-317266: Čestná prohlášení - Není zadané žádné čestné prohlášení. Lze vytisknout přes Kontextovou nabídku (Pravé tlačítko myši)

Zpět

# 4.6. Finalizace

Stiskem tlačítka Finalizace se projekt uzamkne a je připraven k podpisu prostřednictvím kvalifikovaného elektronického podpisu. I během procesu finalizace jsou spuštěny předem definované kontroly vyplnění všech povinných údajů formuláře žádosti o podporu (viz bod 4.5.). Tedy i v případě, kdy uživatel zapomene sám kontrolu provést stiskem tlačítka **Kontrola**, ji automaticky při finalizaci provede systém. Není tedy možné finalizovat nekompletní žádost.

| brázek 81: T            | lačítl | ko Finalizace                                 |           |           |                          |                |                               |                  |
|-------------------------|--------|-----------------------------------------------|-----------|-----------|--------------------------|----------------|-------------------------------|------------------|
| Profil objektu          | ^      | IDENTIFIKACE OPERACE                          |           |           |                          |                |                               |                  |
| Nová depeše a koncepty  |        | 🐐 PŘÍSTUP K PROJEKTU                          | PLNÉ MOCI | KOPÍROVAT | X VYMAZAT ŽÁDOST         | V KONTROLA     | 🔒 FINALIZACE 🚔 TISK           |                  |
| Přehled depeší          |        |                                               |           |           |                          |                |                               |                  |
| Poznámky                |        | ZKRÁCENÝ NÁZEV PROJEKTU<br>Konie: PZ 7 7 2015 |           |           |                          |                | REGISTRACNI CISLO PROJEKTU    |                  |
| Úkoly                   |        |                                               |           |           |                          |                | IDENTIFIKACE ŽÁDOSTI (HASH) V | FD7F             |
| Datová oblast žádosti   | ^      | PZ 7.7.2015                                   |           |           |                          |                | 0p6YrP                        | LILL             |
| Identifikace projektu   | ^      | STAV                                          |           |           |                          |                | Žádost o podporu              |                  |
| Identifikace operace    |        | Rozpracována                                  |           |           |                          |                | DATUM ZALOŽENÍ                | DATUM FINALIZACE |
| Projekt                 |        | PROCES                                        |           |           |                          |                | 8. července 2015 11:14:44     |                  |
| Popis projektu          |        |                                               |           |           | Z                        | obrazení stavů | DATUM PODPISU                 | DATUM PODÁNÍ     |
| Specifické cíle         |        | SPRÁVCE PŘÍSTUPŮ                              |           |           |                          |                |                               |                  |
| Etapy projektu          |        | CMKADMAR                                      |           |           |                          |                |                               |                  |
| Indikátory              |        | NAPOSLEDY ZMĚNIL                              |           | DATUM A   | ČAS POSLEDNÍ ZMĚNY       |                | KOLO ŽÁDOSTI                  |                  |
| Umístění                |        | KRUJAN                                        |           | 14. zái   | ĭ 2015 10:56:31          |                |                               |                  |
| Subjekty                | ~      | E TYP PODÁNÍ                                  |           | IDENTIFI  | KACE ZDROJOVÉHO PROJEKTU |                | Přehled obra                  | azovek           |
| Subjekty projektu       |        | Automatické                                   |           | E CZ.19.  | 1.5.0.15_004.01056       |                |                               |                  |
| Adresv subiektu         |        | E ZPŮSOB JEDNÁNÍ                              |           |           |                          |                |                               |                  |
| Osoby subjectu          |        | Podepisuje jeden signatái                     |           |           |                          |                |                               |                  |
| Účtv subiektu           |        |                                               |           |           |                          |                |                               |                  |
| Financování             | ~      |                                               |           |           |                          |                |                               |                  |
| Přehled zdrojů financov | ání    |                                               |           |           | Uložit                   | Sto            | rno                           |                  |
| Finanční plán           |        |                                               |           |           |                          |                |                               |                  |
| Veřejné zakázky         | ^      |                                               |           |           |                          |                |                               |                  |
| Veřejné zakázky         |        |                                               |           |           |                          |                |                               |                  |
| Hodnocení a odvolání    |        |                                               |           |           |                          |                |                               |                  |
| Údaie o smlouvě/dodatk  | ĸu     |                                               |           |           |                          |                |                               |                  |

Po stisku tlačítka **Finalizace** se objeví upozornění, zda chce uživatel opravdu finalizaci provést. Provedením finalizace dojde k uzamčení všech záznamů a jejich **editace je nadále znemožněna**.

Stiskem tlačítka **Pokračovat** je finalizace dokončena, stiskem tlačítka **Zrušit** je finalizace stornována.

Obrázek 82: Upozornění před finalizací

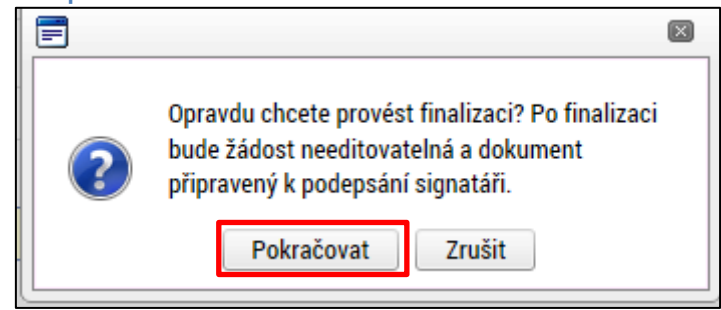

Po výběru možnosti Pokračovat je na žádosti provedena finalizace. Stiskem tlačítka Zpět se žadatel dostane zpátky na žádost.

Obrázek 83: Výsledek finalizace

| Výsledek operace:                                             |  |
|---------------------------------------------------------------|--|
| ISUM-298800: Na žádosti byla provedena finalizace.            |  |
| Lze vytisknout přes Kontextovou nabídku (Pravé tlačítko myši) |  |
| Zpět                                                          |  |
|                                                               |  |

Systém následně odešle depeši/notifikaci správcům projektu, že žádost o podporu byla finalizována.

Zpřístupní uživatelům žádost pouze pro čtení. V intervalu mezi finalizací a podáním žádosti o podporu není možná administrace v rámci přístupů k projektu. Daní signatáři jsou už určeni v pořadí k podpisu a není možné následně měnit jejich pořadí a přidávat nové signatáře do doby než je žádost o podporu podána.

Finalizaci lze před podpisem žádosti o podporu stornovat stiskem tlačítka Storno finalizace, které se zobrazí v záhlaví formuláře žádosti o podporu. Žádost lze následně opět editovat a vkládat údaje jak v rámci formuláře žádosti o podporu, tak v rámci přístupů k projektu.

Storno finalizace může provést pouze uživatel s rolí Signatář nebo Zmocněnec. Každý ze signatářů (nebo zmocněnců), který je nominován k podepisování žádosti, tedy může žádost ,odfinalizovať, pokud s jejím obsahem nesouhlasí.

| Obrázek 84: Storno finalizace   |                   |        |                      |
|---------------------------------|-------------------|--------|----------------------|
| STORNO FINALIZACE               |                   |        |                      |
| DŮVOD VRÁCENÍ ŽÁDOSTI O PODPORU |                   | 0/2000 | Otevřít v novém okně |
|                                 |                   |        |                      |
|                                 |                   |        |                      |
|                                 |                   |        |                      |
|                                 |                   |        |                      |
|                                 |                   |        |                      |
|                                 | Storno finalizace |        |                      |

# 4.7. Tisk

Stisknutím tlačítka **Tisk** je na pozadí spuštěno generování tiskového opisu žádosti o podporu. Generování tiskové verze probíhá offline z důvodu datové náročnosti, kdy v případech žádostí o podporu, které obsahovaly velké množství dat, mohlo docházet k "zamrznutí" systému. Dané opatření zefektivnilo generování tiskového výstupu.

Po stisku tlačítka Tisk, je uživatel informován, že operace byla spuštěna na pozadí.

Poté, co je tisková verze žádosti o podporu vygenerována, uživatel dostane tento výstup prostřednictvím systémové depeše. Tiskový opis žádosti o podporu je přiložen k depeši ve formátu pdf.

Vytvoření tiskové verze žádosti je možné v kterémkoliv okamžiku zpracování žádosti o podporu.

| Obrázek 85: Tis                                                                                                    | kový opis ž | žádosti o pod     | poru                         |                      |                                                                                              | 1                                                                                                    |                                                                               |
|----------------------------------------------------------------------------------------------------|-------------|-------------------|------------------------------|----------------------|----------------------------------------------------------------------------------------------|----------------------------------------------------------------------------------------------------|-------------------------------------------------------------------------------|
| IDENTIFIKACE OPERACE                                                                                                    |             |                   |                              |                      |                                                                                              |                                                                                                    |                                                                               |
| 👫 PŘÍSTUP K PROJEKTU                                                                                                    | PLNÉ MOCI   | 🗶 ZRUŠENÍ SDÍLENÍ | KOPÍROVAT                    | V KONTROLA           | 🔒 FINALIZ                                                                                    | ACE 📑 TISK                                                                                                    |                                                                               |
| PŘÍSTUP K PROJEKTU      ZKRÁCENÝ MÁZEV PROJEKTU      UŽÍVATEľSKÁ PřÍTRUČKA      MÁZEV PROJEKTU CZ      UŽÍVATEľSKÁ PřÍTRUČKA      STAV      ŽÁdost rozpracována v IS      PROCES      SPRÁVCE PŘÍSTUPŮ      CMKADMAR      NAPOSLEDY ZMĚNIL      KRUJAN | KP          | DATUM A ČAS P     | OSLEDNÍ ZMĚNY<br>D16 1:32:14 | KONTROLA             | FINALIZ REGISTRJ IDENTIFII OpGYrF OpGYrF Zádo: DATUN 8. če DATUN DATUN CATUR KOLLING KOLLING | ACE TISK<br>ČNÍ ČÍSLO PROJEKTU<br>ACE ŽÁDOSTI (HASH)<br>ACE ŽÁDOSTI (HASH)<br>t o podporu<br>ZALOŽENÍ<br>VVENCE 2015 11:14:4<br>PODPISU<br>PRVNÍHO PODÁNÍ<br>ŽÁDOSTI | VERZE DATUM FINALIZACE ATUM PODÁNÍ AKTUÁLNÍ VERZE ŽÁDOSTI VRÁCENO Z VRÁCENO Z |
| TYP PODÁNÍ                                                                                                    |             |                   | DROJOVÉHO PROJEKTU           |                      | Zác                                                                                          | ost o podporu                                                                                                    |                                                                               |
| <ul> <li>ZPÚSOB JEDNÁNÍ</li> <li>Podepisuje jeden signatái</li> </ul>                                                                                                    | Ŧ           |                   | Uložit                       | Sto                  | rno                                                                                          | Préhled                                                                                                    | ODFAZOVEK                                                                     |
| Obrázek 86: Info                                                                                                    | ormační hla | áška tiskové s    | estavy                       |                      |                                                                                              |                                                                                                    |                                                                               |
|                                                                                                    |             | Operace           | byla spuštěna na po          | ozadí. O výsledku bu | idete informov                                                                               | áni.                                                                                                    |                                                                               |

#### Obrázek 87: Přijaté depeše

| Vijsledek tiskové sestavy       Systém MS2014+       17. 10. 2017 0:21       Střední         Výsledek tiskové sestavy       Systém MS2014+       17. 10. 2017 0:21       Střední         DEPEŠE UŽIVATELE         Vijsledek tiskové sestavy         Vijsledek tiskové sestavy         Střední         Vijsledek tiskové sestavy         Vijsledek tiskové sestavy         Vijsledek tiskové sestavy         Střední         Střední         Uložit         Střední <td colspa<="" th=""><th>Splněno</th><th>Předmět depeše</th><th></th><th>Adresa ode</th><th>esilatele</th><th>Zařazení odes</th><th>ílatele</th><th>Vázáno na o</th><th>bjekt</th><th></th><th>Datum přijetí</th><th>Důležitost</th><th>Přiložen<br/>dokumen</th></td>                                                                                                    | <th>Splněno</th> <th>Předmět depeše</th> <th></th> <th>Adresa ode</th> <th>esilatele</th> <th>Zařazení odes</th> <th>ílatele</th> <th>Vázáno na o</th> <th>bjekt</th> <th></th> <th>Datum přijetí</th> <th>Důležitost</th> <th>Přiložen<br/>dokumen</th> | Splněno                                                                                                    | Předmět depeše          |              | Adresa ode         | esilatele     | Zařazení odes | ílatele      | Vázáno na o                       | bjekt       |                      | Datum přijetí     | Důležitost   | Přiložen<br>dokumen |
|----------------------------------------------------------------------------------------------------|----------------------------------------------------------------------------------------------------|----------------------------------------------------------------------------------------------------|-------------------------|--------------|--------------------|---------------|---------------|--------------|-----------------------------------|-------------|----------------------|-------------------|--------------|---------------------|
| Výsledek tiskové sestavy       Systém*MS2014+       17. 10. 2017 0.21       Střední         Výsledek tiskové sestavy       Systém*MS2014+       17. 10. 2017 0.15       Střední         DEPEŠE UŽIVATELE         Přízokt 88: Printscreen depeše s tiskovým opisem         DEPEŠE UŽIVATELE         DEPEŠE UŽIVATELE         DEPEŠE UŽIVATELE         DEPEŠE UŽIVATELE         DEPEŠE UŽIVATELE         DEPEŠE UŽIVATELE         DEPEŠE UŽIVATELE         DEPEŠE UŽIVATELE         DEPEŠE UŽIVATELE         DEPEŠE UŽIVATELE         DEPEŠE UŽIVATELE         Střední         Střední         Střední         Střední         Střední         Střední DOUŽI Střední         Dovádet Vásem         Dovádet Vásem         Divádene Konvnika zos         Dokumenty         Spazdiavem         Systém MS2014+         Uložit         Dokumenty         Dokumenty <td colspane<="" th=""><th></th><th></th><th><b>Y</b></th><th></th><th>Y</th><th></th><th>Y</th><th></th><th></th><th>Ţ</th><th>Y</th><th></th><th></th></td>                                                                                                    | <th></th> <th></th> <th><b>Y</b></th> <th></th> <th>Y</th> <th></th> <th>Y</th> <th></th> <th></th> <th>Ţ</th> <th>Y</th> <th></th> <th></th>                                                                                                    |                                                                                                    |                         | <b>Y</b>     |                    | Y             |               | Y            |                                   |             | Ţ                    | Y                 |              |                     |
| výsledek tiskové sestavy       Systém*MS2014+       17. 10. 2017 0.15       Střední         DEPÉŠE UŽIVATELE         BOLEZITOST         Výsledek tiskové sestavy       Střední       Příjaté         17. 10. 2017 0.21.25       Systém*MS2014+       Střední       Příjaté         17. 10. 2017 0.21.25       Systém*MS2014+       Střední       Příjaté       E         17. 10. 2017 0.21.25       Systém*MS2014+       Střední       Příjaté       E         17. 10. 2017 0.21.25       Systém*MS2014+       Příjačen dokument       Systémová depet- modpovřádjte       Odpovědět všem         17. 10. 2017 0.21.25       Systém*MS2014+       Příložen dokument       Systémová depet- modpovřádjte       Odpovědět všem         17. 10. 2017 0.21.25       Systém MS2014+       Příložen dokument       Systémová depet- modpovřádjte       Odpovědět všem         17. 10. 2017 0.21.25       Systém MS2014+       Přehlort konvanikanos       Dokumenty       Označit jako splněné         17. 10. 2017 0.21       Uložit       Storno       Strední       Strední         17. 10. 2017 0.21       Linčít       Storno       Strední       Strední                                                                                                    |                                                                                                    | Výsledek tiskové sestavy                                                                                                    |                         | Systém*1     | //S2014+           |               |               |              |                                   |             | 17. 10. 2017 0:21    | Střední           | 1            |                     |
| brázek 88: Printscreen depeše s tiskovým opisem<br>DEPEŠE UŽIVATEL<br>Přepše v Josef v Josef v Jo                                                                                                    |                                                                                                    | Výsledek tiskové sestavy                                                                                                    |                         | Systém*      | MS2014+            |               |               |              |                                   |             | 17. 10. 2017 0:15    | Střední           | 1            |                     |
| Přezokť vsevše       půužtrost       sužka         Přezokť vsevše       Střední       Přijače         17. října 2017 0.21.25       Systém*MS2014+       Střední       Přijače         17. října 2017 0.21.25       Systém*MS2014+       Střední       Přijače       Systémvá depete- medpovidejte         17. října 2017 0.21.25       Systém*MS2014+        Systémvá depete- medpovidejte       Odpovědět       Systémvá depete- medpovidejte         17. října 2017 0.21.25       Systémvá depete- medpovidejte       Odpovědět všem       Systémvá depete- medpovidejte       Odpovědět všem         18. řez       226/2000       Otevřit v novém olně       V přiložen dokument       Systémvá depete- medpovidejte         Vázev sestavy: "ZAD_PRJ.Pdf"       Identifikátor: "5BB25127F25246D8E0538301030AA91B"       Přeposlat       Přeposlat         Vložit       Storno       Dokumenty       Oznaciť jako spliněně         Systém MS2014+       Uložit       Storno         Drázek 89: Příloha tiskové sestavy       Ces poslední změny         zev dokumentu       Ces poslední změny         D_PRJ.Pdf       17. 10. 2017 0.21                                                                                                    | brá                                                                                                    | zek 88: Printscre                                                                                                    | en depeše s             | tiskov       | ým opisem          |               |               |              |                                   |             |                      | . 1               | X            |                     |
| Přecedek tiskové sestavy Výsledek tiskové sestavy Uýsledek tiskové sestavy ADRESA 00251LATELE I.T. října 2017 0:21:25 Systém*MS2014+ TEXT Z26/2000 Otevřit v novém okně Dobý den, generování tiskové sestavy na pozadí bylo dokončeno. Soubor s výtiskem naleznete v přiložených dokumentech. Název sestavy: "ZAD_PRJ.Pdf" Identifikáto: "5B825127F25246DBE0538301030AA91B" Systém MS2014+ Uložit Storno Uložit Storno  Dokumenty Označit jako splněné  Dokumenty Označit jako splněné                                                                                                    | DEPES                                                                                                    | SE UZIVATELE                                                                                                    |                         |              |                    |               |               |              |                                   |             |                      |                   |              |                     |
| Ujožit       Stredni       Piljače       E         Datum Přijači       ADRESA ODESILATELE       Zaňazení oDESILATELE       Stredni       Piljače       E         Tr. října 2017 0:21:25       Systém*MS2014+       256/2000       Otevřít v novém olně       Odpovědět       Odpovědět         Dobrý den,<br>generování tiskové sestavy na pozadí bylo dokončeno. Soubor s výtiskem naleznete v přiložených<br>dokumentech.       Přiložen dokument       Systémová depeše - neodpovídějte       Odpovědět všem         Název sestavy: "ZAD_PRJ.Pdf"       Identifikátor: "5BB25127F25246DBE0538301030AA91B"       Přeposlat       Přeposlat       Přeposlat         S pozdravem       Systém MS2014+       Uložit       Storno         Drázeek 89: Příloha tiskové sestavy       Kozevé sestavy       Čs: poslední změny         Valcožené Dokumentv       Čs: poslední změny         Valcožené Dokumentv       Čs: poslední změny         Opraci       17. 10. 2017 0:21                                                                                                    | PŘED                                                                                                    | MĚT DEPEŠE                                                                                                    |                         |              |                    |               | DÚLE          | ŽITOST       |                                   |             | SLOŽKA<br>Dřijotá    |                   |              |                     |
| DATUM PALETI ADESA ODESILATELE ZARAZENI ODESILATELE ZARAZENI ODESILATELE Systém*MS2014+ Creation control de la control de la con                                                                                                    | vy                                                                                                    | siedek tiskove sestavy                                                                                                    |                         |              |                    |               | Stre          | eani         |                                   |             | Prijate              |                   |              |                     |
| TEXT       226/200       Otevřit v novém okně         Dobrý den,       generování tiskové sestavy na pozadi bylo dokončeno. Soubor s výtiskem naleznete v přiložených       Odpovědět         Název sestavy: "ZAD_PRJ.Pdf"       Odpovědět všem       Odpovědět všem         Název sestavy: "ZAD_PRJ.Pdf"       Přeposlat       Přeposlat         Spozdravem       Systém MS2014+       Dokumenty       Označit jako splněné         Drázek 89: Příloha tiskové sestavy       Iložit       Storno         Strážek 89: Příloha tiskové sestavy       Cas poslední změny       Iložit         Dokumentu       Cas poslední změny       Iložit změny         Dp.PJ.Pdf       17. 10. 2017 0.21       Iložit 0.211 0.21                                                                                                    | DATU                                                                                                    | M PŘIJETÍ<br>října 2017 0:21:25                                                                                                    | ADRESA ODESÍLATELE      |              | ZAŘAZENÍ ODESÍLATE | LE            |               |              |                                   |             |                      |                   |              |                     |
| Lui 2000 Oterri v Invent date     Systemová depeše - neodpovádějte       Dobrý den,<br>generování tiskové sestavy na pozadí bylo dokončeno. Soubor s výtiskem naleznete v přiložených<br>dokumentech.     Přiložen dokument     Odpovědět všem       Název sestavy: "ZAD_PRJ.Pdf"     Identifikáto: "5BB25127F25246D8E0538301030AA91B"     Přeposlat     Přeposlat       S pozdravem     Systém MS2014+     Dokumenty     Označit jako splněné                                                                                                    |                                                                                                    | njna 2017 0.21.25                                                                                                    | System MS2014+          |              | 226/2000 Otouřít   | u novém okně  |               |              |                                   |             |                      |                   |              |                     |
| generování tiskové sestavy na pozadi bylo dokončeno. Soubor s výtiskem naleznete v přiložených<br>dokumentech.<br>Název sestavy: "ZAD_PRJ.Pdf"<br>Identifikátor: "5BB25127F25246D8E0538301030AA91B"<br>S pozdravem<br>Systém MS2014+<br>Uložít Storno<br>Uložít Storno<br>Dokumenty<br>Označit jako splněné<br>Strožek 89: Příloha tiskové sestavy<br>KILOŽENÉ DOKUMENTY<br>zev dokumentu<br>Čes poslední změny<br>Company<br>DepRJ.Pdf<br>17. 10. 2017 0.21                                                                                                    | Dob                                                                                                    | rý den                                                                                                    |                         |              | 220/2000 000/11    | V HOVEIH OKHE |               | Přiložen dol | ument                             |             | Systémová depeše -   | neodpovídejte     |              |                     |
| dokumentech.<br>Název sestavy: "ZAD_PRJ.Pdf"<br>Identifikáto: "5BB25127F25246D8E0538301030AA91B"<br>S pozdravem<br>Systém MS2014+<br>Uložit Storno<br>Uložit Storno<br>Dokumenty<br>Označit jako splněné<br>Dokumenty<br>Označit jako splněné<br>Edetavy<br>RLOŽENÉ DOKUMENTY<br>zev dokumentu<br>Cas poslední změny<br>(Cas poslední změny<br>(Cas poslední změny | gen                                                                                                    | erování tiskové sestavy na po                                                                                                    | zadí bylo dokončeno. So | oubor s výti | skem naleznete v p | řiložených    |               |              |                                   |             | Odpově               | dět               |              |                     |
| Název sestavy: "ZAD_PRJ.Pdf"<br>Identifikátor: "5BB25127F2524608E0538301030AA91B"<br>S pozdravem<br>Systém MS2014+<br>Uložit Storno<br>Uložit Storno<br>Dokumenty<br>Označit jako splněné<br>Dokumenty<br>Označit jako splněné<br>Dokumenty<br>Označit jako splněné<br>Dokumenty<br>Označit jako splněné<br>1. 10. 2017 0:21                                                                                                    | dok                                                                                                    | umentech.                                                                                                    |                         | -            |                    | -             |               |              |                                   |             | ۲<br>۲ ۲ ۲ ۲ ۲ ۲ ۲ ۲ |                   |              |                     |
| Název sestavy: "ZAD_PRJ.Pdf"<br>Identifikátor: "5BB25127F25246D8E0538301030AA91B"<br>S pozdravem<br>Systém MS2014+<br>Uložit Storno<br>Uložit Storno<br>Dokumenty<br>Označit jako splněné<br>brázek 89: Příloha tiskové sestavy<br>ituožené DokUMENTY<br>zev dokumentu Čas poslední změny<br>D_PRJ.Pdf 17. 10. 2017 0.21                                                                                                    |                                                                                                    |                                                                                                    |                         |              |                    |               |               |              |                                   |             | Uapoveder            | vsem              |              |                     |
| Identifikator: 5882512/F252460860538301030A4918"   Spozdravem   Systém MS2014+     Uložit     Storno     Uložit   Storno   Storno     Cas poslední změny     Vev dokumentu     Cas poslední změny     D_PRJ.Pdf     17. 10. 2017 0:21                                                                                                    | Náz                                                                                                    | ev sestavy: "ZAD_PRJ.Pdf"                                                                                                    |                         |              |                    |               |               |              |                                   |             | Přepos               | lat               |              |                     |
| S pozdravem<br>Systém MS2014+  Dokumenty Označit jako splněné  Uložit Storno  brázek 89: Příloha tiskové sestavy  klučzené dokumentu  zev dokumentu  to zas poslední změny  to zastrativní to zastrativní t                                                                                                    | Ider                                                                                                    | ntifikátor: "5BB25127F25246D                                                                                                    | 08E0538301030AA91B"     |              |                    |               |               |              |                                   |             | Přehled kom          | unikace           | _            |                     |
| Systèm MS2014+  Dokumenty  Dokumenty  Dokumenty  Dokumenty  Dokumenty  Dokumenty  Dokumenty  Dokumenty  Dokumentu  Cas posiední změny  Dokumentu  Dokumentu Dokumentu Dokumentu  Dokumentu Dokumentu D                                                                                                    | Sn                                                                                                    | azdravem                                                                                                    |                         |              |                    |               |               |              |                                   |             |                      |                   | 1            |                     |
| Uložit     Storno       Uložit     Storno                                                                                                    | Svs                                                                                                    | tém MS2014+                                                                                                    |                         |              |                    |               |               |              |                                   |             | Dokume               | enty              |              |                     |
| Uložit Storno<br>brázek 89: Příloha tiskové sestavy<br>ŘILOŽENÉ DOKUMENTY<br>zev dokumentu Čas poslední změny<br>VD_PRJ.Pdf 17. 10. 2017 0.21                                                                                                    | 0,0                                                                                                    |                                                                                                    |                         |              |                    |               |               |              |                                   |             | Označit jako         | splněné           | •            |                     |
| Uložit       Storno         brázek 89: Příloha tiskové sestavy <ul> <li>Šas poslední změny</li> <li>Šas poslední změny</li> </ul> <ul> <li>Šas poslední změny</li> <li>Šas poslední změny</li> <li>Šas p</li></ul>                                                                                                    |                                                                                                    |                                                                                                    |                         |              |                    |               |               |              |                                   |             |                      |                   |              |                     |
| Uložit Storno<br>brázek 89: Příloha tiskové sestavy<br>ŘILOŽENÉ DOKUMENTY<br>zev dokumentu Čas poslední změny<br>VD_PRJ.Pdf 17. 10. 2017 0.21                                                                                                    |                                                                                                    |                                                                                                    |                         |              |                    |               |               |              |                                   |             |                      |                   |              |                     |
| brázek 89: Příloha tiskové sestavy       klložené DOKUMENTY       zev dokumentu       Čas poslední změny       ND_PRJ.Pdf       17. 10. 2017 0:21                                                                                                    |                                                                                                    |                                                                                                    |                         |              | Uložit             |               | Stornc        | )            |                                   |             |                      |                   |              |                     |
| brázek 89: Příloha tiskové sestavy       ŘILOŽENÉ DOKUMENTY       zev dokumentu       Čas poslední změny       ID_PRJ.Pdf       17. 10. 2017 0:21                                                                                                    |                                                                                                    |                                                                                                    |                         |              |                    |               |               |              |                                   |             |                      |                   |              |                     |
| BILOŽENÉ DOKUMENTY     Čas poslední změny       zev dokumentu     Čas poslední změny       D_PRJ.Pdf     17. 10. 2017 0.21                                                                                                    |                                                                                                    |                                                                                                    | sková sostav            | v            |                    |               |               |              |                                   |             |                      |                   |              |                     |
| RILOZENE DOKUMENTY     Čas poslední změny       zev dokumentu     Čas poslední změny       IV     IIIIIIIIIIIIIIIIIIIIIIIIIIIIIIIIIIII                                                                                                    | bró                                                                                                    | zak 90. Dřílaha ti                                                                                                    | Skuve Seslav            | У            |                    |               |               |              |                                   |             |                      |                   |              |                     |
| zev dokumentu     Čas poslední změny       Image: Statistic Statistic Statiste Statistic Statistic Statistic                                                                                                    | brá                                                                                                    | zek 89: Příloha ti                                                                                                    |                         |              |                    |               |               |              |                                   |             |                      |                   |              |                     |
| D_PRJ.Pdf 17. 10. 2017 0:21                                                                                                    | brá<br>řiloži                                                                                                    | zek 89: Příloha ti<br>ENÉ DOKUMENTY                                                                                                    |                         |              |                    |               |               |              |                                   |             |                      |                   |              |                     |
| D_PRJ.Pdf 17. 10. 2017 0:21                                                                                                    | <b>brá</b><br>ŘILOŽí<br>zev dok                                                                                                    | zek 89: Příloha ti<br>ENÉ DOKUMENTY<br>umentu                                                                                                    |                         |              |                    |               |               |              | Čas poslední zm                   | ěny         |                      |                   |              |                     |
|                                                                                                    | brá<br>ŘILOŽ<br>zev dok                                                                                                    | zek 89: Příloha ti<br>ENÉ DOKUMENTY<br>umentu                                                                                                    |                         |              |                    |               |               | Y            | Čas poslední zm                   | ěny         |                      |                   | Y            |                     |
|                                                                                                    | brá<br>ŘILOŽ<br>zev dok<br>D_PR、                                                                                                    | Zek 89: Příloha ti<br>ENÉ DOKUMENTY<br>umentu<br>J.Pdf                                                                                                    |                         |              |                    |               |               | Y            | Čas poslední zm<br>17. 10. 2017 ( | ěny<br>::21 |                      |                   | Y            |                     |
|                                                                                                    | brá<br>NLOŽ<br>:ev dok<br>D_PR.                                                                                                    | Zek 89: Příloha ti<br>ENÉ DOKUMENTY<br>umentu<br>J.Pdf                                                                                                    |                         |              |                    |               |               | Y            | Čas poslední zm<br>17. 10. 2017 ( | ěny<br>1:21 |                      |                   | <b>Y</b>     |                     |
|                                                                                                    | brá<br>ILOŽ<br>ev dok                                                                                                    | Zek 89: Příloha ti<br>ENÉ DOKUMENTY<br>umentu<br>J.Pdf                                                                                                    |                         |              |                    |               |               | Y            | Čas poslední zm<br>17. 10. 2017 ( | ĕny<br>:21  |                      |                   |              |                     |
|                                                                                                    | Drá<br>ILOŽ<br>ev dok                                                                                                    | Zek 89: Příloha ti<br>ENÉ DOKUMENTY<br>umentu<br>J.Pdf                                                                                                    |                         |              |                    |               |               | Ţ            | Čas poslední zm<br>17. 10. 2017 ( | ĕny<br>:21  |                      |                   |              |                     |
|                                                                                                    | Drá<br>ILOŽ<br>ev dok                                                                                                    | Zek 89: Příloha ti<br>ENÉ DOKUMENTY<br>umentu<br>I.Pdf                                                                                                    |                         |              |                    |               |               | Y            | Čas poslední zm<br>17. 10. 2017 ( | ĕny<br>1:21 |                      |                   |              |                     |
|                                                                                                    | Drá<br>ILOŽ<br>ev dok<br>D_PR.                                                                                                    | zek 89: Příloha ti<br>ENÉ DOKUMENTY<br>umentu<br>J.Pdf                                                                                                    |                         |              |                    |               |               | Y            | Čas poslední zm<br>17. 10. 2017 ( | ēny<br>:21  |                      |                   |              |                     |
|                                                                                                    | D_PR                                                                                                    | Zek 89: Příloha ti<br>ENÉ DOKUMENTY<br>umentu<br>J.Pdf                                                                                                    |                         |              |                    |               |               | Y            | Čas poslední zm                   | ĕny<br>:21  |                      |                   |              |                     |
|                                                                                                    | D_PR.                                                                                                    | Zek 89: Příloha ti<br>ENÉ DOKUMENTY<br>umentu<br>I.Pdf                                                                                                    |                         |              |                    |               |               | Ţ            | Čas poslední zm                   | ĕny<br>:21  |                      |                   | Y            |                     |
|                                                                                                    | brá<br>kilož<br>cev dok                                                                                                    | Zek 89: Příloha ti<br>ENÉ DOKUMENTY<br>umentu<br>J.Pdf                                                                                                    |                         |              |                    |               |               | Ţ            | Čas poslední zm                   | ĕny<br>:21  |                      |                   | <b>Y</b>     |                     |
|                                                                                                    | brá<br>kilož<br>zev dok                                                                                                    | Zek 89: Příloha ti<br>ENÉ DOKUMENTY<br>umentu<br>J.Pdf                                                                                                    |                         |              |                    |               |               | Ţ            | Čas poslední zm                   | ĕny<br>:21  |                      |                   | Y            |                     |
|                                                                                                    | brá<br>AlLOŽ<br>zev dok                                                                                                    | zek 89: Příloha ti<br>ENÉ DOKUMENTY<br>umentu<br>J.Pdf                                                                                                    |                         |              |                    |               |               | Ţ            | Čas poslední zm                   | :21         |                      |                   | 7            |                     |
|                                                                                                    | brá<br>AlLOŽ<br>zev dok<br>D_PR.                                                                                                    | zek 89: Příloha ti<br>ENÉ DOKUMENTY<br>umentu<br>J.Pdf                                                                                                    |                         |              |                    |               |               | Ţ            | Čas poslední zm                   | :21         |                      |                   | Y            |                     |
|                                                                                                    | brá<br>Kilož<br>zev dok                                                                                                    | zek 89: Příloha ti<br>ENÉ DOKUMENTY<br>umentu<br>J.Pdf                                                                                                    |                         |              |                    |               |               | Ţ            | Čas poslední zm                   | čny<br>:21  |                      |                   | Y            |                     |
| Položek na stránku     25 •     Stránka 1 z 1, položky 1 až 1 z                                                                                                    | brá<br>Řilož<br>zev dok                                                                                                    | Image: Text of the second second s | u 25 🔹                  |              |                    |               |               | <b>▼</b>     | Čas poslední zm                   | ēny<br>:21  | Stránk               | ta 1 z 1, položic | y 1 až 1 z 1 |                     |
| Image: Markan La 1, položky 1 až 1 z       V DOKUMENTU                                                                                                    | brá<br>ŘILOŽ<br>Zev dob<br>D_PR.                                                                                                    | Zęk 89: Příloha ti         ENÉ DOKUMENTY         umentu         J.Pdf         I ) Položek na stránk         IKUMENTJ                                                                                                    | au 25 💌                 |              |                    |               |               | <b>▼</b>     | Čas poslední zm                   | ēny<br>:21  | Stránk               | ta 1 z 1, položk  | y 1 až 1 z 1 |                     |
| Image: Položek na stránku     25     Stránka 1 z 1, položky 1 až 1 z       ÁZEV DOKUMENTU     ZAD_PRJ.Pdf                                                                                                    | brá<br>ŘiLož<br>zev dok<br>D_PR.                                                                                                    | Zek 89: Příloha ti         ENÉ DOKUMENTY         umentu         J.Pdf         I I I I P II Položek na stránk         IKUMENTU         RJ.Pdf                                                                                                    | au 25 💌                 |              |                    |               |               | <b>▼</b>     | Čas poslední zm                   | ēny<br>:21  | Stránk               | ta 1 z 1, položk  | y 1 až 1 z 1 |                     |

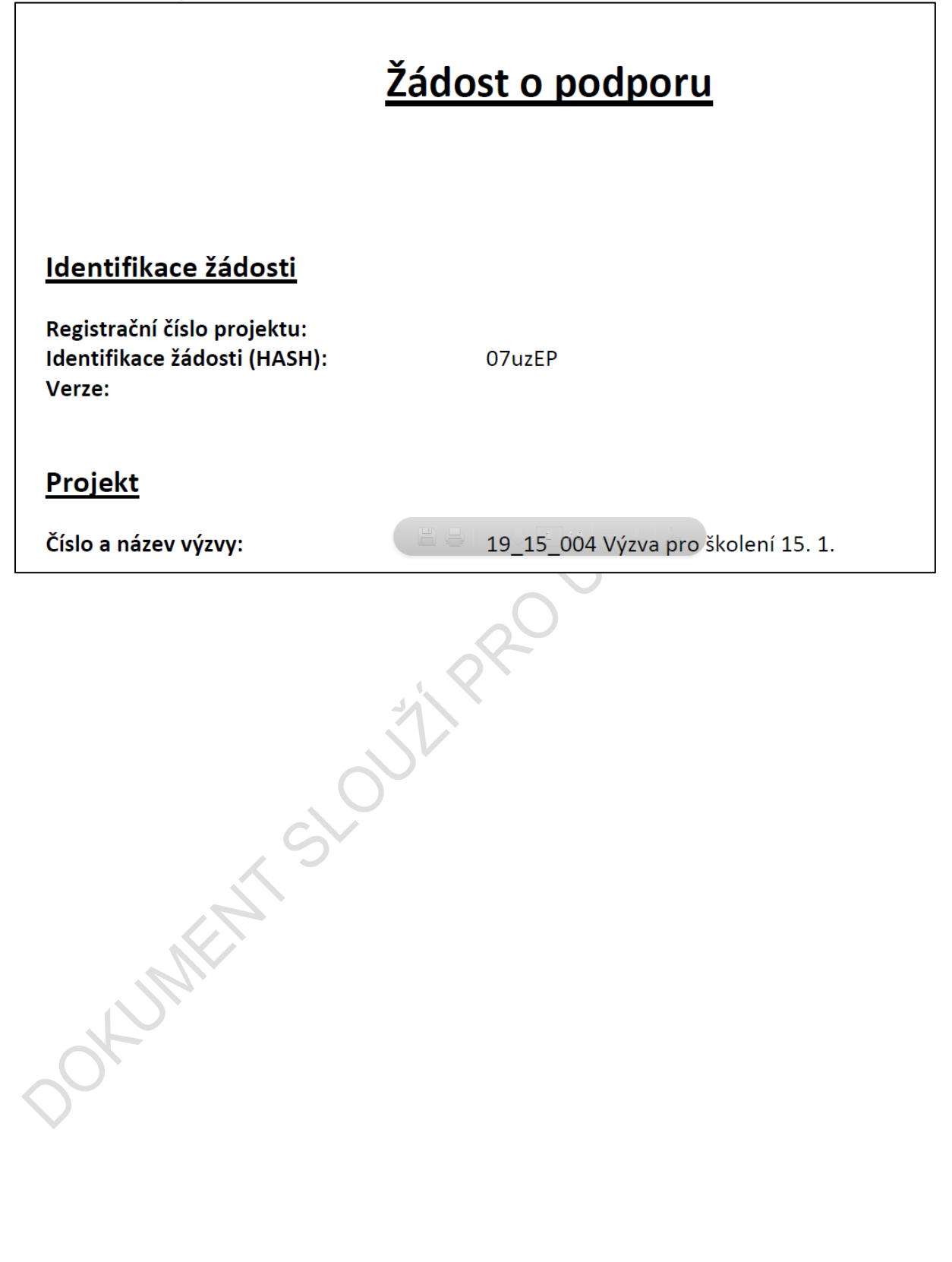

# 5. LEVÉ MENU FORMULÁŘE ŽÁDOSTI O PODPORU

## DATOVÁ OBLAST PROFIL OBJEKTU

## 5.1. Záložka Nové depeše a koncepty

Funkčnost zadávání dat v rámci záložky Nová depeše a koncepty je analogická jako na úvodní stránce aplikace IS KP14+ při zadávání nových depeší, (blíže kapitola 2.1), s tím rozdílem, že depeše zde zadané se vážou na konkrétní žádost o podporu/projekt, v rámci které byly vytvořeny. Příslušné depeše zde vložené se pak konkrétnímu uživateli zobrazí jak zde v rámci konkrétní žádosti o podporu/projektu na záložce Přehled depeší, tak i v rámci celkového seznamu depeší na úvodní obrazovce aplikace IS KP14+.

V rámci obrazovky Nová depeše a koncepty lze vytvořit/smazat v rámci dané žádosti o podporu interní zprávy ostatním uživatelům systému - kolegům, pracovníkům ŘO atd. Jedná se o vnitřní komunikaci v rámci zvolené žádosti o podporu/projektu.

. . (

| ofil objektu 🦯             | IDENTIFIKACE OPERACE     |           |           |                         |                |                  |               |                  |
|----------------------------|--------------------------|-----------|-----------|-------------------------|----------------|------------------|---------------|------------------|
| ová depeše a koncepty      | PŘÍSTUP K PROJEKTU       | PLNÉ MOCI | KOPÍROVAT | 🗙 VYMAZAT ŽÁDOST        | V KONTROLA     | FINALIZACE       | H TISK        |                  |
| ehled depeší               |                          |           |           |                         |                |                  |               |                  |
| oznámky                    | Kopie: P7 7.7.2015       |           |           |                         |                | REGISTRACNI CIS  | O PROJEKTU    |                  |
| Ĵkoly                      | NÁZEV PROJEKTU CZ        |           |           |                         |                | IDENTIFIKACE ŽÁJ | IOSTI (HASH)  | VER7E            |
| Datová oblast žádosti 🛛 🔿  | PZ 7.7.2015              |           |           |                         |                | 0p6YrP           |               |                  |
| dentifikace proiektu       | STAV                     |           |           |                         |                | Žádost o pod     | poru          |                  |
| Identifikace operace       | Rozpracována             |           |           |                         |                | DATUM ZALOŽE     | NÍ            | DATUM FINALIZACE |
| Projekt                    | PROCES                   |           |           |                         |                | 8. července      | 2015 11:14:44 |                  |
| Ponis projektu             |                          |           |           | Z                       | obrazení stavů | DATUM PODPIS     | U             | DATUM PODÁNÍ     |
| Snecifické cíle            | SPRÁVCE PŘÍSTUPŮ         |           |           |                         |                |                  |               |                  |
| Etany projektu             | CMKADMAR                 |           |           |                         |                |                  |               |                  |
| Indikátory                 | NAPOSLEDY ZMĚNIL         |           | DATUM A   | ČAS POSLEDNÍ ZMĚNY      |                | KOLO ŽÁDOS       | n             |                  |
| Imístění                   | KRUJAN                   |           | 14. zář   | í 2015 10:56:31         |                | NOLO ZADUG       |               |                  |
| Subjekty                   | E TYP PODÁNÍ             |           | IDENTIFI  | ACE ZDROJOVÉHO PROJEKTI |                |                  | Dřoblod o     | brazovok         |
| Subjecty projektu          | Automatické              |           | E CZ.19.  | 1.5.0.15_004.01056      |                |                  | Freilieu U    | DIAZUVEK         |
|                            | ZPŮSOB JEDNÁNÍ           |           | _         |                         |                |                  |               |                  |
| Ocoby subjectu             | Podepisuje jeden signatá | ř         |           |                         |                |                  |               |                  |
| Účtv subjektu              |                          |           |           |                         |                |                  |               |                  |
|                            |                          |           |           |                         |                |                  |               |                  |
|                            | ·                        |           |           |                         |                |                  |               |                  |
| Prehled zdroju financování |                          |           |           | Uložit                  | Stor           | no               |               |                  |
| Financhí plán              |                          |           |           |                         |                |                  |               |                  |
| eřejné zakázky             | ×                        |           |           |                         |                |                  |               |                  |
| Veřejné zakázky            |                          |           |           |                         |                |                  |               |                  |
|                            |                          |           |           |                         |                |                  |               |                  |

#### Obrázek 92: Obrazovka Nové depeše a koncepty

| VÁ DEPEŠE A KONCEPTY |
|----------------------|
|----------------------|

| <b>B</b> <sup>×</sup> - I <sup>×</sup> - | <b>D</b> (1) (1) (1) |                         | PI''                 | of the first starts               |
|------------------------------------------|----------------------|-------------------------|----------------------|-----------------------------------|
| Predmet depese                           | Dulezitost           | Precteno vsemi adresáty | Rozliseni            | Citlivy obsah                     |
|                                          | Υ                    |                         | Υ                    |                                   |
| Nenalezeny žádné záznamy k zobrazení     |                      |                         |                      |                                   |
|                                          |                      |                         |                      |                                   |
|                                          |                      |                         |                      |                                   |
|                                          |                      |                         |                      |                                   |
|                                          |                      |                         |                      |                                   |
|                                          |                      |                         |                      |                                   |
|                                          |                      |                         |                      |                                   |
|                                          |                      |                         |                      |                                   |
|                                          |                      |                         |                      |                                   |
|                                          |                      |                         |                      |                                   |
|                                          |                      |                         |                      |                                   |
|                                          |                      |                         |                      |                                   |
| Id d 1 ▶ ▶ Položek na stránku 25 👻       |                      |                         |                      | Stránka 1 z 1. položky 0 až 0 z 0 |
|                                          |                      |                         |                      |                                   |
| Nový záznam Kopírovat záznam             | Smazat záznam        | Uložit S                | Storno               |                                   |
|                                          |                      |                         |                      |                                   |
|                                          |                      |                         |                      |                                   |
|                                          |                      |                         |                      |                                   |
| Střední 👻 🗆 Citlivý obsah                |                      |                         |                      |                                   |
|                                          |                      |                         |                      |                                   |
| TEXT                                     |                      | 0/2000 0                | )tevřít v novém okně | v 1 × 0                           |
|                                          |                      |                         | Vyb                  | er adresatu                       |
|                                          |                      |                         | D                    | okumenty                          |
|                                          |                      |                         |                      | Odeslat                           |
|                                          |                      |                         |                      |                                   |
|                                          |                      |                         |                      |                                   |
|                                          |                      |                         |                      |                                   |

Uživatel zvolí Nový záznam, vypíše příslušné informace a stiskne tlačítko Uložit.

Po uložení zprávy se zobrazí tlačítko **Výběr adresátů**, kde je ze seznamu uživatelů možné vybrat konkrétního adresáta.

65

#### Obrázek 93: Výběr adresátů

| NOVÁ DEPEŠE A KONCEPTY                                                      |                                                                                           |                                |                         |                                                                               |           |                                                   |                       |
|-----------------------------------------------------------------------------|-------------------------------------------------------------------------------------------|--------------------------------|-------------------------|-------------------------------------------------------------------------------|-----------|---------------------------------------------------|-----------------------|
| Předmět depeše                                                              |                                                                                           | Důležitost                     | Přečteno všemi adresáty | Rozliseni                                                                     |           | Citlivý obsah                                     |                       |
|                                                                             | Y                                                                                         |                                |                         |                                                                               | Y         | 0                                                 | □ ▼                   |
| 18                                                                          |                                                                                           | Střední                        |                         |                                                                               |           |                                                   |                       |
| Image: Nový záznam   PŘEDMĚT DEPEŠE   aa   DŮLEŽITOST   Střední   TEXT   aa | a stránku 25 👻<br>Kopírovat záznam<br>Citlivý obsah                                       | Smazat záznam                  | Uložit<br>2/200         | Storno<br>0 Otevīt v novém oknē                                               | Výb       | Stránka 1 z<br>ěr adresátů<br>okumenty<br>Odeslat | 1, položky 1 až 1     |
| lavigace 🔨                                                                  | VÝBĚR ADRESÁTŮ<br>Jméso<br>LO2<br>Skoleni LO2<br>Ško IO2<br>SKO LO2<br>K ( ) H Položek na | stránku 25 🔹 Stránka 1         | ₹                       | Jméno<br>Tenalezeny žádné záznamy k zobrazení<br>I€ € € 1 ► ► Položek na strá | nku 25 💌  | Stránka 1 z                                       | 1, položky 0 až 0 z 0 |
| Navigace                                                                    | VÝBĚR ADRESÁTŮ<br>Jméno<br>LO2<br>Ško 102<br>SKO LO2<br>I 4 4 1 b M Položek r             | <b>va stránku 25 ▼</b> Stránka | ▼ ▼ ▼                   | Jméno<br>Skoleni LO2<br>K K T H Položek na str                                | ánku 25 🔻 | ) Stránka 1 :                                     | z 1. položky 1 až 1 z |

Po zvolení příslušného adresáta se konkrétní uživatel zobrazí v dolní části obrazovky v seznamu adresátů. Následně po stisku tlačítka **Odeslat** dochází k odeslání depeše, kdy systém potvrdí odeslání depeše.

| brázek 94: Ode | eslání depeše |            |   |            |                 |                           |
|----------------|---------------|------------|---|------------|-----------------|---------------------------|
| Nový záznam    | Smazat záznam | Uložit     |   | Storno     |                 |                           |
| REDMET         |               |            |   | DATUM PŘIJ | etí             | D přežkov v žení od ovátu |
| info zpráva    |               |            |   |            |                 | Precteno vsemi adresaty   |
| DDESÍLATEL     |               | DÜLEZITOST | • | 🗆 Citlivý  | obsah           |                           |
| TEXT           |               |            |   | 4/2000     | Otevřít v novém | n okně                    |
| test           |               |            |   |            |                 |                           |
|                |               |            |   |            |                 |                           |
|                |               |            |   |            |                 |                           |
|                |               |            |   |            |                 |                           |
|                |               |            |   |            |                 | Výběr adresátů            |
|                |               |            |   |            |                 | Dokumenty                 |
|                |               |            |   |            |                 | Odeslat                   |
|                |               |            |   |            |                 | Odesiat                   |

## Adresáti zprávy Přečteno Datum přečtení Rozlišení Jméno $\Box ~ Y$ Y Y Skoleni L02 Tlačítkem Zpět se pak vracíme na seznam depeší. Obrázek 95: Návrat zpět po odeslání depeše KOMUNIKACE Výsledek operace: ISUM-480302: Depeše byla odeslána a přesunuta mezi odeslané depeše. Lze vytisknout přes Kontextovou nabídku (Pravé tlačítko myši) Zpět

Na obrazovce pak vidíme odeslanou zprávu + v dolní části obrazovky informace o aktivitě adresáta, zda depeše byla přečtena a datum přečtení. V rámci vlastností depeše se uživateli zobrazují i informace o tom, zda byla zpráva přečtena všemi adresáty.

#### Obrázek 96: Informace o odeslané depeši

| Předmět     | Datum             | Důležitost | Odesilatel  | Vázáno na objekt |
|-------------|-------------------|------------|-------------|------------------|
| Ţ           | <b>T</b>          |            | Ţ           | <b>Y</b>         |
| info zpráva | 15. 3. 2015 23:31 |            | Skoleni L01 |                  |

| 4 1 🕨 🕅 Položek na stránku 25 💌    | Stránka 1 z 1, položky 1 až 1 z                                   |
|------------------------------------|-------------------------------------------------------------------|
| Nový záznam Smazat záznam          |                                                                   |
| PREDMĒT<br>info zpráva             | DATUM PRIJETI<br>15. března 2015 23:31:31 Přečteno všemi adresáty |
| ODESÍLATEL DÚLEŽITO<br>Skoleni LO1 | ist 🗌 Citlivý obsah                                               |
| TEXT                               | 4/2000 Otevřít v novém okně                                       |
| test                               | Přeposlat<br>Odpovědět                                            |
|                                    |                                                                   |
|                                    |                                                                   |
|                                    |                                                                   |

| Adresáti zprávy |            |                |           |
|-----------------|------------|----------------|-----------|
| Jméno           | Přečteno   | Datum přečtení | Rozlišení |
| <b>T</b>        | - <b>T</b> | Υ              | Ψ         |
| Skoleni L02     |            |                |           |

Depeše, která již byla v rámci procesu životního cyklu žádosti o podporu a následné administrace projektu **odeslána**, **nemůže** být již z důvodu zachování auditní stopy **smazána**.

Obrázek 97: Hláška při pokusu o smazání depeše

| 🖃 Chyba |                                             |  |
|---------|---------------------------------------------|--|
| A       | ISUM-386640: Nelze smazat odeslanou zprávu. |  |

# 5.2. Poznámky

Funkčnost zadávání dat v rámci záložky **Poznámky** je nastavena analogicky jako na úvodní stránce aplikace IS KP14+ při zadávání nových poznámek, (blíže kapitola 2.1), s tím rozdílem, že poznámky zde zadané se vážou na konkrétní žádost o podporu/projekt, v rámci které byly vytvořeny. Příslušné poznámky zde vložené se pak konkrétnímu uživateli zobrazí jak zde v rámci konkrétní žádosti o podporu/projektu, tak i v rámci celkového seznamu poznámek na úvodní obrazovce aplikace IS KP14+.

Stiskem tlačítka **Nový záznam**, vložením údajů a volbou tlačítka **Uložit**, vkládá žadatel novou poznámku k dané žádosti o podporu/projektu.

| e | ∧ POZNÁMKY                    |                           |   |                           |                            |
|---|-------------------------------|---------------------------|---|---------------------------|----------------------------|
|   | Datum                         | Barevné označení          |   | a                         |                            |
|   |                               | <b>Y</b>                  | Y |                           |                            |
|   |                               | any x connecin            |   |                           |                            |
|   |                               | ▶ Položek na stránku 25 → |   | zat záznam Illožit Storno | Stránka 1 z 1, položky     |
|   | 4. 3. 2015                    | BAREVNÉ OZNAČENÍ          |   |                           |                            |
|   | роznáмка<br>vyplnit popis pro | jektu                     |   | 22                        | /2000 Otevřít v novém okně |

| Navigace | POZNÁMKY               |                      |                                   |  |  |
|----------|------------------------|----------------------|-----------------------------------|--|--|
| Operace  | Datum                  | Barevné označení     | Poznámka                          |  |  |
|          | <b>T</b>               | <b>Y</b>             | Υ                                 |  |  |
|          | 4. 3. 2015             |                      | vyplnit popis projektu            |  |  |
|          |                        |                      |                                   |  |  |
|          |                        |                      |                                   |  |  |
|          |                        |                      |                                   |  |  |
|          |                        |                      |                                   |  |  |
|          |                        |                      |                                   |  |  |
|          |                        |                      |                                   |  |  |
|          |                        |                      |                                   |  |  |
|          |                        |                      |                                   |  |  |
|          |                        |                      |                                   |  |  |
|          |                        | ožek na stránku 25 👻 | Stránka 1 z 1, položky 1 až 1 z 1 |  |  |
|          | Nový záznam            | Kopírovat záznam     | Smazat záznam Uložit Storno       |  |  |
|          | DATUM                  | BAREVNÉ OZNAČENÍ     |                                   |  |  |
|          | 4. 3. 2015             |                      |                                   |  |  |
|          | POZNÁMKA               |                      | 22/2000 Otevřít v novém okně      |  |  |
|          | vyplnit popis projektu |                      |                                   |  |  |
|          |                        |                      |                                   |  |  |
|          |                        |                      |                                   |  |  |
|          |                        |                      |                                   |  |  |

# 5.3. Záložka Úkoly

Funkčnost zadávání dat v rámci záložky Moje úkoly je nastavena analogicky jako na úvodní stránce aplikace IS KP14+ při zadávání nových úkolů do Kalendáře, (blíže kapitola 2.2), s tím rozdílem, že úkoly zde zadané se vážou na konkrétní žádost o podporu/projekt, v rámci které byly vytvořeny. Příslušné úkoly zde vložené se pak konkrétnímu uživateli zobrazí pouze zde v rámci konkrétní žádosti o podporu/projektu. Stiskem tlačítka Nový záznam žadatel zakládá nový úkol a volbou **Uložit** příslušné údaje ukládá do systému.

|  | 11421-14                                                                                                    |                                                            |               |         | 7.54.6  | Venee |                                   |
|--|----------------------------------------------------------------------------------------------------|------------------------------------------------------------|---------------|---------|---------|-------|-----------------------------------|
|  | Udalost                                                                                                    |                                                            |               | 1       | Zacalek | Konec |                                   |
|  |                                                                                                    |                                                            |               |         | T       | Y [   | Y                                 |
|  | Nenalezeny zaone zaznamy k zobra                                                                                                    | zeni                                                       |               |         |         |       |                                   |
|  |                                                                                                    |                                                            |               |         |         |       |                                   |
|  |                                                                                                    |                                                            |               |         |         |       |                                   |
|  |                                                                                                    |                                                            |               |         |         |       |                                   |
|  |                                                                                                    |                                                            |               |         |         |       |                                   |
|  |                                                                                                    |                                                            |               |         |         |       |                                   |
|  |                                                                                                    |                                                            |               |         |         |       |                                   |
|  |                                                                                                    |                                                            |               |         |         |       |                                   |
|  |                                                                                                    |                                                            |               |         |         |       |                                   |
|  |                                                                                                    |                                                            |               |         |         |       |                                   |
|  |                                                                                                    |                                                            |               |         |         |       |                                   |
|  |                                                                                                    |                                                            |               |         |         |       |                                   |
|  |                                                                                                    | lek na stranku 25 👻                                        |               |         |         |       | Stranka 1 z 1, polozky 0 az 0 z 0 |
|  | Νοικί τότροφ                                                                                                    | Kopírovat záznam                                           | Smozot záznom | Illožit | Storno  |       |                                   |
|  | NUVy Zazilalli                                                                                                    | Kopirovat zazitalii                                        |               | Olozit  | 3101110 |       |                                   |
|  |                                                                                                    |                                                            |               |         |         |       |                                   |
|  | PŘEDDEFINOVANÁ UDÁLOST                                                                                                    |                                                            |               |         |         |       |                                   |
|  | PŘEDDEFINOVANÁ UDÁLOST                                                                                                    |                                                            |               |         |         |       |                                   |
|  | PŘEDDEFINOVANÁ UDÁLOST                                                                                                    |                                                            |               |         |         |       |                                   |
|  | PŘEDDEFINOVANÁ UDÁLOST  UDÁLOST  dokončit administraci žád                                                                                 | osti o podporu                                             |               |         | ≣       |       |                                   |
|  | PŘEDDEFINOVANÁ UDÁLOST  UDÁLOST  dokončit administraci žád  ZAČÁTEK                                                                        | osti o podporu                                             |               |         |         |       |                                   |
|  | PŘEDDEFINOVANÁ UDÁLOST<br>O UDÁLOST<br>dokončit administraci žád<br>O ZAČÁTEK<br>18. 3. 2015                                               | DSTI O POOLPOTU<br>B KONEC<br>18. 3. 2015                  |               |         |         |       |                                   |
|  | PŘEDDEFINOVANÁ UDÁLOST<br>1 UDÁLOST<br>dokončit administraci žád<br>1 začátek<br>18. 3. 2015<br>19 POPIS UDÁLOSTI                          | psti o podporu<br>B KONEC<br>18. 3. 2015                   |               |         |         | 39    | 2000 Otevřít v novém okně         |
|  | PŘEDBEFINOVANÁ UDÁLOST<br>UDÁLOST<br>dokončit administraci žád<br>2 záčtek<br>18.3. 2015<br>1 POPIS UDÁLOSTI<br>dokončit administraci žádd | osti o podporu<br>В конес<br>[18. 3. 2015<br>sti o podporu | ] 🗉           |         |         | 39    | 2000 Otevřít v nověm okně         |
|  | PŘEDDEFINOVANÁ UDÁLOST<br>dokončit administraci žád<br>2 začátek<br>18. 3. 2015<br>19 popis upáLosti<br>dokončit administraci žádo         | osti o podporu<br>B KONEC<br>18. 3. 2015<br>sti o podporu  | ] 🗉           |         |         | 39    | 2000 Oteviit v novém okně         |

#### Obrázek 101: Uložení úkolu

| Navigace 🔨 | ÚKOLY                                             |             |                                   |
|------------|---------------------------------------------------|-------------|-----------------------------------|
| Operace    | Událost                                           | Začátek     | Konec                             |
|            | 7                                                 | Υ           | Y                                 |
|            | dokončit administraci žádosti o podporu           | 18. 3. 2015 | 18. 3. 2015                       |
|            |                                                   |             |                                   |
|            |                                                   |             |                                   |
|            |                                                   |             |                                   |
|            |                                                   |             |                                   |
|            |                                                   |             |                                   |
|            |                                                   |             |                                   |
|            |                                                   |             |                                   |
|            |                                                   |             |                                   |
|            | H H Položek na stránku 25 👻                       |             | Stránka 1 z 1. položky 1 až 1 z 1 |
|            |                                                   |             |                                   |
|            | Nový záznam Kopírovat záznam Smazat záznam Uložit | Storno      |                                   |
|            | PŘEDDEFINOVANÁ UDÁLOST                            |             |                                   |
|            |                                                   |             |                                   |
|            | B UDÁLOST                                         |             |                                   |
|            |                                                   |             |                                   |
|            | 18. 3. 2015 III 18. 3. 2015 III                   |             |                                   |
|            | Popis události                                    |             | 39/2000 Otevřít v novém okně      |
|            | dokončit administraci žádosti o podporu           |             |                                   |
|            |                                                   |             |                                   |

# DATOVÁ OBLAST ŽÁDOSTI

Data, která bude žadatel v rámci žádosti o podporu vyplňovat, závisí především na nastavení podmínek příslušné výzvy.

V této části obrazovky jsou uživateli zpřístupněny k editaci datové oblasti (záložky), případně je možné použít termín "obrazovky", definované Řídicím orgánem na výzvě. Datové oblasti, resp. obrazovky formuláře žádosti o podporu se liší v závislosti na nastavení podmínek na konkrétní výzvě. Při vyplňování formuláře žádosti o podporu je doporučeno žadateli postupovat při vkládání údajů jednotlivými záložkami odshora dolů. Na základě zaškrtnutých checkboxů nebo vyplněných údajů – jako je například typ subjektu nebo právní forma žadatele atd. – se následně neaktivní záložky stanou přístupnými k editaci.

# 5.4. Záložka Identifikace projektu

## 5.4.1. Záložka Identifikace operace

V rámci této záložky se uživateli automaticky vyplní údaje, které jsou zásadní pro identifikaci projektu. Jedná se např. o automaticky vygenerovaný, tzv. hash kód v poli **Identifikace žádosti** (registrační číslo projektu je systémem automaticky vyplněno až po podání žádosti o podporu). Dále informace o uživateli, který naposledy provedl v projektu změnu, datum a čas změny a další údaje o časovém průběhu administrace žádosti o podporu/projektu – datum prvního podání, případně datum aktuálního podání.

Stiskem tlačítka **Zobrazení stavu** se uživateli zobrazí diagram se zvýrazněným příslušným stavem administrace, ve kterém se v daném okamžiku daná žádost o podporu/projekt nachází. Aktuální workflow, resp. daný životní cyklus žádosti o podporu/projektu je uvedena v *Metodickém pokynu monitorování implementace ESI fondů v ČR v programovém období 2014-2020*.

Do záložky **Identifikace operace** dále uživatel vyplní příslušná základní data vztahující se k žádosti o podporu.

Mezi důležitá data zadávaná v této záložce mj. patří:

- Datová položka Způsob jednání identifikuje, zda žádost podepisuje jeden signatář nebo všichni signatáři přiřazení k projektu, (pokud jsou zvoleni všichni signatáři, je nutné určit jejich pořadí v rámci záložky Přístup k projektu, viz kap. 4.1). Je možné v průběhu realizace projektu změnit způsob jednání, kdy např. místo jednoho jednatele bude podepisovat více jednatelů, tzn. způsob jednání se mění z "Podepisuje jeden signatář" na "Podepisuje více signatářů" nebo naopak. K této změně pak slouží tlačítko Změnit způsob jednání. Blíže viz kap. 7.1.
- 2) Dále je důležité zvolit **Typ podání** žádosti o podporu. Při automatickém podání je žádost odeslána na ŘO automaticky po podpisu signatářem nebo posledním signatářem v řadě (v případě volby podpisu všemi signatáři), při ručním podání je žádost odeslána na ŘO až na základě aktivní volby žadatele po podpisu žádosti o podporu. Tlačítkem **Uložit** uživatel uloží vložená data.

| PRISTUP K PROJEKTU                            | U KOPIROVAT X VYMAZAT ZADOST | KONTROLA       | 🔒 FINALIZACE 🚔 TISK         |                                   |
|-----------------------------------------------|------------------------------|----------------|-----------------------------|-----------------------------------|
| 3 ZKRÁCENÝ NÁZEV PROJEKTU                     |                              |                | REGISTRAČNÍ ČÍSLO PROJEKTU  |                                   |
| testovací projekt VZ RE_11                    |                              |                |                             |                                   |
| IÁZEV PROJEKTU CZ                             |                              |                | IDENTIFIKACE ŽÁDOSTI (HASH) | VERZE                             |
| testovací projekt VZ RE_11                    |                              |                | 18Pp4P                      |                                   |
| STAV                                          |                              |                | Žádost o podporu ———        |                                   |
| Žádost rozpracována v ISKP                    |                              |                | DATUM ZALOŽENÍ              | DATUM FINALIZACE                  |
|                                               |                              |                | 28. června 2017 11:15:18    |                                   |
| PROCES                                        | 7                            | obrazení stavů | DATUM PODPISU               | DATUM PODÁNÍ AKTUÁLNÍ VERZE ŽÁDOS |
|                                               |                              | obrazeni stavu |                             |                                   |
| SPRÁVCE PŘÍSTUPŮ                              |                              |                | DATUM PRVNÍHO PODÁNÍ        | VRÁCENO Z                         |
| CMKADMAR                                      |                              |                |                             |                                   |
| APOSLEDY ZMĚNIL                               | DATUM A ČAS POSLEDNÍ ZMĚNY   |                | Vala žádasti                |                                   |
| CMKADMAR                                      | 28. června 2017 11:27:29     |                | KOIO Zadosti                |                                   |
|                                               |                              |                | Žádost o podporu            |                                   |
| TYP PODANI                                    | © PROJEKTU                   | 100022         | Zudost o pouporu            |                                   |
|                                               |                              | 00022          | Přehled                     | obrazovek                         |
| 2 ZPUSOB JEDNANI<br>Podenisuje jeden signatář | Typ podání                   |                |                             |                                   |
|                                               |                              |                |                             |                                   |
|                                               |                              |                |                             |                                   |
|                                               |                              |                |                             |                                   |

Obrázek 102: Typ podání a způsob podpisu žádosti

Pozn. – v rámci některých výzev je zvolen model dvoukolového hodnocení žádostí o podporu. Aby byl žadatel informován, v jakém kole žádosti o podporu se jeho žádost nachází (resp. v jakém kole vlastně žádost edituje), je zapracováno pole Kolo žádosti a tlačítko Přehled obrazovek.

Datová položka s názvem Kolo žádosti se plní automaticky z číselníku Kolo žádosti - buď
 Předběžná žádost o podporu, nebo Žádost o podporu.

Obrázek 103: Položka Kolo žádosti

| Kolo žádosti     |           |
|------------------|-----------|
| Žádost o podporu |           |
| Přehled o        | obrazovek |
|                  |           |
|                  |           |

tlačítko Přehled obrazovek – stiskem tlačítka se zobrazí seznam sloupců s identifikací obrazovek, resp. záložek, které patří do příslušného kola žádosti + data k doplnění před podpisem právního aktu (printscreen níže zobrazuje přehled obrazovek v rámci dvoukolového modelu hodnocení).
#### Obrázek 104: Přehled obrazovek

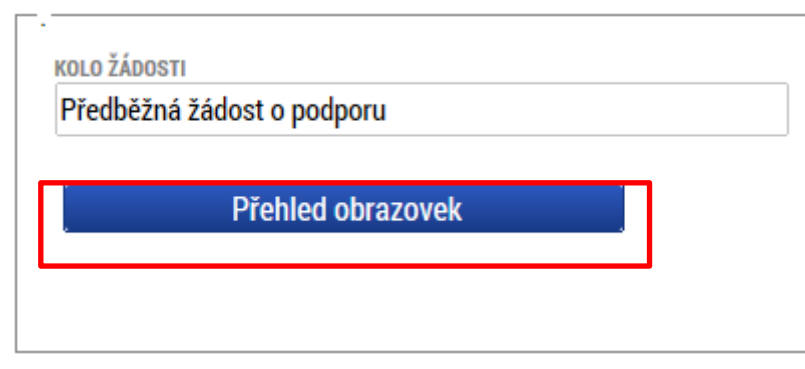

#### PŘEHLED OBRAZOVEK

|                            |                                       |                             | OVAX                                                      |
|----------------------------|---------------------------------------|-----------------------------|-----------------------------------------------------------|
| PŘEHLED OBRAZOVEK          |                                       |                             |                                                           |
| Název obrazovky            | Obrazovky předběžné žádosti o podporu | Obrazovky žádosti o podporu | Obrazovky pro doplnění dat před podpisem<br>právního aktu |
| Y                          |                                       | □ ¥                         | □ ▼                                                       |
| Identifikace operace       | 1                                     | 4                           | 1                                                         |
| Projekt                    | ~                                     | 1                           |                                                           |
| Umístění                   | 1                                     | 1                           | 1                                                         |
| Specifické cíle            | 1                                     | 4                           |                                                           |
| Popis projektu             | 4                                     | 4                           |                                                           |
| Cílová skupina             | -                                     | 1                           |                                                           |
| Subjekty projektu          | 1                                     | 4                           |                                                           |
| Adresy subjektu            | *                                     | 4                           | 4                                                         |
| Osoby subjektu             | *                                     | 4                           | 1                                                         |
| Účty subjektu              | *                                     | 4                           | 1                                                         |
| Účetní období              | *                                     | 4                           |                                                           |
| CZ NACE                    | *                                     | 4                           |                                                           |
| Indikátory                 |                                       | 4                           |                                                           |
| Horizontální principy      |                                       | 4                           |                                                           |
| Etapy projektu             |                                       | 4                           | 1                                                         |
| CBA                        |                                       | 4                           |                                                           |
| Přehled zdrojů financování | *                                     | 4                           | 1                                                         |
| Finanční plán              |                                       | 4                           | 1                                                         |
| Kategorie intervencí       |                                       | 4                           |                                                           |
| Veřejné zakázky            |                                       | 4                           | 1                                                         |
| Údaje o smlouvě/dodatku    |                                       | 1                           | 1                                                         |
| Hodnocení a odvolání       |                                       | 1                           | 4                                                         |
| Veřejné zakázky - etapy    |                                       | 1                           | 1                                                         |
| Návrh/podnět na ÚOHS       |                                       | 4                           | 4                                                         |
| Přílohy k VZ               |                                       | 4                           | 1                                                         |

### 5.4.2. Záložka Projekt

OKUME

Na záložce **Projekt** žadatel vyplňuje data týkající se stručných informací o projektu, jeho název a anotace. Editace pole Anotace projektu je možné jak ze záložky Projekt, tak i ze záložky Popis projektu, kam je obsah textového pole automaticky po uložení záznamu přenášen.

Mezi další údaje, které jsou definovány na záložce Projekt, patří informace o fyzické realizaci projektu – jeho předpokládané datum zahájení a ukončení. Pokud je při zadávání žádosti o podporu projekt již v realizaci, je možné vyplnit i skutečné datum zahájení fyzické realizace projektu.

Žadatel zároveň identifikuje, zda se jedná o projekt vytvářející/nevytvářející příjmy. Tato identifikace má zásadní vliv na další finanční data a související moduly, jako je např. modul CBA.

Důležitá jsou i data sdružená do oblasti **Doplňkové informace**. Checkboxy zde nabízené vyplňuje uživatel v závislosti na tom, zda jsou dané informace, resp. položky pro jeho žádost o podporu/projekt relevantní nebo pokud to přímo určují specifická pravidla pro žadatele a příjemce v rámci příslušné výzvy.

Pokud je např. na záložce Projekt zaškrtnuta možnost Realizace zadávacích řízení na projektu, je k zadávání údajů o veřejných zakázkách zpřístupněna záložka v rámci datové oblasti Veřejné zakázky a uživatel **musí v modulu "Veřejné zakázky" vytvořit alespoň jednu zakázku.** 

Pokud není plánována realizace zadávacích řízení v rámci žádosti o podporu, data pro veřejné zakázky zůstanou needitovatelná. Uživateli se v rámci oblasti doplňkových informací zobrazuji např. i informace o tom, v jakém režimu financování je projekt realizován. Tato identifikace má zásadní vliv na zadávání dat v rámci záložky **Finanční plán**. Nastavení režimu financování probíhá v rámci zadávání podmínek výzvy.

| )brázek 105: Z                      | áložk       | a Pro        | jekt                 |                 |                 |                   |             |             |              |             |   |            |                    |
|-------------------------------------|-------------|--------------|----------------------|-----------------|-----------------|-------------------|-------------|-------------|--------------|-------------|---|------------|--------------------|
| ROJEKT                              |             |              |                      |                 |                 |                   |             |             |              |             |   |            |                    |
| PŘÍSTUP K PROJEKTU                  | 🔛 Pi        | LNÉ MOCI     | <b>G</b> KOPÍROVAT   | 🗙 VYMAZ         | AT ŽÁDOST       | V KONTROLA        | E F         | INALIZACE   | 🔒 TISI       | ¢           |   |            |                    |
| SLO PROGRAMU                        |             | NÁZEV PRO    | GRAMU                |                 |                 |                   |             |             |              |             |   |            |                    |
| n                                   |             | Operační     | í program Podnikáni  | í a inovace pro | o konkurences   | chopnost          |             |             |              |             |   |            |                    |
| SLO VÝZVY                           |             | NÁZEV VÝZV   | VY                   |                 |                 |                   |             |             |              |             |   |            |                    |
| 1_15_014                            |             | INOVACE      | -INOVACNI PROJE      | (T-I. VYZVA     |                 |                   |             |             |              |             |   |            |                    |
| NÁZEV PROJEKTU CZ                   |             |              |                      |                 |                 | NÁZEV PROJ        | EKTU EN     |             |              |             |   |            |                    |
|                                     |             |              |                      |                 |                 |                   |             |             |              |             |   |            |                    |
| ANOTACE PROJEKTU                    |             |              |                      |                 |                 |                   |             |             |              |             | U | /500 0     | tevrit v novem okr |
|                                     |             |              |                      |                 |                 |                   |             |             |              |             |   |            |                    |
|                                     |             |              |                      |                 |                 |                   |             |             |              |             |   |            |                    |
|                                     |             |              |                      |                 |                 |                   |             |             |              |             |   |            |                    |
|                                     |             |              |                      |                 |                 |                   |             |             |              |             |   |            |                    |
|                                     |             |              |                      |                 |                 |                   |             |             |              |             |   |            |                    |
|                                     |             |              |                      |                 |                 |                   |             |             |              |             |   |            |                    |
|                                     |             |              |                      |                 |                 |                   |             |             |              |             |   |            |                    |
|                                     |             |              |                      |                 |                 |                   |             |             |              |             |   |            |                    |
|                                     |             |              |                      |                 |                 |                   |             |             |              |             |   |            |                    |
|                                     |             |              |                      |                 |                 |                   |             |             |              |             |   |            |                    |
|                                     |             |              |                      |                 |                 |                   |             |             |              |             |   |            |                    |
| Fyzická realizace projekt           | .u          |              |                      |                 |                 |                   |             |             |              |             |   |            |                    |
| PŘEDPOKLÁDANÉ DATUM                 | ZAHÁJENÍ    | 🖪 PŘE        | DPOKLÁDANÉ DATUM UK  | KONČENÍ Pľ      | ŘEDPOKLÁDANÁ (  | OBA TRVÁNÍ (V M   | ÉSÍCÍCH)    |             |              |             |   |            |                    |
|                                     | 8           |              | <b></b>              |                 |                 |                   |             |             |              |             |   |            |                    |
|                                     |             |              |                      |                 |                 |                   |             |             |              |             |   |            |                    |
| SKUTELNE DATUM ZAHAJEN              | ,<br>       |              |                      |                 |                 |                   |             |             |              |             |   |            |                    |
|                                     |             |              |                      |                 |                 |                   |             |             |              |             |   |            |                    |
|                                     |             |              |                      |                 |                 |                   |             |             |              |             |   |            |                    |
|                                     |             |              |                      |                 |                 |                   |             |             |              |             |   |            |                    |
| Přijmy projektu                     |             |              |                      |                 |                 |                   |             |             |              |             |   |            |                    |
| JINÉ PENĚŽNÍ PŘÍJMY (JI             | PP)         |              |                      |                 | 🛙 PŘíJ          | MY DLE ĈL. 61 OBE | ECNÉHO NAŘÍ | ZENÍ        |              |             |   |            |                    |
|                                     |             |              |                      |                 |                 |                   |             |             |              |             |   |            |                    |
|                                     |             |              |                      |                 |                 |                   |             |             |              |             |   |            |                    |
| Doplňkové informace —               |             |              |                      |                 |                 |                   |             |             |              |             |   | Atribut op | erace              |
|                                     |             |              |                      |                 |                 |                   |             |             |              |             |   |            |                    |
| 🗹 Realizace zadávací                | ch řízení r | na projektu  | ı 🧹                  |                 | Je/bud          | e realizov        | /áno za     | dávací      | řízení?      |             |   |            |                    |
|                                     |             |              |                      |                 | ·               |                   |             |             |              |             |   |            |                    |
| 🗆 Liniová stavba                    |             |              |                      |                 | Partners        | ství veřejného a  | a soukromé  | ého sektori | u            |             |   | 🗆 Integ    | grovaný            |
| Další podpory ve vz                 | tahu k pro  | ojektu z jin | ých veřejných zdroj  | ,ů              | СВА             |                   |             |             |              |             |   | 🗆 Syne     | ergický            |
| Vařajné podpora                     |             |              |                      |                 | D Drojekti      | o zoolo poho z    | části prová | idăn conió  | loími partos | nu naha MM( |   |            |                    |
| <ul> <li>verejna poupora</li> </ul> |             |              |                      |                 |                 | e zoeia nebo z    | casu prova  | iden social | nam partite  | y nebo NAN  | ĭ |            |                    |
| Projekt je zaměřen                  | na orgány   | veřejné s    | právy a veřejné služ | by na celostát  | tní, regionální | nebo místní úr    | rovni       |             |              |             |   |            |                    |
| REZIM FINANCOVÁNÍ                   |             |              |                      |                 | Infor           | mace, v ja        | akém re     | žimu fi     | nancová      | iní je      |   |            |                    |
|                                     |             |              |                      |                 | proie           | kt realizov       | ván         |             |              | -           |   |            |                    |
|                                     |             |              |                      |                 |                 |                   |             |             |              |             |   |            |                    |
|                                     |             |              |                      |                 |                 |                   |             |             |              |             |   |            |                    |
|                                     |             |              |                      | U               | ložit           | Sto               | orno        |             |              |             |   |            |                    |
|                                     |             |              |                      |                 |                 |                   |             |             |              |             |   |            |                    |

# 5.4.3. Záložka Popis projektu

V rámci této záložky žadatel vyplní vše podstatné týkající se žádosti o podporu. Jaké údaje bude žadatel vyplňovat, závisí na podmínkách definování výzvy. Řídicí orgán může žadateli určit, jaké údaje bude požadovat vyplnit jako povinné. Údaje v poli **Anotace projektu** se načítají automaticky ze záložky Projekt. Ostatní pole uživatel vyplní dle požadovaných otázek. Údaje uživatel uloží stiskem tlačítka **Uložit**, které je umístěno v zápatí stránky pod popisy všech polí.

#### Obrázek 106: Záložka Popis projektu

| Profil objektu           | ^   | POPIS PROJEKTU                                 |                        |            |                  |            |            |        |        |                      |
|--------------------------|-----|------------------------------------------------|------------------------|------------|------------------|------------|------------|--------|--------|----------------------|
| Nová depeše a koncepty   |     | <b>PŘÍSTUP K PROJEKT</b>                       | PLNÉ MOCI              | KOPÍROVAT  | 🗙 VYMAZAT ŽÁDOST | V KONTROLA | FINALIZACE | H TISK |        |                      |
| Přehled depeší           |     | ANOTACE PROJEKTU                               |                        |            |                  |            |            |        | 0/500  | Otevřít v novém okně |
| Poznámky                 |     |                                                |                        |            |                  |            |            |        |        |                      |
| Úkoly                    |     |                                                |                        |            |                  |            |            |        |        |                      |
| Datová oblast žádosti    | ^   |                                                |                        |            |                  |            |            |        |        |                      |
| Identifikace projektu    | ^   | LIAKÝ PROBLÉM PROJEKT                          | ĎFŠÍ2                  |            |                  |            |            |        | 0/2000 | Otevřít v novém okně |
| Identifikace operace     |     |                                                | incorr                 |            |                  |            |            |        |        |                      |
| Projekt                  |     |                                                |                        |            |                  |            |            |        |        |                      |
| Popis projektu           |     |                                                |                        |            |                  |            |            |        |        |                      |
| Specifické cíle          |     |                                                |                        |            |                  |            |            |        |        |                      |
| Etapy projektu           |     | JAKÉ JSOU PŘÍČINY PRO<br>JAKÉ JSOU PŘÍČINY PRO | BLÉMU?                 |            |                  |            |            |        | 0/2000 | Otevřít v novém okně |
| Indikátory               |     |                                                |                        |            |                  |            |            |        |        |                      |
| Umístění                 |     |                                                |                        |            |                  |            |            |        |        |                      |
| Subjekty                 | ^   |                                                |                        |            |                  |            |            |        |        |                      |
| Subjekty projektu        |     | CO JE CÍLEM PROJEKTU?                          |                        |            |                  |            |            |        | 0/2000 | Otevřít v novém okně |
| Adresy subjektu          |     |                                                |                        |            |                  |            |            |        |        |                      |
| Osoby subjektu           |     |                                                |                        |            |                  |            |            |        |        |                      |
| Účty subjektu            |     |                                                |                        |            |                  |            |            |        |        |                      |
| Financování              | ^   | JAKÁ ZMĚNA/Y JE/JSOU                           | / DÚSLEDKU PROJEKTU OČ | EKÁVÁNA/Y? |                  |            |            |        | 0/2000 | Otevřít v novém okně |
| Přehled zdrojů financová | ání |                                                |                        |            |                  |            |            |        |        |                      |
| Finanční plán            |     |                                                |                        |            |                  |            |            |        |        |                      |
| Veřejné zakázky          | ^   |                                                |                        |            |                  |            |            |        |        |                      |
| Veřejné zakázky          |     |                                                |                        |            |                  |            |            |        |        |                      |
| Hodnocení a odvolání     |     | JAKÉ AKTIVITY V PROJEK                         | TU BUDOU REALIZOVÁNY?  |            |                  |            |            |        | 0/2000 | Utevrit v novem okne |
| Údaje o smlouvě/dodatk   | u   |                                                |                        |            |                  |            |            |        |        |                      |
| Návrh/podnět na ÚOHS     |     |                                                |                        |            |                  |            |            |        |        |                      |
| Přiložené dokumenty      |     |                                                |                        |            |                  |            |            |        |        |                      |
|                          |     |                                                |                        |            | _(               | )          |            |        |        |                      |

Uložit

Storno

our st

### 5.4.4. Záložka Specifické cíle

Na záložce **Specifické cíle** vybere žadatel v poli **Název** záznam specifického cíle určeného výzvou (na výzvě může být navázán jeden, ale i více specifických cílů).

| hled depeší<br>známky                                                                                                    | Číslo                |                                     |                                          |              |                        |                                                        |         |                                                                     |               |              | _                    |       |              |                                   |                       |
|----------------------------------------------------------------------------------------------------|----------------------|-------------------------------------|------------------------------------------|--------------|------------------------|--------------------------------------------------------|---------|---------------------------------------------------------------------|---------------|--------------|----------------------|-------|--------------|-----------------------------------|-----------------------|
| námky                                                                                                    | CISIO                | Méner                               |                                          |              | Descentaria and        | a Ménanananan                                          |         | Ménon minsitul an                                                   |               | Ménovina     | at X of a classic    |       | lánov onotře | -f                                | Ménandam              |
|                                                                                                    | V                    | Nazev                               |                                          |              | Procentini pod         | wazev program                                          |         | Nazev prioritini osy                                                | y<br>W        | Nazev Inv    | esticini priority    |       | Nazev opatre |                                   | wazev tem             |
| lv                                                                                                    | Nenalezeny žádné zá  | iznamy k zoł                        | brazení                                  |              |                        | J T [                                                  |         |                                                                     |               |              |                      | J ' L |              |                                   |                       |
| ová oblast žádosti                                                                                                    | <                    |                                     |                                          |              |                        |                                                        |         |                                                                     |               |              |                      |       |              |                                   |                       |
| atifikasa projektu                                                                                                    |                      |                                     |                                          |              |                        | •                                                      |         |                                                                     |               |              |                      |       |              |                                   |                       |
|                                                                                                    |                      | ▶I Po                               | oložek na stránk                         | ku 25 👻      |                        |                                                        |         |                                                                     |               |              |                      |       |              | Stránka 1 z 1                     | , položky <b>0</b> až |
| benutikace operace                                                                                                    | Nový zá              | znam                                | Sma                                      | azat záznar  | m                      | Uložit                                                 |         | Storno                                                              |               |              |                      |       |              |                                   |                       |
|                                                                                                    | ×/                   |                                     |                                          |              |                        |                                                        |         |                                                                     |               |              |                      |       |              |                                   |                       |
|                                                                                                    | CISLO PROGRAMU       |                                     |                                          | NAZEV PROG   | SRAMU                  |                                                        |         |                                                                     |               |              |                      |       |              |                                   |                       |
| tany projektu                                                                                                    | ČÍSLO PRIORITNÍ O    | SY                                  |                                          | NÁZEV PRIO   | RITNÍ OSY              |                                                        |         |                                                                     |               |              |                      |       |              |                                   |                       |
| dikátory                                                                                                    |                      |                                     |                                          |              |                        |                                                        |         |                                                                     |               |              |                      |       |              |                                   |                       |
| stění                                                                                                    | ČÍSLO INVESTIČNÍ     | PRIORITY                            |                                          | NÁZEV INVE   | STIČNÍ PRIORIT         | ГҮ                                                     |         |                                                                     |               |              |                      |       |              |                                   |                       |
| iekty A                                                                                                    |                      |                                     |                                          |              | ňení                   |                                                        |         |                                                                     |               |              |                      |       |              |                                   |                       |
| ubiektu prejektu                                                                                                    | CISLU UPATRENI       |                                     |                                          | NAZEV UPAT   | IKENI                  |                                                        |         |                                                                     |               |              |                      |       |              |                                   |                       |
| dreev subjektu                                                                                                    | ČÍSLO TEMATICKÉ      | IO CÍLE                             |                                          | NÁZEV TEMA   | ATICKÉHO CÍLE          |                                                        |         |                                                                     |               |              |                      |       |              |                                   |                       |
| soby subjektu                                                                                                    |                      |                                     |                                          |              |                        |                                                        |         |                                                                     |               |              |                      |       |              |                                   |                       |
| ištu subjektu                                                                                                    | ČÍSLO                |                                     |                                          | 🛙 NÁZEV      |                        |                                                        |         |                                                                     |               |              |                      |       |              |                                   |                       |
|                                                                                                    | Π ΡΡΟΟΕΝΤΝΙ ΡΟΙ      | ú                                   |                                          |              |                        |                                                        |         |                                                                     |               |              |                      |       |              |                                   |                       |
|                                                                                                    | a modelmin o         |                                     |                                          |              |                        |                                                        |         |                                                                     |               |              |                      |       |              |                                   |                       |
| Noblad zdrajú financování                                                                                                    |                      |                                     |                                          |              |                        |                                                        |         |                                                                     |               |              |                      |       |              |                                   |                       |
| řehled zdrojů financování                                                                                                    | - Kategorie reg      | ionu:                               |                                          |              |                        | -                                                      |         |                                                                     |               |              |                      | _     |              |                                   |                       |
| řehled zdrojů financování<br>inanční plán                                                                                                    | Kategorie reg        | ionu:                               | <b>O</b> MÉ                              | NĚ ROZVINUTÉ |                        | ]                                                      |         |                                                                     |               |              |                      |       |              |                                   |                       |
| řehled zdrojů financování<br>inanční plán<br>ejné zakázky                                                                                                    | Kategorie reg        | ionu:<br>UTÉ                        |                                          | NĚ ROZVINUTÉ |                        |                                                        | Г       |                                                                     | 1             |              |                      |       |              |                                   |                       |
| řehled zdrojů financování<br>inanční plán<br>jné zakázky<br>odnocení a odvolání<br>prázek 108: Výbě<br>editký el                                                                                                    | Vice ROZVIN          | ionu:<br>υτέ<br>ckéh                | е ме́                                    | NĚ ROZVINUTÉ | <u>*1</u>              |                                                        |         | Vyber<br>specif                                                     | te n<br>ïcké  | áze\<br>ho c | /<br>:íle.           |       |              |                                   |                       |
| řehled zdrojů financování<br>inanční plán<br>eřejné zakázky<br>odnocení a odvolání<br>prázek 108: Výbě<br>redický cil                                                                                                    |                      | ionu:<br>uté                        | O CÍle                                   | NĚ ROZVINUTÉ |                        |                                                        | [       | Vyber<br>specif                                                     | te n<br>ïcké  | áze\<br>ho c | ,<br>ile.            |       |              |                                   |                       |
| řehled zdrojů financování<br>inanční plán<br>eřejné zakázky<br>odnocení a odvolání<br>prázek 108: Výbě<br>ecifického<br>e Názer specifického cile                                                                                                    | Vice nozvin          | ionu:<br>uré<br>Ckéh                | O CÍLE                                   | NĚ ROZVINUTÉ | Název                  | prioritní osy                                          | L<br>Ná | Vyber<br>specif                                                     | te n<br>ïcké  | ázev<br>ho c | r<br>ifle.<br>atření |       | Náze         | v tematického ci                  | le                    |
| řehled zdrojů financování<br>inanční plán<br>jné zakázky<br>odnocení a odvolání<br>prázek 108: Výbě<br>ecifický el<br>lo specifického<br>k                                                                                                    | r specific           | ionu:<br>urté<br>Ckéh               | O CÍLE                                   | NĚ ROZVINUTÉ | Název                  | prioritni osy                                          | Nå      | Vyber<br>specif                                                     | te n<br>ïcké  | ázev<br>ho c | r<br>ifle.<br>atření |       | Náze         | v tematického ci                  | le                    |
| rehled zdrojů financování<br>nanční plán<br>jné zakázky<br>odnocení a odvolání<br>rázek 108: Výbě<br>ecifický cl<br>Název specifického cíle                                                                                                    | v r specific         | ionu:<br>тé                         | O CÍLE<br>zev programu                   | ně rozvinuté | Název<br>Y             | prioritní osy<br>ání a kvalifikace                     | Nă      | Vyber<br>specif<br>zev investiční priority<br>vestice do vzdělávání | te n<br>ïcké  | ázev<br>ho c | r<br>Líle.<br>atiení |       | Náze         | v tematického ci                  | le                    |
| Přehled zdrojů financování         inanční plán         ejné zakázky         lodnocení a odvolání <b>)rázek 108: Výbě</b> secifický cil         slo specifického         Název specifického cile         ) 1.125.19.1.1         Zlepšení podmínek p         pecifický cil           | vyluku spojenou s vý | ionu:<br>vrť<br>Ckéh<br>Ná<br>Ku Os | O CÍLE<br>zev programu                   | NË ROZVINUTË | Název<br>Y<br>ža Vzděl | prioritní osy<br>ání a kvalifikace                     | Nă      | Vyber<br>specif<br>zev investiční priority<br>vestice do vzdělávání | te n<br>ïcké  | ázev<br>ho c | r<br>Líle.<br>atření |       | Náze         | v tematického ci                  | le                    |
| Tehled zdrojů financování<br>inanční plán<br>sjné zakázky<br>odnocení a odvolání<br><b>prázek 108: Výbě</b><br>ecifický cil<br>Název specifického cile<br>pecifický cil<br>Název specifického cile<br>Název specifického cile<br>Název specifického cile<br>Název specifického cile | er specific          | ionu:<br>ré<br>kinku 00             | O CÍLE<br>zev programu<br>SMS - Operační | në rozvinutë | Název<br>Y Vzděl       | prioritní osy<br>ání a kvalifikace                     | Nă      | Vyber<br>specif<br>zev investiční priority<br>vestice do vzděláváni | te n<br>iické | ÁZEN<br>ho c | r<br>fíle.<br>atření |       | Náze         | v tematického cí<br>inická pornoc | le<br>o cile          |
| réhled zdrojů financování<br>inanční plán<br>jné zakázky<br>odnocení a odvolání<br><b>rázek 108: Výbě</b><br>ecifický cil<br>il. 1.125.19.1.1 Zlepšení podmínek p<br>slo specifického<br>e                                                                                          | r specific           | ionu:<br>ré<br>ckéh<br>ki<br>V      | O CÍLE<br>zev programu<br>SMS - Operační | në rozvinutë | Název<br>Ža Vzděl      | prioritní osy<br>ání a kvalifikace<br>ev prioritní osy |         | Vyber<br>specif<br>zev investiční priority<br>vestice do vzdělávání | te n<br>iické | ÁZEN<br>ho c | v<br>fíle.<br>atření |       | Váze         | v tematického ci<br>Inická pornoc | le<br>o cile          |

#### Obrázek 107: Záložka Specifické cíle

Po výběru specifického cíle jsou ostatní bíle podbarvená pole automaticky doplněna systémem. Žadatel dále doplní procentní podíl specifického cíle na finanční alokaci projektu. Celkový součet všech procentních podílů specifických cílů projektu musí dosahovat hodnoty 100.

Na základě zadání tohoto podílu proběhnou automatické rozpady v oblasti finančního plánu, indikátorů a kategorie intervencí.

V rámci kategorie regionu u příslušného specifického cíle doplní žadatel procentní podíl více a méně rozvinutých regionů. Součet procent musí dosahovat hodnoty 100. Údaje uloží stiskem tlačítka **Uložit**. Po každém zadání procentního podílu (i po prvním zadání) se objeví hláška o jeho přepočtu. Obrázky níže znázorňují možnost jak zadání správného procentního podílu, tak zadání podílu, kdy součet všech procentních podílů není roven hodnotě 100.

V případě projektů hrazených z Evropského sociálního fondu (ESF) bylo metodicky povoleno stanovovat podíly dopadu na specifických cílech a kategoriích regionů již na výzvě s tím, že se tyto informace automaticky zobrazí na žádosti o podporu v rámci dané výzvy.

. 🔨

| Číslo Na               | lázev         |                       | Procentní podíl     | Název programu    | Název prioritní osy | Název investiční priority | Název opatření |                  | Název tematickéh  |
|------------------------|---------------|-----------------------|---------------------|-------------------|---------------------|---------------------------|----------------|------------------|-------------------|
| T                      |               | Y                     | Y                   | Y                 | Y                   | Y                         |                | Y                |                   |
| Nenalezeny žádné zázna | amy k zobraze | ení                   |                     |                   |                     |                           |                |                  |                   |
| <                      |               |                       |                     |                   |                     |                           |                |                  | >                 |
|                        |               |                       | •                   |                   |                     |                           |                |                  |                   |
|                        | Polože        | k na stránku 🛛 🝷 🔻    | ]                   |                   |                     |                           | S              | Stránka 1 z 1, p | oložky O až O z O |
| Nový zázna             | am            | Smazat zázna          | m 📔 🛛               | Uložit            | Storno              |                           |                |                  |                   |
| ČÍSLO PROGRAMU         |               | NÁZEV PROGRAMU        |                     |                   | ČÍSLO PRIORITNÍ OSY | NÁZEV PRIORITNÍ OSY       |                |                  |                   |
| 06                     |               | Integrovaný region    | nální operační prog | gram              | 0601                | IROP Cestovní ruch        |                |                  |                   |
| ČÍSLO INVESTIČNÍ PRIO  | ORITY         | NÁZEV INVESTIČNÍ PRIC | DRITY               |                   | ČÍSLO OPATŘENÍ      | NÁZEV OPATŘENÍ            |                |                  |                   |
| 060101                 |               | IROP IP Cestovní r    | uch                 |                   |                     |                           |                |                  |                   |
| ČÍSLO TEMATICKÉHO C    | CÍLE I        | NÁZEV TEMATICKÉHO C   | ÍLE                 |                   |                     |                           |                |                  |                   |
| TC 01                  |               | Posílení výzkumu,     | technologického i   | rozvoje a inovací |                     |                           |                |                  |                   |
| číslo                  |               | B NÁZEV               |                     |                   |                     |                           |                |                  |                   |
| IROP_SC01              |               | Specifický cíl pro l  | ROP první           |                   |                     |                           |                |                  |                   |
| PROCENTNI PODIL        |               |                       |                     |                   |                     |                           | ]              |                  |                   |
|                        | 100,00        |                       |                     | /yplňte proce     | entní podíl spe     | ecifického cíl            | e              |                  |                   |
| -Kategorie regionu     | u:            |                       |                     |                   |                     |                           |                |                  |                   |
| více rozvinuté         |               | B MÉNĚ ROZVINUT       | ré                  |                   |                     |                           |                |                  |                   |
|                        | 70,00         |                       | 30,00               |                   |                     |                           |                |                  |                   |
|                        |               |                       |                     |                   |                     |                           |                |                  |                   |
|                        |               |                       |                     |                   |                     |                           |                |                  |                   |
|                        |               |                       |                     |                   |                     |                           |                |                  |                   |

Obrázek 109: Výběr procentního podílu specifického cíle

#### Obrázek 110: Oznámení, pokud je součet procent 100

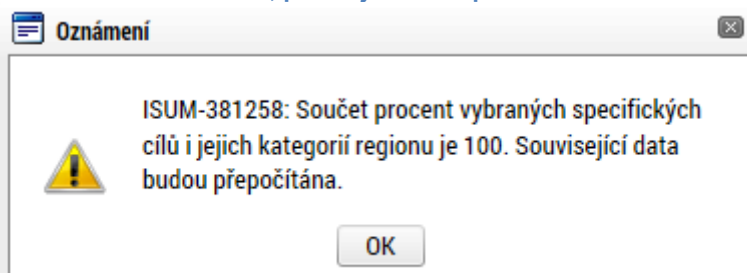

#### Obrázek 111: Výběr procentního podílu specifického cíle

|                                                                                                    | Název                                 |                                                                                               | Procentní podíl                                                                                                | Název programu                                                   | Název prioritní osy                                                        |                            | Název investiční priority                                                                       | Název opatření              | Název tematické      |
|----------------------------------------------------------------------------------------------------|---------------------------------------|-----------------------------------------------------------------------------------------------|----------------------------------------------------------------------------------------------------|------------------------------------------------------------------|----------------------------------------------------------------------------|----------------------------|-------------------------------------------------------------------------------------------------|-----------------------------|----------------------|
| Ţ                                                                                                    | 7                                     | Y                                                                                             | 1                                                                                                    | 1                                                                |                                                                            | Y [                        | Y                                                                                               | Y                           |                      |
| 9.1.125.19                                                                                                    | Zlepšení podmínek pr                  | o výuk                                                                                        | 50.00                                                                                                    | OSMS - Operační progr                                            | . Vzdělání a kvalifikace                                                   |                            | Investice do vzděláván                                                                          |                             | Technická pon        |
| <                                                                                                    |                                       |                                                                                               |                                                                                                    | 1 1 3                                                            |                                                                            |                            |                                                                                                 |                             | >                    |
|                                                                                                    |                                       |                                                                                               | •                                                                                                    | •                                                                |                                                                            |                            |                                                                                                 |                             |                      |
| a a 1 🕨                                                                                                    | Položek na stránk                     | ku 25 👻                                                                                       |                                                                                                    |                                                                  |                                                                            |                            |                                                                                                 | Stránka 1 z 1               | , položky 1 až 1 z 1 |
|                                                                                                    |                                       |                                                                                               |                                                                                                    |                                                                  |                                                                            |                            |                                                                                                 |                             |                      |
| Nový zá                                                                                                    | áznam Smaz                            | zat zázna                                                                                     | n                                                                                                    | Uložit                                                           | Storno                                                                     |                            |                                                                                                 |                             |                      |
|                                                                                                    |                                       |                                                                                               |                                                                                                    |                                                                  |                                                                            |                            |                                                                                                 |                             |                      |
| SLO PROGRAMU                                                                                                    | J                                     | NÁZEV PRO                                                                                     | GRAMU                                                                                                    | * 1 . 1                                                          |                                                                            |                            |                                                                                                 |                             |                      |
| 9                                                                                                    |                                       | USMS -                                                                                        | uperachi progra                                                                                                | m pro zadatele                                                   |                                                                            |                            |                                                                                                 |                             |                      |
| SLO PRIORITNÍ (                                                                                                    | OSY                                   | NÁZEV PRI                                                                                     | DRITNÍ OSY                                                                                                    |                                                                  |                                                                            |                            |                                                                                                 |                             |                      |
|                                                                                                    |                                       | 14 1914                                                                                       | 1 1979                                                                                                    |                                                                  |                                                                            |                            |                                                                                                 |                             |                      |
| 9.1                                                                                                    |                                       | Vzdělán                                                                                       | a kvalifikace                                                                                                  |                                                                  |                                                                            |                            |                                                                                                 |                             |                      |
| 9.1<br>slo investiční                                                                                                    | Í PRIORITY                            | Vzdělán<br>NÁZEV INV                                                                          | a kvalifikace                                                                                                  |                                                                  |                                                                            |                            |                                                                                                 |                             |                      |
| 9.1<br>íslo investiční<br>19.1.125                                                                                       | Í PRIORITY                            | Vzdělán<br>NÁZEV INV<br>Investic                                                              | a kvalifikace<br>ESTIČNÍ PRIORITY<br>e do vzdělávání,                                                          | odborného vzdělávání, vče                                        | etně odborné přípravy pro :                                                | zís                        | kání dovedností a do celo:                                                                      | životního učení 🗘           |                      |
| 9.1<br>slo investiční<br>9.1.125<br>slo opatření                                                                         | Í PRIORITY                            | Vzdělán<br>název INV<br>Investic<br>název op/                                                 | a kvalifikace<br>Estiční priority<br>e do vzdělávání,<br>TŘENÍ                                                 | odborného vzdělávání, vči                                        | etně odborné přípravy pro :                                                | zísł                       | kání dovedností a do celo:                                                                      | životního učení 🗘           |                      |
| 9.1<br>slo investiční<br>9.1.125<br>slo opatření                                                                         | Í PRIORITY                            | Vzdělán<br>název inv<br>Investic<br>název op/                                                 | a kvalifikace<br>ESTIČNÍ PRIORITY<br>2 do vzdělávání,<br>TŘENÍ                                                 | odborného vzdělávání, včr                                        | etně odborné přípravy pro :                                                | zísł                       | kání dovedností a do celo;                                                                      | životního učení 💲           |                      |
| 9.1<br>slo investiční<br>9.1.125<br>slo opatření<br>slo tematické                                                        | Í PRIORITY<br>HO CÍLE                 | Vzdělán<br>název inv<br>Investic<br>název op/                                                 | a kvalifikace<br>ESTIČNÍ PRIORITY<br>E do vzdělávání,<br>TŘENÍ<br>ATICKÉHO CÍLE                                | odborného vzdělávání, vči                                        | etně odborné přípravy pro .                                                | zísł                       | kání dovedností a do celož                                                                      | životního učení 🗘           |                      |
| 9.1<br>slo investiční<br>9.1.125<br>slo opatření<br>slo tematické<br>C 12                                                | Í PRIORITY                            | Vzdělán<br>název inv<br>Investic<br>název op/<br>název ten<br>Technic                         | a kvalifikace<br>estiční priority<br>e do vzdělávání,<br>tření<br>Atického cíle<br>ká pomoc                    | odborného vzdělávání, vči                                        | etně odborné přípravy pro :                                                | zísł                       | kání dovedností a do celož                                                                      | životního učení 💲           |                      |
| 9.1<br>slo investiční<br>9.1.125<br>slo opatření<br>slo tematické<br>C 12<br>slo                                         | Í PRIORITY                            | Vzdělán<br>Název INV<br>Investic<br>Název OP/<br>Název TEN<br>Technic<br>B Název              | a kvalifikace<br>Estiční priority<br>e do vzdělávání,<br>tření<br>Atického cíle<br>ká pomoc                    | odborného vzdělávání, vči                                        | etně odborné přípravy pro :                                                | zísł                       | kání dovedností a do celož                                                                      | životního učení 🗘           |                      |
| 19.1<br>(islo investiční)<br>19.1.125<br>(islo opatření<br>(islo tematické<br>TC 12<br>(islo<br>19.1.125.19.1            | í priority<br>Ého cíle                | Vzdělán<br>Název INV<br>Investic<br>Název OP/<br>Název TEM<br>Technic<br>El Název<br>Zlepšeni | a kvalifikace<br>sstiční priority<br>e do vzdělávání,<br>rření<br>Atického cíle<br>ká pomoc<br>podmínek pro v  | odborného vzdělávání, vči<br>výuku spojenou s výzkume            | etně odborné přípravy pro :<br>m a pro rozvoj lidských zdl                 | zísł                       | kání dovedností a do celož<br>v oblasti výzkumu a vývo                                          | zīvotního učení 🗘<br>Dje ा≣ |                      |
| 19.1<br>(slo investiční<br>19.1.125<br>(slo opatření<br>(slo tematické<br>TC 12<br>(slo<br>19.1.125.19.1<br>Procentní po | Í PRIORITY<br>ÉHO CÍLE                | Vzdělán<br>Název INV<br>Investic<br>Název OPJ<br>Název TEA<br>Technic<br>Zlepšeni             | a kvalifikace<br>sstiční priority<br>e do vzdělávání,<br>rření<br>Atického cíle<br>ká pomoc<br>podmínek pro v  | odborného vzdělávání, vče<br>rýuku spojenou s výzkume            | etně odborné přípravy pro :<br>m a pro rozvoj lidských zdr                 | zísl                       | kání dovedností a do celo;<br><sup>1</sup><br>v oblasti výzkumu a vývc                          | životního učení 🗘<br>Dje    |                      |
| 19.1<br>(SLO INVESTIČNÍ<br>19.1.125<br>(SLO OPATŘENÍ<br>(SLO TEMATICKÉ<br>TC 12<br>(SLO<br>19.1.125.19.1<br>PROCENTNÍ PO | í priority<br>Ého cíle<br>1.1<br>50/L | Vzdělán<br>Název INV<br>Investic<br>Název OP/<br>Mázev TEN<br>Technic<br>Zlepšeni             | a kvalifikace<br>estiční priority<br>e do vzdělávání,<br>tření<br>Atlického cíle<br>ká pomoc<br>podmínek pro v | odborného vzdělávání, vče<br>rýuku spojenou s výzkume<br>Vyplňte | etně odborné přípravy pro :<br>m a pro rozvoj lidských zd<br>e procentní p | zísł<br><mark>Irojů</mark> | kání dovedností a do celo;<br><mark>ů v oblasti výzkumu a vývc</mark><br>Ddíl specific <b>i</b> | životního učení 🗘           |                      |

#### Obrázek 112: Oznámení, pokud součet procent není 100

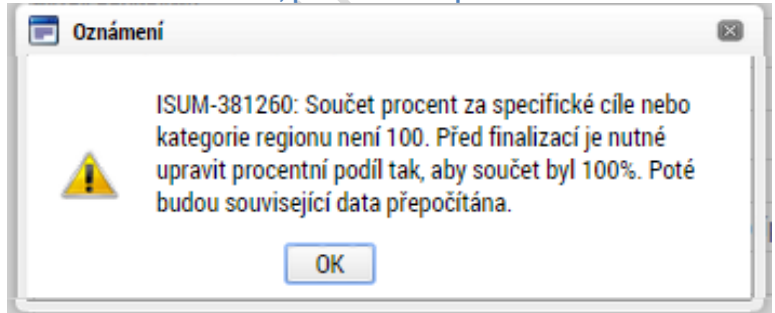

### 5.4.5. Záložka Etapy projektu

Pokud jsou předkládané žádosti o podporu stanoveny na výzvě jako etapové, vyplňuje žadatel údaje na záložce **Etapy projektu**. Pokud projekt není na výzvě definován jako etapový, záložka Etapy se uživateli nezobrazuje. Zde v příručce je uvedeno pouze pro informaci, jak při vkládání dat v rámci etapy projektu postupovat. Uživatel po stisku tlačítka **Nový záznam** vyplní název etapy, její předpokládané datum zahájení a ukončení a popis etapy. Stiskem tlačítka **Uložit** žadatel údaje uloží.

| Komunikace       Image: Constraining in the image: Constraining in the image: Constraini                                         |
|----------------------------------------------------------------------------------------------------|
| Poznámky       Pořadi etapy       Název etapy       Předp         Moje úkoly       I       Vypracování osnovy a obsahu uživatelské příručky       4.5.         Identifikace projektu       I       Identifikace operace       Export standardní         Projekt       IV       Položek na stránku 25 •       Identifikace operace         Projekt       Nový záznam       Smazat záznam       Uložit       Storno         Pojsektu       INVýr záznam       Smazat záznam       Uložit       Storno         Poňadi Etapy       Název EtaPY       Název EtaPY       Inázev EtaPY         Indikatory       I       Vypracování osnovy a obsahu uživatelské příručky       Předpokuládané datum zahájení         Horizontální princípy       Předpokuládané datum zahájení       Předpokuládané datum ukončení       Předpokuládané dotum zahájení         Umístění       Storto       3.00       3.00       Identifikace                                                                                                    |
| Moje úkoly       Vyracování osnovy a obsahu uživatelské příručky         Datová oblast žádosti       1         Identifikace projektu       1         Identifikace operace       Export standardní         Projekt       Nový záznam         Specifické číle       Imate v material stráku 25 •         Etapy projektu       Indikatory         Horizontální principy       Indikátori         Umístění       PřezePox. Joané battum zanájení                                                                                                    |
| Datová oblast žádosti       1       Vypracování osnovy a obsahu uživatelské přiručky       4.5.2015         Identifikace operace       Export standardní         Identifikace operace       IM 4 1 b H Položek na stránku Z5 v         Projekt       Nový záznam Smazat záznam Uložit         Specifické cíle       Poňaol ETAPY         Etapy projektu       1         Indikatory       1         Horizontální principy       3.8.2015         Umístění       3.8.2015                                                                                                    |
| Identifikace projektu     Export standardní       Identifikace operace     Identifikace operace       Projekt     Identifikace projektu       Popis projektu     Identifikace projektu       Specifické cile     Poňabí ETAPY       Etapy projektu     Identoří kontová obsahu užívatelské příručky       Indikatory     Indikatory       Horizontální principy     Přebroklábané bATUM ZAHJENÍ       Umístění     Přebroklábané bATUM ZAHJENí                                                                                                    |
| Identifikace operace     Identifikace operace       Projekt     Nový záznam     Smazat záznam     Uložit       Popis projektu     Nový záznam     Smazat záznam     Uložit       Specifické cíle     Poňaní EraPY     Název EraPY       Etapy projektu     Nýpracování osnovy a obsahu uživatelské příručky       Indikatory     Název EraPY       Horizontální principy     Sa. 2015       Umíštění                                                                                                    |
| Projekt     Nový záznam     Smazat záznam     Uložit     Storno       Popis projektu     Indikatory     Indikatory     I                                                                                                    |
| Nový záznam     Smazat záznam     Uložit     Storno       Specifické cile     Poňabí ETAPY     NázEV ETAPY     Indicatory     Indicatory                                                                                                    |
| Specifické cíle       PořADÍ ETAPY       I NÁZEV ETAPY         Etapy projektu       1       Vypracování osnovy a obsahu uživatelské příručky         Indikatory       9 PředpokLádané datum ZanáJení       9 PředpokLádané datum Ukončení         Horizontální principy       3.8. 2015       1                                                                                                    |
| Etapy projektu 1 Vypracování osnovy a obsahu uživatelské příručky Indikatory Horizontální principy istění                                                                                                    |
| Indikatory Indikatory |
| Horizontální principy 4. 5. 2015 🕮 3. 8. 2015 🗐 3,00                                                                                                    |
| místění                                                                                                    |
|                                                                                                    |
| bjekty                                                                                                    |
| Subjekty projektu V rámci první etapy dojde k vypracování osnovy a zpracování obsahu uživatelské příručky                                                                                                    |
| Adresy subjektu                                                                                                    |
| Osoby subjektu                                                                                                    |
| Účty subjektu                                                                                                    |
| ncování 🔨                                                                                                    |
| zpočet základní                                                                                                    |
| -<br>řehled zdrojů financování                                                                                                    |
| anční nlán                                                                                                    |

#### Obrázek 113: Záložka Etapy projektu

### 5.4.6. Záložka Indikátory

Záložka Indikátory je **zpřístupněna k editaci po vyplnění dat na záložce Specifické cíle**. Na výzvě jsou Řídicím orgánem vybrány indikátory, které budou v rámci projektu plněny, stejně jako jejich povinnost k výběru a k naplnění. V žádosti o podporu tedy žadatel postupně vybírá jednotlivé záznamy (indikátory), a to tak, že nejprve stiskne tlačítko **Nový záznam** a následně provede výběr z číselníku, který je zobrazen v položce "Kód Indikátoru".

Po tomto výběru dojde automaticky k doplnění jeho názvu, definice a měrné jednotky do příslušných datových polí. Žadatel dále zadá výchozí a cílovou hodnotu indikátoru a datum výchozí a cílové hodnoty, případně nepovinné pole popis hodnoty. Tlačítkem **Uložit** žadatel údaje uloží.

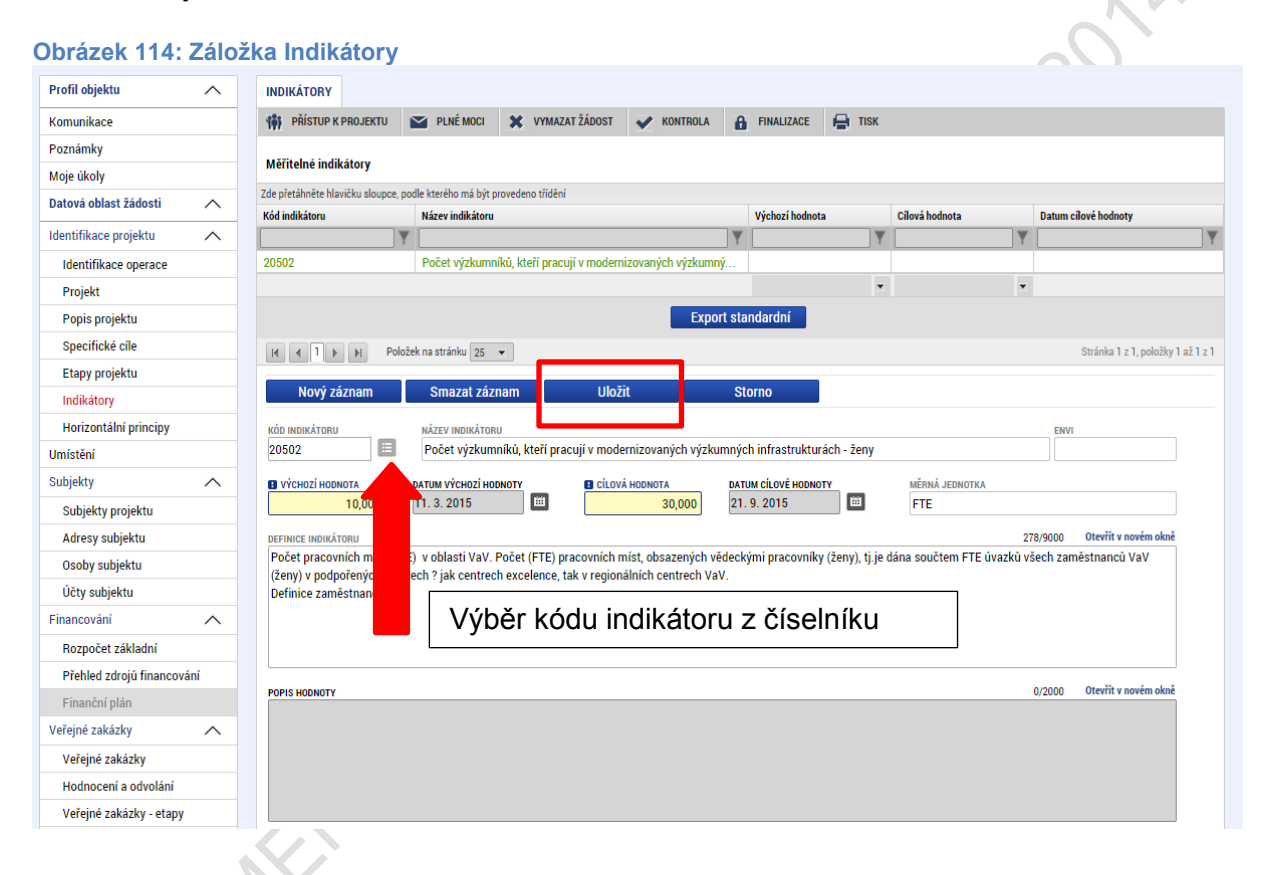

### 5.4.7. Záložka Horizontální principy

V rámci této záložky žadatel ke každému typu horizontálního principu vybere z číselníku vliv projektu na horizontální princip a vloží popis a zdůvodnění vlivu projektu na horizontální princip. Uvedení popisu a zdůvodnění je podmíněno výběrem z číselníku, tzn. popis je povinný v případě, že žadatel vybere, že jeho projekt je cíleně/pozitivně zaměřen na daný Horizontální princip. Vše uloží stiskem tlačítka **Uložit**. V případě, že je projekt pozitivně nebo cíleně zaměřen na udržitelný rozvoj musí být na projektu vybrán alespoň jeden ENVI indikátor.

#### Obrázek 115: Záložka Horizontální principy

| Profil objektu         | ^ | HORIZONTÁLNÍ PRINCIPY          |                      |                       |                         |                    |                       |        |         |                      |
|------------------------|---|--------------------------------|----------------------|-----------------------|-------------------------|--------------------|-----------------------|--------|---------|----------------------|
| Nová depeše a koncepty |   | <b>PŘÍSTUP K PROJEKTU</b>      | PLNÉ MOCI            | KOPÍROVAT             | X VYMAZAT ŽÁDOST        | V KONTROLA         | FINALIZACE            | 📑 тізк |         |                      |
| Přehled depeší         |   | Typ borizontálního principu    |                      |                       |                         | Vliv projektu pa b | orizontální princip   |        |         |                      |
| Poznámky               |   | Bovné příležitosti a nediskrin | ninace               |                       |                         | viiv projektu na n | onzontann princip     |        |         |                      |
| Úkoly                  |   | Udržitelný rozvoj (environme   | ntální indikátory)   |                       |                         |                    |                       |        |         |                      |
| Datová oblast žádosti  | ^ | Rovné příležitosti mužů a žer  | 1                    |                       |                         |                    |                       |        |         |                      |
| Identifikace projektu  | ^ |                                |                      |                       |                         |                    |                       |        |         |                      |
| Identifikace operace   |   | TYP HORIZONTÁLNÍHO PRINCIPU    | 141.41.191.41        | >                     |                         | VLIV PROJEKTU N    | IA HORIZONTÁLNÍ PRINC | CIP    |         |                      |
| Projekt                |   | odrzitelny rozvoj (environ     | nentaini indikator   | ()                    |                         | Pozitivni vilv na  | nonzontaini princi    | )      |         |                      |
| Popis projektu         |   | POPIS A ZDŮVODNĚNÍ VLIVU F     | ROJEKTU NA HORIZON   | TÁLNÍ PRINCIP         |                         |                    |                       |        | 70/2000 | Otevřít v novém okně |
| Specifické cíle        |   | Zvýšení kvality ve vzděláv     | ání má pozitivní vli | iv na horizontální ro | zvoj                    |                    |                       |        |         |                      |
| Etapy projektu         |   |                                |                      |                       |                         |                    |                       |        |         |                      |
| Indikátory             |   |                                |                      |                       |                         |                    |                       |        |         |                      |
| Horizontální principy  |   |                                |                      |                       |                         |                    |                       |        |         |                      |
| Umístění               |   |                                |                      | <u> </u>              |                         |                    |                       |        |         |                      |
| Harmonogram            |   |                                |                      |                       | Uložit                  | Stori              | 10 <sub>.</sub>       |        |         |                      |
| Synergie               |   |                                |                      |                       |                         |                    |                       |        |         |                      |
| Cílová skupina         |   |                                |                      |                       |                         |                    |                       |        |         |                      |
| Subjekty               | ^ | Projekt zaměřen na ud          | ržitelnou zaměstna   | anost žen a udržitel  | ný postup žen v zaměstn | ání                |                       |        |         |                      |
| Subjekty projektu      |   |                                |                      | _                     |                         | _                  |                       |        |         |                      |
| Adresy subjektu        |   |                                |                      |                       | Uložit                  | Stor               | no                    |        |         |                      |
| Osoby subjektu         |   |                                |                      |                       | H                       |                    |                       |        |         |                      |
| Účtv subiektu          |   |                                |                      |                       |                         |                    |                       |        |         |                      |

Checkbox "Projekt je zaměřen na udržitelnou zaměstnanost žen a udržitelný postup žen v zaměstnání", který je vázán na plnění vybraných indikátorů, je žadatel povinen zaškrtnout v případě, že je tak stanoveno ve specifických pravidlech pro žadatele a příjemce pro danou výzvu.

## 5.5. Záložka Umístění

V rámci záložky Umístění je možné určit, kde bude projekt realizován (místo realizace) a na jaké území bude mít realizace projektu dopad (místo dopadu). Tato území mohou být stejná, ale mohou se samozřejmě i lišit. Dané údaje vychází ze zacílení konkrétní výzvy a z charakteru žádosti o podporu.

Způsob zadávání je ale v obou případech stejný. Místa realizace i dopadu lze určit v několika úrovních, a to od úrovně Základních územních jednotek (ZUJ) po kraje. Žadatel na žádosti o podporu tedy vybírá územní jednotky libovolné úrovně - Kraj, Okres, ORP, Obec, ZUJ, CHKO a NP. Vybrané záznamy jsou zobrazovány na žádosti o podporu.

| Obrázek 11                                                                                                    | 6: Záložka Umí                                                                                                    | stění                                                   |                                               |                                                     |                        |                 |                                                            |
|----------------------------------------------------------------------------------------------------|----------------------------------------------------------------------------------------------------|---------------------------------------------------------|-----------------------------------------------|-----------------------------------------------------|------------------------|-----------------|------------------------------------------------------------|
| UMÍSTĚNÍ                                                                                                    |                                                                                                    |                                                         |                                               |                                                     |                        |                 |                                                            |
| 👫 PŘÍSTUP K PRO                                                                                                    | OJEKTU 🎽 PLNÉ MOCI                                                                                                    | KOPÍROVA                                                | T 🗙 VYMAZAT ŽÁDO                              | OST 💉 KONTROLA                                      | FINALIZACE             | H TISK          |                                                            |
| Místo realizace                                                                                                    |                                                                                                    |                                                         |                                               |                                                     |                        |                 |                                                            |
| Kód územní<br>jednotky                                                                                                    | Název územní jednotky                                                                                                    | ú                                                       | Iroveň                                        | Spadá pod                                           |                        | Kód CHKO / NP   | Název CHKO / NP                                            |
| Nenalezeny žádné zázn                                                                                                    | namy k zohrazení                                                                                                    | Y                                                       | Y                                             |                                                     | Y                      | Y               | Y                                                          |
|                                                                                                    | <ul> <li>Položek na stránku 25</li> </ul>                                                                                                    | •                                                       |                                               |                                                     |                        |                 | Stránka 1 z 1, položky 0 až 0 z 0                          |
| Smazat záz                                                                                                    | znam                                                                                                    |                                                         |                                               |                                                     |                        |                 |                                                            |
|                                                                                                    |                                                                                                    |                                                         |                                               |                                                     |                        |                 |                                                            |
| Na základě výběru záz                                                                                                    | znamu Místa realizace projektu jso                                                                                                    | u automaticky vytvoře                                   | ny záznamy typu Typ území a                   | a Lokalizace na záložce Katego                      | rie intervencí.        |                 |                                                            |
| Na základě výběru záz                                                                                                    | znamu Místa realizace projektu jso                                                                                                    | u automaticky vytvoře                                   | ny záznamy typu Typ území a                   | a Lokalizace na záložce Katego                      | rie intervencí.        |                 |                                                            |
| Na základě výběru záz<br>Kraj                                                                                                    | znamu Místa realizace projektu jso<br>Okres                                                                                                    | u automaticky vytvoře<br>ORP                            | ny záznamy typu Typ území a<br>Obec           | a Lokalizace na záložce Katego<br>ZUJ               | rie intervencí.        |                 | NP                                                         |
| Na základě výběru záz                                                                                                    | znamu Mista realizace projektu jso                                                                                                    | u automaticky vytvoře                                   | ny záznamy typu Typ území a                   | a Lokalizace na záložce Katego                      | ie intervencí.         |                 | NP                                                         |
| Na základě výběru záz<br>Kraj<br>Dopad projektu                                                                                                    | znamu Mista realizace projektu jso<br>Okres                                                                                                    | u automaticky vytvoře                                   | ny záznamy typu Typ území a Obec              | a Lokalizace na záložce Katego                      | rie intervencí.        |                 | NP                                                         |
| Na základě výběru záz<br>Kraj<br>Dopad projektu<br>Kód územní<br>jednotky                                                                            | znamu Mista realizace projektu jso<br>Okres<br>Název územní jednotky                                                                                             | u automaticky vytvoře<br>ORP<br>Ú                       | ny záznamy typu Typ území a<br>Obec           | a Lokalizace na záložce Kategor<br>ZUJ<br>Spadá pod | rie intervenci.        | ) Kód CHKO / NP | NP<br>Název CHKO / NP                                      |
| Na základě výběru záz<br>Kraj<br>Dopad projektu<br>Kód územní<br>jednotky                                                                            | znamu Mista realizace projektu jso Okres Název územní jednotky                                                                                                   | u automaticky vytvoře<br>ORP<br>Ú                       | eny záznamy typu Typ území a<br>Obec<br>toveň | a Lokalizace na záložce Katego<br>ZUJ<br>Spadá pod  | rie intervencí.        | Kód CHKO / NP   | NP<br>Název CHKO / NP                                      |
| Na základě výběru záz<br>Kraj<br>Dopad projektu<br>Kód územní<br>jednotky<br>Nenalezeny žádné zázn                                                   | namu Mista realizace projektu jso     Okres     Název územní jednotky     amy k zobrazení     Položek na stránku 25                                              | u automaticky vytvoře<br>ORP<br>Ú                       | eny záznamy typu Typ území a<br>Obec<br>noveň | a Lokalizace na záložce Katego<br>ZUJ<br>Spadá pod  | rie intervencí.        | Kód CHKO / NP   | NP<br>Název CHKO / NP                                      |
| Na základě výběru záz<br>Kraj<br>Dopad projektu<br>Kód územní<br>jednotky<br>Nenalezeny žádné zázn<br>Id d 1 b                                       | znamu Místa realizace projektu jso<br>Okres<br>Název územní jednotky<br>namy k zobrazení<br>P Položek na stránku 25                                              | u automaticky vytvoře<br>ORP<br>Ú<br>Ú                  | ny záznamy typu Typ území a<br>Obec<br>toveň  | a Lokalizace na záložce Katego<br>ZUJ<br>Spadá pod  | rie intervencí.        | Kód CHKO / NP   | NP<br>Název CHKO / NP<br>Stránka 1 z 1, položky 0 až 0 z 0 |
| Na základě výběru záz<br>Kraj<br>Dopad projektu<br>Kód územní<br>jednotky<br>Nenalezeny žádné zázn<br>M 4 1 b<br>Smazat záz                          | znamu Mista realizace projektu jso<br>Okres<br>Název územní jednotky<br>namy k zobrazení<br>Položek na stránku 25<br>znam                                        | u automaticky vytvoře<br>ORP<br>Ú                       | ny záznamy typu Typ území a<br>Obec<br>noveň  | s Lokalizace na záložce Kategor<br>ZUJ<br>Spadá pod | ie intervencí.         | Kód CHKO / NP   | NP<br>Název CHKO / NP<br>Stránka 1 z 1, položky 0 až 0 z 0 |
| Na základě výběru záz<br>Kraj<br>Dopad projektu<br>Kód územní<br>jednotky<br>Nenalezeny žádné zázn<br>II < 1 ><br>Smazat záz<br>Kraj                 | znamu Místa realizace projektu jso<br>Okres<br>Název územní jednotky<br>namy k zobrazení<br>Pl Položek na stránku 25<br>znam<br>Okres                            | u automaticky vytvoře<br>ORP<br>Ú<br>V                  | ny záznamy typu Typ území a<br>Obec<br>noveň  | s Lokalizace na záložce Katego<br>ZUJ<br>Spadá pod  | ie intervencí.         | Kód CHKO / NP   | NP<br>Název CHKO / NP<br>Stránka 1 z 1, položky 0 až 0 z 0 |
| Na základě výběru záz<br>Kraj<br>Dopad projektu<br>Kód územní<br>jednotky<br>Nenalezeny žádné zázn<br>Menalezeny žádné zázn<br>Kraj<br>Kraj<br>Zobra | znamu Mista realizace projektu jso<br>Okres<br>Název územní jednotky<br>namy k zobrazení<br>P Položek na stránku 25<br>znam<br>Okres<br>azit území (místo dopadu | u automaticky vytvoře<br>ORP<br>Ú<br>Ú<br>V<br>V<br>ORP | ny záznamy typu Typ území a<br>Obec<br>toveň  | a Lokalizace na záložce Kategor<br>ZUJ<br>Spadá pod | ie intervencí.<br>CHK( | Kód CHKO / NP   | NP<br>Název CHKO / NP<br>Stránka 1 z 1, položky 0 až 0 z 0 |

V případě, kdy bude uživatel definovat území výběrem jednotlivých obcí, se po stisknutí tlačítka **Obec** zobrazí nové okno "Místo realizace – obec". V rámci tohoto okna je uživateli k dispozici číselník území v rozlišení na obce.

Číselník dále zobrazuje atributy jako název obce, okres, kraj a další.

Zvolením atributů a jejich kombinací lze v číselníku území filtrovat.

V následujícím příkladu je do filtru zadán název obce Olomouc. Po stisknutí klávesy Enter v příslušném poli filtru jsou zobrazeny pouze záznamy odpovídající zadání.

#### Obrázek 117: Použití filtru

| Kód obce | Název obce        | ORP               | Okres         | Krai                 | Region                                                                                                    | Stát            | Kód obce Název obce             |
|----------|-------------------|-------------------|---------------|----------------------|----------------------------------------------------------------------------------------------------|-----------------|---------------------------------|
|          | Olomoud × V       | V                 | Viici V       | T T                  | The second second secon | <b>V</b>        |                                 |
| 500011   | Želechovice nad   | Zlín              | Zlín          | Zlínský kraj         | Střední Morava                                                                                                    | Česká republika | Nenalezeny žádné záznamy k zobr |
| 500020   | Petrov nad Desnou | Šumperk           | Šumperk       | Olomoucký krai       | Střední Morava                                                                                                    | Česká republika |                                 |
| 500046   | Libhošť           | Nový Jičín        | Nový Jičín    | Moravskoslezský kraj | Moravskoslezsko                                                                                                    | Česká republika |                                 |
| 500062   | Krhová            | Valašské Meziříčí | Vsetín        | Zlínský kraj         | Střední Morava                                                                                                    | Česká republika |                                 |
| 500071   | Poličná           | Valašské Meziříčí | Vsetín        | Zlínský kraj         | Střední Morava                                                                                                    | Česká republika |                                 |
| 500259   | Veřovice          | Frenštát pod Rad  | Nový Jičín    | Moravskoslezský kraj | Moravskoslezsko                                                                                                    | Česká republika |                                 |
| 500291   | Vřesina           | Ostrava           | Ostrava-město | Moravskoslezský kraj | Moravskoslezsko                                                                                                    | Česká republika |                                 |
| 500496   | Olomouc           | Olomouc           | Olomouc       | Olomoucký kraj       | Střední Morava                                                                                                    | Česká republika |                                 |
| 500526   | Bělkovice-Lašťany | Olomouc           | Olomouc       | Olomoucký kraj       | Střední Morava                                                                                                    | Česká republika |                                 |
| 500623   | Bílá Lhota        | Litovel           | Olomouc       | Olomoucký kraj       | Střední Morava                                                                                                    | Česká republika |                                 |
| 500801   | Blatec            | Olomouc           | Olomouc       | Olomoucký kraj       | Střední Morava                                                                                                    | Česká republika | •                               |
| 500852   | Bohuňovice        | Olomouc           | Olomouc       | Olomoucký kraj       | Střední Morava                                                                                                    | Česká republika |                                 |
| 500861   | Bouzov            | Litovel           | Olomouc       | Olomoucký kraj       | Střední Morava                                                                                                    | Česká republika | •                               |
| 500879   | Bystročice        | Olomouc           | Olomouc       | Olomoucký kraj       | Střední Morava                                                                                                    | Česká republika |                                 |
| 501476   | Dlouhá Loučka     | Uničov            | Olomouc       | Olomoucký kraj       | Střední Morava                                                                                                    | Česká republika |                                 |
| 501646   | Dolany            | Olomouc           | Olomouc       | Olomoucký kraj       | Střední Morava                                                                                                    | Česká republika |                                 |
| 501751   | Drahanovice       | Olomouc           | Olomouc       | Olomoucký kraj       | Střední Morava                                                                                                    | Česká republika |                                 |
| 501794   | Dub nad Moravou   | Olomouc           | Olomouc       | Olomoucký kraj       | Střední Morava                                                                                                    | Česká republika |                                 |
| 501841   | Grygov            | Olomouc           | Olomouc       | Olomoucký kraj       | Střední Morava                                                                                                    | Česká republika |                                 |
| 502146   | Hlubočky          | Olomouc           | Olomouc       | Olomoucký kraj       | Střední Morava                                                                                                    | Česká republika |                                 |
| 502235   | Hněvotín          | Olomouc           | Olomouc       | Olomoucký kraj       | Střední Morava                                                                                                    | Česká republika |                                 |
| 502405   | Hnojice           | Šternberk         | Olomouc       | Olomoucký kraj       | Střední Morava                                                                                                    | Česká republika |                                 |
| 502545   | Horka nad Morav   | Olomouc           | Olomouc       | Olomoucký kraj       | Střední Morava                                                                                                    | Česká republika |                                 |
| 502839   | Cholina           | Litovel           | Olomouc       | Olomoucký kraj       | Střední Morava                                                                                                    | Česká republika |                                 |
| 503142   | Jívová            | Šternberk         | Olomouc       | Olomoucký kraj       | Střední Morava                                                                                                    | Česká republika |                                 |

Záznam lze označit (po označení řádek záznamu zaktivní, tedy zezelená) a vybrat jako místo realizace projektu. Výběr probíhá přesunutím záznamu pomocí šipek do pravé části obrazovky.

Obrázek 118: Přiřazení záznamu jako místa realizace projektu Místo Realizace - OBEC

| Místo realiz    | ace projektu              |                         |                          |                               |                   |              |                               |           |                    |               |             |
|-----------------|---------------------------|-------------------------|--------------------------|-------------------------------|-------------------|--------------|-------------------------------|-----------|--------------------|---------------|-------------|
| Kód obce        | Název obce                | ORP                     | Okres                    | Кгај                          | Region            |              | Stát                          |           | Kód obce           | Název obce    | •           |
| <b>Y</b>        | Olomouc 🐺                 | <b>•</b>                | <b>T</b>                 | <b>T</b>                      |                   | Y            | <b>Y</b>                      |           | <b>T</b>           |               | Y           |
| 500496          | Olomouc                   | Olomouc                 | Olomouc                  | Olomoucký kraj                | Střední Mora      | iva          | Česká republika               |           | Nenalezeny žác     | lné záznamy l | k zobrazení |
| ◀ 1             | ▶ ▶ Položek na            | stránku 25 🔻            |                          |                               |                   | Strán        | ka 1 z 1, položky 1 až 1 z 1  |           | 4 1                |               | Položek n   |
| <               |                           |                         |                          |                               |                   |              | _                             |           |                    |               | >           |
| Záznam je po př | esunutí automaticky uložε | n. Po výběru záznamů úr | ovně Obec se dostanete n | a záložku Umístění pomocí tla | čítka 'Uložit a z | Šipk<br>míst | ka pro přiřa:<br>ta realizace | zei<br>pi | ní zázr<br>rojektu | namu          | jako        |

Chybně přiřazený záznam je možno z místa realizace vyřadit.

Obrázek 119: Vyřazení záznamu z místa realizace projektu Místo REALIZACE - OBEC

| Místo realiz    | ace projektu              |                          |                          |                               |                           |       |                              |     |          |            |           |
|-----------------|---------------------------|--------------------------|--------------------------|-------------------------------|---------------------------|-------|------------------------------|-----|----------|------------|-----------|
| Kód obce        | Název obce                | ORP                      | Okres                    | Kraj                          | Region                    |       | Stát                         |     | Kód obce | Název obce | •         |
| <b>T</b>        | Olomouc 🐺                 | <b>T</b>                 | <b>T</b>                 | <b>T</b>                      | r                         | Y     | <b>T</b>                     | -   | <b>•</b> |            | Y         |
| Nenalezeny žád  | né záznamy k zobrazení    |                          |                          |                               |                           |       |                              |     | 500496   | Olomouc    |           |
| 4 1             | Položek na                | stránku 25 🔻             |                          |                               |                           | Strán | ka 1 z 1, položky 0 až 0 z 0 |     |          |            | Položek n |
| <               |                           |                          |                          |                               |                           |       |                              |     |          |            | >         |
|                 |                           |                          |                          |                               |                           |       |                              |     |          |            |           |
|                 |                           |                          |                          |                               |                           |       |                              | ▼   |          |            |           |
| Záznam je po pi | řesunutí automaticky ulož | en. Po výběru záznamů úr | ovně Obec se dostanete r | na záložku Umístění pomocí tl | ačítka 'Uložit a <u>z</u> | pěť   |                              |     |          |            |           |
|                 |                           |                          |                          |                               |                           | Čink  |                              | 'nn | ízázna   |            |           |
|                 |                           |                          |                          |                               |                           | Sipr  | a più vyiaz                  | .en |          | annu       |           |
|                 |                           |                          |                          |                               |                           | z mí  | sta realizad                 | e p | orojekti | u          |           |
|                 |                           |                          |                          |                               |                           |       |                              | •   | •        |            |           |
|                 |                           |                          |                          |                               | L                         |       |                              |     |          |            |           |

#### Analogicky lze postupovat v případě určení místa dopadu projektu:

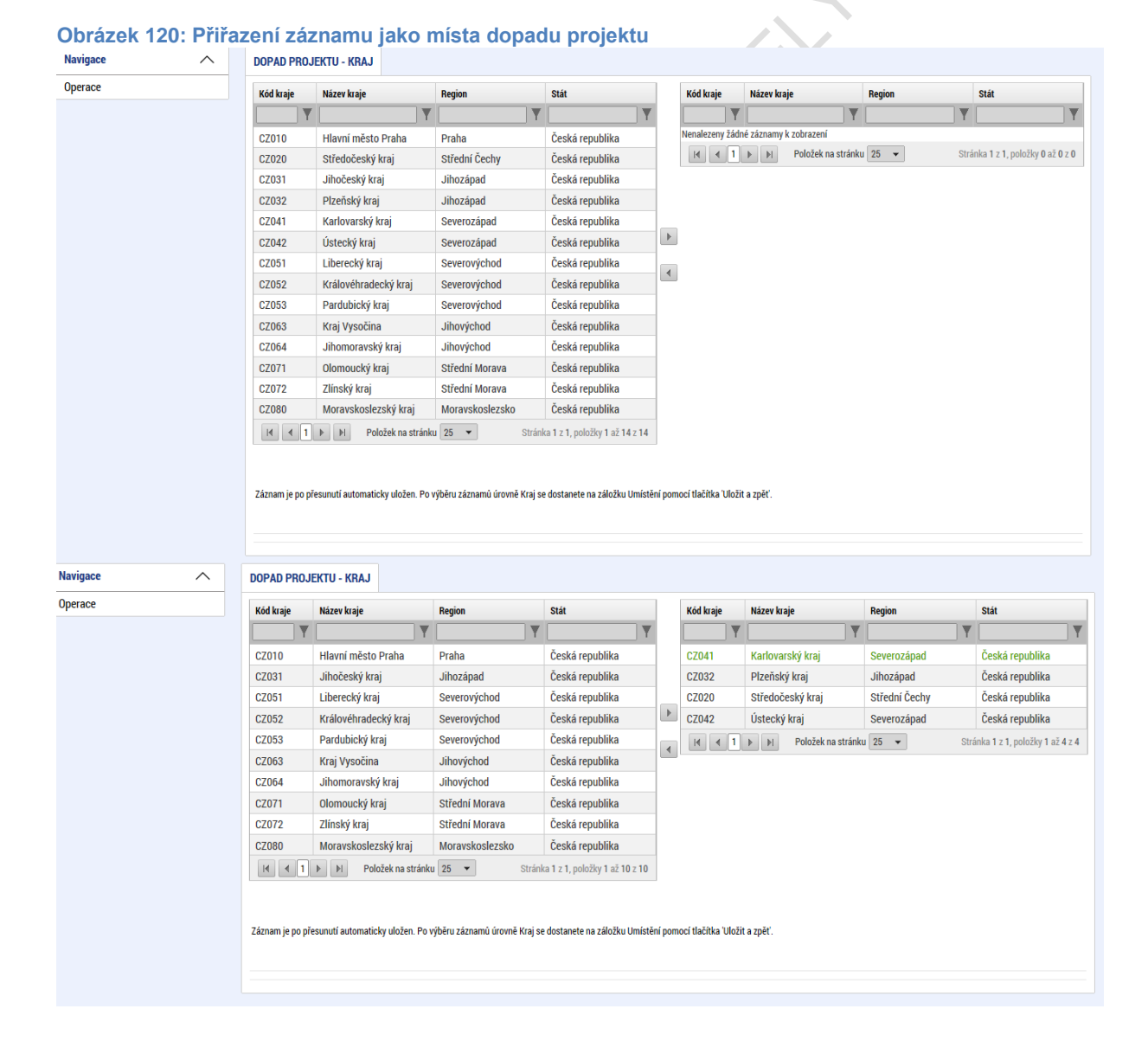

## 5.6. Záložka Harmonogram

Záložka **Harmonogram projektu** slouží jako přehled předpokládaných a skutečných termínů zahájení/ukončení/uskutečnění určitých činností na projektu. Uživatel vybere příslušnou položku z číselníku **Položka harmonogramu** a vyplní relevantní údaje vztahující se k dané položce. Stiskem tlačítka **Uložit** údaje uloží.

| Obrázek 121: Zá                   | ložka Harm             | nonogra | am                  |               |                    |        |                |                               |
|-----------------------------------|------------------------|---------|---------------------|---------------|--------------------|--------|----------------|-------------------------------|
| HARMONOGRAM                       |                        |         |                     |               |                    |        |                |                               |
| 👫 PŘÍSTUP K PROJEKTU              | PLNÉ MOCI              |         | IVAT 🗶 VYMAZAT Ž    | ÍÁDOST 💉 KONT | TROLA 🔒 FINALIZACE | H TISK |                |                               |
| Položka harmonogramu              |                        |         | Předpokládané datum |               | Aktuální odhad     |        | Skutečné datum |                               |
|                                   |                        | Y       |                     | Y             |                    | Y      |                | Ţ                             |
| Výkup pozemků                     |                        |         | 2. 1. 2015          |               |                    |        |                |                               |
|                                   | ožek na stránku 🛛 25 🔻 | •       |                     |               |                    |        | Strá           | nka 1 z 1, položky 1 až 1 z 1 |
| Nový záznam                       | Smazat zázn            | am      | Uložit              | Storno        |                    |        |                |                               |
|                                   |                        |         |                     |               |                    |        |                |                               |
| Výkup pozemků                     | ,                      |         |                     |               |                    |        |                |                               |
| PŘEDPOKLÁDANÉ DATUM<br>2. 1. 2015 | AKTUÁLNÍ ODHAD         | E       | SKUTEČNÉ DATUM      | Ш             |                    |        |                |                               |
| KOMENTÁŘ                          |                        |         |                     |               |                    |        | 8/2000         | Otevřít v novém okně          |
| KOMENTÁŘ                          |                        |         |                     |               |                    |        |                |                               |
|                                   |                        |         |                     |               |                    |        |                |                               |
|                                   |                        |         |                     |               |                    |        |                |                               |
|                                   |                        |         |                     |               |                    |        |                |                               |
|                                   |                        |         |                     |               |                    |        |                |                               |
|                                   |                        |         |                     |               |                    |        |                |                               |

## 5.7. Záložka Subjekty

### 5.7.1. Záložka Subjekty projektu

Systém MS2014+ je napojen na základní registry, ze kterých přebírá informace o příslušných subjektech, tzn. při zadávání validovaného subjektu je tento subjekt validován vůči Základním registrům, tedy validací na Registr osob (ROS) a Registr územní identifikace, adres a nemovitostí (RÚIAN).

Údaje, které byly validovány vůči základním registrům, nelze v systému MS2014+ měnit.

Při zadávání validovaného subjektu, tedy validací na Registr osob (ROS) se stahují a ukládají informace o statutárních zástupcích daného subjektu, jsou-li dostupné. Informace se zobrazují v seznamu **Subjekty projektu** umístěném v dolní části obrazovky, který obsahuje dvě datové položky pro zobrazení jména (názvu) a adresy statutárního zástupce v nestrukturované podobě. Zobrazené informace jsou pouze ke čtení.

V rámci záložky Subjekty projektu vyplní tedy žadatel údaje o subjektech, které se k projektu vztahují – např. žadatelé/příjemci, partneři. Volbou položky z číselníku **Typ subjektu** vybere příslušný typ daného subjektu. **Pokud zvolí typ subjektu žadatel/příjemce, záložka Rozpočet se zpřístupní k editaci** (blíže kapitola 5.8.1).

Typ subjektu **dodavatel** není od data 22. 8. 2017 zadáván v rámci záložky Subjekty projektu, ale prostřednictvím nového modulu (resp. Záložky) **Veřejné zakázky**, tak aby i případné

změny v rámci evidence dodavatelů bylo možno ze strany uživatele IS KP14+ flexibilně vykazovat. Způsob zadávání údajů a validace dat se nemění. Postup zadávání subjektu typu Dodavatel je popsán v příručce "Veřejné zakázky v IS KP14+", která je rovněž zveřejněna na hlavní stránce portálu ISKP14+ v sekci FAQ – Obecné ovládání IS KP14+.

Pole **Kód státu** je předvyplněné – CZE/Česká republika (lze změnit výběrem z číselníku). Uživatel vyplní hodnotu v poli IČ. Po vyplnění údaje v poli IČ jsou stiskem tlačítka **Validace** údaje o subjektu ověřeny a doplněny do datových polí.

| IČ              | IČ zahraniční                               | RČ                |              | Název subiektu |                         | Jméno                |                     | Příjmení   |                        | Typ subjekt    | u    |
|-----------------|---------------------------------------------|-------------------|--------------|----------------|-------------------------|----------------------|---------------------|------------|------------------------|----------------|------|
|                 | 1.5 2 4 1 4 1 4 1 4 1 4 1 4 1 4 1 4 1 4 1 4 | 7                 | Ţ            |                | Y                       |                      | Y                   | . rijnem   | Y                      | . yp oubjekt   |      |
| 25892533        |                                             |                   |              | TESCO SW a.s.  |                         |                      |                     |            | · ·                    |                |      |
|                 |                                             |                   |              |                | Export standardaí       |                      |                     |            |                        |                |      |
|                 |                                             |                   |              |                | Export standardin       |                      |                     |            |                        |                |      |
|                 | ▶I Položek na                               | stránku 25 ·      | •            |                |                         |                      |                     |            | Stránka 1 z            | 1, položky 1 a | žlzl |
| Νονν τάτ        | nam                                         | Uložit            |              | Storno         |                         |                      |                     |            |                        |                |      |
|                 |                                             | OIDEIL            |              | Otomo          |                         |                      |                     |            |                        |                |      |
| E TYP SUBJEKTU  | ,                                           |                   |              |                | Smazat záznan           | n                    | Kopie do profi      | u          | Kopie do žádos         | sti            |      |
|                 |                                             |                   |              |                |                         |                      |                     |            |                        |                |      |
| C7E LČeská re   | nublika                                     | E                 |              |                |                         |                      | HESLO ROS           |            | Ověření hesla R        | os             |      |
| 022   OCONTIN   | Publiku                                     |                   |              |                |                         |                      |                     |            |                        |                |      |
| Malidana (      | iliata tă                                   |                   |              |                |                         | _                    |                     |            |                        |                |      |
| validovaný s    | ирјект - IC                                 |                   |              |                |                         |                      |                     |            |                        |                |      |
| IČ              |                                             |                   |              |                | DATUM VALIDACE          |                      | DIČ / VAT ID        |            |                        |                |      |
| 25892533        |                                             |                   | Val          | Idace          | 27. února 2015 14:26:58 |                      |                     |            |                        |                |      |
| NÁZEV SUBJEKTU  | J                                           |                   |              |                | PRÁVNÍ FORMA            |                      |                     |            |                        |                |      |
| TESCO SW a.     | S.                                          |                   |              |                | Akciová společnost      |                      | ·                   |            |                        |                |      |
| DATUM VZNIKU    |                                             |                   | POČET ZAMĚST | NANCŮ          | ROČNÍ OBRAT (EUR)       | BILANCNI<br>ROČNÍ RO | SUMA<br>ZVAHY (EUR) | VELIKOST P | ODNIKU                 |                |      |
| 16. října 2001  | 1                                           |                   |              |                |                         |                      |                     |            |                        |                |      |
| KÓD INSTITUCION | IÁLNÍHO SEKTORU                             |                   |              |                |                         |                      |                     |            |                        |                |      |
|                 |                                             |                   |              |                |                         |                      |                     |            |                        |                |      |
|                 |                                             |                   |              |                |                         |                      |                     |            |                        |                |      |
| TYP PLÁTCE D    | РН                                          |                   |              |                |                         |                      |                     |            |                        |                |      |
|                 |                                             |                   |              |                |                         |                      |                     | 🗹 Je si    | ubjekt právnickou osob | oou?           |      |
| _               |                                             |                   |              |                |                         |                      |                     |            |                        |                |      |
| Zahrnout s      | ubjekt do definic                           | e jednoho po      | odniku       |                |                         |                      |                     |            |                        |                |      |
|                 |                                             |                   | 7.           |                |                         |                      |                     |            |                        |                |      |
|                 |                                             | $\langle \rangle$ |              |                |                         |                      |                     |            |                        |                |      |
| lúala da le     |                                             | $\sim$            |              |                |                         |                      |                     |            |                        |                |      |
| ysiedek         | validace                                    | e:                |              |                |                         |                      |                     |            |                        |                |      |
|                 |                                             |                   |              |                |                         |                      |                     |            |                        |                |      |
| brazek 1        | 23: Vysleo                                  | dek val           | dace         |                |                         |                      |                     |            |                        |                |      |
|                 |                                             |                   |              |                |                         |                      |                     |            |                        |                |      |
| Výsledek op     | perace:                                     |                   |              |                |                         |                      |                     |            |                        |                |      |
|                 |                                             |                   |              |                |                         |                      |                     |            |                        |                |      |
|                 |                                             | ×                 |              |                |                         |                      |                     |            |                        |                |      |
| SUM-3088        | 56: Validac                                 | e IC byla         | uspēšnē      | provedena      | a.                      |                      |                     |            |                        |                |      |
|                 |                                             |                   |              |                |                         |                      |                     |            |                        |                |      |
| zo vytiekn      | out nřes Ko                                 | ntextow           | u nahidi     | u (Pravá ti    | ačítko myči)            |                      |                     |            |                        |                |      |
| ze vyuski       | out pies Ko                                 | intextow(         |              | u (Flave li    | acitico myst)           |                      |                     |            |                        |                |      |
|                 |                                             |                   |              |                |                         |                      |                     |            |                        |                |      |
|                 |                                             |                   |              |                |                         |                      | 1                   |            | 7 nět                  |                |      |
|                 |                                             |                   |              |                |                         |                      |                     |            | zpei                   |                |      |
|                 |                                             |                   |              |                |                         |                      |                     |            |                        |                |      |

Obrázek 122: Typ subjektu, IČ a Validace

Stiskem tlačítka **Zpět** se žadatel vrátí na záložku Subjekty projektu. Na obrazovce se doplní příslušné údaje "dotažené" ze Základních registrů.

**Pozn. Zadání subjektu bez validace na Základní registry** – ve speciálních případech lze nicméně zadat i nevalidované subjekty nebo zahraniční subjekty. Způsob jak zadat subjekt pomocí IČ bez validace je ten, že na výzvě je definována možnost zadávat nevalidované subjekty po zadání hesla ROS. Pokud je tato možnost na výzvě nastavena, žadatel na obrazovce Subjekty projektu uvidí textové pole pro zadání hesla ROS a tlačítko pro jeho ověření. Žadatel ovšem toto heslo musí znát (totožné heslo, které je uvedené na výzvě). Při správném zadání hesla ROS je umožněno žadateli zadat subjekt s IČ bez validace s tím, že je možné vyplnit ručně údaje o subjektu. Pro umožnění tohoto postupu žadatel kontaktuje Řídicí orgán/Zprostředkující subjekt operačního programu, v rámci kterého připravuje žádost o podporu.

Obrázek 124: Zadání hesla ROS

| HESLO ROS |                   |
|-----------|-------------------|
|           | Ověření hesla ROS |

Žadatel může na záložce Subjekty projektu vyplnit údaje o počtu zaměstnanců, bilanční sumu rozvahy a roční obrat. Na základě těchto údajů je pak automaticky vydefinována Velikost podniku dle Přílohy I Nařízení Komise (ES) č. 800/2008.

Obrázek 125: Údaje o podniku

POČET ZAMĚSTNANCŮ

ROČNÍ OBRAT (EUR)

BILANCNI SUMA Ročni rozvahy (EUR)

VELIKOST PODNIKU Velký podnik

#### Funkce Kopie do profilu

Stiskem tlačítka **Kopie do profilu** lze jednoduše kopírovat informace o příslušném subjektu pro možnosti využití v další žádosti bez nutnosti znovu vkládat data.

Obrázek 126: Tlačítko Kopie do profilu

| IČ                            | IČ zahraniční    | 1          | RČ            | Název subjektu |                         |     | Jméno                                | Příjmení    |                       | Typ subjektu          |
|-------------------------------|------------------|------------|---------------|----------------|-------------------------|-----|--------------------------------------|-------------|-----------------------|-----------------------|
| Y                             |                  | <b>Y</b> [ | Y             |                |                         | Y   | Y                                    |             | Y                     | Y                     |
| 25892533                      |                  |            |               | TESCO SW a.s.  |                         |     |                                      |             |                       |                       |
|                               |                  |            |               |                | Export standardní       |     |                                      |             |                       |                       |
|                               | ▶I Položek na    | a strár    | 1ku 25 💌      |                |                         |     |                                      |             | Stránka 1 z           | 1, položky 1 až 1 z 1 |
| Nový zázr                     | iam              |            | Uložit        | Storno         |                         |     |                                      |             |                       |                       |
| TYP SUBJEKTU                  |                  |            | <b>=</b>      |                | Smazat zázr             | nam | Kopie do profi                       | u           | Kopie do žádos        | sti                   |
| ко́р státu<br>CZE   Česká rej | oublika          |            |               |                |                         |     | HESLO ROS                            |             | Ověření hesla R       | OS                    |
| Validovaný su                 | ıbjekt - IČ      |            |               |                |                         |     |                                      |             |                       |                       |
| B IČ                          |                  |            |               |                | DATUM VALIDACE          |     | DIČ / VAT ID                         |             |                       | 1                     |
| 25892533                      |                  |            | Val           | lidace         | 27. února 2015 14:26:58 |     |                                      |             |                       |                       |
| NÁZEV SUBJEKTU                |                  |            |               |                | PRÁVNÍ FORMA            |     |                                      |             |                       | _                     |
| TESCO SW a.s                  | i.               |            |               |                | Akciová společnost      |     |                                      |             |                       |                       |
| DATUM VZNIKU                  |                  |            | POČET ZAMĚST  | NANCŮ          | ROČNÍ OBRAT (EUR)       |     | BILANČNÍ SUMA<br>ROČNÍ ROZVAHY (EUR) | VELIKOST PO | DNIKU                 |                       |
| 16. října 2001                |                  |            |               |                |                         |     |                                      |             |                       |                       |
| KÓD INSTITUCIONÁLNÍHO SEKTORU |                  |            |               |                |                         |     |                                      |             |                       |                       |
|                               |                  |            |               |                |                         |     |                                      |             |                       |                       |
|                               | u                |            |               |                |                         |     |                                      |             |                       |                       |
| TTP PLATCE DP                 | n                |            |               |                |                         |     |                                      | 🗹 Je su     | bjekt právnickou osol | oou?                  |
|                               |                  |            |               |                |                         |     |                                      |             |                       |                       |
| Zahrnout si                   | ıbjekt do defini | ice je     | dnoho podniku |                |                         |     |                                      |             |                       |                       |
|                               |                  |            |               |                |                         |     |                                      |             |                       |                       |

Do pole Název nového profilu uživatele vyplní žadatel název subjektu, jehož údaje si chce uložit pro pozdější využití a stiskne tlačítko **Použít.** 

| Obrázek 127: Uložení do profilu           |                |  |
|-------------------------------------------|----------------|--|
| PROFIL UŽIVATELE                          |                |  |
| PROFIL UŽIVATELE                          | ······         |  |
| NÁZEV NOVÉHO PROFILU UŽIVATELE<br>TescoSW |                |  |
|                                           |                |  |
|                                           | Použít Spustit |  |
|                                           |                |  |

Systém potvrdí, že akce proběhla úspěšně. Obrázek 128: Oznámení o uložení

| ſ | 🗐 Oznámení |                                     | × |
|---|------------|-------------------------------------|---|
|   | <u> </u>   | ISUM-415284: Akce proběhla úspěšně. |   |
|   |            | ОК                                  |   |

#### Funkce kopie do žádosti

Pokud chce žadatel v budoucnu uložené údaje o subjektu znovu využít, např. při zakládání další žádosti o podporu, může data o příslušném subjektu, které má uložené ve svém profilu vyvolat stiskem tlačítka Kopie do žádosti.

|                    | IČ za   | ahraniční    | RČ        |      | _        | Název subjektu |                         | Jméno              |                        | Příjmení         |                | Typ subjektu      |
|--------------------|---------|--------------|-----------|------|----------|----------------|-------------------------|--------------------|------------------------|------------------|----------------|-------------------|
|                    |         |              | Y         |      |          | Y              | Y                       |                    |                        |                  | Y              |                   |
| 2533               |         |              |           |      |          | TESCO SW a.s   |                         |                    |                        |                  |                | Zadatel/příj      |
|                    |         |              |           |      |          |                | Export standardní       |                    |                        |                  |                |                   |
| < 1 b              |         | Položek n    | a stránku | 25 👻 |          |                |                         |                    |                        |                  | Stránka 1 z    | z 1, položky 1 až |
|                    |         |              |           |      |          |                |                         |                    |                        |                  |                |                   |
| Nový zá            | znam    |              | U         | ožit |          | Storno         |                         |                    |                        |                  |                |                   |
| P SUBJEKTU         |         |              |           |      |          |                |                         |                    |                        |                  |                |                   |
| adatel/přije       | mce     |              |           |      |          |                | Smazat zazna            | m                  | Kopie do pro           |                  | Kopie do zado  | sti               |
| KÓD STÁTU          |         |              |           | _    |          |                |                         |                    | HESLO ROS              |                  |                |                   |
| ZE   Ceská r       | epubli  | ka           |           |      |          |                |                         |                    |                        | 0                | vereni hesla R | os                |
|                    |         |              |           |      |          |                |                         |                    |                        |                  |                |                   |
| Validovaný         | subjek  | t - IČ       |           |      |          |                |                         |                    |                        |                  |                |                   |
| J IČ               |         |              |           |      |          |                | DATUM VALIDACE          |                    | DIČ / VAT I            | D                |                |                   |
| 25892533           |         |              |           |      | ١        | Validace       | 27. února 2015 14:26:58 |                    |                        |                  |                |                   |
| ÁZEV SUBJEK        | TU      |              |           |      |          |                | PRÁVNÍ FORMA            |                    |                        |                  |                | _                 |
| ESCO SW a          | 1.S.    |              |           |      |          |                | Akciová společnost      |                    |                        |                  |                |                   |
| ATUM VZNIKU        |         |              |           | P    | DČET ZAM | ĚSTNANCŮ       | ROČNÍ OBRAT (EUR)       | BILANĆN<br>ROČNÍ R | I SUMA<br>DZVAHY (EUR) | VELIKOST PODNIKU |                |                   |
| 6. října 200       | 01      |              |           |      |          |                |                         |                    |                        |                  |                |                   |
| όρ ΙΝSTITUCIO      | DNÁLNÍH | O SEKTORU    |           |      |          |                |                         |                    |                        |                  |                |                   |
|                    |         |              |           |      |          |                |                         |                    |                        |                  |                |                   |
|                    |         |              |           |      |          |                | śl?                     |                    |                        |                  |                |                   |
|                    |         |              |           |      | C        |                |                         |                    |                        |                  |                |                   |
|                    |         |              |           |      |          |                |                         |                    |                        |                  |                |                   |
|                    |         |              |           |      |          |                |                         |                    |                        |                  |                |                   |
|                    |         | 1            | 7.        |      |          |                |                         |                    |                        |                  |                |                   |
|                    | $\sim$  | $\mathbf{S}$ |           |      |          |                |                         |                    |                        |                  |                |                   |
| $\hat{\mathbf{O}}$ | F       | <u> </u>     |           |      |          |                |                         |                    |                        |                  |                |                   |

#### Z číselníku vybere příslušný profil uživatel, pod kterým byly dané informace uloženy.

#### Obrázek 130: Výběr profilu z číselníku

| PROFIL UŽIVATELE |        |         |                   |
|------------------|--------|---------|-------------------|
| PROFIL UŽIVATELE |        | E       |                   |
|                  |        |         | Výběr z číselníku |
|                  |        |         |                   |
|                  | Použít | Spustit |                   |
|                  |        |         |                   |

| Obrázek 131: výběr profilu uživatele | SV |
|--------------------------------------|----|
|                                      |    |
|                                      |    |
| Název profilu uživatele              |    |
|                                      | Y  |
| TescoSW                              |    |
| zadatel04                            |    |
|                                      |    |
|                                      |    |
|                                      |    |
|                                      |    |
|                                      |    |
|                                      |    |
|                                      |    |
|                                      |    |
|                                      |    |
|                                      |    |
|                                      |    |

Následně se nám zpřístupní pole pro výběr názvu subjektu, kde opět výběrem z číselníku provedeme volbu příslušného subjektu.

C

| Obrázek 132: Výběr příslušného subjektu z číselníku |   |                   |
|-----------------------------------------------------|---|-------------------|
| PROFIL UŽIVATELE                                    |   |                   |
| PROFIL UŽIVATELE                                    | _ |                   |
| TescoSW                                             | ≣ |                   |
| VÝBĚR SUBJEKTU                                      |   |                   |
|                                                     |   |                   |
|                                                     |   |                   |
|                                                     |   | Výběr z číselníku |
|                                                     |   |                   |
|                                                     |   |                   |
| Použít Soustit                                      |   |                   |
| , outre option                                      |   |                   |

#### Obrázek 133: Výběr příslušného subjektu z číselníku II

| Výběr subjektu |             | (X)      |
|----------------|-------------|----------|
|                |             |          |
| Nát            | ov subjektu |          |
| NdZ            | ev subjektu |          |
| Název subjektu | Jméno       | Příjmení |
| Y              | <b>T</b>    | <b>Y</b> |
| TESCO SW a.s.  |             |          |
|                |             |          |
|                |             |          |
|                |             |          |
|                |             |          |
|                |             |          |
|                |             |          |
|                |             |          |
|                |             |          |
|                |             |          |
|                |             |          |
|                |             |          |
|                |             | GV       |

Tlačítkem **Použít** následně potvrdí akci a data jsou úspěšně zkopírována do žádosti o podporu bez nutnosti znovu vkládat IČO.

| Obrázek 134: Potvrzení zkopírování<br>PROFIL UŽIVATELE |   |
|--------------------------------------------------------|---|
| profil uživatele<br>TescoSW                            | ≣ |
| výběr subjektu<br>TESCO SW a.s.                        | ≣ |

| 27   | AS.  | EN S. | EN S. | UNFRITS | okumitini S. |                                         | Použít | Spustit |  |
|------|------|-------|-------|---------|--------------|-----------------------------------------|--------|---------|--|
| X D' | A S. | EN S. |       | UNFRIS  | OKUMIENTS.   | <b>[</b>                                |        |         |  |
|      |      |       |       | UNFR    | OKUMIEN'     | ~~~~~~~~~~~~~~~~~~~~~~~~~~~~~~~~~~~~~~~ | )      |         |  |

### 5.7.2. Záložka Osoby subjektu

Na záložce **Osoby subjektu** zvolí žadatel ze seznamu subjektů příslušný subjekt a k němu následně doplní povinné datové položky vztahující se k osobě subjektu. Zaškrtnutím checkboxu potvrdí, zda se jedná o kontaktní osobu nebo statutárního zástupce. Je možné zaškrtnout oba checkboxy. Stiskem tlačítka **Uložit** žadatel údaje uloží.

|                            | atte ažísmu v          |                    |                                       |                 | 0                |       |               |               |                |                      |
|----------------------------|------------------------|--------------------|---------------------------------------|-----------------|------------------|-------|---------------|---------------|----------------|----------------------|
| Komunikace                 | PRISTUP K PRO          | JEKTU M            | DCI 🗶 VYMAZAT ZAI                     | DOST 🖌 KONTROLA | FINALIZACE       | TISK  |               |               |                |                      |
| Poznámky                   | Subjekt                |                    |                                       |                 |                  |       |               |               |                |                      |
| Moje úkoly                 | IČ                     | IČ zahraniční      | RČ                                    | Název subiektu  |                  |       | Jméno         |               | Příimení       |                      |
| Datová oblast žádosti 🔨    | Y                      | Y                  |                                       | 7               |                  | Y     |               | Ţ             |                | Y                    |
| Identifikace projektu      | 25892533               |                    |                                       | TESCO SW a.s.   |                  |       |               |               |                |                      |
| Identifikace operace       |                        | Položek na stránku | 25 💌                                  |                 |                  |       |               |               | Stránka 1 z 1  | , položky 1 až 1 z 1 |
| Projekt                    |                        |                    |                                       |                 |                  |       |               |               |                |                      |
| Popis projektu             | Osoba                  |                    |                                       |                 |                  |       |               |               |                |                      |
| Specifické cíle            | Jméno                  |                    | Příjmení                              |                 |                  |       |               | Hlavní kontak | tní osoba Stat | utární zástupce      |
| Etapy projektu             | Nenalezeny žádné zázna | my k zobrazení     | Y                                     |                 |                  |       | Ϋ́            |               |                | Ψ                    |
| Indikátory                 |                        | Položek na stránku | 25 💌                                  |                 |                  |       |               |               | Stránka 1 z 1  | , položky 0 až 0 z 0 |
| Horizontální principy      | Nexterior              | -                  |                                       | 111-214         | 01               | 1     |               |               |                |                      |
| Umístění                   | Novy zazna             | im Smazat          | zaznam                                | Ulozit          | Storno           |       |               |               |                |                      |
| Subjekty                   | TITUL PŘED JMÉNEM      | JMÉNO              |                                       | PŘÍJMENÍ        |                  | ТП    | TUL ZA JMÉNEM |               |                |                      |
| Subjekty projektu          |                        | Josef              |                                       | Novák           |                  |       |               |               |                |                      |
| Adresy subjektu            | TELEFON                |                    | MOBIL                                 |                 | MAIL             |       |               |               |                |                      |
| Osoby subjektu             |                        |                    |                                       | no              | vak.josef@mmr.cz |       |               |               |                |                      |
| Účty subjektu              | 🖂 Ulauní kontekt       | ní acaba           | Ctatutární zástun                     |                 | [                |       |               |               |                |                      |
| Financování 🔨              |                        | ni usuba           | <ul> <li>Statutarni zastup</li> </ul> |                 |                  | Check | kboxy         |               |                |                      |
| Rozpočet základní          |                        |                    |                                       | •               |                  |       |               |               |                |                      |
| Přehled zdrojů financování |                        |                    |                                       |                 | L                |       |               |               |                |                      |
| Finanční plán              |                        |                    |                                       |                 |                  |       |               |               |                |                      |
|                            |                        | 5                  |                                       |                 |                  |       |               |               |                |                      |
| J                          |                        |                    |                                       |                 |                  |       |               |               |                |                      |

#### Obrázek 135: Záložka Osoby subjektu

### 5.7.3. Záložka Adresy subjektu

Po validaci dat na záložce **Subjekty projektu** se příslušné ověřené údaje o oficiální adrese žadatele zobrazí na obrazovku Adresy subjektu. Pokud se jedná i o adresu doručovací, vybere žadatel příslušný údaj z číselníku v dolní části obrazovky.

| Profil objektu             | ADRESY SUBJEKTU                        |                                       |                                                                           |
|----------------------------|----------------------------------------|---------------------------------------|---------------------------------------------------------------------------|
| Komunikace                 | 👫 PŘÍSTUP K PROJEKTU 🔛 PLNÉ MOCI 🗶 VYM | AZAT ŽÁDOST 🖌 KONTROLA 🔒 FINALIZACE 🚔 | тіяк                                                                      |
| Poznámky                   |                                        |                                       |                                                                           |
| Moje úkoly                 | Subjekt                                |                                       |                                                                           |
| Datová oblast žádosti 🔨    | IČ IČ zahraniční RČ                    | Název subjektu                        | Jméno Příjmení                                                            |
| Identifikace projektu 🔨    | 25892533                               | TESCO SW a.s.                         | T T T                                                                     |
| Identifikace operace       | I I Položek na stránku 25 💌            |                                       | Stránka 1 z 1, položky 1 až 1 z 1                                         |
| Projekt                    |                                        |                                       |                                                                           |
| Popis projektu             | Detail adresy                          |                                       |                                                                           |
| Specifické cíle            | Název okresu Název ORP                 | Název obce                            | Ulice Typ adresy                                                          |
| Etapy projektu             | Olomouc Olomouc                        | Olomouc                               | tř. Kosmonautů Adresa oficiální (adresa sídla or                          |
| Indikátory                 | Nový záznam Smazat záznam              | Uložit Storno                         |                                                                           |
| Horizontální principy      |                                        |                                       | ,                                                                         |
| Umístění                   |                                        | NAZEV OKRESU<br>Olomouc               | NAZEV KRAJE<br>Olomoucký kraj                                             |
| Subjekty                   |                                        |                                       |                                                                           |
| Subjekty projektu          | 779 00                                 | MESTSKA CAST                          | NAZEV ORP                                                                 |
| Adresy subjektu            |                                        |                                       | ČÍSLO PDPJSNÉ/ KÓD DRUHU ČÍSLA                                            |
| Osoby subjektu             | CAST OBCE<br>Hodolany                  | ULICE<br>tř. Kosmonautů               | CISLO ORIENTACNI EVIDENCINI DOMOVNINO                                     |
| Účty subjektu              |                                        |                                       |                                                                           |
| Financování                | www                                    |                                       | DATUM VALIDACE                                                            |
| Rozpočet základní          |                                        |                                       |                                                                           |
| Přehled zdrojů financování | Typ advecy                             |                                       |                                                                           |
| Finanční plán              |                                        |                                       |                                                                           |
| Veřejné zakázky            | Kod Nazev CZ                           | Kod                                   | Nazev CZ                                                                  |
| Veřejné zakázky            | D Adresa pro doručení                  | A                                     | Adresa oficiální (adresa sídla organizace)                                |
| Hodnocení a odvolání       | R Adresa místa realizace               | ٩ (٩ ٩ ٦ ٢                            | Položek na stránku         25 ▼         Stránka 1 z 1, položky 1 až 1 z 1 |
| Veřejné zakázky - etapy    | II I Položek na stránku 25 👻           | Stránka 1 z 1, položky 1 až 2 z 2     |                                                                           |
|                            |                                        |                                       |                                                                           |

#### Obrázek 136: Záložka Adresy subjektu

#### Obrázek 137: Číselníky pro výběr adresy

#### Typ adresy

| Kód        | Název                             | ] | Kód                                   | Název                                                     |
|------------|-----------------------------------|---|---------------------------------------|-----------------------------------------------------------|
| <b>T</b>   | Y                                 | ► | · · · · · · · · · · · · · · · · · · · | Υ                                                         |
| D          | Adresa pro doručení               |   | A                                     | Adresa oficiální (adresa sídla organizace)                |
| R          | Adresa místa realizace            | • |                                       | Položek na stránku 25 🔻 Stránka 1 z 1, položky 1 až 1 z 1 |
|            | ložek na stránku 🛛 25 🛛 👻         |   |                                       |                                                           |
|            | Stránka 1 z 1, položky 1 až 2 z 2 |   |                                       |                                                           |
|            |                                   |   |                                       |                                                           |
| Typ adresy | <i>.</i>                          |   |                                       |                                                           |
| .)p        |                                   |   |                                       |                                                           |
| Kód        | Název                             | _ | Kód                                   | Název                                                     |
| <b>Y</b>   | Y                                 |   | <b>Y</b>                              | Υ                                                         |
| R          | Adresa místa realizace            | 4 | Α                                     | Adresa oficiální (adresa sídla organizace)                |
|            | ložek na stránku 🛛 25 🔻           |   | D                                     | Adresa pro doručení                                       |
|            | Stránka 1 z 1, položky 1 až 1 z 1 |   |                                       | Položek na stránku 25 🔻 Stránka 1 z 1, položky 1 až 2 z 2 |

Pokud chce žadatel jako typ adresy doručovací nebo místo realizace zvolit jiné místo, než je adresa oficiální, vybere v seznamu příslušný subjekt a stiskne tlačítko **Nový záznam**. Zvolí příslušné údaje - vyplní relevantní datové položky – ze seznamu všech platných kombinací obcí a PSČ (dle RÚIAN) vybere příslušnou adresu. Stiskne tlačítko **Uložit** a následně v dolní části obrazovky vybere příslušný typ adresy. Výběr opět potvrdí stiskem tlačítka **Uložit**.

#### Obrázek 138: Výběr jiné než oficiální adresy

| * ŽADATEL              |          |                         |                              |            |                                        |       |                     |             |                             |                           |        | NÁPOVĚD                            |
|------------------------|----------|-------------------------|------------------------------|------------|----------------------------------------|-------|---------------------|-------------|-----------------------------|---------------------------|--------|------------------------------------|
| Nacházíte se: Nástěnka | Žadatel  | Operace Adresy subjektu |                              |            |                                        |       |                     |             |                             |                           |        |                                    |
|                        |          |                         |                              |            |                                        |       |                     |             |                             |                           |        |                                    |
| Profil objektu         | ^        | ADRESY SUBJEKTU         |                              |            |                                        |       |                     |             |                             |                           |        |                                    |
| Komunikace             |          | 📫 PŘÍSTUP K PROJEKTU 👔  | YVYMAZA                      | T ŽÁDOST   | KONTROLA                               | 8     | INALIZACE           | TISK        |                             |                           |        |                                    |
| Poznámky               |          | oki.du                  |                              |            |                                        |       |                     |             |                             |                           |        |                                    |
| Moje úkoly             |          | Subjekt                 | ×                            |            |                                        |       |                     |             |                             |                           |        |                                    |
| Datová oblast žádosti  | $\wedge$ | IC IC zahranio          | ní RC                        | 1          | Název subjektu                         |       |                     |             | Jméno                       |                           |        | Příjmení                           |
| Identifikace projektu  | ^        | 25892533                | T                            |            | TESCO SW a.s.                          | _     |                     |             |                             |                           | JTL    |                                    |
| Identifikace operace   |          | III I I Polože          | k na stránku 25 💌            |            |                                        |       |                     |             |                             |                           |        | Stránka 1 z 1, položky 1 až 1 z    |
| Projekt                |          |                         |                              |            |                                        |       |                     |             |                             |                           |        |                                    |
| Popis projektu         |          | Detail adresy           |                              |            |                                        |       |                     |             |                             |                           |        |                                    |
| Specifické cíle        |          | Název okresu            | Název ORP                    |            | Název obce                             |       |                     | Ulice       |                             |                           | Typ ad | lresy                              |
| Etapy projektu         |          | 01                      | 01                           |            | 01                                     |       |                     | 4× 1/       |                             |                           |        |                                    |
| Indikátory             |          | Ulomouc                 | UIOMOUC                      |            | UIOMOUC                                |       |                     | tr. Kos     | nonautu                     |                           | Adres  | sa oficialni (adresa sidia or      |
| Horizontální principy  |          | Nový záznam             | Smazat záznam                | Ulo        | ožit                                   | Storr | 10                  |             |                             |                           |        |                                    |
| Umístění               |          | OBEC                    |                              | NÁZEV OK   | RESU                                   |       |                     | NÁZE        | V KRAJE                     |                           |        |                                    |
| Subjekty               | ^        |                         | <b>=</b>                     |            |                                        |       |                     |             |                             |                           |        |                                    |
| Subjekty projektu      |          | PSČ                     |                              | MĚSTSKÁ    | ČÁST                                   |       |                     | NÁZE        | V ORP                       |                           |        |                                    |
| Adresy subjektu        |          |                         | =                            |            |                                        |       |                     |             |                             |                           |        |                                    |
| Osoby subjektu         |          | ČÁST OBCE               |                              | ULICE      |                                        |       |                     | čísu        | ORIENTAČNÍ                  | ČÍSLO POPISI<br>Evidenční | NÉ/    | KÓD DRUHU ČÍSLA<br>DOMOVNIHO       |
| Účty subjektu          |          |                         |                              |            |                                        |       |                     |             |                             |                           |        |                                    |
| Financování            | ^        | www                     |                              |            |                                        |       |                     | DATU        | M VALIDACE                  |                           |        |                                    |
| Rozpočet základní      |          |                         |                              |            |                                        |       |                     |             |                             |                           |        |                                    |
| Přehled zdrojů financo | vání     |                         |                              |            |                                        |       |                     |             |                             |                           |        |                                    |
| Finanční plán          |          | Typ adresy              |                              |            |                                        |       |                     |             |                             |                           |        |                                    |
| Veřejné zakázky        | ^        | Kód                     | Název CZ                     |            |                                        | 1     | Kód                 | Náze        | v CZ                        |                           |        |                                    |
| Veřejné zakázky        |          |                         | Y                            |            | Y                                      | Þ     |                     | <b>Y</b>    |                             |                           |        |                                    |
| Hodnocení a odvolání   |          | A                       | Adresa oficiální (adresa síd | la organiz | zace)                                  |       | Nenalezeny žádné zá | znamy k zoł | razení<br>ložek po strázlim | 25 -                      |        | Stránka 1 z 1. položku 0 -ž 0 -    |
| Veřejné zakázky - etap | y        | D                       | Adresa pro doručení          |            |                                        | •     |                     | PI PO       | iozek na strahku            | 20 .                      |        | ou anika 1 z 1, połozky u az u z i |
| Údaje o smlouvě/doda   | tku      |                         | Auresa mista realizace       | Strá       | nka 1 z 1 položky 1 až 3 z 3           |       |                     |             |                             |                           |        |                                    |
| Návrh/podnět na ÚOHS   | s        |                         | 20                           | otra       | 1.1.1.1.1.1.1.1.1.1.1.1.1.1.1.1.1.1.1. |       |                     |             |                             |                           |        |                                    |
| Přílohy k V7           |          |                         |                              |            |                                        |       |                     |             |                             |                           |        |                                    |

### 5.7.4. Záložka Účty subjektu

AN ST

Na záložce Účty subjektu žadatel zvolí ze seznamu subjektů příslušný subjekt (pokud je jich na žádosti o podporu/projektu více), k němu následně doplní povinné datové položky vztahující se k účtu subjektu. Stiskem tlačítka Uložit žadatel údaje uloží. Povinnost dat v rámci čísla bankovního spojení určuje Řídicí orgán, tzn., v době podání žádosti o podporu ještě nemusí být tyto data povinná.

#### Obrázek 139: Záložka Účty subjektu

| Profil objektu          | ^   | ÚČTY SUBJEKTU                          |                         |                  |              |             |           |           |                                   |
|-------------------------|-----|----------------------------------------|-------------------------|------------------|--------------|-------------|-----------|-----------|-----------------------------------|
| Komunikace              |     | TRÍSTUP K PROJEK                       | TU MOCI                 | X VYMAZAT ŽÁDOST | KONTROLA     | FINALIZACE  | TISK      |           |                                   |
| Poznámky                |     |                                        |                         |                  |              |             |           |           |                                   |
| Moje úkoly              |     | Subjekt                                |                         |                  |              |             |           |           |                                   |
| Datová oblast žádosti   | ^   | IČIČ                                   | zahraniční RČ           | Název sul        | ijektu       |             |           | Jméno     | Příjmení                          |
| Identifikace projektu   | ^   | 25892533                               | Ť                       | TESCO S          | W a.s.       |             | Ť         |           | T                                 |
| Identifikace operace    |     | H (1)                                  | Položek na stránku 25 🔹 |                  |              |             |           |           | Stránka 1 z 1, položky 1 až 1 z 1 |
| Projekt                 |     |                                        |                         |                  | - /11 - / 7/ |             |           |           |                                   |
| Popis projektu          |     | Nazev uctu<br>Nenalezeny žádné záznamy | k zobrazení             | Predcisli ABO    | Zakladni cas | ST ABO      | Kod banky | Mena uctu | Stat                              |
| Specifické cíle         |     |                                        |                         |                  | Export       | standardní  |           |           |                                   |
| Etapy projektu          |     |                                        |                         |                  |              |             |           |           |                                   |
| Indikátory              |     | Nový záznam                            | Smazat zázn             | am Uložit        |              | Storno      |           |           |                                   |
| Horizontální principy   |     |                                        |                         |                  |              | R KÓD BANKY |           |           |                                   |
| Umístění                |     |                                        |                         |                  |              |             |           |           |                                   |
| Subjekty                | ^   | IBAN                                   |                         | MĚNA ÚČTU        |              | 🛙 STÁT      |           |           |                                   |
| Subjekty projektu       |     |                                        |                         |                  |              |             |           |           |                                   |
| Adresy subjektu         |     | PŘEDČÍSLÍ ABO                          | ZÁKLADNÍ ČÁST ABO       |                  |              |             |           |           |                                   |
| Osoby subjektu          |     |                                        |                         |                  |              |             |           |           |                                   |
| Účty subjektu           |     |                                        |                         |                  |              |             |           |           |                                   |
| Financování             | ^   |                                        |                         |                  |              |             |           |           |                                   |
| Rozpočet základní       |     |                                        |                         |                  |              |             |           |           |                                   |
| Přehled zdrojů financov | ání |                                        |                         |                  |              |             |           |           |                                   |
| Finanční plán           |     |                                        |                         |                  |              |             |           |           |                                   |
|                         |     |                                        |                         |                  |              | -           | $\sim$    |           |                                   |

### 5.7.5. Záložka Účetní období

V rámci záložky **Účetní období** může žadatel za každý subjekt na žádosti o podporu, který má vyplněné IČ a má vybráno "Zahrnout subjekt do definice jednoho podniku", vyplnit příslušná data.

| Profil objektu         | ^ | <b>PŘÍSTUP K PROJEKTU</b>      | PLNÉ MOCI                                                                                                    | KOPÍROVAT   | X VYMAZAT ŽÁDOS | T 💉 KONTROLA           | FINALIZACE | H TISK |                                   |
|------------------------|---|--------------------------------|----------------------------------------------------------------------------------------------------|-------------|-----------------|------------------------|------------|--------|-----------------------------------|
| Nová depeše a koncepty |   | Subjekt                        |                                                                                                    |             |                 |                        |            |        |                                   |
| Přehled depeší         |   | JUNJER                         |                                                                                                    |             |                 |                        |            |        |                                   |
| Poznámky               |   |                                | Náz                                                                                                    | ev subjektu |                 |                        |            |        | Typ subjektu                      |
| Úkoly                  |   | 25902522                       | T                                                                                                    | 200 SW 2 0  |                 |                        |            | Ť      | Hlouní žodotel /nříjemen          |
| Datová oblast žádosti  | ^ | 20092000                       | 16                                                                                                    | 500 SW 8.5. |                 | and all and a first of |            |        | mavni zauatel/prijenice           |
| dentifikace projektu   | ^ |                                |                                                                                                    |             | EX              | port standardni        |            |        |                                   |
| Identifikace operace   |   | H I PO                         | ožek na stránku 25                                                                                                    | •           |                 |                        |            |        | Stránka 1 z 1, položky 1 až 1 z 1 |
| Projekt                |   | 100 x 1 1 1 1 1                |                                                                                                    |             |                 |                        |            |        |                                   |
| Popis projektu         |   | Ucethi obdobi                  |                                                                                                    |             |                 |                        |            |        |                                   |
| Specifické cíle        |   | Účetní období od               |                                                                                                    |             |                 | Účetní období do       |            |        |                                   |
| Etapy projektu         |   | Nanalazany žádná záznamy k zoh | rození                                                                                                    |             |                 | Y                      |            |        |                                   |
| Indikátory             |   |                                | ožek na stránku 25                                                                                                    | •           |                 |                        |            |        | Stránka 1 z 1, položky 0 až 0 z l |
| Horizontální principy  |   |                                |                                                                                                    |             |                 |                        | _          |        |                                   |
| Umístění               |   | Nový záznam                    | Smazat zá                                                                                                    | znam        | Uložit          | Storno                 |            |        |                                   |
| Harmonogram            |   | ( <b>M</b>                     | <b>AX ( (((</b> |             |                 |                        |            |        |                                   |
| Synergie               |   |                                | UCETNI UBDU                                                                                                    | BI DU       |                 |                        |            |        |                                   |
| Cílová skupina         |   |                                |                                                                                                    |             |                 |                        |            |        |                                   |
| Subjekty               | ^ |                                |                                                                                                    |             |                 |                        |            |        |                                   |
| Subjekty projektu      |   |                                |                                                                                                    |             |                 |                        |            |        |                                   |
| Adresy subjektu        |   |                                |                                                                                                    |             |                 |                        |            |        |                                   |
| Osoby subjektu         |   |                                |                                                                                                    |             |                 |                        |            |        |                                   |
| Účty subjektu          |   |                                |                                                                                                    |             |                 |                        |            |        |                                   |
| Účetní období          |   |                                |                                                                                                    |             |                 |                        |            |        |                                   |

#### 5.7.6. Záložka CZ NACE

V rámci záložky CZ NACE vybere uživatel ze seznamu subjektů příslušný subjekt a k němu pak přiřadí příslušné (relevantní) kódy Klasifikace ekonomických činností - CZ NACE. Zadání kódů probíhá ručně výběrem z číselníku, resp. přesunem pomocí šipky z jedné tabulky do druhé. V tabulce je možné i filtrovat dle postupů uvedených v kapitole 1.2.

| Obrázek 141:           | Zálož  | źka CZ NACE                     |                    |                                        |                      |        |                |                   |                |          |     |                          |              |
|------------------------|--------|---------------------------------|--------------------|----------------------------------------|----------------------|--------|----------------|-------------------|----------------|----------|-----|--------------------------|--------------|
| CBA                    | $\sim$ | CZ NACE                         |                    |                                        |                      |        |                |                   |                |          |     |                          |              |
| Profil objektu         | ^      | <b>PŘÍSTUP K PROJEKTU</b>       | PLNÉ MOCI          | KOPÍROVAT                              | ¥ VYMAZAT ŽÁDOST     | ~      | KONTROLA       | 🔒 FINALIZ         | ACE            | TISK     |     |                          |              |
| Nová depeše a koncepty |        | Cubialet                        |                    |                                        |                      |        |                |                   |                |          |     |                          |              |
| Přehled depeší         |        | Subjekt                         |                    |                                        |                      |        |                |                   |                |          |     |                          |              |
| Poznámky               |        | IČ                              |                    | Název subjektu                         |                      |        |                |                   |                |          |     |                          |              |
| Úkoly                  |        |                                 | Υ                  |                                        |                      |        |                |                   |                |          |     |                          | Y            |
| Datová oblast žádosti  | ^      | 25892533                        | ožek na stránku 25 | TESCO SW a.s.                          |                      |        |                |                   |                |          |     | Stránka 1 z 1, položky   | 1 až 1 z 1   |
| Identifikace projektu  | ^      |                                 |                    | _                                      |                      |        |                |                   |                |          |     |                          |              |
| Identifikace operace   |        | Klasifikace ekonomických        | činností           |                                        |                      |        |                |                   |                |          |     |                          |              |
| Projekt                |        | Kód                             | Název              |                                        |                      |        |                |                   |                |          | Jes | oučástí projektu?        |              |
| Popis projektu         |        |                                 | Y                  |                                        |                      |        |                |                   |                |          | Y   |                          |              |
| Specifické cíle        |        | Nenalezeny žádné záznamy k zobr | azení              |                                        |                      |        |                |                   |                |          |     |                          |              |
| Etapy projektu         |        |                                 |                    |                                        | E                    | ditova | t vše          |                   |                |          |     |                          |              |
| Indikátory             |        |                                 | ožek na stránku 25 | •                                      |                      |        |                |                   |                |          |     | Stránka 1 z 1, položky   | ( 0 až 0 z 0 |
| Horizontální principy  |        | Kód                             | Νάτον              |                                        |                      |        | Kód            |                   | Νάτον          |          |     |                          |              |
| Umístění               |        | ,                               | V V                |                                        |                      | 7      |                |                   | 7              |          |     |                          | T            |
| Harmonogram            |        | A                               | SEKCE A - ZEM      | ědělství. Lesnici                      | TVÍ A RYBÁŘSTVÍ      | ١.     | Nenalezeny žád | lné záznamy k zob | razení         |          |     |                          |              |
| Synergie               |        | В                               | SEKCE B - TĚŽI     | ,<br>BA A DOBÝVÁNÍ                     |                      |        |                | ▶ N Po            | ložek na strár | nku 25 · | •   | Stránka 1 z 1, položky 0 | až 0 z 0     |
| Cílová skupina         |        | С                               | SEKCE C - ZPR      | ACOVATELSKÝ PRŮ                        | ĴMYSL                | 1      |                |                   |                |          |     |                          |              |
| Subjekty               |        | D                               | SEKCE D - VÝR      | OBA A ROZVOD ELE                       | EKTŘINY, PLYNU, TEPL |        |                |                   |                |          |     |                          |              |
| Subjekty projektu      |        | E                               | SEKCE E - ZÁS      | OBOVÁNÍ VODOU; Č                       | ÚNNOSTI SOUVISEJÍCÍ  |        |                |                   |                |          |     |                          |              |
| Adresy subjektu        |        | F                               | SEKCE F - STA      | VEBNICTVÍ                              |                      |        |                |                   |                |          |     |                          |              |
| Osoby subiektu         |        | G                               | SEKCE G - VEL      | KOOBCHOD A MALC                        | DOBCHOD; OPRAVY A Ú  |        |                |                   |                |          |     |                          |              |
| líčtv subiektu         |        | н                               | SEKCE H - DOP      | RAVA A SKLADOVA                        |                      | 1.     |                |                   |                |          |     |                          |              |
| Účetní období          |        | 1                               | SEKCE I INFO       | UVANI, STRAVUVA                        |                      |        |                |                   |                |          |     |                          |              |
|                        |        | K                               | SEKCE K . DEM      | πινιλυτι Α κυΜυΝ<br>ΕζΝΙΟΤΙ/Ι Δ DO ΠΕΤ |                      |        |                |                   |                |          |     |                          |              |
| UL NAGE                |        |                                 |                    |                                        | FMOVITOSTÍ           | •      |                |                   |                |          |     |                          |              |

#### Obrázek 142: Zadání kódů

| Kód | Název                                            |   | Kód |       | Název                                                 |
|-----|--------------------------------------------------|---|-----|-------|-------------------------------------------------------|
| Y   | Y                                                |   |     | Y     | Y                                                     |
| В   | SEKCE B - TĚŽBA A DOBÝVÁNÍ                       |   | А   |       | SEKCE A - ZEMĚDĚLSTVÍ, LESNICTVÍ A RYBÁŘSTVÍ          |
| С   | SEKCE C - ZPRACOVATELSKÝ PRŮMYSL                 |   |     | Polož | iek na stránku 25 🔻 Stránka 1 z 1, položky 1 až 1 z 1 |
| D   | SEKCE D - VÝROBA A ROZVOD ELEKTŘINY, PLYNU, TEPL |   |     |       |                                                       |
| E   | SEKCE E - ZÁSOBOVÁNÍ VODOU; ČINNOSTI SOUVISEJÍCÍ |   |     |       |                                                       |
| F   | SEKCE F - STAVEBNICTVÍ                           |   |     |       |                                                       |
| G   | SEKCE G - VELKOOBCHOD A MALOOBCHOD; OPRAVY A Ú   |   |     |       |                                                       |
| Н   | SEKCE H - DOPRAVA A SKLADOVÁNÍ                   |   |     |       |                                                       |
| 1   | SEKCE I - UBYTOVÁNÍ, STRAVOVÁNÍ A POHOSTINSTVÍ   |   |     |       |                                                       |
| J   | SEKCE J - INFORMAČNÍ A KOMUNIKAČNÍ ČINNOSTI      |   |     |       |                                                       |
| К   | SEKCE K - PENĚŽNICTVÍ A POJIŠŤOVNICTVÍ           |   |     |       |                                                       |
| L   | SEKCE L - ČINNOSTI V OBLASTI NEMOVITOSTÍ         |   |     |       |                                                       |
| М   | SEKCE M - PROFESNÍ, VĚDECKÉ A TECHNICKÉ ČINNOSTI | ► |     |       |                                                       |
| Ν   | SEKCE N - ADMINISTRATIVNÍ A PODPŮRNÉ ČINNOSTI    |   |     |       |                                                       |
| 0   | SEKCE 0 - VEŘEJNÁ SPRÁVA A OBRANA; POVINNÉ SOCI  |   |     |       |                                                       |
| 5   |                                                  |   |     |       |                                                       |

SEKCE 0 - VEREJNA SPE

## 5.8. Záložka Financování

### 5.8.1. Záložka Rozpočet

#### Typy rozpočtu:

Jednotkový, Roční, Základní; Jednotkový - investiční, Roční - investiční a Základní – investiční.

*Jednotkový* rozpočet - evidence jednotek a cen za měrnou jednotku Pro každou rozpočtovou položku evidujeme pole: Jednotka, Cena jednotky, Počet jednotek, Částka celkem, Procento, Potomek.

*Roční* rozpočet - rozlišení na roky monitorovacího období Pro každou rozpočtovou položku evidujeme pole: Částka za 1. rok, Částka za 2. rok, Částka za 10. rok, Částka celkem, Procento, Potomek.

*Základní* rozpočet - evidují se pouze celkové náklady Pro každou rozpočtovou položku evidujeme pole: Částka celkem, Procento, Potomek.

Jednotkový - investiční, Roční - investiční, Základní - investiční – předchozí typy rozšířené o další sloupec: "Z toho investiční"

#### Terminologie rozpočtu:

Hlavička rozpočtu - záhlaví rozpočtu, které obsahuje Kód a Název Hlavička rozpočtu je vždy stejná pro všechny typy skupiny rozpočtu. Každý typ skupiny rozpočtu ale obsahuje v seznamu rozpočtových položek jiné sloupce.

Úroveň hierarchie položky udává, jak "hluboko" je daná položka zanořena ve stromu rozpočtu.

**Pořadí položky** udává, kolikátá bude zařazena v rámci jedné větve stromu (tj. v rámci ostatních položek se stejnou nadřízenou položkou a stejnou úrovní hierarchie).

**Potomek** je položka rozpočtu, která je podřízena hierarchicky vyšší položce (má nadřízenou položku). Ve většině případů je chápána jako položka založená uživatelem (v IS KP14+) nebo o označení, že je možno pod položku rozpočtu zakládat podřízené podpoložky.

Listová položka je nesoučtová položka na úrovni dané větve rozpočtu.

Kořenová položka je položka na nejvyšší úrovni stromu, má jednociferný kód (bez tečky).

Pro aktivaci záložky Rozpočet je nutné mít vyplněné údaje na záložce **Specifický cíl** a mít určený **Typ subjektu - žadatel/příjemce** na záložce **Subjekty projektu** (v případě volby financování je i nutný zvolený typ režimu financování na záložce Projekt).

Rozpočet projektu je generován automaticky při zakládání žádosti o podporu. Na záložce **Rozpočet** se uživateli načte typ rozpočtu, který byl od ŘO zvolen na výzvě a s nadefinovanou strukturou položek rozpočtu. Žadatel do připraveného rozpočtu vyplňuje částky jednotlivých rozpočtových položek, případně má právo vytvářet některé rozpočtové podpoložky, pakliže mu to daný typ skupiny rozpočtu umožňuje: žadatel po kliknutí na jednotlivou položku rozpočtu a po kliknutí na tlačítko **Nový záznam** vyplňuje do povinného pole název položky rozpočtu a částku. Rozpočet lze také vyplnit přes tlačítko **Editovat vše** – vyplňují se částky nesoučtových položek rozpočtu. V případě stisku tlačítka Editovat vše

uživatel vloží do aktivních políček příslušné částky a zadání částek uloží tlačítkem **Uložit** vše.

| ód                                                                                                    | N                                                                                                    | azev                                                                                                    |                                                                                                    |                                                                                                    |           |                |                                                                                             |                                      |
|----------------------------------------------------------------------------------------------------|----------------------------------------------------------------------------------------------------|----------------------------------------------------------------------------------------------------|----------------------------------------------------------------------------------------------------|----------------------------------------------------------------------------------------------------|-----------|----------------|---------------------------------------------------------------------------------------------|--------------------------------------|
|                                                                                                    |                                                                                                    |                                                                                                    |                                                                                                    |                                                                                                    |           |                |                                                                                             |                                      |
|                                                                                                    | Y [                                                                                                    |                                                                                                    |                                                                                                    |                                                                                                    |           |                |                                                                                             | ¥                                    |
|                                                                                                    | R                                                                                                    | ozpočet individuální                                                                                                    | í projekty - škole                                                                                                    | ní                                                                                                    |           |                |                                                                                             |                                      |
| < < 1 ► ► Polože                                                                                                    | k na stránku 25 🔻                                                                                                    |                                                                                                    |                                                                                                    |                                                                                                    |           |                | Stránka 1 z 1, p                                                                            | oložky 1 až 1 z 1                    |
| id                                                                                                    | Název                                                                                                    |                                                                                                    |                                                                                                    | Částka celkem                                                                                                    | Potomek   | Úroveň         | Procento                                                                                    |                                      |
| Ψ.                                                                                                    |                                                                                                    |                                                                                                    | Y                                                                                                    |                                                                                                    | T D T     |                | <b>Y</b>                                                                                    | Y                                    |
|                                                                                                    | Celkové výdaje                                                                                                    |                                                                                                    |                                                                                                    | 150 545 000,0                                                                                                    | D         |                | 1                                                                                           | 100,00                               |
| .1                                                                                                    | Celkové způsobilé výdaje                                                                                                    |                                                                                                    |                                                                                                    | 150 045 000,0                                                                                                    | D         |                | 2                                                                                           | 99,67                                |
| 1.1.1                                                                                                    | Celkové způsobilé výdaje                                                                                                    | - investiční                                                                                                    |                                                                                                    | 150 020 000,0                                                                                                    | D         |                | 3                                                                                           | 99,98                                |
| 1.1.1.1                                                                                                    | Stavba                                                                                                    |                                                                                                    |                                                                                                    | 150 000 000,0                                                                                                    | o 🗸       |                | 4                                                                                           | 99,97                                |
| 1.1.1.1.01                                                                                                    | pozemek                                                                                                    |                                                                                                    |                                                                                                    | 150 000 000,0                                                                                                    | D         |                | 5                                                                                           | 99,97                                |
| 1.1.1.2                                                                                                    | Projektová dokumentace                                                                                                    |                                                                                                    |                                                                                                    | 20 000,0                                                                                                    | D 🗸       |                | 4                                                                                           | 0,01                                 |
| .1.2                                                                                                    | Celkové způsobilé výdaje                                                                                                    | - neinvestiční                                                                                                    |                                                                                                    | 25 000,0                                                                                                    | D         |                | 3                                                                                           | 0.02                                 |
| 1.1.2.1                                                                                                    | Mzdové náklady                                                                                                    |                                                                                                    |                                                                                                    | 0,0                                                                                                    | ) 🗸       |                | 4                                                                                           |                                      |
| 1.1.2.2                                                                                                    | Cestovné                                                                                                    |                                                                                                    |                                                                                                    |                                                                                                    |           |                | 4                                                                                           |                                      |
| 1.1.2.3                                                                                                    | Ostatní neinvestiční nákla                                                                                                    | dv                                                                                                    |                                                                                                    | 25 000.0                                                                                                    | o 🗸       |                | 4                                                                                           | 0.02                                 |
| 1.1.3                                                                                                    | Nepřímé náklady                                                                                                    | *                                                                                                    |                                                                                                    | 2000,0                                                                                                    |           |                | 3                                                                                           |                                      |
| 114                                                                                                    | Celkové způsobilé výdaje                                                                                                    | <ul> <li>křížové financováni</li> </ul>                                                                                                    | í                                                                                                    |                                                                                                    |           |                | 3                                                                                           |                                      |
| .2                                                                                                    | Celkové nezpůsobilé výda                                                                                                    | ie                                                                                                    |                                                                                                    | 500 000.0                                                                                                    | 0         |                | 2                                                                                           | 0.33                                 |
|                                                                                                    |                                                                                                    | -                                                                                                    |                                                                                                    |                                                                                                    | -         |                | -                                                                                           |                                      |
| 10017 202110111<br>jo Ni<br>1.1.2.1 N<br>ČÁSTKA CELKEM<br>0,00                                                                                                    | Smazat záznam<br>izev<br>Azdové náklady<br>PROCENTO POTON                                                                                                    | Uložit<br>Mek Úroveň<br>PODPORA DE MINIM                                                                                                    | i                                                                                                    | Storno                                                                                                    |           |                |                                                                                             |                                      |
| ор 2021001<br>000 100<br>000<br>000<br>000<br>000<br>000                                                                                                    | Smazat záznam<br>zev<br>Azdové náklady<br>PROCENTO<br>POTO<br>POTO<br>POTO<br>POTO<br>POTO<br>POTO<br>POTO<br>POTO<br>POTO<br>POTO<br>POTO                                                                                                    |                                                                                                    | 4<br>MIS                                                                                                    | Storno                                                                                                    |           |                |                                                                                             |                                      |
| обр. 2021 одна и и и и и и и и и и и и и и и и и и и                                                                                                    | Smazat záznam<br>ZEV<br>Azdové náklady<br>PROCENTO POTO<br>PROCENTO POTO<br>DINĚNÍ POLOŽEK<br>ROZPOČET ZÁKLADNÍ                                                                                                    |                                                                                                    | 4<br>MIS                                                                                                    | Storno                                                                                                    |           |                |                                                                                             |                                      |
| vrofi objektu                                                                                                    | Smazat záznam<br>ZEV<br>Azdové náklady<br>PROCENTO POTOI<br>PROCENTO POTOI<br>COLOČET ZÁKLADNÍ<br>ROZPOČET ZÁKLADNÍ<br>PROJEVCET ZÁKLADNÍ<br>PROJEVCENTO K PROJEKÍ                                                                                                    |                                                                                                    | i<br>4<br>MIS<br>★ VYMAZATŽÁ                                                                                                    | DOST ✔ KONTROLA 🔒 FINALIZA                                                                                                    | се 🔒 тіяк |                |                                                                                             |                                      |
| ор 2021 од 100 районали и и и и и и и и и и и и и и и и и и                                                                                                     | Smazat záznam<br>ZEV<br>Azdové náklady<br>PROCENTO POTOI<br>PROCENTO POTOI<br>DINĚNÍ POIOŽEK<br>ROZPOČET ZÁKLADNÍ<br>W PŘÍSTUP K PROJEKI<br>Kéd                                                                                                    |                                                                                                    | i<br>4<br>MIS<br>★ VYMAZATŽÁ<br>Název                                                                                                    | DOST ✔ KONTROLA 🔒 FINALIZA                                                                                                    | ce 🖨 tisk |                |                                                                                             |                                      |
| Drázek 144: Vyp<br>rofil objektu<br>omunikace<br>oznámky<br>toje úkoly                                                                                                    | Smazat záznam<br>ZEV<br>Mzdové náklady<br>PROCENTO<br>PROCENTO<br>PROCENTO<br>PROCENTO<br>POTOI<br>POTOI<br>POT |                                                                                                    | i<br>4<br>MIS<br>VYMAZATŽÁ<br>Název                                                                                                    | DOST ✔ KONTROLA 🔒 FINALIZA                                                                                                    | ce 🔒 tisk |                |                                                                                             |                                      |
| orázek 144: Vyp<br>rofil objektu<br>omunikace<br>toje úkoly<br>ratová oblast žádosti                                                                                                    | Smazat záznam<br>ZEV<br>Azdové náklady<br>PROCENTO<br>PROCENTO<br>PROCENTO<br>POTOI<br>PROCENTO<br>POTOI<br>PROCENTO<br>POTOI<br>POTOI     |                                                                                                    | 4<br>MIS<br>X VYMAZAT ŽÁ<br>Název<br>Y Rozpočet                                                                                                    | DOST ✔ KONTROLA 🔒 FINALIZJ<br>individuální projekty - školení                                                                                                    | ce 😝 tisk |                |                                                                                             |                                      |
| tion province and the second second s                                                                                                    | Smazat záznam<br>ZEV<br>Azdové náklady<br>PROCENTO<br>PROCENTO<br>PROCENTO<br>POTOL<br>PROCENTO<br>POTOL<br>PROCENTO<br>POTOL<br>PROCENTO<br>POTOL<br>POTOL<br>POTO   | Uložit<br>MEK<br>ÚROVEŇ<br>PODPORA DE MINIM<br>PODPORA DE MINIM<br>TU<br>PODPORA DE MINIM<br>PODPORA DE MINIMA<br>PODPORA DE MINIMA<br>PODPORA DE MINIMA<br>PODPORA | 4<br>MIS<br>VYMAZATŽÁ<br>Název<br>Rozpočet                                                                                                    | Storno                                                                                                    | ce 😝 tisk |                | St                                                                                          | ánka 1 z 1, položky 1 až             |
| tery zerian<br>in 1.1.2.1<br>i částka CELKEM<br>0,00<br>0,00 | Smazat záznam<br>ZEV<br>Azdové náklady<br>PROCENTO<br>PROCENTO<br>PROCENTO<br>POTOL<br>PROCENTO<br>POTOL<br>PROCENTO<br>POTOL<br>PROCENTO<br>POTOL<br>POTOL<br>POTO   | Uložit<br>MEK ÚROVEŇ<br>PODPORA DE MINIM<br>PODPORA DE MINIM<br>S TOZPOČĽU<br>TU S PLNÉ MOCI<br>Položek na stránku 25<br>Název                                                                                                    | 4<br>MIS<br>VYMAZATŽÁ<br>Název<br>Rozpočet                                                                                                    | DOST V KONTROLA A FINALIZJ<br>individuální projekty - školení<br>částka celkem                                                                                                    | ce 🔒 tisk | Potomek (      | St                                                                                          | ánka 1 z 1, položky 1 až<br>Procento |
| tery zerian<br>in 1.1.2.1<br>i částka CELKEM<br>0,00<br>0,00 | Smazat záznam<br>ZEV<br>Azdové náklady<br>PROCENTO<br>PROCENTO<br>PROCENTO<br>POTOL<br>PROCENTO<br>POTOL<br>PROCENTO<br>POTOL<br>PROCENTO<br>POTOL<br>POTOL<br>POTO   | Uložit<br>MEK ÚROVEŇ<br>PODPORA DE MINIM<br>PODPORA DE MINIM<br>COLEK na stránku 25<br>Název<br>Položek na stránku 25<br>Název                                                                                                    | 4<br>MIS<br>VYMAZATŽÁ<br>Název<br>Rozpočet                                                                                                    | Storno DOST V KONTROLA A FINALIZJ individuální projekty - školení Částka celkem V                                                                                                    | CE 🔒 TISK | Potomek (      | Sta<br>Iroveň                                                                               | ánka 1 z 1, položky 1 až             |
| tery zerian<br>in 1.1.2.1<br>i částka CELKEM<br>0,00<br>0,00 | Smazat záznam<br>ZEV<br>Azdové náklady<br>PROCENTO<br>PROCENTO<br>PROCENTO<br>POTOL<br>PROCENTO<br>POTOL<br>PROCENTO<br>POTOL<br>POTOL     | Uložit<br>MEK ÚROVEŇ<br>PODPORA DE MINIM<br>PODPORA DE MINIM<br>COLOVEŇ<br>POLNÉ MOCI<br>Položek na stránku 25<br>Název<br>Celkové výdaje<br>Celkové způsob                                                                                                    | A<br>MIS<br>VYMAZATŽÁ<br>Název<br>Rozpočet                                                                                                    | Storno                                                                                                    | CE 📄 TISK | Potonek (      | Stroveň<br>1                                                                                | ínka 1 z 1, položky 1 až             |
| Nory Zeendin         ÓD         ÍLI.2.1         ÍČÁSTKA CELKEM         ÓD         DYÁZEK 144: Vyp         Orázek 144: Vyp         Orázek 144: Vyp         Orá                                                                                                    | Smazat záznam           Zzev           Azdové náklady           PROCENTO           PROCENTO           POTO           ROZPOČET ZÁKLADNÍ           MIL           NA           PROCENTO           STRUE           ROZPOČET ZÁKLADNÍ           MIL           NA           POTO           ROZENCE           ROZENCE           ROZENCE           ROZENCE           STANTONICA           POTO <td>Uložit<br/>MEK<br/>ÚROVEŇ<br/>PODPORA DE MINIM<br/>PODPORA DE MINIM<br/>COLOVÉ VIČEN<br/>V<br/>V<br/>V<br/>Celkové výdaje<br/>Celkové způsob<br/>Celkové způsob</td> <td>A<br/>MIS<br/>VYMAZATŽÁ<br/>Název<br/>Rozpočet<br/>P<br/>Dílé výdaje<br/>Dílé výdaje - investič</td> <td>Storno</td> <td>ce 📄 tisk</td> <td>Potonek (</td> <td>iroveň<br/>1<br/>3<br/>3</td> <td>inka 1 z 1, položky 1 až</td>                                                                                                    | Uložit<br>MEK<br>ÚROVEŇ<br>PODPORA DE MINIM<br>PODPORA DE MINIM<br>COLOVÉ VIČEN<br>V<br>V<br>V<br>Celkové výdaje<br>Celkové způsob<br>Celkové způsob                                                                                                    | A<br>MIS<br>VYMAZATŽÁ<br>Název<br>Rozpočet<br>P<br>Dílé výdaje<br>Dílé výdaje - investič                                                                                                    | Storno                                                                                                    | ce 📄 tisk | Potonek (      | iroveň<br>1<br>3<br>3                                                                       | inka 1 z 1, položky 1 až             |
|                                                                                                    | Smazat záznam           Zzev           Azdové náklady           PROCENTO           PROCENTO                                                                                                    | Uložit<br>VIOVEŇ<br>PODPORA DE MINIM<br>PODPORA DE MINIM<br>COLOVEŇ<br>POLNÉ MOCI<br>Položek na stránku 25<br>Název<br>Celkové ryůsob<br>Celkové způsob<br>Stavba                                                                                                    | A<br>MIS<br>VYMAZAT ŽÁ<br>Název<br>Rozpočet<br>Dílé výdaje<br>Dílé výdaje - investič                                                                                                    | Storno                                                                                                    | CE 📄 TISK | Potomek (      | jroveň<br>1<br>3<br>4                                                                       | ránka 1 z 1, položky 1 až            |
| by contract of the second second seco                                                                                                    | Smazat záznam<br>ZEV<br>Azdové náklady<br>PROCENTO<br>PROCENTO<br>PROCENTO<br>POTOL<br>PROCENTO<br>POTOL<br>PROCENTO<br>POTOL<br>POTOL     | Uložit<br>VIOVEŇ<br>PODPORA DE MINIM<br>PODPORA DE MINIM<br>PODPORA DE MINIM<br>COLOVEŇ<br>VI V PLNÉ MOCI<br>Položek na stránku 25<br>Název<br>Celkové ryůsob<br>Celkové způsob<br>Stavba<br>Projektová dok                                                                                                    | A<br>MIS<br>VYMAZATŽÁ<br>Název<br>Pojlé výdaje<br>bilé výdaje - investič<br>urmentace                                                                                                    | Storno                                                                                                    | CE 📄 TISK | Potomek (<br>V | iroveň<br>1<br>3<br>4<br>4                                                                  | ránka 1 z 1, položky 1 až            |
| bo<br>ičástka celukem<br>oprázek 144: Vyp<br>rofil objektu<br>omunikace<br>toje úkoly<br>atová oblast žádosti<br>dentifikace projektu<br>Identifikace projektu<br>Specifické cíle<br>Etapy projektu<br>Idikátory<br>Horizontální principy                                                                                                    | Smazat záznam<br>ZZEV<br>Azdové náklady<br>PROCENTO<br>PROCENTO<br>PROCENTO<br>PROCENTO<br>POTOL<br>PROCENTO<br>POTOL<br>PROCENTO<br>POTOL<br>POTOL<br>POT   | Uložit<br>VIOVEN<br>PODPORA DE MINIM<br>PODPORA DE MINIM<br>PODPORA DE MINIM<br>COLONA DE MINIM<br>PODPORA DE MINIM<br>PODPORA DE MINIMA<br>PODPORA DE MINIMA<br>PODPORA DE MINIMA<br>PODP  | A<br>MIS<br>VYMAZATŽÁ<br>Název<br>Polé výdaje<br>bilé výdaje - nirvestič<br>urmentace<br>bilé výdaje - neirvestič                                                                                                    | Storno DOST  ✓ KONTROLA  G FINALIZ individuální projekty - školení                                                                                                    |           | Potomek (      | iroveň<br>1<br>3<br>4<br>4<br>3                                                             | ránka 1 z 1, položky 1 až            |
| bo<br>i.1.2.1                                                                                                    | Smazat záznam<br>ZZEV<br>Azdové náklady<br>PROCENTO<br>PROCENTO<br>PROCENTO<br>POTOL<br>PROCENTO<br>POTOL<br>PROCENTO<br>POTOL<br>POTOL    | Uložit<br>Viroveň<br>PODPORA DE MINIM<br>PODPORA DE MINIMA<br>PODPORA DE MINIMA<br>PODPORA DE MINIMA<br>P  | A<br>MIS<br>VYMAZATŽÁ<br>Název<br>Rozpočet<br>Polé výdaje<br>bilé výdaje - investič<br>urmentace<br>bilé výdaje - neinvestič                                                                                                    | Storno Dost  ✓ KONTROLA  A FINALIZ individuální projekty - školení  Šástka celkem  Y  indi  2 000 000,00  tiční                                                                           |           | Potomek (      | troveň<br>1<br>3<br>4<br>4<br>3<br>4                                                        | ránka 1 z 1, položky 1 až            |
| bo<br>i.1.2.1                                                                                                    | Smazat záznam<br>ZZEV<br>Azdové náklady<br>PROCENTO<br>PROCENTO<br>PROCENTO<br>PROCENTO<br>POTOL<br>PROCENTO<br>POTOL<br>PROCENTO<br>POTOL<br>POTOL<br>POT   | Uložit<br>PODPORA DE MINIM<br>PODPORA DE MINIM<br>PODPORA DE MINIM<br>COLONICA<br>POLNÉ MOCI<br>POLNÉ MOCI<br>POLNÉ MOCI<br>POLNÉ MOCI<br>Celkové způsob<br>Celkové způsob<br>Stavba<br>Projektová doki<br>Celkové způsob<br>Mzdové náklady<br>Cestovné<br>Ostatní neirves                                                                                                    | A<br>MIS<br>VYMAZAT ŽÁ<br>Název<br>Název<br>V<br>Rozpočet<br>v<br>Dilé výdaje<br>Dilé výdaje - investič<br>urmentace<br>Dilé výdaje - neinvestič<br>urmentace<br>y<br>stiční nákladv                                                                                                    | Storno                                                                                                    |           | Potomek ()     | troveň<br>↓<br>1<br>1<br>3<br>4<br>4<br>4<br>4<br>4<br>4<br>4<br>4<br>4<br>4<br>4<br>4<br>4 | ránka 1 z 1, položky 1 až Procento   |
| bo<br>i.1.2.1                                                                                                    | Smazat záznam<br>ZZEV<br>Azdové náklady<br>PROCENTO<br>PROCENTO<br>PROCENTO<br>PROCENTO<br>POTOL<br>PROCENTO<br>POTOL<br>PROCENTO<br>POTOL<br>PROCENTO<br>POTOL<br>POTOL       | Uložit<br>PODPORA DE MINIM<br>PODPORA DE MINIM<br>PODPORA DE MINIM<br>COLOCIÓN<br>POLNÉ MOCI<br>POLNÉ MOCI<br>POLNÉ MOCI<br>POLNÉ MOCI<br>Celkové způsob<br>Celkové způsob<br>Stavba<br>Projektová dok<br>Celkové způsob<br>Mzdové náklad<br>Cestovné<br>Ostatní neinves<br>Nepřímě náklad                                                                                                    | i<br>4<br>MIS<br>VYMAZATŽÁ<br>Název<br>V<br>Rozpočet<br>✓<br>Dilé výdaje<br>bilé výdaje<br>bilé výdaje - investič<br>urmentace<br>bilé výdaje - neinvestič<br>urmentace<br>y<br>stiční náklady<br>dy                                                                                                    | Storno Dost  ✓ KontraoLA  G FINALIZA individuální projekty - školení  Éástka celkem  V  individuální projekty - školení  Eástka celkem  V  IIIIIIIIIIIIIIIIIIIIIIIIIIIIIIIII              |           | Potomek ()     | 500<br>100000<br>1<br>1<br>1<br>1<br>1<br>1<br>1<br>1<br>1<br>1<br>1<br>1<br>1<br>1<br>1    | ránka 1 z 1, položky 1 až Procento   |
| Trojy Zderkani         Ó0         LÁSTKA CELKEM         DÓÁSTKA CELKEM         OPRÁZEK 144: Vyr         Profil objektu         Komunikace         Poznámky         Aoje úkoly         Datová oblast žádosti         Adentifikace operace         Projekt         Popis projektu         Identifikace operace         Projekt         Popis projektu         Indikátory         Horizontální principy         Jmístění         Subjekty projektu         Adresy subjektu                                                                                                    | Smazat záznam<br>ZZEV<br>Azdové náklady<br>PROCENTO<br>PROCENTO<br>PROCENTO<br>PROJEK<br>AZDOVÉ TÁKLADNÍ<br>PROZPOČET ZÁKLADNÍ<br>PROJEK<br>ROZPOČET ZÁKLADNÍ<br>PROJEK<br>ROZPOČET ZÁKLADNÍ<br>ROZPOČET ZÁKLADNÍ<br>PROJEK<br>ROZPOČET ZÁKLADNÍ<br>ROŽENÍ<br>ROZPOČET ZÁKLADNÍ<br>ROŽENÍ<br>ROŽENÍ                                                                                                    | Uložit<br>PODPORA DE MINIM<br>PODPORA DE MINIMA<br>PODPORA DE MINIMA<br>PODPORA DE MINIMA<br>PODPORA DE M  | A<br>MIS<br>VYMAZAT ŽÁ<br>Název<br>Název<br>V Rozpočet<br>v<br>Dilé výdaje<br>bilé výdaje - investič<br>urmentace<br>bilé výdaje - neinvestič<br>urmentace<br>bilé výdaje - neinvestič<br>urmentace<br>bilé výdaje - neinvestič<br>urmentace<br>bilé výdaje - neinvestič<br>v<br>stiční náklady<br>dy                                                                                                    | Storno Dost  ✓ KONTROLA  € FINALIZ individuální projekty - školení  Éástka celkem  V  individuální projekty - školení  Éástka celkem  V  indi  2 000 000,00  tiční  financování Šedě podĺ |           | Potomek (      | troveři<br>1<br>1<br>1<br>1<br>1<br>1<br>1<br>1<br>1<br>1<br>1<br>1<br>1                    | ránka 1 z 1, položky 1 až Procento   |
| Trojy Zderkani         Ó0         L1.2.1         LÁSTKA CELKEM         0,00         Drázek 144: Vyr         vrofil objektu         voznámky         koje úkoly         vatová oblast žádosti         voznámky         Jelentifikace projektu         Identifikace operace         Projekt         Popis projektu         Indikátory         Horizontální principy         tmístění         ubjekty projektu         Adresy subjektu         Osoby subjektu                                                                                                    | Smazat záznam<br>ZZEV<br>Azdové náklady<br>PROCENTO<br>PROCENTO<br>PROCENTO<br>PROCENTO<br>POTOL<br>PROCENTO<br>POTOL<br>PROCENTO<br>POTOL<br>POTOL<br>POT   | Uložit<br>PODPORA DE MINIM<br>PODPORA DE MINIMA<br>PODPORA DE MINIMA<br>PODPORA DE MINIMA<br>PODPORA DE M  | A<br>MIS<br>VYMAZATŽÁ<br>Název<br>Název<br>Náze | Storno Dost  ✓ KONTROLA  A FINALIZA individuální projekty - školení Částka celkem Y ini 2 000 000,00 tiční 50 000,00 tiční                                                                |           | Potomek (      | troveň<br>1<br>1<br>1<br>1<br>1<br>1<br>1<br>1<br>1<br>1<br>1<br>1<br>1                     | ránka 1 z 1, položky 1 až            |

#### Obrázek 143: Záložka Rozpočet základní

### 5.8.2. Záložka Přehled zdrojů financování

Vyplněný rozpočet na žádosti o podporu je podkladem pro Přehled zdrojů financování. Rozpad na jednotlivé zdroje financování provádí systém automaticky na pokyn uživatele. Zdrojová částka pro rozpad se zjišťuje z celkových způsobilých výdajů uvedených v aktuálním rozpočtu žádosti o podporu. Bylo-li na výzvě od ŘO nastaveno, že žádost o podporu nebude obsahovat rozpočet, pak je zdrojová částka pro rozpad zjišťována z bilance EDS/SMVS.

| Profil objektu          | ^   | PŘEHLED ZDROJŮ FINANO        | COVÁNÍ       |                     |             |                     |        |                  |            |               |                                                    |                                                 |
|-------------------------|-----|------------------------------|--------------|---------------------|-------------|---------------------|--------|------------------|------------|---------------|----------------------------------------------------|-------------------------------------------------|
| Komunikace              |     | 👫 PŘÍSTUP K PROJEKTU         | PLNÉ MOCI    | 🗙 VYMAZAT Ž         | ÁDOST       | KONTROLA            | ô      | FINALIZACE       | 🔒 TIS      | к             |                                                    |                                                 |
| Poznámky                |     | Název projektu               | Název etapy  | C                   | elkové zdro | oje                 | Celk   | ové způsobilé vý | daje       | Celkové nezp  | ůsobilé výdaje                                     | Fáze přehledu financování                       |
| Moje úkoly              |     | Projekt uživatelská příručk. |              |                     |             |                     |        |                  |            |               |                                                    | Žádost o podporu                                |
| Datová oblast žádosti   | ^   |                              |              |                     |             | •                   |        |                  | •          | 1             |                                                    | •                                               |
| Identifikace projektu   | ^   | FÁZE PŘEHLEDU FINANCOVÁNÍ    |              |                     | MĚN         | A                   |        | NÁZEV ET         | APY        |               |                                                    |                                                 |
| Identifikace operace    |     | Žádost o podporu             |              |                     | CZ          | К                   |        |                  |            |               |                                                    |                                                 |
| Projekt                 |     | CELKOVÉ ZDROJE               | CELKOVÉ NEZ  | PŮSOBILÉ VÝDAJE     | JPP         | NEZPŮSOBILÉ         |        | CELKOVÉ          | ZPŮSOBILÉ  | VÝDAJE        | JINÉ PENĚŽNÍ PŘÍJMY                                | (JPP)                                           |
| Popis projektu          |     | CZV BEZ PŘÍJMŮ               | PŘÍJMY DLE Č | ČL. 61 OBECNÉHO NAŘ | ízení pří:  | SPĚVEK UNIE         |        | PODPOR           | Z NÁR. VEŘ | EJNÝCH ZDROJŮ | PODPORA CELKEM                                     |                                                 |
| Specifické cíle         |     |                              |              |                     |             |                     |        |                  |            |               |                                                    |                                                 |
| Etapy projektu          |     | VLASTNÍ ZDROJ FINANCOVÁNÍ    | % VLASTNÍHO  | FINANCOVÁNÍ         | 8 2         | ZDROJ FINANCOVÁNÍ V | ASTNÍH | IO PODÍLU        |            | _             | - 15                                               |                                                 |
| Indikátory              |     |                              |              | 10,00               | Sol         | ukromé zdroje       |        |                  |            |               | Rozpad fina                                        |                                                 |
| Horizontální principy   |     |                              |              |                     |             |                     |        |                  |            |               | Pri zmene vlastniho po<br>je nutné použít toto tla | dílu, pri zmene rozpoctu<br>čítko pro zobrazení |
| Umístění                |     |                              |              |                     |             |                     |        |                  |            |               | aktuainino preniedu fir                            | iancovani.                                      |
| Subjekty                | ^   |                              |              |                     |             |                     |        |                  |            |               |                                                    |                                                 |
| Subjekty projektu       |     |                              |              |                     |             |                     | Uloži  | t                |            |               |                                                    |                                                 |
| Adresy subjektu         |     |                              |              |                     |             |                     |        |                  |            |               |                                                    |                                                 |
| Osoby subjektu          |     |                              |              |                     |             |                     |        |                  |            |               |                                                    |                                                 |
| Účty subjektu           |     |                              |              |                     |             |                     |        |                  |            |               |                                                    |                                                 |
| Financování             | ^   |                              |              |                     |             |                     |        |                  |            |               |                                                    |                                                 |
| Rozpočet základní       |     |                              |              |                     |             |                     |        |                  |            |               |                                                    |                                                 |
| Přehled zdrojů financov | ání |                              |              |                     |             |                     |        |                  |            |               |                                                    |                                                 |
|                         |     |                              |              |                     |             |                     |        |                  |            |               |                                                    |                                                 |

Obrázek 145: Záložka Přehled zdrojů financování

Uživatel vstoupí na záložku **Přehled zdrojů financování** a přes stisknutí tlačítka **Rozpad financí** dojde k automatickému naplnění relevantních položek Přehledu zdrojů financování.

Pokud jsou při žádosti o podporu uvažovány příjmy, v závislosti na předchozím nastavení na výzvě, na záložce Přehled zdrojů financování je nutné je zohlednit. V případě jiných peněžních příjmů než dle výkladu čl. 61 obecného nařízení EK vyplněním do příslušného pole **Jiné peněžní příjmy**. V případě aplikace příjmů dle čl. 61 obecného nařízení EK je částka příjmů automaticky vyplněna z modulu CBA do pole **Příjmy dle čl. 61 obecného nařízení**. Uživatel má možnost dále vyplnit pole **% vlastního financování**, které určuje výši vlastního podílu financování na celkových výdajích projektu v %. Po zadání % vlastního financování může systém MS2014+ v některých případech, kdy to není možné zjistit automaticky dle právní formy žadatele, vyžadovat určení konkrétní identifikace zdroje financování pro vlastní podíl žadatele z nabídnutého číselníku zdrojů financování. Po automatickém načtení nebo ručním naplnění polí záložky Přehled zdrojů financování uživatel ukončí práci na záložce tlačítkem **Uložit**.

### 5.8.3. Záložka Finanční plán projektu

Finanční plán projektu lze vyplnit až po nastavení právní formy žadatele, vyplnění rozpočtu projektu a přehled zdrojů financování. Finanční plán projektu lze založit jen na žádosti o podporu, která má proveden rozpad financí na jednotlivé zdroje (přes tlačítko **Rozpad financí** na záložce Přehled zdrojů financování). Finanční plán projektu je na žádosti o podporu vyplňován buď ručně uživatelem nebo automaticky systémem MS2014+, pokud byla na výzvě od ŘO nastavena volba automatického generování finančního plánu projektu a je dostupná odpovídající šablona finančního plánu projektu nadefinovaná od ŘO. Pokud byla navíc na výzvě nastavena volba **Zpřístupnit pole investice/neinvestice**, uživatel vyplňuje na finanční plán projektu i pole nesoucí informaci o rozdělení částek na investice a neinvestice.

| Součtový P<br>ádek v | Pořadí finančního plánu<br>1<br>2<br>3 | Datum předložení<br>23. 12. 2015 | Záloha - plán                      | Záloha -<br>Investice | Záloha -    | Vvúčtování -               |                              |                               |                                        | 1                                    |
|----------------------|----------------------------------------|----------------------------------|------------------------------------|-----------------------|-------------|----------------------------|------------------------------|-------------------------------|----------------------------------------|--------------------------------------|
| √<br><               | 1 2 3                                  | 23. 12. 2015                     |                                    |                       | Neinvestice | plán                       | - Investice                  | Vyúčtování -<br>Neinvestice   | Vyúčtování - plán<br>očištěné o příjmy | nvestice očištěné o<br>příjmy        |
| *                    | 2                                      |                                  |                                    |                       |             | 12 100,00                  |                              |                               | 12 045,26                              | 0,00                                 |
| *                    | 3                                      | 12. 4. 2016                      |                                    |                       |             | 10 005,00                  | -                            |                               | 9 959,74                               | 0,00                                 |
| <                    |                                        |                                  | 0,00                               | 0,00                  | 0,00        | 22 105,00                  | 0,00                         | 0,00                          | 22 005,00                              | 0,00                                 |
|                      |                                        |                                  |                                    |                       | Ţ           |                            |                              |                               | •                                      |                                      |
| 1                    | NCNIHO PLANU                           | TUM PREDLOZENI 12. 2015          | ETAPA<br>1 1 1 1 1<br>0VÁNÍ - PLÁN | etapa                 | uni vri     | Závěre                     | čná platba<br>očištěné o při | íјмү                          |                                        |                                      |
|                      |                                        |                                  |                                    | 12                    | 100,00      |                            | 1                            | 2 045,26                      |                                        |                                      |
|                      |                                        |                                  |                                    |                       | dle<br>po   | e režimu fir<br>žadovat na | iancován<br>a záloze (       | ií vyplnění č<br>(ex-ante) ne | ástek finančn<br>po vyúčtováv          | ího plánu, který<br>at (ex-post i ex |

Uživatel vstoupí na záložku finanční plán a přes tlačítko **Nový** jsou mu zpřístupněna pole pro vyplnění částek položky finančního plánu a další atributy finančního plánu. Pokud byl na výzvě nastaven režim financování ex-ante, jsou relevantní pole pro vyplnění **Záloha – plán** pro zálohu a **Vyúčtování – plán** pro vyúčtování zálohy. Pokud byla vyhlášena výzva pro projekty v režimu ex-post, je relevantní pro vyplnění pouze pole Vyúčtování – plán. Uživatel vyplní dále pole **Datum předložení** a případně zaškrtávací pole **Závěrečná platba**, pakliže je pod touto položkou plánována a bude se v budoucnu tvořit **Závěrečná žádost o platbu**. Svoje zadání údajů uživatel potvrdí volbou **Uložit**.

Při zakládání finančního plánu je prováděná kontrola shody částek finančního plánu na rozpočet projektu. Kontrola shody částek finančního plánu je prováděná klikem na tlačítko **Kontrola shody částek finančního plánu a rozpočtu** (kontrola je prováděna na celkové způsobilé výdaje projektu).

Pokud se částky finančního plánu a rozpočtu projektu neshodují, je uživatel upozorněn chybovým hlášení, finanční plán nelze uložit a musí být provedena úprava finančního plánu (popř. Rozpočtu).

V případě automaticky generovaného finančního plánu uživatel vstoupí na záložku Finanční plán a otevře formulář finančního plánu, následně je finanční plán systémem MS2014+ automaticky vygenerován.

## 5.9. Záložka Kategorie intervencí

Datová oblast **Kategorie intervencí** obsahuje záznamy za jednotlivé dimenze kategorií intervencí, jimiž jsou Tematický cíl, Oblast intervence, Vedlejší téma ESF, Forma financování, Mechanismus územního plnění, Ekonomická aktivita, Typ území a Lokalizace.

| JUIAZEK 147. ZAIU          |              | llegorie           | interven            | CI                  |               |                 |                  |                 |                             |                 |           |                           |
|----------------------------|--------------|--------------------|---------------------|---------------------|---------------|-----------------|------------------|-----------------|-----------------------------|-----------------|-----------|---------------------------|
| Profil objektu             | KATEGOR      | IE INTERVENCÍ      |                     |                     |               |                 |                  |                 |                             |                 |           |                           |
| Nová depeše a koncepty     | 👫 PŘÍST      | TUP K PROJEKTU     | PLNÉ MOCI           | <b>Б</b> корі́rovat | 🗙 VYMAZAT ŽÁL | OST 💉 H         | ONTROLA          | FINALIZACE      | 🖶 TISK                      |                 |           |                           |
| Přehled depeší             | Tomotials    | ú all              |                     |                     |               |                 |                  |                 |                             |                 |           |                           |
| Poznámky                   | Tematick     | y cii              |                     |                     |               |                 |                  |                 |                             |                 |           |                           |
| Úkoly                      | Kód          | Název              |                     |                     |               | Název specifick | ého cíle         |                 |                             | Procentní podíl |           | Indikativní alokace       |
| Datová oblast žádosti 🔨 🔨  | 177          | Neneužija se       | (neuro technické ne |                     | Ť             | 7lončení nade   | ainale nea caind |                 | Y                           |                 | _ T       |                           |
| Identifikace projektu 🔨    | 12           | Nepouzije se       | (pouze technicka po | (moc)               |               | ziepseni pour   | ninek pro vyu    | a spojenou s vy | zkumenta pro <mark>.</mark> |                 | ,000<br>- |                           |
| Identifikace operace       |              |                    | lažak az stránku 25 | -                   |               |                 |                  |                 |                             |                 | Stela     | kalal položku laži        |
| Projekt                    |              |                    | uzek na stranku 20  |                     |               |                 |                  |                 |                             |                 | ouar      | Ka I 2 I, położky I az I  |
| Popis projektu             | Oblast int   | tervence           |                     |                     |               |                 |                  |                 |                             |                 |           |                           |
| Specifické cíle            |              | Manu               |                     |                     |               | M               | ite alla         |                 |                             | December ( es   | .ati      | Indification for behavior |
| Etapy projektu             | NOU          | TVdZEV             |                     |                     | V             | Mazev specifics | eno che          |                 |                             | Procentin po    |           |                           |
| Indikátory                 | Nenalezeny ž | ádné záznamy k zob | razení              |                     |               |                 |                  |                 |                             |                 |           |                           |
| Horizontální principy      |              |                    |                     |                     |               |                 |                  |                 |                             |                 | •         |                           |
| Umístění                   |              | 1 ⊨ H Po           | ložek na stránku 25 | •                   |               |                 |                  |                 |                             |                 | Strár     | ka 1 z 1, položky 0 až 0  |
| Harmonogram                |              |                    |                     |                     | 1.1 M         |                 |                  |                 |                             |                 |           |                           |
| Synergie                   | NC           | ovy zaznam         | Smazat za           | znam                | Ulozit        | Stor            | no               |                 |                             |                 |           |                           |
| Cílová skupina             | I NÁZEV S    | PECIFICKÉHO CÍLE   |                     |                     |               | _               |                  |                 |                             |                 |           |                           |
| Subjekty ^                 |              |                    |                     |                     |               |                 |                  |                 |                             |                 |           |                           |
| Subjekty projektu          |              |                    |                     |                     |               |                 |                  | IND             | IKATIVNÍ ALOKACE            | ю               | OEFICIEI  | IT KLIMATICKE ZMENY       |
| Adresy subjektu            |              |                    |                     |                     |               |                 |                  |                 |                             |                 |           |                           |
| Osoby subjektu             |              |                    |                     |                     |               |                 |                  |                 |                             |                 |           |                           |
| Účty subjektu              |              |                    |                     |                     |               |                 |                  |                 |                             |                 |           |                           |
| Účetní období              |              |                    |                     |                     |               |                 |                  |                 |                             |                 |           |                           |
| CZ NACE                    |              |                    |                     |                     |               |                 |                  |                 |                             |                 |           |                           |
| Veřejná podpora            | Vedlejší t   | éma ESF            |                     |                     |               |                 |                  |                 |                             |                 |           |                           |
| Financování 🔨              | Kód          | Název              |                     |                     |               | Název specif    | ckého cíle       |                 |                             | Procentní po    | díl       | Indikativní alokace       |
| Přehled zdrojů financování | · · · · ·    | 7                  |                     |                     | 1             |                 |                  |                 |                             | 7               | Ţ         |                           |
| Finanční plán              | Nenalezeny ž | ádné záznamy k zob | razení              |                     |               |                 |                  |                 |                             |                 | _         |                           |
| Kategorie intervencí       |              |                    |                     |                     |               |                 |                  |                 |                             |                 |           |                           |

Záznamy Tematického cíle se automaticky generují na základě zvolených specifických cílů na záložce Specifické cíle a jejich vazby na tematický cíl. Záznamy jsou tedy uvedeny za každý specifický cíl, přičemž jednomu specifickému cíli odpovídá jeden tematický cíl. Procentní podíl je automaticky nastaven na hodnotu 100 %. Indikativní alokace je automaticky dopočítána z částky příspěvku Unie, procent na specifickém cíli a procent na vygenerovaném záznamu. Na pozadí se vygenerované záznamy rozpadají za kategorie regionu (Méně rozvinuté regiony, Více rozvinuté regiony, Nerelevantní) podle procent uvedených na specifickém cíli. Rozpad za kategorii regionu je proveden pouze tehdy, je-li její procentní podíl větší než nula.

| <b>帝</b> Phis | TUP   | K PROJEKTU    | PLNÉ MOCI          | KOPIROVAT             | × VYMAZAT ŽÁD | KONTROLA                  | A FINALIZACE | 🖨 так |                 |                     |
|---------------|-------|---------------|--------------------|-----------------------|---------------|---------------------------|--------------|-------|-----------------|---------------------|
| Tematick      | ný ci | 1             |                    |                       |               |                           |              |       |                 |                     |
| bód           |       | Nizev         |                    |                       |               | Název specifického cíle   |              |       | Procentni podil | Indikativní alokace |
| 1             | Y     | (             |                    |                       | Y             |                           |              | Ţ     | Y               |                     |
| 1             |       | Posileni výzk | umu, technologické | sto rozvoje a inovaci | n             | Specifický cil pro IROP ( | prvni (CBA)  |       | 100,00          | 965 909,10          |
|               |       |               |                    |                       |               |                           |              |       |                 |                     |

Záznamy oblasti intervence vybírá uživatel zvlášť za každý specifický cíl uvedený na záložce Specifické cíle, přičemž počet záznamů za každý specifický cíl může být v rozmezí jeden a více. Výběr záznamů oblasti intervence je omezen číselníkem nastaveným na výzvě. Uživatel ke každému záznamu vyplní procentní podíl. V systému se záznamy oblasti intervence rozpadají za kategorie regionu (Méně rozvinuté, Více rozvinuté) podle procent uvedených na záložce Specifické cíle. Rozpad za kategorii regionu je proveden pouze tehdy, je-li její procentní podíl větší než nula. Celkový součet za záznamy oblasti intervence v rámci každého specifického cíle by měl být roven 100 %. Indikativní alokace je automaticky dopočítána z částky příspěvku Unie, procent na specifickém cíli a procent na vybraném záznamu.

**Obrázek 149: Oblast intervence** 

| Oblast inter              | vence                                                           |    |                                                 |          |            |                          |  |  |  |  |
|---------------------------|-----------------------------------------------------------------|----|-------------------------------------------------|----------|------------|--------------------------|--|--|--|--|
| Kód                       | Název                                                           | Na | ázev specifického cíle                          | Procentr | ií podíl   | Indikativní alokace      |  |  |  |  |
| <b>Y</b>                  | Y                                                               |    | Y                                               |          | Y          | <b>T</b>                 |  |  |  |  |
| 005                       | Elektřina (skladování a přenos)                                 | S  | pecifický cíl pro IROP první (CBA)              |          | 100,00     | 965 909,10               |  |  |  |  |
|                           |                                                                 |    |                                                 |          | •          | •                        |  |  |  |  |
| K .                       | Image: Stránka 1 z 1, položky 1 až 1 z 1                        |    |                                                 |          |            |                          |  |  |  |  |
| Nový                      | záznam Smazat záznam Uložit                                     |    | Storno                                          |          |            |                          |  |  |  |  |
| NÁZEV SPE<br>Specifický ( | cifického cíle<br>cíl pro IROP první (CBA)                      | ≣  |                                                 |          |            |                          |  |  |  |  |
| NÁZEV<br>Elektřina (s     | kladování a přenos)                                             | ≣  | PROCENTNI PODIL     INDIKATIVNÍ ALOKACE     965 | 909,10   | KOEFICIENT | klimatické změny<br>0,00 |  |  |  |  |
| PODSKUPINA<br>Energeticka | śkupina<br>á infrastruktura Infrastruktury poskytující základní | *  |                                                 |          |            |                          |  |  |  |  |

Uživatel stiskem tlačítka **Nový záznam** vybírá z číselníku název specifického cíle a následně název oblasti intervence. Do pole procentní podíl vyplní příslušnou hodnotu. Stiskem tlačítka **Uložit** hodnoty uloží.

Záznamy vedlejšího tématu ESF vybírá uživatel zvlášť za každý specifický cíl uvedený na záložce Specifické cíle, přičemž počet záznamů za každý specifický cíl může být v rozmezí jeden a více. V systému se záznamy oblasti intervence rozpadají za kategorie regionu (Méně rozvinuté, Více rozvinuté) podle procent uvedených na záložce Specifické cíle. Rozpad za kategorii regionu je proveden pouze tehdy, je-li její procentní podíl větší než nula.

Indikativní alokace každého unikátního záznamu je dána celou částkou příspěvku Unie a procentní podíl je tedy automaticky nastaven na hodnotu 100. V případě, že je jeden záznam vedlejšího tématu ESF vybrán vícekrát (za různé specifické cíle), jsou procentní podíly

takových záznamů dány procentními podíly specifických cílů, na které jsou navázané. Vedlejší téma ESF je nutné vybrat pouze tehdy, je-li specifický cíl uvedený na žádosti financován z fondu ESF. Položka Záznamy vedlejšího tématu je relevantní pouze pro projekty financované z ESF.

#### Obrázek 150: Vedlejší téma ESF

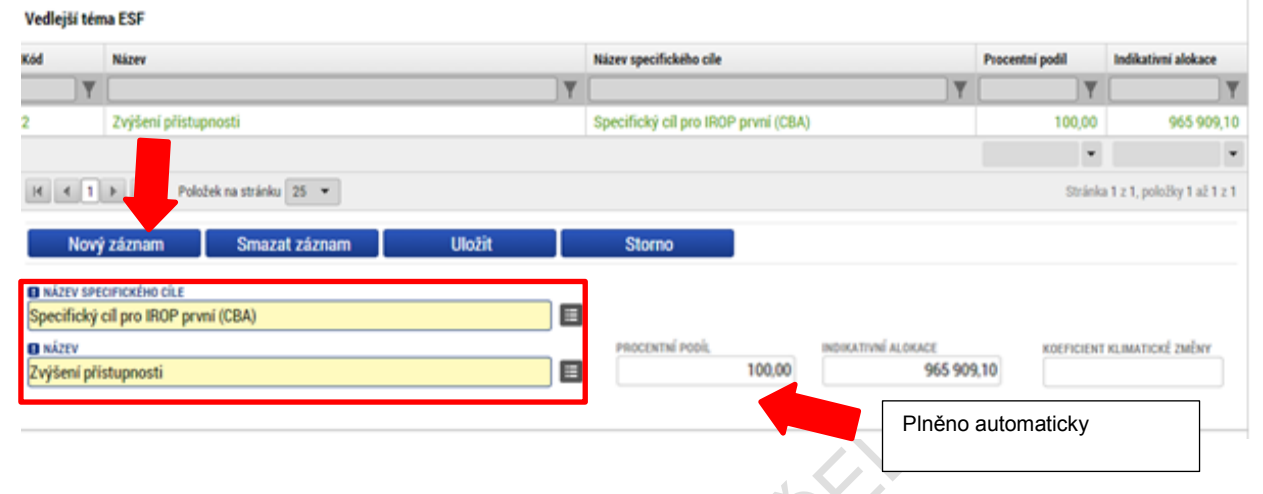

**Záznam formy financování** vybírá uživatel pouze jeden za projekt z předem definovaného číselníku stiskem tlačítka **Nový záznam**. V systému se zvolený záznam rozpadá na specifické cíle vybrané na žádosti o podporu, pro něž byl záznam formy financování vybrán v matričních datech výzvy, a dále se rozpadá za kategorie regionu (Méně rozvinuté, Více rozvinuté) podle procent uvedených na záložce Specifické cíle. Rozpad za kategorii regionu je proveden pouze tehdy, je-li její procentní podíl větší jak nula. Procentní podíl je automaticky nastaven na hodnotu 100 %. Indikativní alokace záznamu za projekt je dána celou částkou příspěvku Unie.

Obrázek 151: Forma financování

| Forma financován      |                               |                                   |                                   |
|-----------------------|-------------------------------|-----------------------------------|-----------------------------------|
| Kód                   | Název                         | Procentní podil                   | Indikativní alokace               |
| <b>Y</b>              | ()                            | Υ                                 | Υ                                 |
| 02                    | Vratný grant                  | 100,00                            | 965 909,10                        |
|                       |                               | *                                 | •                                 |
| KK PP                 | Položek na stránku 25 👻       |                                   | Stránka 1 z 1, položky 1 až 1 z 1 |
| Nový zázna            | m Smazat záznam Uložit Storno |                                   |                                   |
| ΝΑΣΕν<br>Vratný grant |                               | INDIKATIVNÍ ALOKACE<br>965 909,10 |                                   |
|                       |                               | Plněno aut                        | omaticky                          |

**Záznam ekonomické aktivity** vybírá uživatel pouze jeden za projekt z předem definovaného číselníku stiskem tlačítka **Nový záznam**. V systému se zvolený záznam rozpadá za všechny specifické cíle vybrané na žádosti o podporu a kategorie regionu stejně jako výše. Procentní podíl je automaticky nastaven na hodnotu 100 %. Indikativní alokace záznamu za projekt je dána celou částkou příspěvku Unie.

#### Obrázek 152: Ekonomická aktivita

| Ekonomická aktivi             | a                       |                 |   |                                  |                                   |
|-------------------------------|-------------------------|-----------------|---|----------------------------------|-----------------------------------|
| Kód                           | Název                   |                 |   | Procentní podil                  | Indikativní alokace               |
| Y                             |                         | ]               | Y | <b>Y</b>                         | <b>Y</b>                          |
| 01                            | Zemědělství a lesnictví |                 |   | 100,00                           | 965 909,10                        |
|                               |                         |                 |   | *                                | *                                 |
| KK1 )                         | Položek na stránku 25 💌 |                 |   |                                  | Stránka 1 z 1, položky 1 až 1 z 1 |
| Nový zázna                    | m Smazat záznam Uložit  | Storno          |   |                                  |                                   |
| C NÁZEV<br>Zemědělství a lesi | iictví                  | PROCENTNÍ PODÍL | [ | NDIKATIVNÍ ALOKACE<br>965 909,10 |                                   |
|                               |                         |                 |   | Plněno automa                    | ticky                             |

**Záznam mechanismu územního plnění** vybírá uživatel pouze jeden za projekt z předem definovaného číselníku stiskem tlačítka **Nový záznam**. V systému se zvolený záznam rozpadá za specifické cíle vybrané na žádosti o podporu, pro něž byl záznam formy financování vybrán v matričních datech výzvy, a dále se rozpadá za kategorie regionu stejně jako výše. Procentní podíl je automaticky nastaven na hodnotu 100 %. Indikativní alokace záznamu za projekt je dána celou částkou příspěvku Unie. Pokud na programu, resp. na výzvě zvolí Řídicí orgán položku k typu území "nevztahuje se", a nastaví tuto možnost pro formulář žádosti o podporu, uživateli se tento údaj automaticky vyplní do formuláře žádosti o podporu.

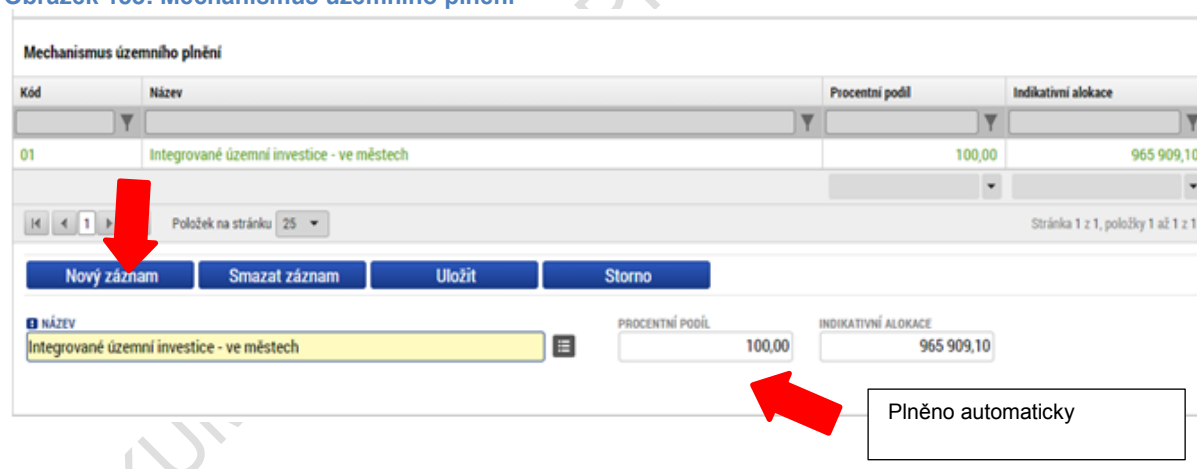

#### Obrázek 153: Mechanismus územního plnění

**Záznamy lokalizace** se automaticky generují na základě zvolených záznamů místa realizace projektu. Záznamy se generují za projekt a jejich počet je v rozsahu jeden či více. V systému se záznamy za projekt automaticky rozpadají za všechny specifické cíle vybrané na žádosti o podporu. Indikativní alokace záznamu za projekt je dána jeho procentním podílem a částkou příspěvku Unie a plní se automaticky.

| Názav                 |                                                 |                                                                   |                                                                                      | Procentní podil                                                     | Indikativní alokace                                                                                                    |
|-----------------------|-------------------------------------------------|-------------------------------------------------------------------|--------------------------------------------------------------------------------------|---------------------------------------------------------------------|----------------------------------------------------------------------------------------------------|
| HALCY                 |                                                 |                                                                   | Ţ                                                                                    | Trocentan poun                                                      | 1                                                                                                    |
| Dlomoucký kraj        |                                                 |                                                                   |                                                                                      | 100,00                                                              | 850 000,0                                                                                                    |
|                       |                                                 |                                                                   |                                                                                      | •                                                                   |                                                                                                    |
| Položek na stránku 25 | •                                               |                                                                   |                                                                                      |                                                                     | Stránka 1 z 1, položky 1 až 1 z                                                                                                    |
|                       |                                                 | PROCENTNÍ PODÍL                                                   | 1                                                                                    | NDIKATIVNÍ ALOKACE                                                  |                                                                                                    |
|                       |                                                 | 100,00                                                            |                                                                                      | 850 000,00                                                          |                                                                                                    |
|                       | NUTS1<br>Česká republika                        |                                                                   |                                                                                      | Plněno auto                                                         | maticky                                                                                                    |
|                       | <b>Jomoucký kraj</b><br>Položek na stránku 25 · | Ažeev Nomoucký kraj Položek na stránku 25 • NUTS1 Česká republika | Ažev  Nomoucký kraj  Položek na stránku 25   PROCENTNÍ PODÍL  NUTS1  Česká republika | Ažev  Nomoucký kraj  Položek na stránku 25   NUTS1  Česká republika | Ažeev Procentní podil  Procentní podil  Položek na stránku 25  Položek na stránku 25  PROCENTNÍ PODÍL NUTS1 Česká republika PINĚNO auto |

**Záznamy typu území** se automaticky generují na základě zvolených záznamů místa realizace projektu. Záznamy se generují za projekt a jejich počet je v rozsahu jeden či více. V systému se záznamy za projekt automaticky rozpadají za všechny specifické cíle vybrané na žádosti o podporu. Indikativní alokace záznamu za projekt je dána jeho procentním podílem a částkou příspěvku Unie a plní se automaticky. Pokud na programu, resp. na výzvě zvolí Řídicí orgán položku k typu území "nevztahuje se", a nastaví tuto možnost pro formulář žádosti o podporu, uživateli se tento údaj automaticky vyplní do formuláře žádosti o podporu.

#### Obrázek 155: Typ území

| Typ území                 |                                                          |                                  |                             |         |
|---------------------------|----------------------------------------------------------|----------------------------------|-----------------------------|---------|
| Kód                       | Název                                                    | Procentní podil                  | Indikativní alokace         |         |
| <b></b>                   | Ψ.                                                       | <b></b>                          |                             | Y       |
| 02                        | Malé městské oblasti (střední hustota > 5000 obyvatel)   | 6,52                             | 55 4                        | 20,00   |
| 01                        | Velké městské oblasti (hustě obydlené > 50 000 obyvatel) | 0,25                             | 21                          | 25,00   |
| 03                        | Venkovské oblasti (řídce osídlené)                       | 93,23                            | 792.4                       | 55,00   |
|                           |                                                          | •                                |                             | •       |
| K €1 ▶ ₽                  | 1 Položek na stránku 25 💌                                |                                  | Stránka 1 z 1, položky 1 až | ž 3 z 3 |
| NÁZEV<br>Malé městské obl | asti (střední hustota > 5000 obyvatel) 6,52              | INDIKATIVNÍ ALOKACE<br>55 420,00 |                             |         |
|                           | <b>\</b>                                                 | Plněno automa                    | aticky                      |         |

## 5.10. Záložka Klíčové aktivity

V rámci záložky **Klíčové aktivity** může uživatel vybrat klíčovou aktivitu jak z číselníku klíčových aktivit (matriční data, která jsou předem definovaná na výzvě) nebo může vytvořit záznam ručně vepsáním názvu klíčové aktivity, která bude v rámci projektu realizována.

#### Obrázek 156: Záložka Klíčové aktivity

| Profil objektu             | KLÍČOVÉ AKTIVITY                                                                                                |                       |
|----------------------------|----------------------------------------------------------------------------------------------------|-----------------------|
| Nová depeše a koncepty     | 🏟 PŘÍSTUP K PROJEKTU 🎽 PLNÉ MOCI 🗇 KOPÍROVAT 🗶 VYMAZAT ŽÁDOST 🖌 KONTROLA 🔒 FINALIZACE 🖨 TISK                    |                       |
| Přehled depeší             | Název klíčové aktivity                                                                                          |                       |
| Poznámky                   | The second second second second second second second second second second second second second second second se | Y                     |
| Úkoly                      | Nenalezeny žádné záznamy k zobrazení                                                                            |                       |
| Datová oblast žádosti 🔨    | H 4 1 Položek na stránku 25 - Stránka 1 z                                                                       | 1, položky 0 až 0 z 0 |
| Identifikace projektu 🔨    | Nový záznam Vložit Storno                                                                                       |                       |
| Identifikace operace       | N FTN IN BANK AUTONTY                                                                                           |                       |
| Projekt                    |                                                                                                    |                       |
| Popis projektu             | NÁZEV KLÍČOVÉ AKTIVITY                                                                                          |                       |
| Specifické cíle            |                                                                                                    |                       |
| Etapy projektu             | POPIS KLĪČOVĒ AKTIVITY 0/2000 Otevi                                                                             | řít v novém okně      |
| Indikátory                 |                                                                                                    |                       |
| Horizontální principy      |                                                                                                    |                       |
| Umístění                   |                                                                                                    |                       |
| Harmonogram                |                                                                                                    |                       |
| Synergie                   | PŘEHLED NÁKLADÚ 0/2000 Otevi                                                                                    | řít v novém okně      |
| Cílová skupina             |                                                                                                    |                       |
| Subjekty                   |                                                                                                    |                       |
| Subjekty projektu          |                                                                                                    |                       |
| Adresy subjektu            |                                                                                                    |                       |
| Osoby subjektu             |                                                                                                    |                       |
| Účty subjektu              |                                                                                                    |                       |
| Účetní období              |                                                                                                    |                       |
| CZ NACE                    |                                                                                                    |                       |
| Veřejná podpora            |                                                                                                    |                       |
| Financování 🔨              |                                                                                                    |                       |
| Přehled zdrojů financování |                                                                                                    |                       |
| Finanční plán              |                                                                                                    |                       |
| Kategorie intervencí       |                                                                                                    |                       |
| EDS bilance                |                                                                                                    |                       |
| EDS roky                   |                                                                                                    |                       |
| Klíčové aktivity           |                                                                                                    |                       |
|                            |                                                                                                    |                       |

Uživatel volí jednu variantu vložení záznamu – buď výběr z číselníku, nebo ruční plnění.

Stiskem tlačítka Nový záznam může uživatel editovat data, tlačítkem Uložit potvrdí.

| Obrázek 157: Z                                   | adání klíčov                      | é aktivity       |          |                      |                   |                                   |
|--------------------------------------------------|-----------------------------------|------------------|----------|----------------------|-------------------|-----------------------------------|
| KLÍČOVÉ AKTIVITY                                 |                                   |                  |          |                      |                   |                                   |
| 👫 PŘÍSTUP K PROJEKTU                             | ROMUNIKACE                        | X VYMAZAT ŽÁDOST | KONTROLA | FINALIZACE           | H TISK            |                                   |
| Název klíčové aktivity                           |                                   |                  |          | Název klíčové aktivi | ity               |                                   |
|                                                  |                                   |                  | Y        |                      |                   | Y                                 |
| Nenalezeny žádné záznamy k zob                   | orazení<br>Iložek na stránku 25 🔹 | ]                |          |                      |                   | Stránka 1 z 1, položky 0 až 0 z 0 |
| Nový záznam                                      | Kopírovat zázna                   | am Smazat záz    | nam      | Uložit               | Storno            |                                   |
| NÁZEV KLÍČOVÉ AKTIVITY                           |                                   |                  |          |                      | Výběr z číselníku |                                   |
| NÁZEV KLÍČOVÉ AKTIVITY<br>POPIS KLÍČOVÉ AKTIVITY |                                   |                  |          |                      | Ruční plnění      | Otevřít v novém okně              |
|                                                  |                                   |                  |          | l                    |                   |                                   |
|                                                  |                                   |                  |          |                      |                   |                                   |
|                                                  |                                   |                  |          |                      |                   |                                   |
|                                                  |                                   |                  |          |                      |                   |                                   |
|                                                  |                                   |                  |          |                      |                   |                                   |
|                                                  |                                   |                  |          |                      |                   |                                   |

## 5.11. Záložka Dokumenty

Na záložce **Dokumenty** vybírá žadatel volbou z číselníku předem definované přílohy stanovené na výzvě a v Příručce pro žadatele/příjemce daného ŘO, kde jsou uvedeny informace nejen o druhu přílohy a formátu přikládaného souboru, ale např. zde může být uvedeno pořadí, ve kterém je nutné soubory přikládat. Na výzvě se také definuje, zda je daný dokument povinný/povinně volitelný/nepovinný.

Uživatel má také možnost založit si vlastní, uživatelskou přílohu a tu k žádosti o podporu připojit.

| Obrázek 15      | 58: Záložka Dok         | umenty              |                  |                       |                  |      | 0                                 |
|-----------------|-------------------------|---------------------|------------------|-----------------------|------------------|------|-----------------------------------|
| DOKUMENTY       |                         |                     |                  |                       |                  |      |                                   |
| 👫 PŘÍSTUP K PRO | DJEKTU MOCI             | KOPÍROVAT           | X VYMAZAT ŽÁDOST | KONTROLA              | FINALIZACE       | TISK |                                   |
| Pořadí          | Název dokumentu         |                     |                  | Doložený soubor       | Povinný          |      | Příloha                           |
| <b>•</b>        |                         |                     | Y                | □ ₹                   |                  |      | Y                                 |
| 1               | Ostatní                 |                     |                  |                       |                  | 4    |                                   |
|                 |                         |                     | Ехро             | rt standardní         |                  |      |                                   |
|                 | ▶ Položek na stránku 25 | •                   |                  |                       |                  |      | Stránka 1 z 1, položky 1 až 1 z 1 |
| Nový zázr       | nam Smazat zá           | znam                | Uložit           | Storno                |                  |      |                                   |
| POŘADÍ          | Aźzev dokumentu         |                     |                  |                       |                  |      |                                   |
| ČÍSLO           | NÁZEV PŘEDDEFINOVANÉHO  | DOKUMENTU           |                  |                       |                  |      |                                   |
| Povinný         | Doložený soubor         | ODKAZ NA UMÍSTĚNÍ D | OKUMENTU         |                       |                  |      | TYP PŘÍLOHY                       |
| POPIS DOKUMENTU |                         |                     |                  |                       |                  |      | 0/2000 Otevřít v novém okně       |
|                 |                         |                     |                  |                       |                  |      | Výběr                             |
|                 |                         |                     |                  |                       |                  |      |                                   |
|                 |                         |                     |                  |                       |                  |      | přílohy                           |
| PŘÍLOHA         |                         |                     | Připojit         | OSOBA, KTERÁ SOUBOR Z | ADALA DO MS2014+ |      | DATUM VLOŽENÍ                     |
| Po              | dpis                    |                     |                  |                       |                  |      | VERZE DOKUMENTU                   |
| příl            | ohy                     |                     |                  |                       |                  |      |                                   |
|                 | skem                    |                     |                  |                       |                  |      |                                   |

Údaje o povinnosti přílohy jsou z výzvy přenášeny do žádosti o podporu, stejně tak se může z výzvy přenášet atribut typ přílohy – zda je vyžadována elektronická nebo listinná.

| Obrázek 159: Údaje o příloze<br>odkaz na umístění dokument | <b>Γ</b> Υ ΤΥΡ ΡΑΪΙΟΗΥ |                      |
|------------------------------------------------------------|------------------------|----------------------|
| Povinný     or                                             |                        |                      |
| POPIS DOKUMENTU                                            | 0/2000                 | Otevřít v novém okně |
|                                                            |                        |                      |
Uživatel stiskne tlačítko **Nový záznam**. Soubor lze buď přiložit fyzicky přímo do aplikace IS KP14+ a následně potvrdit jeho platnost kvalifikovaným elektronickým podpisem – vyžadují-li to podmínky výzvy - (stiskem **pečetě** vedle položky Soubor - blíže k podepisování prostřednictvím kvalifikovaného elektronického podpisu viz kap. 6) nebo žadatel může v případě listinného typu přílohy zaškrtnout checkbox "Doložený soubor" a uvést odkaz na jeho umístění. Tlačítkem **Uložit** žadatel údaje uloží.

Po uložení údajů se zobrazí tlačítko **Otevřít**, kterým lze vložený soubor zobrazit a zobrazí se informace o tom, jaký uživatel příslušný soubor vložil + datum vložení.

| Obrázek 16      | 0: Otevření při          | loženého doki          | umentu    |                 |             |           |      |              | NA?                              |
|-----------------|--------------------------|------------------------|-----------|-----------------|-------------|-----------|------|--------------|----------------------------------|
| DOKUMENTY       |                          |                        |           |                 |             |           |      |              |                                  |
| 👫 PŘÍSTUP K PRO | JEKTU PLNÉ MOCI          | X ZRUŠENÍ SDÍLENÍ      | KOPÍROVAT | V KONTROLA      | 🔒 FIN       | ALIZACE   | TISK |              |                                  |
| Pořadí          | Název dokumentu          |                        |           | Doložený soubor |             | Povinný   |      | Příloha      |                                  |
| Y               |                          |                        | <b>•</b>  | Ο Υ             |             |           |      |              | Y                                |
| 1               | Ostatní                  |                        |           |                 |             |           | 1    | doc3.docx    |                                  |
|                 |                          |                        | Ехро      | rt standardní   |             |           |      |              |                                  |
|                 | ▶I Položek na stránku 25 | •                      |           |                 |             |           |      | S            | tránka 1 z 1, položky 1 až 1 z 1 |
| Nový zázr       | am Smazat z              | áznam U                | ložit     | Storno          |             |           |      |              |                                  |
| POŘADÍ          | NÁZEV DOKUMENTU          |                        |           |                 |             |           |      |              |                                  |
| číslo           |                          | DOVUMENTU              |           |                 |             |           |      |              |                                  |
| GIALO           | Ostatní                  | DOROMENTO              |           |                 |             |           |      | Elektronická |                                  |
|                 |                          | ODKAZ NA UMÍSTĚNÍ DOKU | MENTU     |                 |             |           |      | ΤΥΡ ΡŘΙΊΟΗΥ  |                                  |
| Povinný         | Doložený soubor          |                        |           |                 |             |           |      |              |                                  |
| POPIS DOKUMENTU |                          |                        |           |                 |             |           |      | 0/20         | 00 Otevřít v novém okně          |
|                 |                          |                        |           |                 |             |           |      |              |                                  |
|                 |                          |                        |           |                 |             |           |      |              |                                  |
|                 |                          |                        |           |                 |             |           |      |              |                                  |
|                 |                          |                        |           |                 |             |           |      |              |                                  |
| doc3.docx       |                          |                        | Soubor    | CMKADMAR        | JR ZADALA D | 0 MS2014+ |      |              | 29. září 2015 15:48:49           |
|                 |                          |                        | Připojit  |                 |             |           |      |              | VERZE DOKUMENTU                  |
|                 |                          |                        | Otevřít   |                 |             |           |      |              | 0001                             |
|                 | SO                       |                        |           |                 |             | -         |      |              |                                  |

# 5.12. Záložka Čestná prohlášení

Na záložce Čestná prohlášení vybírá žadatel příslušná čestná prohlášení z předem definovaného číselníku, jehož obsah je určován na výzvě. Položky číselníku jsou označovány typem povinnosti (povinná, povinně volitelná (ze skupiny), nepovinná) a podle tohoto typu se k nim žádost o podporu chová. Povinné položky jsou při vstupu do obrazovky generovány, položky ze skupin povinně volitelných (alespoň jednu z každé skupiny) musí uživatel vybrat, nepovinné si uživatel může, ale nemusí vybrat. Text čestného prohlášení je zobrazen automaticky. Zaškrtnutím checkboxu **Souhlasím s čestným prohlášením** potvrdí uživatel svůj souhlas s jeho zněním.

Číselník čestných prohlášení patří mezi číselníky, jejichž obsah je vztažen k programu. V rámci administrace matričních dat výzvy jsou vybírána pouze data příslušného programu.

Po vygenerování/výběru čestného prohlášení systém zobrazí text čestného prohlášení. Správce projektu označí, že s čestným prohlášením souhlasí; správce projektu do žádosti o podporu vybere pouze relevantní čestná prohlášení.

| ČESTNÁ PROHLÁŠENÍ                                                                      |                           |                |            |            |            |  |       |                    |                 |
|----------------------------------------------------------------------------------------|---------------------------|----------------|------------|------------|------------|--|-------|--------------------|-----------------|
| 👫 PŘÍSTUP K PROJEKTU 🎦 I                                                               | LNÉ MOCI 🗙                | VYMAZAT ŽÁDOST | V KONTROLA | FINALIZACE | TISK       |  |       |                    |                 |
| lázev čestného prohlášení                                                              |                           | Popis          |            | Výbě       | r názvu    |  |       | Kód                | Souhlas         |
|                                                                                        |                           |                |            | čestn      | ého        |  | Y     |                    |                 |
| čestné prohlášení k žádosti o podpo                                                    | ru                        |                |            | nrohl      | áčaní      |  |       | 13                 |                 |
| I                                                                                      | ránku 25 🔻                | 25 💌           |            | prom       | prohlášení |  |       | Stránka 1 z 1, pol | ožky 1 až 1 z 1 |
| Nový záznam Ko                                                                         |                           |                |            |            |            |  |       |                    |                 |
| název čestného prohlášení<br>Čestné prohlášení k žádosti o                             | pírovat záznam<br>podporu | Smazat z       | áznam      | Uložit     | Storno     |  |       |                    |                 |
| název čestného prohlášení<br>Čestné prohlášení k žádosti o<br>text čestného prohlášení | pórovat záznam<br>podporu | Smazat z       | áznam )    | Uložit     | Storno     |  | 0/200 | ) Otevřít v no     | vém okně        |
| název čestného prohlášení<br>Čestné prohlášení k žádosti o<br>text čestného prohlášení | podporu                   | Smazat z       | áznam      | Uložit     | Storno     |  | 0/200 | ) Otevřít v no     | vém okně        |
| název čestného prohlášení<br>Čestné prohlášení k žádosti o<br>text čestného prohlášení | podporu                   | Smazat z       | áznam      | Uložit     | Storno     |  | 0/200 | ) Otevřít v no     | vém okně        |
| NÁZEV ČESTNÉHO PROHLÁŠENÍ<br>Čestně prohlášení k žádosti o<br>text čestného prohlášení | podporu                   | Smazat z       | áznam      | Uložit     | Storno     |  | 0/200 | ) Otevřít v no     | vém okně        |

Obrázek 161: Záložka Čestná prohlášení

### 6. PODPIS A PODÁNÍ ŽÁDOSTI O PODPORU

Po vyplnění všech relevantních údajů a jejich kontrole provede žadatel finalizaci žádosti o podporu (viz kapitola 4.6). Po finalizaci žádosti o podporu dochází v levém menu formuláře žádosti o podporu k aktivaci záložky **Podpis žádosti** (záložka není aktivní do té doby, než proběhnou korektně všechny kontroly a uživatel potvrdí finalizaci žádosti).

Po finalizaci žádosti je třeba, aby signatáři podepsali žádost o podporu. Podepsání je prováděno pomocí elektronického podpisu.

- V případě, že je na projektu (nebo na výzvě pro danou úlohu) označeno, že podepisuje jeden signatář, po finalizaci je odeslána notifikace všem signatářům žádosti o podporu a navázaným zmocněncům, pokud je příslušná plná moc platná. Stačí, aby podepsal jeden z nich a žádost o podporu je přepnuta do stavu Podepsána (resp. žádost o podporu zaregistrována, pokud je nastaveno automatické podání).
- V případě, že je na projektu označeno, že podepisují všichni signatáři (a ani na výzvě pro danou úlohu není stanoveno jinak), po finalizaci je odeslána notifikace prvnímu signatáři v pořadí (pořadí signatářů se určuje na záložce Přístup k projektu) a navázanému zmocněnci, v případě, že existuje a příslušná plná moc je platná, Až podepíše, je odeslána notifikace dalším v pořadí. Po podpisu posledním signatářem/zmocněncem je žádost o podporu automaticky přepnuta do stavu Podepsána (resp. Podána, pokud je nastaveno automatické podání).

**Každý ze signatářů (nebo zmocněnců),** který je nominován k podepisování žádosti, může provést **storno finalizace,** pokud nesouhlasí s obsahem žádosti o podporu.

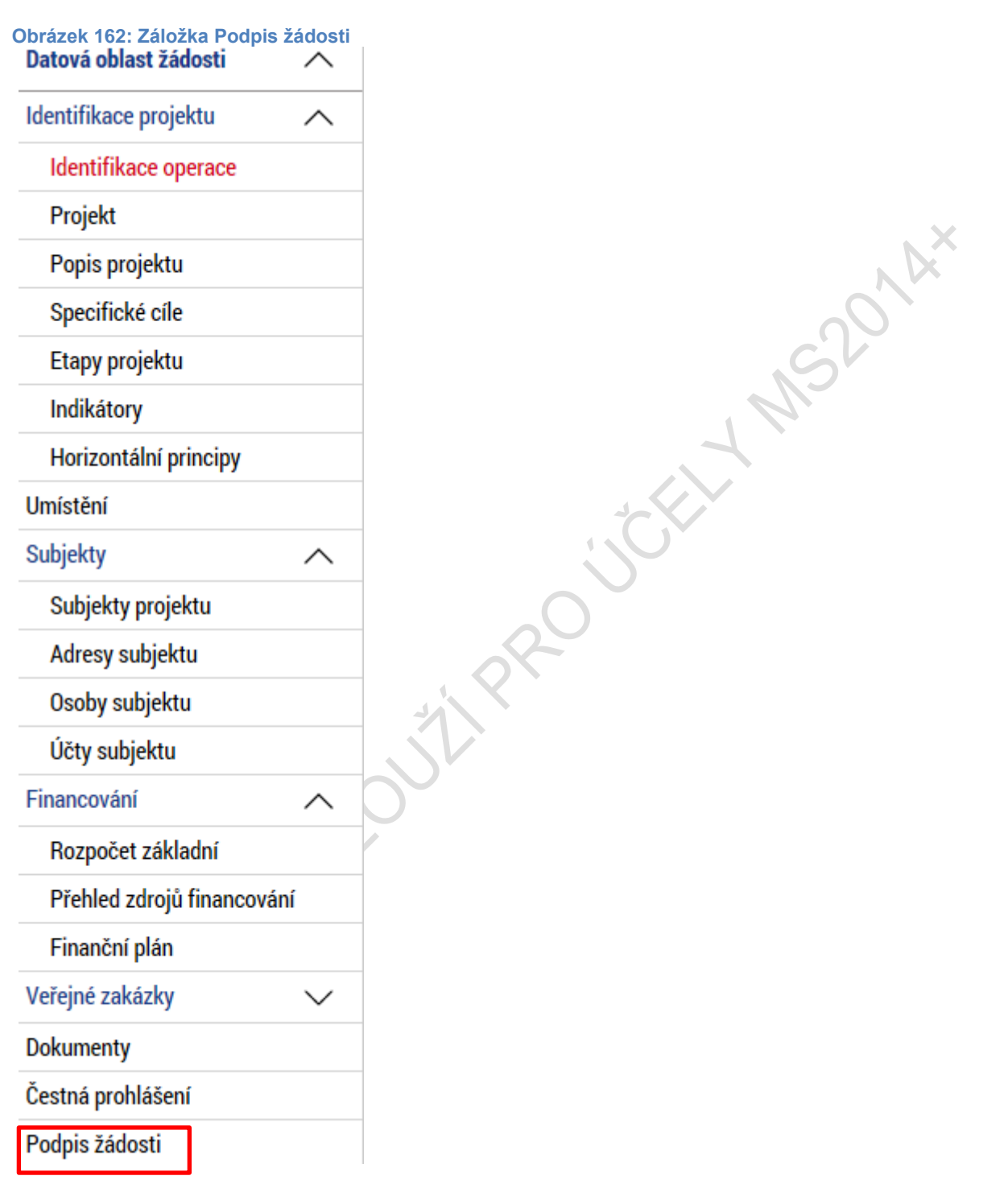

Žadatel vstoupí na obrazovku **Podpis žádosti**. V poli soubor se nabízí tisková verze žádosti o podporu, kterou je možné zobrazit stiskem tlačítka **Otevřít**.

#### Obrázek 163: Ikona pečetě

podporu.

| Žádost o podporu se podepisuje elektronickým podpisem stiskem ikony pečetě.                     |        |                     |     |
|-------------------------------------------------------------------------------------------------|--------|---------------------|-----|
| Tiskova verze zadosti 0egv3Ppdf                                                                 | Soubor |                     |     |
| M VYTVOŘENÍ DOKUMENTU SPRÁVCE PROJEKTU, KTERÝ DOKUMENT VYTVOŘIL<br>dubna 2015 14:50:57 CMKADMAR |        | Připojit<br>Otevřít |     |
| Stiskem ikony pečetě<br>se podepisuje žádost o                                                  |        |                     | . * |

Podpis žádosti o podporu probíhá prostřednictvím kvalifikovaného elektronického podpisu. Stiskem **ikony pečetě** se zobrazí okno, kde následně žadatel vybere příslušný certifikát uložený buď na **čipové kartě či tokenu** nebo v **systémovém úložišti certifikátů** nebo vybere certifikát **uložený v příslušném souboru**.

### 6.1. Výběr certifikátu z čipu či tokenu

Žadatel zvolí možnost vybrat certifikát z čipové karty či tokenu a prostřednictvím tlačítka **Vybrat** vstoupí na obrazovku, kde zvolí příslušný certifikát. Tlačítkem **OK** výběr potvrdí. Následně tlačítkem **Dokončit** pak podpis realizuje.

| Obrázek 164: Výběr certifikátu z čipu či tokenu                                                                                                    |                                               |
|----------------------------------------------------------------------------------------------------|-----------------------------------------------|
|                                                                                                    |                                               |
| • Čipové karty a tokeny                                                                                                    |                                               |
|                                                                                                    | Vybrat                                        |
| <ul> <li>Systémové úložiště</li> <li>Soubory</li> </ul>                                                                                                    |                                               |
| Citlivá data uživatele (heslo, certifikát) slouží pouze k vytvoře<br>Tento proces je celý realizován na straně uživatele a k přenost<br>server nedochází. V aplikaci je uložena pouze veřejná část cer<br>uživatele, jako součást podpisu pro pozdější ověření. | ní podpisu.<br>u citlivých dat na<br>tifikátu |
|                                                                                                    |                                               |
| Zavřít                                                                                                    | Dokončit                                      |
|                                                                                                    |                                               |

Obrázek 165: Hláška úspěšného podpisu žádosti o podporu

| 🗐 Informace                                       |  |
|---------------------------------------------------|--|
| ISUM-386620: Dokument byl podepsán.<br>Pokračovat |  |

### 6.2. Výběr certifikátu ze systémového úložiště

V případě, že má žadatel na úložišti vložen platný kvalifikovaný certifikát s privátním klíčem, zvolí možnost **vybrat certifikát ze systémového úložiště** a prostřednictvím tlačítka **Vybrat** vstoupí na obrazovku, kde zvolí příslušný certifikát. Tlačítkem **OK** potvrdí výběr a následně tlačítkem **Dokončit** pak podpis realizuje.

S2014×

Obrázek 166: Výběr certifikátu ze systémového úložiště

| <ul> <li>Čipové karty a tokeny</li> <li>Systémové úložiště</li> </ul>                                                                                                    |                                        |
|----------------------------------------------------------------------------------------------------|----------------------------------------|
|                                                                                                    | Vybrat                                 |
| Soubory                                                                                                    |                                        |
| Citlivá data uživatele (heslo, certifikát) slouží pouze k vytvoření<br>Tento proces je celý realizován na straně uživatele a k přenosu<br>server nedochází. V aplikaci je uložena pouze veřejná část certi<br>uživatele, jako součást podpisu pro pozdější ověření. | podpisu.<br>citlivých dat na<br>fikátu |
| Zavřít                                                                                                    | Dokončit                               |

Obrázek 167: Výběr příslušného certifikátu

| <b>Jan Novák</b><br>Vystavitel: DEMO PostSignum Qualified CA 2<br>Platnost od 11.07.2016 do 10.08.2016                                                                                                    |                                     |
|----------------------------------------------------------------------------------------------------|-------------------------------------|
| kadmar                                                                                                    |                                     |
| Výběr příslušného certifikátu z úložiště                                                                                                    | 01                                  |
| Zobrazit i neplatné                                                                                                    | Zavřít                              |
| rázek 168: Dokončení podpisu                                                                                                    |                                     |
| <ul> <li>Čipové karty a tokeny</li> <li>Systémové úložiště</li> </ul>                                                                                                    |                                     |
| Jan Novák, platnost do 10.8.2016                                                                                                    | Vybrat                              |
| Vlastnosti certifikátu                                                                                                    |                                     |
| O Soubory                                                                                                    |                                     |
|                                                                                                    | ení podpisu.<br>su citlivých dat na |
| Citlivá data uživatele (heslo, certifikát) slouží pouze k vytvořé<br>Tento proces je celý realizován na straně uživatele a k přenos<br>server nedochází. V aplikaci je uložena pouze veřejná část ce<br>uživatele, jako součást podpisu pro pozdější ověření. | rtifikátu                           |
| Citlivá data uživatele (heslo, certifikát) slouží pouze k vytvoře<br>Tento proces je celý realizován na straně uživatele a k přenos<br>server nedochází. V aplikaci je uložena pouze veřejná část ce<br>uživatele, jako součást podpisu pro pozdější ověření. | rtifikátu                           |

Obrázek 169: Hlášení o podpisu žádosti o podporu

| 🗐 Informace                                       | × |
|---------------------------------------------------|---|
| ISUM-386620: Dokument byl podepsán.<br>Pokračovat |   |

### 6.3. Výběr certifikátu ze souboru

Žadatel zvolí možnost vybrat certifikát ze souboru a prostřednictvím tlačítka **Vybrat** vstoupí na obrazovku, kde zvolí příslušný certifikát.

,5201A×

| Obrázek 170: Výběr certifikátu ze souboru                                                                                                    |                                                   |
|----------------------------------------------------------------------------------------------------|---------------------------------------------------|
| <ul> <li>Čipové karty a tokeny</li> <li>Systémové úložiště</li> <li>Soubory</li> </ul>                                                                                                    |                                                   |
|                                                                                                    | Vybrat                                            |
| Heslo                                                                                                    |                                                   |
|                                                                                                    |                                                   |
| Citlivá data uživatele (heslo, certifikát) slouží pouze k vytvoření<br>Tento proces je celý realizován na straně uživatele a k přenosu o<br>server nedochází. V aplikaci je uložena pouze veřejná část certif<br>uživatele, jako součást podpisu pro pozdější ověření.           Zavřít | podpisu.<br>:itlivých dat na<br>ïkátu<br>Dokončit |
|                                                                                                    |                                                   |

|  | Obrázek 171: V | ýběr | příslušného | certifikátu |
|--|----------------|------|-------------|-------------|
|--|----------------|------|-------------|-------------|

| Ce Otevřít                                              |                                                       | ×                      |
|---------------------------------------------------------|-------------------------------------------------------|------------------------|
| G v Počítač + Vyměn                                     | itelný disk (F:) 🗾 🗸 🖓 Prohledat: Vj                  | vměnitelný disk (F:) 🔎 |
| Uspořádat 🔻 Nová složka                                 |                                                       | :=                     |
| 🖳 Naposledy navštívené                                  | Název položky                                         | Datum změny            |
| 💻 Plocha<br>ᠾ Stažené soubory<br>퉬 usr                  | Testovaci_certifikat_do_20141130                      | 31.10.2014 12:04       |
| <ul> <li>▲ □ Knihovny</li> <li>▶ □ Dokumenty</li> </ul> |                                                       |                        |
| Dirazky Počítač                                         |                                                       |                        |
| 🛛 🏭 System (C:)                                         |                                                       |                        |
| Data (D:) Data (D:) Numěnitelný dick (E:)               |                                                       |                        |
| ▷ ♀ Vymenceny disk (1.) ▷ ♀ J (\\nt1\dfs) (J:)          |                                                       |                        |
| ▷ 坖 kadmar (\\nt1\M) (M:)                               |                                                       |                        |
| ▷ 🚍 odbor24 (\\nt1\N) (N:)                              | ▼ 4                                                   |                        |
| Název souboru:                                          | <ul> <li>▼ PKCS #12 Files</li> <li>Otevřít</li> </ul> | Storno                 |

Následně žadatel vloží heslo a stiskem tlačítka **Dokončit** potvrdí akci, resp. prostřednictvím elektronického podpisu dojde k podepsání žádosti o podporu.

| Obrázek 172: Podepsání žádosti o podporu                                                                                                    |                                      |
|----------------------------------------------------------------------------------------------------|--------------------------------------|
| Cipové karty a tokeny                                                                                                    |                                      |
| Systémové úložiště                                                                                                    |                                      |
| Soubory                                                                                                    |                                      |
|                                                                                                    |                                      |
| Testovaci_certifikat_do_20160810.pfx                                                                                                    | Vybrat                               |
| Vlastnosti certifikátu                                                                                                    |                                      |
| Heslo                                                                                                    |                                      |
| •••••                                                                                                    |                                      |
| Citlivá data uživatele (heslo, certifikát) slouží pouze k vytvoření<br>Tento proces je celý realizován na straně uživatele a k přenosu c<br>server nedochází. V aplikaci je uložena pouze veřejná část certif<br>uživatele, jako součást podpisu pro pozdější ověření. | podpisu.<br>itlivých dat na<br>ikátu |
| Zavřít                                                                                                    | Dokončit                             |
|                                                                                                    |                                      |

#### Obrázek 173: Hláška o úspěšném podepsání žádosti

| 🗐 Informa | ce                                                | × |
|-----------|---------------------------------------------------|---|
|           | ISUM-386620: Dokument byl podepsán.<br>Pokračovat |   |

Po úspěšném ověření platnosti elektronického podpisu je tedy vždy zobrazena hláška o úspěšném podepsání žádosti. Žádost o podporu je nyní podepsána a následně podána do MS2014+. V závislosti na zvoleném typu podání na záložce Projekt probíhá podání buď **automaticky** (viz hláška o podepsaném dokumentu níže), kdy ho po podepsání žádosti provede systém a od žadatele nejsou již požadované žádné kroky, nebo **ručně.** Typ podání volí žadatel v rámci záložky **Identifikace operace**, kde z číselníku vybere příslušný typ podání.

### 6.4. Ruční podání žádosti o podporu

V případě ručního typu podání je podání žádosti o podporu provedeno na základě aktivní volby uživatele. V záhlaví žádosti o podporu se objeví nové tlačítko – Podání.

| CBA                   | ^ | IDENTIFIKACE OPERACE                             |                                                                                     |
|-----------------------|---|--------------------------------------------------|-------------------------------------------------------------------------------------|
| CBA                   |   | 👘 PŘÍSTUP K PROJEKTU 🎽 PLNÉ MOCI 🎽 PODÁNÍ 🖨 TISK |                                                                                     |
| Profil objektu        | ^ |                                                  | RECENTRACIÓN CIEN O PROJEKTI                                                        |
| Komunikace            |   | zkrácený název pro školení 14ú1 II               |                                                                                     |
| Poznámky              |   | NÁZEV PROJEKTU CZ                                | IDENTIFIKACE ŽÁDOSTI (HASH) VERZE                                                   |
| Moje úkoly            |   | název pro školení 14.1                           | 03mRjP                                                                              |
| Datová oblast žádosti | ^ | STAV                                             | Žádost o podporu                                                                    |
| Identifikace projektu | ^ | Podepsána Zobrazeni stav                         | LATUM ZALOŽENÍ DATUM FINALIZACE<br>14. ledna 2015 13:50:44 16. března 2015 15:35:41 |
| Identifikace operace  |   | SPRÁVCE PŘÍSTUPŮ                                 | DATUM PODPISU DATUM PODÁNÍ                                                          |
| Projekt               |   | CSSKOL02                                         | 16. března 2015                                                                     |
| Popis projektu        |   | NAPOSLEDY ZMĚNIL DATUM A ČAS POSLEDNÍ ZI         | MÊNY                                                                                |
| Specifické cíle       |   | CSSK0L02 16. března 2015 15:3                    | 37:20                                                                               |
| Etapy projektu        |   | TYP PODÁNÍ<br>Ruční                              |                                                                                     |
| Indikátory            |   | ZPÚSOB JEDNÁNÍ                                   |                                                                                     |
| Horizontální principy |   | Podepisuje jeden signatář                        |                                                                                     |
| Umístění              |   |                                                  |                                                                                     |
| Subjekty              | ^ |                                                  |                                                                                     |
| Subjekty projektu     |   |                                                  |                                                                                     |

Obrázek 174: Ruční podání žádosti o podporu

Po stisku tlačítka **Podání** se objeví upozornění, zda žadatel chce pokračovat v procesu podání žádosti. Stiskem tlačítka **Pokračovat** akci potvrdí. Žádost je tímto podána.

#### Obrázek 175: Upozornění před podáním žádosti o podporu

|   |                                                                              | × |
|---|------------------------------------------------------------------------------|---|
| 2 | Opravdu chcete žádost podat? Po podání již<br>žádost nebude možné upravovat. |   |
|   | Pokračovat Zrušit                                                            |   |

Obrázek 176: Potvrzení o podání žádosti o podporu

| PŘÍSTUP K PROJEKTU N KOMUNIKACE PODÁNÍ PODÁNÍ TISK   Výsledek operace:   ISUM-385586: Žádost Of I 8LP byla podána.   Lze vytisknout přes Kontextovou nabidku (Pravé tlačitko myši)     Zpět | PODÁNÍ                                |                           |      |  | <br>. N |
|----------------------------------------------------------------------------------------------------|---------------------------------------|---------------------------|------|--|---------|
| Výsledek operace:     ISUM-385586: Žádost 0f18LP byla podána.       Lze vytisknout přes Kontextovou nabídku (Pravé tlačitko myši)     Zpět                                                  | 📫 PŘÍSTUP K PROJEKTU 🔍 KO             | MUNIKACE 🎽 PODÁNÍ 🚔 TISK  |      |  |         |
| ISUM-385586: Žádost 0f18LP byla podána.<br>Lze vytisknout přes Kontextovou nabidku (Pravé tlačitko myši)           Zpět                                                                     | Výsledek operace:                     |                           |      |  | 22      |
| Lze vytisknout přes Kontextovou nabídku (Pravé tlačitko myši) Zpět                                                                                                    | ISUM-385586: Žádost Of18LP byla pod   | dána.                     |      |  |         |
| Zpět                                                                                                    | Lze vytisknout přes Kontextovou nabío | dku (Pravé tlačítko myši) |      |  |         |
|                                                                                                    |                                       |                           | Zpět |  |         |
|                                                                                                    |                                       |                           |      |  |         |
|                                                                                                    |                                       |                           |      |  |         |
|                                                                                                    |                                       |                           |      |  |         |
|                                                                                                    |                                       |                           |      |  |         |
|                                                                                                    |                                       |                           |      |  |         |
|                                                                                                    |                                       |                           |      |  |         |
|                                                                                                    |                                       |                           |      |  |         |
|                                                                                                    |                                       |                           |      |  |         |
|                                                                                                    |                                       |                           |      |  |         |
|                                                                                                    |                                       |                           |      |  |         |
|                                                                                                    |                                       |                           |      |  |         |
|                                                                                                    |                                       |                           |      |  |         |

### 6.5. Opis dokumentu s podpisem

V případě potřeby lze vygenerovaný podepsaný pdf soubor zobrazit včetně informací o certifikátu, který byl použit k podpisu žádosti o podporu. Na záložce Podpis projektu stiskem tlačítka **Soubor** můžeme zvolit možnost **Opis dokumentu s podpisem**.

Obrázek 177: Zobrazení podepsané tiskové verze žádosti o podporu PODPIS ŽÁDOSTI

| 🗰 PŘÍSTUP K PROJEKTU             | PLNÉ MOCI             | KOPÍROVAT             | X ODVOLAT ŽÁDOS | т 📑 тізк                        |
|----------------------------------|-----------------------|-----------------------|-----------------|---------------------------------|
|                                  |                       |                       |                 |                                 |
| Žádost o podporu se podepisuje e | lektronickým podpisem | stiskem ikony pečetě. |                 |                                 |
| PŘÍLOHA                          |                       |                       |                 |                                 |
| Tiskova verze zado               | sti 0oVXRPpdf         |                       | Soubo           | r                               |
| DATUM VYTVOŘENÍ DOKUMENTU        | SPRÁVCE PRO           | JEKTU, KTERÝ DOKUMEN  | IT VYTVOŘIL     | Připojit                        |
| 7. července 2015 14:31:44        | 4 AQZELPET            | ,                     | Onic            | Otevřít<br>dokumentu s podpisem |
| DATUM POSLEDNÍHO PODPISU DO      | Opic                  | dokumentu s poupisem  |                 |                                 |
|                                  |                       |                       |                 |                                 |
|                                  |                       |                       |                 |                                 |

# 7. ZÁHLAVÍ ŽÁDOSTI O PODPORU PO PODÁNÍ

V okamžiku podaní žádosti o podporu a vygenerování registračního čísla žádosti, je žádost podaná do interního systému administrace projektů – portál CSSF14+. Šedé záhlaví žádosti o podporu se rozšíří o dvě záložky – **Změnit způsob jednání** a **Odvolat žádost**.

### 7.1. Změna způsobu jednání

XUME

V průběhu realizace projektu lze změnit způsob jednání, kdy, např. místo jednoho jednatele bude podepisovat jednatelů více, tzn. způsob jednání se mění z **Podepisuje jeden signatář** na **Podepisuje více signatářů** nebo naopak. K této změně pak slouží tlačítko **Změnit způsob jednání**. Po stisku tlačítka Změnit způsob jednání uživatel potvrdí volbu stiskem **OK**. Poté je aktuální způsob jednání změněn. Aby šla tato volba provést, nemůže být na Žádosti o podporu např. finalizovaná Žádost o změnu, Zpráva o realizaci příp. finalizované další úlohy k podpisu, kde již systém v rámci aplikační logiky počítá s příslušným způsobem jednání a "čeká" na podpis již určených signatářů.

119

#### Obrázek 178: Změnit způsob jednání

| IDENTIFIKACE OPERACE                                                                                                    |                  | -              |                                                                                   | -                             |             |                                                                                                    |                                                                                                    |
|----------------------------------------------------------------------------------------------------|------------------|----------------|-----------------------------------------------------------------------------------|-------------------------------|-------------|----------------------------------------------------------------------------------------------------|----------------------------------------------------------------------------------------------------|
| <b>PŘÍSTUP K PROJEKTU</b>                                                                                                    | MOCI             | ⊃¢ ZMĚN        | IT ZPŮSOB JEDNÁNÍ                                                                 | <b>S</b> KOPÍROVAT            | X ODVOLAT   | ÁDOST 🚔 TISK                                                                                                    |                                                                                                    |
| PŘÍSTUP K PROJEKTU      ZKRÁCENÝ NÁZEV PROJEKTU      Testovací projekt VZ_2 RE      NÁZEV PROJEKTU CZ      testovací projekt VZ_2 RE_      STAV      Žádost o podporu zaregistr      PROCES      Zaregistrování žádosti o po      SPRÁVCE PŘÍSTUPŮ      CMKADMAR      MAPOSLEDY ZMĚNIL      CMKADMAR | E_11 Trována     | ⊃¢ změn        | IT ZPŮSOB JEDNÁNÍ                                                                 | Zobraze                       | X ODVOLAT Ž | ÁDOST         ISK           REGISTRAČNÍ ČÍSLO PROJEKTU         CZ.08.2.125/0.0/0.0/15_003/0           IDENTIFIKACE ŽÁDOSTI (HASH)         IBXBPP           Žádost o podporu         DATUM ZALOŽENÍ           DATUM ZALOŽENÍ         28. června 2017 16:09:16           DATUM PODPISU         29. června 2017 11:35:20           DATUM PRVNÍHO PODÁNÍ         29. června 2017 11:35:24 | 0000025<br>VERZE<br>0001<br>DATUM FINALIZACE<br>29. června 2017 11:32:30<br>DATUM PODÁNÍ AKTUÁLNÍ VERZE ŽÁDOSTI<br>29. června 2017 11:35:24<br>VRÁCENO Z |
| SPRÁVCE PŘÍSTUPŮ<br>CMKADMAR<br>NAPOSLEDY ZMĚNIL<br>CMKADMAR<br>TVP PODÁNÍ<br>Automatické<br>ZPÚSOB JEDNÁNÍ<br>Podepisuje jeden signatář                                                                                                    |                  |                | datum a čas poslední z<br>29. června 2017 11:<br>identifikace zdrojovéj<br>18Pp4P | ZMĚNY<br>35:24<br>Ho projektu |             | 29. června 2017 11:35:20<br>DATUM PRVNÍHO PODÁNÍ<br>29. června 2017 11:35:24<br>Kolo žádosti<br>Kolo žádosti<br>Žádost o podporu<br>Přehled ot                                                                                                    | 29. června 2017 11:35:24                                                                                                    |
|                                                                                                    |                  |                |                                                                                   |                               |             | Verze                                                                                                    |                                                                                                    |
| Obrázek 179: Po                                                                                                    | tvrzující hl     | áška           |                                                                                   |                               |             |                                                                                                    |                                                                                                    |
| Pra                                                                                                    | vdu chcete<br>OK | změnit<br>Zruš | způsob jedn<br>it                                                                 | Nání?                         | F           |                                                                                                    |                                                                                                    |

### 7.2. Odvolání žádosti o podporu

V období od podání žádosti o podporu do momentu podepsání právního aktu o poskytnutí/převodu podpory má uživatel, resp. žadatel možnost odvolání žádosti o podporu.

To znamená, že ve kterémkoliv z pozitivních/neutrálních stavů, které spadají do výše uvedeného rozmezí stavů, má žadatel možnost odvolat žádost o podporu. Ta dále nebude hodnocena, tj. bude nevratně vyřazena z procesu hodnocení. Uživatel je správcem projektu s přístupem jako signatář či zmocněnec.

Tento stav je finální a nevratný. Po stisku tlačítka **Odvolat žádost** Uživatel potvrdí volbu tlačítkem **OK**. Pro zajištění maximální ochrany žadatele, kdy by například stiskl tlačítko omylem, je dotázán na důvod odvolání a opět musí volbu potvrdit stiskem tlačítka **OK**. Teprve poté je žádost o podporu odvolána a nevratně stažena z procesu hodnocení.

#### Obrázek 180: Tlačítko odvolat žádost

| 👫 PŘÍSTUP K PROJEKTU             |                                                                          | ZMĚNIT ZPŮSOB JEDNÁNÍ 🗍 KOPÍROVAT                                          | 🗙 ODVOLAT ŽÁDOST 🛱 TISK                                    |
|----------------------------------|--------------------------------------------------------------------------|----------------------------------------------------------------------------|------------------------------------------------------------|
| 7KRÁCENÝ NÁZEV PROJEKTU          |                                                                          |                                                                            | REGISTRAČNÍ ČÍSI O PROJEKTU                                |
| Testovací projekt VZ_2 F         | RE_11                                                                    |                                                                            | CZ.08.2.125/0.0/0.0/15_003/0000025                         |
| NÁZEV PROJEKTU CZ                |                                                                          |                                                                            | IDENTIFIKACE ŽÁDOSTI (HASH) VERZE                          |
| testovací projekt VZ_2 RE        | 211                                                                      |                                                                            | 18XBPP 0001                                                |
| STAV                             |                                                                          |                                                                            | Žádost o podporu                                           |
| Žádost o podporu zaregis         | trována                                                                  |                                                                            | DATUM ZALOŽENÍ DATUM FINALIZACE                            |
| DDOCES                           |                                                                          |                                                                            | 28. června 2017 16:09:16 29. června 2017 11:32:30          |
| Zaregistrování žádosti o r       | odporu                                                                   | Zobraze                                                                    | ní stavů datum podpisu datum podání aktuální verze žádosti |
| 5                                | •                                                                        |                                                                            | 29. června 2017 11:35:20 29. června 2017 11:35:24          |
| SPRÁVCE PŘÍSTUPŮ                 |                                                                          |                                                                            | DATUM PRVNÍHO PODÁNÍ VRÁCENO Z                             |
| CMKADMAR                         |                                                                          |                                                                            | 29. června 2017 11:35:24                                   |
| NAPOSLEDY ZMĚNIL                 |                                                                          | DATUM A ČAS POSLEDNÍ ZMĚNY                                                 | Kolo žádosti                                               |
| CMKADMAR                         |                                                                          | 8. září 2017 13:21:11                                                      | KOLO ŽÁDOSTI                                               |
| TYP PODÁNÍ                       |                                                                          | IDENTIFIKACE ZDROJOVÉHO PROJEKTU                                           | Žádost o podporu                                           |
| Automatické                      |                                                                          | 18Pp4P                                                                     | Džeblod obrazovali                                         |
| ZPŮSOB JEDNÁNÍ                   |                                                                          |                                                                            | Prenied obrazovek                                          |
| Podepisují všichni signati       | áři 🔳                                                                    |                                                                            |                                                            |
| Op<br>po<br>ne<br>Obrázek 182: D | ravdu chcete o<br>dporu? Touto v<br>vratně vyřezen<br>OK<br>ůvod odvolán | odvolat žádost o<br>rolbou bude žádost<br>a z procesu hodnocení.<br>Zrušit |                                                            |
| Navigace                         | ∧ ODVOLÁNÍ ŽÁDO                                                          | STI O PODPORU                                                              |                                                            |
| Uložit a zpět                    |                                                                          |                                                                            | 0/2000 Otevílt v novém okně                                |

# 7.3. Ukončení projektu

Obrázek 183: Tlačítko Ukončit projekt

V období od podpisu smlouvy do ukončení realizace projektu je žadateli umožněno projekt ukončit. To znamená, že ve kterémkoliv z pozitivních/negativních a neutrálních stavů, které spadají do výše uvedeného rozmezí stavů, má žadatel možnost ukončit projekt. Uživatel je správcem projektu s přístupem jako signatář či zmocněnec.

Stiskem tlačítka **Ukončit projekt** žadatel "podává návrh" na ukončení administrace projektu. Pro zajištění maximální ochrany žadatele, kdy by například stiskl tlačítko omylem, je dotázán na důvod odvolání a opět musí volbu potvrdit stiskem tlačítka **OK**.

Uživatel na straně Řídicího orgánu má možnost fyzicky přepnout stav projektu podle návrhu příjemce. Předtím však zkontroluje, zda jsou splněny všechny metodické postupy administrace projektu. Po přepnutí stavu se projekt dostane do konečného stavu, ze kterého se již nemůže vrátit.

| IDENTIFIKACE OPERACE      |                     |           |                     |               |           |             |                     |                                   |
|---------------------------|---------------------|-----------|---------------------|---------------|-----------|-------------|---------------------|-----------------------------------|
| 👫 PŘÍSTUP K PROJEKTU      | PLNÉ MOCI           | ⊃¢ ZM     | ĚNIT ZPŮSOB JEDNÁNÍ | KOPÍROVAT     | 🗙 UKONČIT | PROJEKT     | TISK                |                                   |
|                           |                     |           |                     |               |           |             |                     |                                   |
| τνράςενν νάτεν σροιεντι   |                     |           |                     |               |           | DECISTRAČNÍ |                     |                                   |
| Testování na výzvě 08     |                     |           |                     |               |           | C7 08 2 12  | 5/0 0/0 0/15 003/00 | 100023                            |
| 10000101111011321000      |                     |           |                     |               |           | 02.00.2.12  | */                  |                                   |
| NAZEV PROJEKTU CZ         |                     |           |                     |               |           | 10UraD      | ZADUSTI (HASH)      | VERZE                             |
| restovani na vyzve oo     |                     |           |                     |               |           | Torigr      |                     | 0001                              |
| STAV                      |                     |           |                     |               |           | –Žádost o   | podporu             |                                   |
| Projekt s právním aktem   | o poskytnutí / přev | odu podpo | ry                  |               |           | DATUM ZAL   | OŽENÍ               | DATUM FINALIZACE                  |
|                           |                     |           |                     |               |           | 27. červr   | na 2017 13:25:37    | 27. června 2017 13:44:44          |
| PROCES                    |                     |           |                     | Zobroz        | aní otovů | DATUM POD   | PISU                | DATUM PODÁNÍ AKTUÁLNÍ VERZE ŽÁDOS |
| nedlizace                 |                     |           |                     | ZUDIAZ        |           | 27. červr   | na 2017 13:54:00    | 27. června 2017 13:54:03          |
| SPRÁVCE PŘÍSTUPŮ          |                     |           |                     |               |           | DATUM PRV   | NÍHO PODÁNÍ         | VRÁCENO Z                         |
| JHPAVLUK                  |                     |           |                     |               |           | 27. červr   | na 2017 13:54:03    | PP27a                             |
| ×                         |                     |           |                     |               |           |             |                     |                                   |
| NAPOSLEDY ZMENIL          |                     |           | DATUM A CAS POSLED  | NI ZMENY      |           | Kolo žádo   | sti                 |                                   |
| ISUM_USER                 |                     |           | 22. srpna 2017 21   | 14:33         |           | KOLO ŽÁL    | OSTI                |                                   |
| TYP PODÁNÍ                |                     |           | IDENTIFIKACE ZDROJO | VÉHO PROJEKTU |           | Žádost      | o podporu           |                                   |
| Automatické               |                     |           | 18FS9P              |               |           |             | Dřebledeb           | l                                 |
| ZPŮSOB JEDNÁNÍ            |                     | ,         |                     |               |           |             | Prenied ob          | azovek                            |
| Podepisuje jeden signatái | f                   |           |                     |               |           |             |                     |                                   |
|                           |                     | _         |                     |               |           |             |                     |                                   |
|                           |                     |           |                     |               |           |             |                     |                                   |
|                           |                     |           |                     |               |           |             | Verze               |                                   |
|                           |                     |           |                     |               |           |             |                     |                                   |
|                           |                     |           |                     |               |           |             |                     |                                   |
|                           |                     |           |                     |               |           |             |                     |                                   |
| / >>                      |                     |           |                     |               |           |             |                     |                                   |
|                           |                     |           |                     |               |           |             |                     |                                   |
| brázek 184: Po            | otvrzující h        | láška     |                     |               |           |             |                     |                                   |

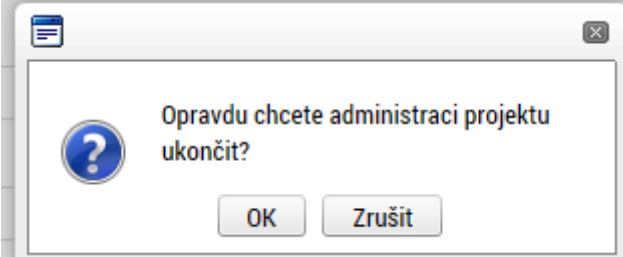

| Obrázek 185: Důvod ukončení administrace |                             |
|------------------------------------------|-----------------------------|
|                                          |                             |
| E DŮVOD UKONČENÍ ADMINISTRACE PROJEKTU   | 0/2000 Otevřít v novém okně |
| Uko                                      | nčit administraci           |
|                                          |                             |
|                                          |                             |
|                                          |                             |
|                                          |                             |
|                                          | T bu-                       |
|                                          |                             |
|                                          |                             |
|                                          |                             |
|                                          |                             |
|                                          |                             |
|                                          |                             |
|                                          | $\mathbf{X}$                |
|                                          |                             |
|                                          |                             |
| $\bigcirc$                               |                             |
|                                          |                             |
|                                          |                             |
|                                          |                             |
|                                          |                             |
|                                          |                             |
|                                          |                             |
|                                          |                             |
| $-O_X$                                   |                             |
| $\sim$                                   |                             |
| $\checkmark$                             |                             |

### **SEZNAM PŘÍLOH**

| Příloha 1: Popis prostředí MS2014+                   | 125 |
|------------------------------------------------------|-----|
| Příloha 2: Nedobrovolné odebrání přístupu k projektu | 128 |
| Příloha 3: Seznam obrázků                            | 130 |

boundary

# PŘÍLOHA 1: POPIS PROSTŘEDÍ MS2014+

# Provozní/ostré/produkční prostředí

#### Určení

Je určeno pro vlastní provoz MS2014+. Sem vstupují žadatelé o podporu (portál IS KP) i zástupci řídicích orgánů pro výkon své činnosti (portál CSSF). Podpora definovaných uživatelů je řešena prostřednictvím Service Desku (portál Service Desk).

Všechna vytvořená data budou v systému uchovávána po dobu životnosti MS2014+, předpokládáme nejméně do roku 2032.

#### Adresy portálů

IS KP: mseu.mssf.cz CSSF: msiu.mssf.cz Servisní portál: sd.mssf.cz Portál BI: bia.mssf.cz

#### Přihlašovací údaje

IS KP: ostrá registrace CSSF: ostrá registrace s ověřením do organizační struktury Servisní portál: ostrá registrace s ověřením do organizační struktury Portál BI: ostrá registrace s ověřením do organizační struktury a přidělení licence

#### Provozní podmínky

MMR garantuje dostupnost produkčního prostředí 365 dní v roce v době 4:00 – 24:00 se smluvně dohodnutou dostupností 99 % pro hlavní moduly Aplikace MS2014+ a pro Service Desk. Průřezové moduly mají smluvně dohodnutou dostupnost 92%.

# Referenční (sandbox) prostředí

#### Určení

Zde je instalována shodná verze Aplikace MS2014+ jako na prostředí produkčním. Referenční prostředí je určeno zejména pro školení uživatelů pořádaném MMR – OSMS či řídicími orgány a dalšími relevantními subjekty implementační struktury. Dále je vhodné k odzkoušení funkcionalit a k ověřování procesů, ke kterým daný uživatel nemá v produkčním prostředí přidělenou roli, nebo třeba k procvičování ovládání Aplikace MS2014+.

Prostředí primárně není určeno k vytváření a uchovávání dat, nicméně nepředpokládáme pravidelné promazávání dat. K takovému kroku by mohlo dojít pouze tehdy, kdyby objem uživatelských dat narostl nepřiměřeným způsobem, nebo kdyby se zásadním způsobem změnila struktura ukládaných dat (pak by promazání bylo provedeno za účelem udržení integrity databáze).

#### Adresy portálů

IS KP: mseu-sandbox.mssf.cz CSSF: msiu-sandbox.mssf.cz Servisní portál: sd-sandbox.mssf.cz Portál BI: není k dispozici

#### Přihlašovací údaje

IS KP: ostrá registrace CSSF: ostrá registrace s ověřením do organizační struktury Servisní portál: ostrá registrace s ověřením do organizační struktury Portál BI: není k dispozici

#### Provozní podmínky

Dostupnost tohoto prostředí je 365 dní v roce v době 4:00 – 24:00. V případě plánovaného vyššího zatížení než 10 uživatelů je nutné informovat OSMS MMR.

### Testovací/školící prostředí

#### Určení

Je určeno pro testování nových funkcionalit, má tedy shodnou verzi Aplikace MS2014+ s produkční verzí plus navíc implementovaný rozvojový build. Je určeno pro školení pořádané primárně MMR – OSMS a gestory ŘO, které bude zaměřené na nové funkcionality, které zatím nebyly implementovány do produkčního prostředí.

Prostředí není určeno k vytváření a uchovávání jakýchkoliv dat. Všechna vytvořená data budou pravidelně promazávána (s předpokládanou frekvencí cca 1xročně). Týká se i dat o uživatelích a všech testovacích účtů.

Do tohoto prostředí nemají přístup běžní uživatelé (ani žadatelé o podporu), pouze vybraní zástupci z řad řídicích orgánů, implementační struktury a další vybraní uživatelé (například testeři).

#### Adresy portálů

IS KP: mseu-test.mssf.cz CSSF: msiu-test.mssf.cz Servisní portál: sd-test.mssf.cz Portál BI: bia-test.mssf.cz

#### Přihlašovací údaje

IS KP: testovací registrace CSSF: testovací registrace s potvrzením v testovacím Service Desku Servisní portál: testovací registrace s potvrzením v testovacím Service Desku Portál BI: testovací registrace s potvrzením v testovacím Service Desku, pouze pro uživatele, kteří mají licenci v produkčním prostředí

### Provozní podmínky

Toto prostředí je primárně určeno pro nasazování nových verzí (na základě rozvojových požadavků, nebo v procesu opravy chyb) a pro školení pořádané OSMS MMR. MMR nijak negarantuje dostupnost tohoto prostředí v jiných, než předem definovaných, termínech.

# Schematický obrázek

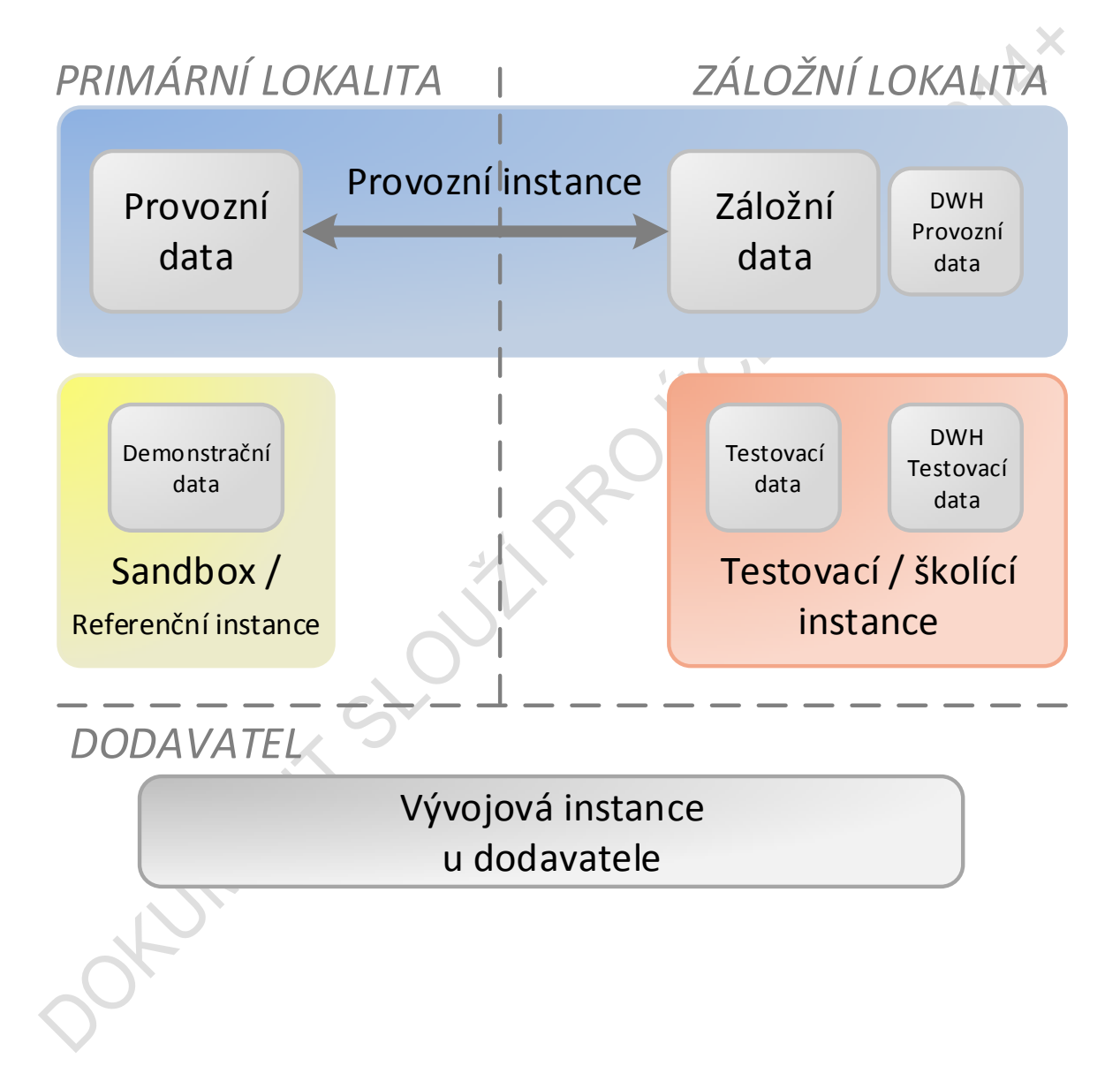

### PŘÍLOHA 2: NEDOBROVOLNÉ ODEBRÁNÍ PŘÍSTUPU

### K PROJEKTU

V některých případech v rámci administrace projektu může docházet ke sporům v rámci přístupů k žádosti o podporu/projektu a nutnosti ze strany oprávněného žadatele měnit osobu, která je uvedena jako správce přístupů v rámci dotčené žádosti o podporu/projekt.

V této části dokumentu je popsána varianta, kdy Skutečný příjemce nemá vůbec přístup nebo nemá dostatečný přístup k projektu. Ať už v případě, že k projektu není nasdílený vůbec, nebo je pouze editorem a potřebuje se stát správcem přístupů (a není ani zástupcem).

### Zadání požadavku přes příslušný řídicí orgán

Požadavek primárně řeší ŘO/ZS. U tohoto příslušného subjektu je nutné se domluvit, resp. identifikovat, že se opravdu jedná o daného uživatele, oprávněného k manipulaci se žádostí. Co ŘO/ZS bude považovat za dostatečnou identifikaci je v rámci jeho kompetence. Následně předá pracovník Řídicího orgánu požadavek správci aplikace, že je třeba, aby se zadaný uživatel v budoucnu stal správcem přístupů projektu.

Do požadavku je třeba zadat

- jednoznačnou identifikaci projektu (registrační číslo či HASH)
- uživatelské jméno uživatele, kterému má být přistup přidělen/změněn

Možné varianty:

- Uživatel nemá přístup k projektu
- Uživatel má přístup k projektu jako editor
- Uživatel má přístup k projektu, ale není editorem projektu (tedy je signatář nebo čtenář)

#### Zpracování požadavku

#### K projektu lze nasdílet pouze uživatele, který je registrovaný do aplikace IS KP14+.

#### Uživatel nemá přístup k projektu

Dodavatel aplikace ověří, že uživatel je zaregistrovaný v aplikaci, následně provede vložení záznamu přímo do databáze: nastaví, že je daný uživatel u příslušného projektu editorem a že se má stát v budoucnu správcem přístupů. Uživatel postupuje stejně jako v případě, že by ho k projektu nasdílel správce přístupů: nejprve žádost o podporu přijme mezi své projekty a poté smí převzít správu přístupů k projektu.

#### Uživatel má přístup k projektu jako editor

Ze strany dodavatele aplikace bude provedena změna záznamu sdílení a bude nastaveno, že se příslušný uživatel má v budoucnu stát správcem přístupů.

#### Uživatel má přístup k projektu, ale není editorem projektu

Dodavatel aplikace nejdříve nastaví, že je příslušný správce projektu editorem, a že žádost nemá pro čtení a poté provede zápis, že se příslušný uživatel má stát v budoucnu správcem přístupů.

Žadatel by měl být následně příslušným pracovníkem ŘO informován, že si může patřičnou žádost o podporu převzít.

#### Další postup uživatele IS KP14+

Uživatel (ten, který přijmul sdílení projektu a je označen jako budoucí správce přístupů) na projektu vstoupí do obrazovky "Přístup k projektu".

V případě, že se opravdu chce stát správcem přístupů, stiskne tlačítko "*Přijmout správu přístupů k projektu*".

#### Tlačítko lze použít jednou. Po provedení akce již nebude vidět.

Systém provede nastavení tohoto uživatele jako správce přístupů a odebere správcovství původnímu správci přístupů.

Původnímu správci přístupů zůstanou ostatní přístupy k projektu. I ty mu mohou být novým správcem přístupů v dalším kroku změněny či úplně odebrány. Toto již však administruje nový správce přístupů a je tak zcela v jeho kompetenci jak dále nastaví přístupy k danému projektu.

okumini

# PŘÍLOHA 3: SEZNAM OBRÁZKŮ

| Obrázek 1: Registrace                                      | 7   |
|------------------------------------------------------------|-----|
| Obrázek 2: Uživatelské jméno a heslo                       | 8   |
| Obrázek 3: Povinná a nepovinná pole                        | 8   |
| Obrázek 4: Automaticky vyplňovaná pole                     | 9   |
| Obrázek 5: Kontextová nápověda                             | 9   |
| Obrázek 6: Nápověda                                        | .10 |
| Obrázek 7: Použití filtru                                  | .11 |
| Obrázek 8: Úvodní obrazovka                                | .12 |
| Obrázek 9: Poznámky                                        | .12 |
| Obrázek 10: Upozornění                                     | .13 |
| Obrázek 11: Depeše                                         | .14 |
| Obrázek 12: Tlačítko Nová depeše                           | .14 |
| Obrázek 13: Vytvoření nové depeše                          | .15 |
| Obrázek 14: Tlačítko Výběr adresáta                        | .16 |
| Obrázek 15: Výběr adresáta                                 | .16 |
| Obrázek 16: Uložení vybraného adresáta                     | .17 |
| Obrázek 17: Odeslání depeše                                | .17 |
| Obrázek 18: Návrat na seznam depeší                        | .17 |
| Obrázek 19: Depeše navázané na projekt                     | .19 |
| Obrázek 20: Kalendář                                       | .20 |
| Obrázek 21: Moje úkoly                                     | .20 |
| Obrázek 22: Odhlášení z aplikace                           | .21 |
| Obrázek 23: Tlačítko Profil uživatele                      | .22 |
| Obrázek 24: Výběr na profilu uživatele                     | .22 |
| Obrázek 25: Přihlášení pro změnu osobních údajů            | .23 |
| Obrázek 26: Změna osobních údajů                           | .23 |
| Obrázek 27: Zadání kontaktních údajů k zasílání notifikací | .24 |
| Obrázek 28: Uložení kontaktních údajů                      | .24 |
| Obrázek 29: Tlačítko Žadatel                               | .25 |
| Obrázek 30: Moje projekty                                  | .25 |
| Obrázek 31: Tlačítko Seznam výzev                          | .26 |
| Obrázek 32: Seznam výzev                                   | .26 |
| Obrázek 33: Tlačítko Nová žádost                           | .28 |
| Obrázek 34: Výběr programu                                 | .28 |
| Obrázek 35: Seznam otevřených výzev                        | .29 |
| Obrázek 36: Formulář žádosti o podporu                     | .30 |
| Obrázek 37: Záhlaví žádosti o podporu                      | .31 |
| Obrázek 38: Tlačítko Přístup k projektu                    | .32 |
| Obrázek 39: Přidělení role                                 | .33 |
| Obrázek 40: Chybové hlášení                                | .33 |
| Obrázek 41: Pořadí signatářů                               | .34 |
| Obrázek 42: Přijetí nasdíleného projektu                   | .35 |
| Obrázek 43: Změna nastavení přístupů                       | .36 |
| Obrázek 44: Výběr rolí                                     | .37 |
| Obrázek 45: Historie                                       | .37 |

| Obrázek 46: Změna nastavení přístupů                      | .38       |
|-----------------------------------------------------------|-----------|
| Obrázek 47: Předání role Správce přístupů                 | .38       |
| Obrázek 48: Změna nastavení přístupů                      | .39       |
| Obrázek 49: Zástupce správce přístupů                     | .40       |
| Obrázek 50: Přístup pro neregistrovaného uživatele        | .41       |
| Obrázek 51: Neregistrovaný uživatel v seznamu signatářů   | .42       |
| Obrázek 52: Tlačítko Plné moci                            | .43       |
| Obrázek 53: Výběr typu plné moci                          | .44       |
| Obrázek 54: Předmět zmocnění                              | .45       |
| Obrázek 55: Výběr předmětu zmocnění z číselníku           | .45       |
| Obrázek 56: Vygenerování formuláře plné moci              | .46       |
| Obrázek 57: Formulář plné moci                            | .46       |
| Obrázek 58: Připojení formuláře plné moci                 | .47       |
| Obrázek 59: Nahrání elektronického podpisu                | .47       |
| Obrázek 60: Informační hláška                             | .48       |
| Obrázek 61: Role Zmocněnec                                | .48       |
| Obrázek 62: Výběr typu plné moci                          | .49       |
| Obrázek 63: Podpis papírové plné moci                     | .49       |
| Obrázek 64: Zmocnitel neregistrovaný v aplikaci           | .50       |
| Obrázek 65: Podpis plné moci                              | 51        |
| Obrázek 66: Kontrolní hláška                              | 51        |
| Obrázek 67: Tlačítko Operace                              | 51        |
| Obrázek 68: Odvolání plné moci                            | 52        |
| Obrázek 69: Typ odvolání plné moci                        | 53        |
| Obrázek 70: Výběr typu odvolání plné moci z číselníku     | 53        |
| Obrázek 71: Vygenerování formuláře pro odvolání plné moci | 54        |
| Obrázek 72: Informativní hláška                           | 54        |
| Obrázek 73: Platnost odvolání plné moci                   | 55        |
| Obrázek 74: Tlačítko Kopírovat                            | 56        |
| Obrázek 75: Kontrolní hláška                              | 56        |
| Obrázek 76: Upozornění před zkopírováním                  | 56        |
| Obrázek 77: Tlačítko Vymazat žádost                       | 57        |
| Obrázek 78: Hláška před smazáním žádosti                  | 57        |
| Obrázek 79: Tlačítko Kontrola                             |           |
| Obrázek 80: Výsledek kontroly                             |           |
| Obrázek 81: Tlačítko Finalizace                           |           |
| Obrázek 82: Upozornění před finalizací                    | .59       |
| Obrázek 83: Výsledek finalizace                           | 60        |
| Obrázek 84: Storno finalizace                             | 60        |
| Obrázek 85: Tiskový opis žádosti o podporu                | 61        |
| Obrázek 86 <sup>.</sup> Informační hláška tiskové sestavy | .61       |
| Obrázek 87: Přijaté depeše                                | 62        |
| Obrázek 88: Printscreen depeše s tiskovým opisem          |           |
| Obrázek 89: Příloha tiskové sestavy                       |           |
| Obrázek 90 <sup>°</sup> Tiskový opis Žádosti o podporu    | 63        |
| Obrázek 91: Záložka Nové deneše a koncenty                | .00       |
| Obrázek 92. Obrazovka Nové depeše a koncenty              | 65        |
| Obrázek 93: Výběr adresátů                                | 80.<br>88 |
|                                                           | .00       |

| Obrázek 94: Odeslání depeše                                  | .67       |
|--------------------------------------------------------------|-----------|
| Obrázek 95: Návrat zpět po odeslání depeše                   | .67       |
| Obrázek 96: Informace o odeslané depeši                      | .68       |
| Obrázek 97: Hláška při pokusu o smazání depeše               | .68       |
| Obrázek 98: Vložení nové poznámky                            | .69       |
| Obrázek 99: Uložení poznámky                                 | .69       |
| Obrázek 100: Vložení nového úkolu                            | .70       |
| Obrázek 101: Uložení úkolu                                   | .70       |
| Obrázek 102: Typ podání a způsob podpisu žádosti             | .72       |
| Obrázek 103: Položka Kolo žádosti                            | .72       |
| Obrázek 104: Přehled obrazovek                               | .73       |
| Obrázek 105: Záložka Projekt                                 | .75       |
| Obrázek 106: Záložka Popis projektu                          | .76       |
| Obrázek 107: Záložka Specifické cíle                         | .77       |
| Obrázek 108: Výběr specifického cíle                         | .77       |
| Obrázek 109: Výběr procentního podílu specifického cíle      | .78       |
| Obrázek 110: Oznámení, pokud je součet procent 100           | .79       |
| Obrázek 111: Výběr procentního podílu specifického cíle      | .79       |
| Obrázek 112: Oznámení, pokud součet procent není 100         | .79       |
| Obrázek 113: Záložka Etapy projektu                          | .80       |
| Obrázek 114: Záložka Indikátory                              | .81       |
| Obrázek 115: Záložka Horizontální principy                   | .82       |
| Obrázek 116: Záložka Umístění                                | .83       |
| Obrázek 117: Použití filtru                                  | .84       |
| Obrázek 118: Přiřazení záznamu jako místa realizace projektu | .84       |
| Obrázek 119: Vyřazení záznamu z místa realizace projektu     | .85       |
| Obrázek 120: Přiřazení záznamu jako místa dopadu projektu    | .85       |
| Obrázek 121: Záložka Harmonogram                             | .86       |
| Obrázek 122: Tvp subjektu. IČ a Validace                     | .87       |
| Obrázek 123: Výsledek validace                               | .87       |
| Obrázek 124 <sup>.</sup> Zadání hesla ROS                    | 88        |
| Obrázek 125. Údaje o podniku                                 | .88       |
| Obrázek 126: Tlačítko Kopie do profilu                       | .00       |
| Obrázek 127: Illožení do profilu                             | .00       |
| Obrázek 128. Oznámení o uložení                              | .00       |
| Obrázek 129. Uzrátko Konie do žádosti                        | 90        |
| Obrázek 130: Výběr profilu z číselníku                       | .00<br>Q1 |
| Obrázek 131: výběr profilu uživatele                         | 91        |
| Obrázek 132: Výběr přolid dzivatele                          | Q1        |
| Obrázek 133: Výběr příslušného subjektu z číselníku II       | .01       |
| Obrázek 133. Vybel příslušněho subjektu z ciselníku n        | .92       |
| Obrázek 135: Záložka Osoby subjektu                          | .92       |
| Obrázek 136: Záložka Osoby subjektu                          | .93       |
| Ομίαζει 150. ζαιυζιία παιτού συμμετία                        | .94<br>01 |
| Obrázek 138: Výběr liné než oficiální adresy                 | .94<br>05 |
| Obrázek 130: Výbel jile liez ulicidili dulesy                | .90       |
| Obrázek 139. Zalozka Učly Subjeklu                           | .90       |
|                                                              | .90       |
| UDIAZEK 141. ZAIOZKA UZ INAUE                                | .97       |

| Obrázek 142: Zadání kódů                                         | 97  |
|------------------------------------------------------------------|-----|
| Obrázek 143: Záložka Rozpočet základní                           | 99  |
| Obrázek 144: Vyplnění položek rozpočtu                           | 99  |
| Obrázek 145: Záložka Přehled zdrojů financování                  | 100 |
| Obrázek 146: Záložka Finanční plán                               | 101 |
| Obrázek 147: Záložka Kategorie intervencí                        | 102 |
| Obrázek 148: Tematický cíl                                       | 103 |
| Obrázek 149: Oblast intervence                                   | 103 |
| Obrázek 150: Vedlejší téma ESF                                   | 104 |
| Obrázek 151: Forma financování                                   | 104 |
| Obrázek 152: Ekonomická aktivita                                 | 105 |
| Obrázek 153: Mechanismus územního plnění                         | 105 |
| Obrázek 154: Lokalizace                                          | 106 |
| Obrázek 155: Typ území                                           | 106 |
| Obrázek 156: Záložka Klíčové aktivity                            | 107 |
| Obrázek 157: Zadání klíčové aktivity                             | 107 |
| Obrázek 158: Záložka Dokumenty                                   | 108 |
| Obrázek 159: Údaje o příloze                                     | 108 |
| Obrázek 160: Otevření přiloženého dokumentu                      | 109 |
| Obrázek 161: Záložka Čestná prohlášení                           | 110 |
| Obrázek 162: Záložka Podpis žádosti                              | 111 |
| Obrázek 163: Ikona pečetě                                        | 112 |
| Obrázek 164: Výběr certifikátu z čipu či tokenu                  | 112 |
| Obrázek 165: Hláška úspěšného podpisu žádosti o podporu          | 113 |
| Obrázek 166: Výběr certifikátu ze systémového úložiště           | 113 |
| Obrázek 167: Výběr příslušného certifikátu                       | 114 |
| Obrázek 168: Dokončení podpisu                                   | 114 |
| Obrázek 169: Hlášení o podpisu žádosti o podporu                 | 115 |
| Obrázek 170: Výběr certifikátu ze souboru                        | 115 |
| Obrázek 171: Výběr příslušného certifikátu                       | 116 |
| Obrázek 172: Podepsání žádosti o podporu                         | 116 |
| Obrázek 173: Hláška o úspěšném podepsání žádosti                 | 117 |
| Obrázek 174: Ruční podání žádosti o podporu                      | 117 |
| Obrázek 175: Upozornění před podáním žádosti o podporu           | 118 |
| Obrázek 176: Potvrzení o podání žádosti o podporu                | 118 |
| Obrázek 177: Zobrazení podepsané tiskové verze žádosti o podporu | 119 |
| Obrázek 178: Změnit způsob jednání                               | 120 |
| Obrázek 179: Potvrzující hláška                                  | 120 |
| Obrázek 180: Tlačítko odvolat žádost                             | 121 |
| Obrázek 181: Potvrzující hláška                                  | 121 |
| Obrázek 182: Důvod odvolání                                      | 121 |
| Obrázek 183: Tlačítko Ukončit projekt                            | 122 |
| Obrázek 184: Potvrzující hláška                                  | 122 |
| Obrázek 185: Důvod ukončení administrace                         | 123 |